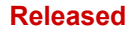

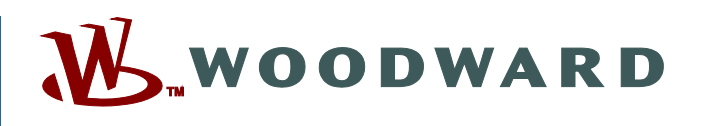

### Product Manual 26740 (Revision G, 1/2025) Original Instructions

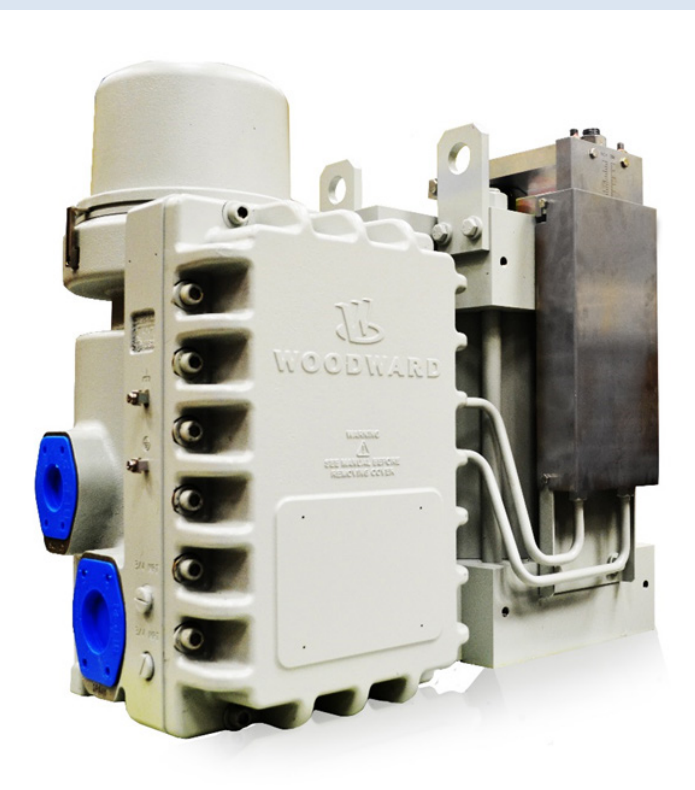

# VariStroke-II (VS-II) Electro-Hydraulic Actuator

Installation and Operation Manual

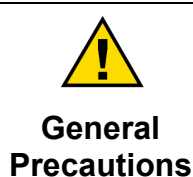

Read this entire manual and all other publications pertaining to the work to be performed before installing, operating, or servicing this equipment.

Practice all plant and safety instructions and precautions.

Failure to follow instructions can cause personal injury and/or property damage.

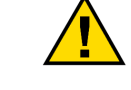

This publication may have been revised or updated since this copy was produced. The latest version of most publications is available on the Woodward website.

Revisions

Woodward Industrial Support: Get Help

If your publication is not there, please contact your customer service representative to get the latest copy.

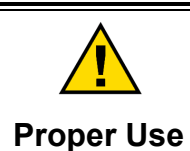

Any unauthorized modifications to or use of this equipment outside its specified mechanical, electrical, or other operating limits may cause personal injury and/or property damage, including damage to the equipment. Any such unauthorized modifications: (i) constitute "misuse" and/or "negligence" within the meaning of the product warranty thereby excluding warranty coverage for any resulting damage, and (ii) invalidate product certifications or listings.

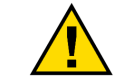

If the cover of this publication states "Translation of the Original Instructions" please note:

The original source of this publication may have been updated since this<br/>translated<br/>PublicationsTranslated<br/>PublicationsWoodward website.

Woodward Industrial Support: Get Help

Always compare with the original for technical specifications and for proper and safe installation and operation procedures.

If your publication is not on the Woodward website, please contact your customer service representative to get the latest copy.

Revisions— A bold, black line alongside the text identifies changes in this publication since the last revision.

Woodward reserves the right to update any portion of this publication at any time. Information provided by Woodward is believed to be correct and reliable. However, no responsibility is assumed by Woodward unless otherwise expressly undertaken.

Manual 26740 Copyright © Woodward, Inc. 2016 - 2025 All Rights Reserved

# Contents

| WARNINGS AND NOTICES                                                                          | 7          |
|-----------------------------------------------------------------------------------------------|------------|
| ELECTROSTATIC DISCHARGE AWARENESS                                                             | 8          |
| REGULATORY COMPLIANCE                                                                         | 9          |
| CHAPTER 1. GENERAL INFORMATION                                                                | 12         |
| Introduction<br>VS-II Integrated, Remote Servo Valve Kit, and Remote Servo Valve Construction | 12         |
|                                                                                               | 22         |
| Physical and Performance Specifications                                                       | 22         |
| Environmental Specifications                                                                  | 23         |
| Electrical Specifications<br>Cylinder Position Sensor (LVDT) Requirements (Remote Servo Only) | 23         |
| Hydraulic Specifications                                                                      | 25         |
| Performance Index                                                                             | 26         |
|                                                                                               | 20         |
| CHAPTER 3. INSTALLATION                                                                       | <b>44</b>  |
| Unpacking Instructions                                                                        | 44         |
| Installation Instructions                                                                     | 45         |
| CHAPTER 4. ELECTRICAL I/O                                                                     | 53         |
| Electrical Connection Ports                                                                   | 53         |
| Power Supply Requirement                                                                      | 53         |
| CHAPTER 5. SERVICE TOOL INSTALLATION                                                          | 72         |
| System Requirements                                                                           | 72         |
| Setup<br>Installing the VariStroke-II Service Tool                                            | 72         |
| Getting Started with the VS-II Service Tool                                                   | 78         |
| General Installation Check before Applying Power to the VS-II                                 | 78<br>81   |
| CHARTER & CONFICURATION CALIBRATION AND MONITORING                                            |            |
| Service Tool Sidebar                                                                          | 83         |
| Identification Page                                                                           | 85         |
| Status Overview Page<br>Configuration and Calibration Page                                    | 86<br>88   |
| Actuator Configuration                                                                        | 89         |
| Actuator Calibration                                                                          | 96         |
| Input Configuration Page                                                                      | 100        |
| Output Configuration Page                                                                     | 113        |
| Fault Status and Configuration Overview Internals                                             | 122<br>124 |
| Position Controller Configuration Operation Page                                              | 125        |
| CHAPTER 7. DIAGNOSTICS                                                                        | 136        |
| Status Overview Page                                                                          | 136        |
| Position Controller Page                                                                      | 139<br>143 |
| Driver Page                                                                                   | 146        |
| Resolver and LVDT Diagnostics                                                                 | 148        |
| CHAPTER 8 REPAIR AND TROUBLESHOOTING                                                          | 150        |
| Woodward                                                                                      | 1          |

| Manual 26740                                                                                                    | VariStroke-II Electro-Hydraulic Actuator       |
|----------------------------------------------------------------------------------------------------|------------------------------------------------|
| General<br>Hardware Replacement<br>Shaft Seal Replacement                                                                                                    |                                                |
| Troubleshooting                                                                                                    |                                                |
| CHAPTER 9. PRODUCT SUPPORT AND SERVICE OPTIONS<br>Product Support Options<br>Product Service Options<br>Returning Equipment for Repair<br>Replacement Parts<br>Engineering Services<br>Contacting Woodward's Support Organization<br>Technical Assistance | <b>169</b> 169 169 169 170 171 171 171 171 172 |
| CHAPTER 10. ASSET MANAGEMENT AND REFURBISHMENT                                                                                                    | SCHEDULING PERIOD173                           |
| CHAPTER 11. LONG-TERM STORAGE REQUIREMENTS<br>REVISION HISTORY                                                                                                    | 174<br>175                                     |
| DECLARATIONS                                                                                                    | 176                                            |

- The following are trademarks of Woodward, Inc.: ProTech Woodward
- The following are trademarks of their respective companies: Modbus (Schneider Automation Inc.) Pentium (Intel Corporation)

# **Illustrations and Tables**

|                                                                                                    | .14                                                                                                    |  |
|----------------------------------------------------------------------------------------------------|----------------------------------------------------------------------------------------------------|--|
| Figure 1-1b. Remote Servo Kit Option VariStroke-II Key Features                                                                                                    | 15                                                                                                    |  |
| -igure 1-1c. Servo Valve Option VariStroke-II Key Features                                                                                                    |                                                                                                    |  |
| Figure 1-2. Hydraulic Power Cylinder Stroke Adjustment Options                                                                                                    | .17                                                                                                    |  |
| Figure 1-3. Application Example                                                                                                    | .19                                                                                                    |  |
| Figure 1-4. Nomenclature and Ordering Number Encoder (page 1)                                                                                                    | 20                                                                                                    |  |
| Figure 1-5. Nomenclature and Ordering Number Encoder (page 2)                                                                                                    | 21                                                                                                    |  |
| Figure 2-1. Maximum Transient Flow Rates                                                                                                    | 25                                                                                                    |  |
| Figure 2-2. Maximum Steady State Flow Rate                                                                                                    | 26                                                                                                    |  |
| Figure 2-3. Performance Index Guide for V90 Actuators                                                                                                    | 27                                                                                                    |  |
| Figure 2-4. VS-II Integrated Hydraulic Schematic                                                                                                    | 28                                                                                                    |  |
| Figure 2-5. VS-II Remote Servo Hydraulic Schematic                                                                                                    | 28                                                                                                    |  |
| Figure 2-6. VS-II Servo Only Hydraulic Schematic                                                                                                    | 29                                                                                                    |  |
| Figure 2-7. Typical VS-II Integrated with 10-inch (254 mm) Bore                                                                                                    | 30                                                                                                    |  |
| Figure 2-8. Typical VS-II Integrated with 10-inch (254 mm) Bore                                                                                                    | 31                                                                                                    |  |
| Figure 2-9. Typical VS-II Integrated with 12-inch (305 mm) Bore                                                                                                    | 32                                                                                                    |  |
| Figure 2-10. Typical VS-II Integrated with 12-inch (305 mm) Bore                                                                                                    | 33                                                                                                    |  |
| Figure 2-11. Typical VS-II Remote Kit with 10-inch (254 mm) Bore                                                                                                    | 34                                                                                                    |  |
| Figure 2-12. Typical VS-II Remote Kit with 10-inch (254 mm) Bore (Continued)                                                                                                    | 35                                                                                                    |  |
| Figure 2-13. Typical VS-II Hydraulic Cylinder for Remote Kit with 10-inch (254 mm) Bore                                                                                                    | 36                                                                                                    |  |
| Figure 2-14. Typical VS-II Hydraulic Cylinder for Remote Kit with 10-inch (254 mm) Bore (continued)                                                                                                    | 37                                                                                                    |  |
| Figure 2-15. Typical VS-II Remote Kit with 12-inch (305 mm) Bore                                                                                                    | 38                                                                                                    |  |
| Figure 2-16. Typical VS-II Remote Kit with 12-inch (305 mm) Bore (continued)                                                                                                    | 39                                                                                                    |  |
| Figure 2-17. Typical VS-II Hydraulic Cylinder for Remote Kit with 12-inch (305 mm) Bore                                                                                                    | 40                                                                                                    |  |
| Figure 2-18. Typical VS-II Hydraulic Cylinder for Remote Kit with 12-inch (305 mm) Bore (continued)                                                                                                    | 41                                                                                                    |  |
| Figure 2-19. Typical VS-II Servo Valve for Remote Mounting                                                                                                    | 42                                                                                                    |  |
| Figure 2-20. Typical VS-II Servo Valve for Remote Mounting                                                                                                    | 43                                                                                                    |  |
| Figure 3-1a, VS-II Actuator Bottom Mount, Product Installation Interface; Mounting Bolt Pattern                                                                                                    | 46                                                                                                    |  |
| Figure 2.1h VS II Actuator Tap Mount Product Installation Interface: Mounting Bolt Dattorn                                                                                                    | 40                                                                                                    |  |
| FIGURE 5-TD. VS-II ACTUATOR TOD MOUTH. FTOGUCT INSTALLATION INTERNACE, MOUTHING DOIL FAILETT                                                                                                    | .40                                                                                                    |  |
| Figure 3-1c. VS-II Remote Cylinder Bottom Mount. Product Installation Interface, Mounting Bolt Pattern                                                                                                    | 40                                                                                                    |  |
| Figure 3-16. VS-II Remote Cylinder Bottom Mount. Product Installation Interface; Mounting Bolt Pattern<br>Figure 3-16. VS-II Remote Cylinder Top Mount. Product Installation Interface; Mounting Bolt Pattern                                                                                                    | .40<br>47<br>.47                                                                                                    |  |
| Figure 3-16. VS-II Remote Cylinder Bottom Mount. Product Installation Interface; Mounting Bolt Pattern<br>Figure 3-1d. VS-II Remote Cylinder Top Mount. Product Installation Interface; Mounting Bolt Pattern<br>Figure 3-1e. VS-II Remote Servo Bottom Mount. Product Installation Interface; Mounting Bolt Pattern                                                                                                    | .40<br>47<br>.47<br>.48                                                                                                    |  |
| Figure 3-16. VS-II Remote Cylinder Bottom Mount. Product Installation Interface; Mounting Bolt Pattern<br>Figure 3-16. VS-II Remote Cylinder Top Mount. Product Installation Interface; Mounting Bolt Pattern<br>Figure 3-1e. VS-II Remote Servo Bottom Mount. Product Installation Interface; Mounting Bolt Pattern<br>Figure 3-2. Mounting Gap                                                                                                    | 40<br>47<br>47<br>47<br>48<br>48                                                                                                    |  |
| Figure 3-1c. VS-II Remote Cylinder Bottom Mount. Product Installation Interface; Mounting Bolt Pattern<br>Figure 3-1d. VS-II Remote Cylinder Top Mount. Product Installation Interface; Mounting Bolt Pattern<br>Figure 3-1e. VS-II Remote Servo Bottom Mount. Product Installation Interface; Mounting Bolt Pattern<br>Figure 3-2. Mounting Gap<br>Figure 3-3. Suggested Configuration                                                                                                    | 40<br>47<br>47<br>48<br>48<br>49<br>51                                                                                                  |  |
| Figure 3-16. VS-II Actuator Top Mount. Product Installation Interface, Mounting Bolt Pattern<br>Figure 3-1c. VS-II Remote Cylinder Bottom Mount. Product Installation Interface; Mounting Bolt Pattern<br>Figure 3-1d. VS-II Remote Cylinder Top Mount. Product Installation Interface; Mounting Bolt Pattern<br>Figure 3-1e. VS-II Remote Servo Bottom Mount. Product Installation Interface; Mounting Bolt Pattern<br>Figure 3-2. Mounting Gap<br>Figure 3-3. Suggested Configuration<br>Figure 3-4. Electrical Wiring Diagram                                                                                                    | 40<br>47<br>47<br>48<br>49<br>51<br>52                                                                                                  |  |
| Figure 3-16. VS-II Actuator Top Mount. Product Installation Interface, Mounting Bolt Pattern<br>Figure 3-1c. VS-II Remote Cylinder Bottom Mount. Product Installation Interface; Mounting Bolt Pattern<br>Figure 3-1d. VS-II Remote Cylinder Top Mount. Product Installation Interface; Mounting Bolt Pattern<br>Figure 3-1e. VS-II Remote Servo Bottom Mount. Product Installation Interface; Mounting Bolt Pattern<br>Figure 3-2. Mounting Gap<br>Figure 3-3. Suggested Configuration<br>Figure 3-4. Electrical Wiring Diagram<br>Figure 4-1. Simplex Power Supply Input.                                                                                                    | 40<br>47<br>47<br>48<br>49<br>51<br>52<br>54                                                                                            |  |
| Figure 3-16. VS-II Remote Cylinder Bottom Mount. Product Installation Interface, Mounting Bolt Pattern<br>Figure 3-1c. VS-II Remote Cylinder Top Mount. Product Installation Interface; Mounting Bolt Pattern<br>Figure 3-1e. VS-II Remote Servo Bottom Mount. Product Installation Interface; Mounting Bolt Pattern<br>Figure 3-2. Mounting Gap<br>Figure 3-3. Suggested Configuration<br>Figure 3-4. Electrical Wiring Diagram<br>Figure 4-1. Simplex Power Supply Input                                                                                                    | 47<br>47<br>48<br>49<br>51<br>52<br>54                                                                                                  |  |
| Figure 3-16. VS-II Actuator Top Mount. Product Installation Interface, Mounting Bolt Pattern<br>Figure 3-1c. VS-II Remote Cylinder Bottom Mount. Product Installation Interface; Mounting Bolt Pattern<br>Figure 3-1d. VS-II Remote Servo Bottom Mount. Product Installation Interface; Mounting Bolt Pattern<br>Figure 3-2. Mounting Gap<br>Figure 3-3. Suggested Configuration<br>Figure 3-4. Electrical Wiring Diagram<br>Figure 4-1. Simplex Power Supply Input<br>Figure 4-3. Acopian W110LT650D2P Outline Drawing                                                                                                    | 47<br>47<br>48<br>49<br>51<br>52<br>54<br>54                                                                                            |  |
| Figure 3-16. VS-II Actuator Fob Mount. Product Installation Interface, Mounting Bolt Pattern<br>Figure 3-1c. VS-II Remote Cylinder Bottom Mount. Product Installation Interface; Mounting Bolt Pattern<br>Figure 3-1d. VS-II Remote Servo Bottom Mount. Product Installation Interface; Mounting Bolt Pattern<br>Figure 3-2. Mounting Gap<br>Figure 3-3. Suggested Configuration<br>Figure 3-4. Electrical Wiring Diagram<br>Figure 4-1. Simplex Power Supply Input<br>Figure 4-2. Redundant Power Supply Input<br>Figure 4-3. Acopian W110LT650D2P Outline Drawing<br>Figure 4-4. Power Wiring Recommendation                                                                                                    | 40<br>47<br>47<br>48<br>49<br>51<br>52<br>54<br>54<br>55<br>55                                                                          |  |
| Figure 3-16. VS-II Actuator Fob Mount. Product Installation Interface, Mounting Bolt Pattern<br>Figure 3-1c. VS-II Remote Cylinder Bottom Mount. Product Installation Interface; Mounting Bolt Pattern<br>Figure 3-1d. VS-II Remote Servo Bottom Mount. Product Installation Interface; Mounting Bolt Pattern<br>Figure 3-2. Mounting Gap<br>Figure 3-3. Suggested Configuration<br>Figure 3-4. Electrical Wiring Diagram<br>Figure 4-1. Simplex Power Supply Input<br>Figure 4-2. Redundant Power Supply Input<br>Figure 4-3. Acopian W110LT650D2P Outline Drawing<br>Figure 4-5. Input Power Interface Diagram                                                                                                    | 40<br>47<br>47<br>48<br>49<br>51<br>52<br>54<br>54<br>55<br>56<br>57                                                                    |  |
| Figure 3-16. VS-II Actuator Fob Mount. Product Installation Interface, Mounting Bolt Pattern<br>Figure 3-1c. VS-II Remote Cylinder Bottom Mount. Product Installation Interface; Mounting Bolt Pattern<br>Figure 3-1d. VS-II Remote Servo Bottom Mount. Product Installation Interface; Mounting Bolt Pattern<br>Figure 3-1e. VS-II Remote Servo Bottom Mount. Product Installation Interface; Mounting Bolt Pattern<br>Figure 3-2. Mounting Gap<br>Figure 3-3. Suggested Configuration<br>Figure 3-4. Electrical Wiring Diagram<br>Figure 4-1. Simplex Power Supply Input<br>Figure 4-2. Redundant Power Supply Input<br>Figure 4-3. Acopian W110LT650D2P Outline Drawing<br>Figure 4-4. Power Wiring Recommendation<br>Figure 4-5. Input Power Interface Diagram<br>Figure 4-6. Grounding terminal locations                                                                                                    | 40<br>47<br>47<br>48<br>49<br>51<br>52<br>54<br>54<br>55<br>56<br>57<br>59                                                              |  |
| Figure 3-16. VS-II Actuator Fob Mount. Product Installation Interface, Mounting Bolt Pattern<br>Figure 3-1c. VS-II Remote Cylinder Top Mount. Product Installation Interface; Mounting Bolt Pattern<br>Figure 3-1e. VS-II Remote Servo Bottom Mount. Product Installation Interface; Mounting Bolt Pattern<br>Figure 3-2. Mounting Gap<br>Figure 3-3. Suggested Configuration<br>Figure 3-4. Electrical Wiring Diagram<br>Figure 4-1. Simplex Power Supply Input<br>Figure 4-2. Redundant Power Supply Input<br>Figure 4-3. Acopian W110LT650D2P Outline Drawing<br>Figure 4-4. Power Wiring Recommendation<br>Figure 4-5. Input Power Interface Diagram<br>Figure 4-6. Grounding terminal locations<br>Figure 4-7. LVDT 1 Interface Diagram                                                                                                    | 46<br>47<br>47<br>48<br>49<br>51<br>52<br>54<br>55<br>56<br>57<br>59<br>61                                                              |  |
| Figure 3-16. VS-II Actuator Top Mount. Product Installation Interface, Mounting Bolt Pattern<br>Figure 3-1c. VS-II Remote Cylinder Top Mount. Product Installation Interface; Mounting Bolt Pattern<br>Figure 3-1e. VS-II Remote Servo Bottom Mount. Product Installation Interface; Mounting Bolt Pattern<br>Figure 3-2. Mounting Gap<br>Figure 3-3. Suggested Configuration<br>Figure 3-4. Electrical Wiring Diagram<br>Figure 4-1. Simplex Power Supply Input<br>Figure 4-2. Redundant Power Supply Input<br>Figure 4-3. Acopian W110LT650D2P Outline Drawing<br>Figure 4-4. Power Wiring Recommendation<br>Figure 4-5. Input Power Interface Diagram.<br>Figure 4-6. Grounding terminal locations<br>Figure 4-7. LVDT 1 Interface Diagram.<br>Figure 4-8. LVDT 2 Interface Diagram.                                                                                                    | 46<br>47<br>47<br>48<br>49<br>51<br>52<br>54<br>55<br>56<br>57<br>61<br>61                                                              |  |
| Figure 3-10. VS-II Actuator Top Mount. Product Installation Interface, Mounting Bolt Pattern<br>Figure 3-1c. VS-II Remote Cylinder Bottom Mount. Product Installation Interface; Mounting Bolt Pattern<br>Figure 3-1e. VS-II Remote Servo Bottom Mount. Product Installation Interface; Mounting Bolt Pattern<br>Figure 3-2. Mounting Gap<br>Figure 3-3. Suggested Configuration<br>Figure 3-4. Electrical Wiring Diagram<br>Figure 4-1. Simplex Power Supply Input<br>Figure 4-2. Redundant Power Supply Input<br>Figure 4-3. Acopian W110LT650D2P Outline Drawing<br>Figure 4-4. Power Wiring Recommendation<br>Figure 4-5. Input Power Interface Diagram<br>Figure 4-6. Grounding terminal locations<br>Figure 4-7. LVDT 1 Interface Diagram<br>Figure 4-9. RS-232 Interface Diagram                                                                                                    | 46<br>47<br>47<br>48<br>49<br>51<br>52<br>54<br>55<br>55<br>57<br>59<br>61<br>61<br>62                                                  |  |
| Figure 3-10. VS-II Actuator Top Mount. Product Installation Interface, Mounting Bolt Pattern<br>Figure 3-1c. VS-II Remote Cylinder Top Mount. Product Installation Interface; Mounting Bolt Pattern<br>Figure 3-1e. VS-II Remote Servo Bottom Mount. Product Installation Interface; Mounting Bolt Pattern<br>Figure 3-2. Mounting Gap<br>Figure 3-3. Suggested Configuration<br>Figure 3-4. Electrical Wiring Diagram<br>Figure 4-1. Simplex Power Supply Input<br>Figure 4-2. Redundant Power Supply Input<br>Figure 4-3. Acopian W110LT650D2P Outline Drawing<br>Figure 4-4. Power Wiring Recommendation<br>Figure 4-5. Input Power Interface Diagram<br>Figure 4-6. Grounding terminal locations<br>Figure 4-8. LVDT 1 Interface Diagram<br>Figure 4-9. RS-232 Interface Diagram<br>Figure 4-10. Analog Input Interface Diagram                                                                                                    | 46<br>47<br>47<br>48<br>49<br>51<br>52<br>54<br>55<br>56<br>57<br>61<br>62<br>63                                                        |  |
| Figure 3-16. VS-II Actuator Top Mount. Product Installation Interface, Mounting Boit Pattern<br>Figure 3-1c. VS-II Remote Cylinder Bottom Mount. Product Installation Interface; Mounting Bolt Pattern<br>Figure 3-1e. VS-II Remote Servo Bottom Mount. Product Installation Interface; Mounting Bolt Pattern<br>Figure 3-2. Mounting Gap<br>Figure 3-3. Suggested Configuration<br>Figure 3-4. Electrical Wiring Diagram<br>Figure 4-1. Simplex Power Supply Input<br>Figure 4-2. Redundant Power Supply Input<br>Figure 4-3. Acopian W110LT650D2P Outline Drawing<br>Figure 4-4. Power Wiring Recommendation<br>Figure 4-5. Input Power Interface Diagram<br>Figure 4-6. Grounding terminal locations<br>Figure 4-7. LVDT 1 Interface Diagram<br>Figure 4-9. RS-232 Interface Diagram<br>Figure 4-10. Analog Input Interface Diagram<br>Figure 4-11. Analog Output Interface Diagram                                                                                                    | 46<br>47<br>47<br>48<br>49<br>51<br>52<br>54<br>55<br>56<br>57<br>59<br>61<br>62<br>63<br>64                                            |  |
| Figure 3-16. VS-II Retuator For Mount. Product Installation Interface, Mounting Bolt Pattern<br>Figure 3-1c. VS-II Remote Cylinder Top Mount. Product Installation Interface; Mounting Bolt Pattern<br>Figure 3-1e. VS-II Remote Servo Bottom Mount. Product Installation Interface; Mounting Bolt Pattern<br>Figure 3-2. Mounting Gap<br>Figure 3-3. Suggested Configuration<br>Figure 3-4. Electrical Wiring Diagram<br>Figure 4-1. Simplex Power Supply Input<br>Figure 4-2. Redundant Power Supply Input<br>Figure 4-3. Acopian W110LT650D2P Outline Drawing<br>Figure 4-4. Power Wiring Recommendation<br>Figure 4-5. Input Power Interface Diagram<br>Figure 4-6. Grounding terminal locations<br>Figure 4-7. LVDT 1 Interface Diagram<br>Figure 4-9. RS-232 Interface Diagram<br>Figure 4-10. Analog Input Interface Diagram<br>Figure 4-11. Analog Output Interface Diagram<br>Figure 4-12. Discrete Input Interface Diagram                                                                                                    | 46<br>47<br>47<br>48<br>49<br>51<br>52<br>54<br>55<br>55<br>57<br>61<br>62<br>63<br>64<br>65                                            |  |
| Figure 3-16. VS-II Actuator Top Mount. Product Installation Interface, Mounting Bolt Pattern<br>Figure 3-1c. VS-II Remote Cylinder Top Mount. Product Installation Interface; Mounting Bolt Pattern<br>Figure 3-1e. VS-II Remote Servo Bottom Mount. Product Installation Interface; Mounting Bolt Pattern<br>Figure 3-2. Mounting Gap<br>Figure 3-3. Suggested Configuration<br>Figure 3-4. Electrical Wiring Diagram<br>Figure 4-1. Simplex Power Supply Input<br>Figure 4-2. Redundant Power Supply Input<br>Figure 4-3. Acopian W110LT650D2P Outline Drawing<br>Figure 4-4. Power Wiring Recommendation<br>Figure 4-5. Input Power Interface Diagram<br>Figure 4-6. Grounding terminal locations<br>Figure 4-7. LVDT 1 Interface Diagram<br>Figure 4-9. RS-232 Interface Diagram<br>Figure 4-10. Analog Input Interface Diagram<br>Figure 4-11. Analog Output Interface Diagram<br>Figure 4-12. Discrete Input Interface Diagram<br>Figure 4-13. Discrete Output Interface Diagram                                                                                                    | $\begin{array}{c} 46\\ 47\\ 48\\ 49\\ 51\\ 52\\ 54\\ 55\\ 56\\ 57\\ 59\\ 61\\ 62\\ 63\\ 66\\ 66\\ 66\\ 66\\ \end{array}$                |  |
| Figure 3-16. VS-II Actuator Top Mount. Product installation Interface, Mounting Bolt Pattern<br>Figure 3-1c. VS-II Remote Cylinder Top Mount. Product Installation Interface; Mounting Bolt Pattern<br>Figure 3-1d. VS-II Remote Servo Bottom Mount. Product Installation Interface; Mounting Bolt Pattern<br>Figure 3-2. Mounting Gap<br>Figure 3-3. Suggested Configuration<br>Figure 3-4. Electrical Wiring Diagram<br>Figure 4-1. Simplex Power Supply Input<br>Figure 4-2. Redundant Power Supply Input<br>Figure 4-3. Acopian W110LT650D2P Outline Drawing<br>Figure 4-4. Power Wiring Recommendation<br>Figure 4-5. Input Power Interface Diagram<br>Figure 4-6. Grounding terminal locations<br>Figure 4-7. LVDT 1 Interface Diagram<br>Figure 4-8. LVDT 2 Interface Diagram<br>Figure 4-9. RS-232 Interface Diagram<br>Figure 4-10. Analog Input Interface Diagram<br>Figure 4-11. Analog Output Interface Diagram<br>Figure 4-12. Discrete Input Interface Diagram<br>Figure 4-13. Discrete Output Interface Diagram<br>Figure 4-14. CAN Port 1                                                                                                    | $\begin{array}{c} 46\\ 47\\ 48\\ 49\\ 51\\ 52\\ 54\\ 55\\ 56\\ 57\\ 59\\ 61\\ 62\\ 63\\ 66\\ 66\\ 68\\ \end{array}$                     |  |
| Figure 3-16. VS-II Remote Cylinder Bottom Mount. Product Installation Interface; Mounting Bolt Pattern<br>Figure 3-1c. VS-II Remote Cylinder Top Mount. Product Installation Interface; Mounting Bolt Pattern<br>Figure 3-1e. VS-II Remote Servo Bottom Mount. Product Installation Interface; Mounting Bolt Pattern<br>Figure 3-2. Mounting Gap<br>Figure 3-3. Suggested Configuration<br>Figure 3-4. Electrical Wiring Diagram<br>Figure 4-4. Electrical Wiring Diagram<br>Figure 4-2. Redundant Power Supply Input.<br>Figure 4-3. Acopian W110LT650D2P Outline Drawing<br>Figure 4-4. Power Wiring Recommendation<br>Figure 4-5. Input Power Interface Diagram<br>Figure 4-6. Grounding terminal locations<br>Figure 4-7. LVDT 1 Interface Diagram<br>Figure 4-8. LVDT 2 Interface Diagram<br>Figure 4-9. RS-232 Interface Diagram<br>Figure 4-10. Analog Input Interface Diagram<br>Figure 4-11. Analog Output Interface Diagram<br>Figure 4-12. Discrete Input Interface Diagram<br>Figure 4-13. Discrete Output Interface Diagram<br>Figure 4-14. CAN Port 1<br>Figure 4-15. CAN Port 2.                                                                                                    | $\begin{array}{c} 46\\ 47\\ 48\\ 49\\ 51\\ 52\\ 54\\ 55\\ 56\\ 57\\ 59\\ 61\\ 62\\ 63\\ 66\\ 68\\ 69\\ \end{array}$                     |  |
| Figure 3-16. VS-II Remote Cylinder Bottom Mount. Product Installation Interface; Mounting Bolt Pattern<br>Figure 3-1d. VS-II Remote Cylinder Top Mount. Product Installation Interface; Mounting Bolt Pattern<br>Figure 3-1e. VS-II Remote Servo Bottom Mount. Product Installation Interface; Mounting Bolt Pattern<br>Figure 3-2. Mounting Gap<br>Figure 3-3. Suggested Configuration<br>Figure 3-4. Electrical Wiring Diagram<br>Figure 4-1. Simplex Power Supply Input<br>Figure 4-2. Redundant Power Supply Input<br>Figure 4-3. Acopian W110LT650D2P Outline Drawing<br>Figure 4-4. Power Wiring Recommendation<br>Figure 4-5. Input Power Interface Diagram<br>Figure 4-6. Grounding terminal locations<br>Figure 4-7. LVDT 1 Interface Diagram<br>Figure 4-8. LVDT 2 Interface Diagram<br>Figure 4-10. Analog Input Interface Diagram<br>Figure 4-11. Analog Output Interface Diagram<br>Figure 4-12. Discrete Input Interface Diagram<br>Figure 4-13. Discrete Output Interface Diagram<br>Figure 4-14. CAN Port 1<br>Figure 4-15. CAN Port 2<br>Figure 4-16. RS-485 Interface Diagram                                                                                                    | $\begin{array}{c} 46\\ 47\\ 48\\ 49\\ 51\\ 52\\ 54\\ 55\\ 56\\ 57\\ 59\\ 61\\ 62\\ 63\\ 66\\ 68\\ 69\\ 70\\ \end{array}$                |  |
| Figure 3-16. VS-II Actuator Top Mount. Product Installation Interface, Mounting Bolt Pattern<br>Figure 3-1d. VS-II Remote Cylinder Top Mount. Product Installation Interface; Mounting Bolt Pattern<br>Figure 3-1d. VS-II Remote Servo Bottom Mount. Product Installation Interface; Mounting Bolt Pattern<br>Figure 3-2. Mounting Gap<br>Figure 3-3. Suggested Configuration<br>Figure 3-4. Electrical Wiring Diagram<br>Figure 4-1. Simplex Power Supply Input<br>Figure 4-2. Redundant Power Supply Input.<br>Figure 4-3. Acopian W110LT650D2P Outline Drawing<br>Figure 4-4. Power Wiring Recommendation<br>Figure 4-5. Input Power Interface Diagram<br>Figure 4-6. Grounding terminal locations<br>Figure 4-7. LVDT 1 Interface Diagram<br>Figure 4-7. LVDT 1 Interface Diagram<br>Figure 4-8. LVDT 2 Interface Diagram<br>Figure 4-10. Analog Input Interface Diagram<br>Figure 4-10. Analog Input Interface Diagram<br>Figure 4-12. Discrete Input Interface Diagram<br>Figure 4-13. Discrete Output Interface Diagram<br>Figure 4-14. CAN Port 1<br>Figure 4-15. CAN Port 2.<br>Figure 4-16. RS-485 Interface Diagram<br>Figure 4-16. RS-485 Interface Diagram<br>Figure 4-16. RS-485 Interface Diagram<br>Figure 4-16. RS-485 Interface Diagram<br>Figure 4-16. RS-485 Interface Diagram<br>Figure 4-16. RS-485 Interface Diagram<br>Figure 4-16. RS-485 Interface Diagram<br>Figure 4-16. RS-485 Interface Diagram<br>Figure 4-16. RS-485 Interface Diagram<br>Figure 4-16. RS-485 Interface Diagram<br>Figure 4-16. RS-485 Interface Diagram<br>Figure 5-1. Service Port Connections | $\begin{array}{c} 46\\ 47\\ 48\\ 49\\ 51\\ 52\\ 54\\ 55\\ 55\\ 57\\ 61\\ 62\\ 66\\ 66\\ 66\\ 69\\ 70\\ 73\\ \end{array}$                |  |
| Figure 3-10. VS-II Remote Cylinder Bottom Mount. Product Installation Interface, Mounting Bolt Pattern<br>Figure 3-1d. VS-II Remote Cylinder Top Mount. Product Installation Interface; Mounting Bolt Pattern<br>Figure 3-1e. VS-II Remote Servo Bottom Mount. Product Installation Interface; Mounting Bolt Pattern<br>Figure 3-2. Mounting Gap<br>Figure 3-3. Suggested Configuration<br>Figure 3-4. Electrical Wiring Diagram<br>Figure 4-1. Simplex Power Supply Input<br>Figure 4-2. Redundant Power Supply Input<br>Figure 4-3. Acopian W110LT650D2P Outline Drawing<br>Figure 4-4. Power Wiring Recommendation<br>Figure 4-5. Input Power Interface Diagram<br>Figure 4-6. Grounding terminal locations<br>Figure 4-7. LVDT 1 Interface Diagram<br>Figure 4-8. LVDT 2 Interface Diagram<br>Figure 4-10. Analog Input Interface Diagram<br>Figure 4-11. Analog Output Interface Diagram<br>Figure 4-12. Discrete Input Interface Diagram<br>Figure 4-13. Discrete Output Interface Diagram<br>Figure 4-14. CAN Port 1<br>Figure 4-15. CAN Port 1<br>Figure 4-16. RS-485 Interface Diagram<br>Figure 4-16. RS-485 Interface Diagram<br>Figure 4-17. LOD Fort 1<br>Figure 4-18. LOD Fort 1<br>Figure 5-1. Service Port Connections<br>Figure 5-2. ToolKit License Agreement                                                                                                    | $\begin{array}{c} 46\\ 47\\ 48\\ 49\\ 51\\ 52\\ 54\\ 55\\ 56\\ 57\\ 61\\ 62\\ 66\\ 66\\ 69\\ 70\\ 73\\ 74\\ \end{array}$                |  |
| Figure 3-10. VS-II Remote Cylinder Bottom Mount. Product Installation Interface, Mounting Bolt Pattern<br>Figure 3-1d. VS-II Remote Cylinder Top Mount. Product Installation Interface; Mounting Bolt Pattern<br>Figure 3-1e. VS-II Remote Servo Bottom Mount. Product Installation Interface; Mounting Bolt Pattern<br>Figure 3-2. Mounting Gap.<br>Figure 3-3. Suggested Configuration<br>Figure 3-4. Electrical Wiring Diagram<br>Figure 4-1. Simplex Power Supply Input.<br>Figure 4-2. Redundant Power Supply Input.<br>Figure 4-3. Acopian W110LT650D2P Outline Drawing<br>Figure 4-4. Power Wiring Recommendation<br>Figure 4-5. Input Power Interface Diagram<br>Figure 4-6. Grounding terminal locations<br>Figure 4-7. LVDT 1 Interface Diagram<br>Figure 4-8. LVDT 2 Interface Diagram<br>Figure 4-9. RS-232 Interface Diagram<br>Figure 4-10. Analog Input Interface Diagram<br>Figure 4-13. Discrete Output Interface Diagram<br>Figure 4-14. CAN Port 1<br>Figure 4-15. CAN Port 2<br>Figure 4-15. CAN Port 1<br>Figure 4-16. RS-485 Interface Diagram<br>Figure 4-16. RS-485 Interface Diagram<br>Figure 4-16. RS-485 Interface Diagram<br>Figure 4-16. CAN Port 2<br>Figure 5-1. Service Port Connections<br>Figure 5-2. ToolKit License Agreement<br>Figure 5-3. VariStroke II Installation Wizard Welcome Screen                                                                                                    | $\begin{array}{c} 46\\ 47\\ 48\\ 49\\ 51\\ 52\\ 55\\ 55\\ 55\\ 55\\ 55\\ 61\\ 62\\ 66\\ 66\\ 66\\ 69\\ 77\\ 74\\ 75\\ \end{array}$      |  |
| Figure 3-10. VS-II Remote Cylinder Bottom Mount. Product Installation Interface; Mounting Bolt Pattern<br>Figure 3-1d. VS-II Remote Cylinder Top Mount. Product Installation Interface; Mounting Bolt Pattern<br>Figure 3-1e. VS-II Remote Servo Bottom Mount. Product Installation Interface; Mounting Bolt Pattern<br>Figure 3-2. Mounting Gap<br>Figure 3-3. Suggested Configuration<br>Figure 3-4. Electrical Wiring Diagram<br>Figure 4-1. Simplex Power Supply Input.<br>Figure 4-2. Redundant Power Supply Input.<br>Figure 4-3. Acopian W110LT650D2P Outline Drawing<br>Figure 4-4. Power Wiring Recommendation<br>Figure 4-5. Input Power Interface Diagram<br>Figure 4-6. Grounding terminal locations<br>Figure 4-7. LVDT 1 Interface Diagram<br>Figure 4-8. LVDT 2 Interface Diagram<br>Figure 4-9. RS-232 Interface Diagram<br>Figure 4-10. Analog Input Interface Diagram<br>Figure 4-11. Analog Output Interface Diagram<br>Figure 4-12. Discrete Input Interface Diagram<br>Figure 4-13. Discrete Output Interface Diagram<br>Figure 4-14. CAN Port 1<br>Figure 4-15. CAN Port 2<br>Figure 4-16. RS-485 Interface Diagram<br>Figure 4-16. RS-485 Interface Diagram<br>Figure 5-1. Service Port Connections<br>Figure 5-2. ToolKit License Agreement<br>Figure 5-3. VariStroke II Installation Wizard Welcome Screen<br>Figure 5-3. VariStroke II Installation Wizard Welcome Screen<br>Figure 5-4. Installation End-User License Agreement                                                                                                    | $\begin{array}{c} 46\\ 47\\ 48\\ 49\\ 55\\ 55\\ 55\\ 55\\ 55\\ 55\\ 61\\ 62\\ 66\\ 66\\ 66\\ 66\\ 60\\ 73\\ 75\\ 75\\ 75\\ \end{array}$ |  |
| Figure 3-10. V3-II Remote Cylinder Bottom Mount. Product Installation Interface; Mounting Bolt Pattern<br>Figure 3-1d. VS-II Remote Cylinder Top Mount. Product Installation Interface; Mounting Bolt Pattern<br>Figure 3-1e. VS-II Remote Servo Bottom Mount. Product Installation Interface; Mounting Bolt Pattern<br>Figure 3-2. Mounting Gap<br>Figure 3-4. Electrical Wiring Diagram<br>Figure 4-4. Electrical Wiring Diagram<br>Figure 4-2. Redundant Power Supply Input.<br>Figure 4-3. Acopian W110LT650D2P Outline Drawing<br>Figure 4-4. Power Wiring Recommendation<br>Figure 4-5. Input Power Interface Diagram<br>Figure 4-6. Grounding terminal locations<br>Figure 4-7. LVDT 1 Interface Diagram<br>Figure 4-8. LVDT 2 Interface Diagram<br>Figure 4-10. Analog Input Interface Diagram<br>Figure 4-10. Analog Input Interface Diagram<br>Figure 4-12. Discrete Input Interface Diagram<br>Figure 4-13. Discrete Output Interface Diagram<br>Figure 4-15. CAN Port 1<br>Figure 4-15. CAN Port 2<br>Figure 4-16. RS-485 Interface Diagram<br>Figure 4-16. RS-485 Interface Diagram<br>Figure 4-16. RS-485 Interface Diagram<br>Figure 4-17. LONDT 1<br>Figure 4-18. CAN Port 1<br>Figure 4-19. CAN Port 1<br>Figure 4-19. CAN Port 2<br>Figure 4-10. Ralog Output Interface Diagram<br>Figure 4-10. RS-485 Interface Diagram<br>Figure 5-3. Nervice Port Connections<br>Figure 5-4. Installation End-User License Agreement<br>Figure 5-4. Installation End-User License Agreement<br>Figure 5-5. Installation Install Page                                                        | $\begin{array}{c} 46\\ 47\\ 48\\ 49\\ 55\\ 55\\ 55\\ 55\\ 57\\ 59\\ 61\\ 62\\ 63\\ 66\\ 68\\ 69\\ 77\\ 75\\ 75\\ 76\\ \end{array}$      |  |

# VariStroke-II Electro-Hydraulic Actuator 76

| Figure 5-6. Service Tool Installation in Progress                               | 76   |
|---------------------------------------------------------------------------------|------|
| Figure 5-7. Service Tool Installation Complete                                  | 77   |
| Figure 5-8. Home Screen                                                         | .79  |
| Figure 5-9. Service Tool Connection Button                                      | . 79 |
| Figure 5-10. Service Tool Communications Port Selection                         | .80  |
| Figure 5-11. Service Tool Main Screen                                           | .81  |
| Figure 5-12. Service Tool Unable to Locate SID File                             | .82  |
| Figure 5-13. Service 1001 Update Detault Folder for SID Files                   | .82  |
| Figure 6-1. Service 1001 Summary Faults and Control Buttons                     | .83  |
| Figure 6-2. System Information Page                                             | .00  |
| Figure 6-3. Status Overview Page                                                | .00  |
| Figure 6-4. Trending Properties Page                                            | .01  |
| Figure 6-5. Configuration and Calibration Page                                  | .00. |
| Figure 6-6. Detailed Wizard Navigation Instructions                             | .09  |
| Figure 6-7. VS-II Current Setting Screen                                        | .09  |
| Figure 6-0. VS-II Connigulation Eutling Scient                                  | .90  |
| Figure 6 10 "Edit Config" for Dynamics settings:                                | . 91 |
| Figure 6-10. Edit Coning for Dynamics Settings.                                 | . 92 |
| Figure 6-12. Edit Configuration for Position Redundancy Manager                 | . 95 |
| Figure 6-13 Startup Configuration Page                                          | . 94 |
| Figure 6-14 Edit Configuration for Startup Configuration                        | 95   |
| Figure 6-15 VariStroke II Actuator Calibration Wizard                           | 96   |
| Figure 6-16 VariStroke II Calibration Mode                                      | 97   |
| Figure 6-17 Confirmation that VariStroke II has been locked in Calibration Mode | 97   |
| Figure 6-18 Cylinder Position Sensor Final Selection                            | 98   |
| Figure 6-19 Initializing Auto Zero Page                                         | .00  |
| Figure 6-20 Auto Zero Automatic Calibration Process Warning                     | .00  |
| Figure 6-21. Successful Completion of Auto Zero Calibration                     | 100  |
| Figure 6-22, Auto Max Calibration Page                                          | 101  |
| Figure 6-23 Auto Max Calibration in Progress Page                               | 101  |
| Figure 6-24, Auto Calibration Routine Complete Page                             | 102  |
| Figure 6-25. VS-II Manual Calibration Page                                      | 102  |
| Figure 6-26. Manual Stroke Page                                                 | 103  |
| Figure 6-27. Manual Stroke Mode Complete Page                                   | 104  |
| Figure 6-28. Save or Abort Configuration Changes Page                           | 105  |
| Figure 6-29. Calibration Parameters Successfully Saved Page                     | 105  |
| Figure 6-30. Manual Operation Page                                              | 106  |
| Figure 6-31. Input Configuration Page                                           | 107  |
| Figure 6-32. Demand Input Source Dropdown Menu                                  | 107  |
| Figure 6-33. Manual Position Demand Input Source Page                           | 108  |
| Figure 6-34. Analog Position Demand Input Mode Selection Page                   | 108  |
| Figure 6-35. Analog Demand Configuration Page                                   | 109  |
| Figure 6-36. CANopen Position Demand Input Source Page                          | 110  |
| Figure 6-37. CANopen Dual Demand Configuration Page                             | 111  |
| Figure 6-38. CANopen Communications Parameters Baud Rate Dropdown               | 111  |
| Figure 6-39. CANopen Configuration Global Settings Extended PDO Dropdown        | 112  |
| Figure 6-40. CANopen Single W/WO Analog Backup Configuration Page               | 112  |
| Figure 6-41. Output Configuration Page                                          | 113  |
| Figure 6-42. Analog Output Mode Selection Dropdown Menu                         | 114  |
| Figure 6-43. Analog Output Mode Selection Actual Position                       | 114  |
| Figure 6-44. Actual Position                                                    | 115  |
| Figure 6-45. Analog Output Mode Selection Echo Setpoint                         | 115  |
| Figure 6-46. Echo Setpoint                                                      | 116  |
| Figure 6-47. Analog Output Mode Selection Motor Current                         | 116  |
| Figure 6-48. Motor Current                                                      | 116  |
| Figure 6-49. Discrete Output Configuration                                      | 117  |
| Figure 6-50. Discrete Output 1 & 2 Configuration Dropdown Menus                 | 117  |
| Figure 6-51. Discrete Output 1 Active Discrete 2 Speed Switch                   | 118  |

Manual 26740

# VariStroke-II Electro-Hydraulic Actuator Figure 6-59 Demand Input Filter Configuration 126

| rigure 0-09. Demand input riner Comiguration                                   | 120   |
|--------------------------------------------------------------------------------|-------|
| Figure 6-60. Demand Filter Settings Mode Selection                             | . 126 |
| Figure 6-61. Bandwidth Filter Mode Settings                                    | . 127 |
| Figure 6-62. Demand Input Bandwidth Filter Display                             | . 127 |
| Figure 6-63. Demand Filter Settings Mode Noise Filter                          | . 127 |
| Figure 6-64. Demand Input Noise Filter                                         | . 128 |
| Figure 6-65. Demand Filter Settings Mode Bandwidth and Noise Filter            | . 128 |
| Figure 6-66. Demand Input Bandwidth and Noise Filter                           | .128  |
| Figure 6-67 Demand Filter Settings Mode Slew Rate Filter                       | 129   |
| Figure 6-68 Demand Input Slew Rate Filter                                      | 129   |
| Figure 6-69 Demand Filter Settings Mode Slew Rate and Bandwidth Filter         | 129   |
| Figure 6-70 Demand Input Slew Rate and Bandwidth Filter                        | 130   |
| Figure 6-70. Demand Filter Settings Mode Slew Rate and Noise Filter            | 130   |
| Figure 6-72 Demand Innut Slew Rate and Noise Filter                            | 130   |
| Figure 6-73. Demand Filter Settings Mode Slew Rate, Bandwidth and Noise Filter | 131   |
| Figure 6-74. Demand Innut Slew Rate Bandwidth and Noise Filter                 | 131   |
| Figure 6-75. Zero Cut-off Configuration                                        | 131   |
| Figure 6-76. Discrete Inputs Configuration                                     | 132   |
| Figure 6-70. Disclete inputs Configuration                                     | 122   |
| Figure 6-77. Sill Duster Comiguration                                          | 120   |
| Figure 6-70. Current Diagnostic Configuration On                               | 104   |
| Figure 6-79. Current Diagnostic Configuration – On                             | 104   |
| Figure 7-00. Fosition Entri Conniguration                                      | 100   |
| Figure 7-1. Status Overview Page                                               | 100   |
| Figure 7-2. Position Controller                                                | 101   |
| Figure 7-3 VanStroke II Input/Output State and Analog Values                   | 131   |
| Figure 7-4 Status Overview Trend Chart                                         | 100   |
| Figure 7-5. Trend Chart Trending Properties Page                               | 130   |
| Figure 7-6. Position Controller Page                                           | 139   |
| Figure 7-7. Hydraulic Cylinder                                                 | 140   |
| Figure 7-8. Servo valve                                                        | 142   |
| Figure 7-9. Startup Checks                                                     | 143   |
| Figure 7-10. Hydraulic Cylinder                                                | 144   |
| Figure 7-11. Servo Valve                                                       | 145   |
| Figure 7-12 Driver Page                                                        | 146   |
| Figure 7-13. Driver Input/Output State                                         | .146  |
| Figure 7-14. Driver Input Data                                                 | . 147 |
| Figure 7-15. Driver Output Data                                                | . 147 |
| Figure 7-16. Resolver and LVDT Position Sensors Diagnostics                    | . 148 |
| Figure 8-1. Shaft Seal Replacement Kit and Installation                        | . 152 |
| Figure 8-2a. Bellows Protection Kit and Installation                           | . 153 |
| Figure 8-2b. Bellows Protection Kit and Installation (Continued)               | . 154 |
|                                                                                |       |
| Table 2-1a. Physical and Performance Specifications                            | 22    |
| Table 2-1b. Physical and Performance Specifications (Continued)                | 22    |
| Table 2-2. Environmental Specifications                                        | 23    |
| Table 2-3. Electrical Specifications                                           | 23    |
| Table 2-4. Cylinder Position Sensor (LVDT) Requirements (Remote Servo Only)    | 24    |
| Table 2-5a. Hydraulic Specifications                                           | 25    |
| Table 2-5b. Hydraulic Specifications (Continued)                               | 25    |
| Table 2-6. Servo Valve Size and PI Constant                                    | 27    |
| Table 3-1. VS-II Product Installation Interface                                | 45    |
| Table 4-1. VS-II Power Requirements                                            | 53    |
|                                                                                |       |

Manual 26740

| VariStroke-II Electro-Hydraulic Actuator |
|------------------------------------------|
|                                          |
|                                          |
|                                          |
|                                          |
| S-102 Standard67                         |
|                                          |
|                                          |
|                                          |
|                                          |
|                                          |
|                                          |
|                                          |
|                                          |
|                                          |
|                                          |
|                                          |
|                                          |
|                                          |
|                                          |

# Warnings and Notices

### **Important Definitions**

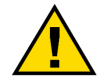

This is the safety alert symbol used to alert you to potential personal injury hazards. Obey all safety messages that follow this symbol to avoid possible injury or death.

- **DANGER** Indicates a hazardous situation, which if not avoided, will result in death or serious injury.
- **WARNING** Indicates a hazardous situation, which if not avoided, could result in death or serious injury.
- **CAUTION** Indicates a hazardous situation, which if not avoided, could result in minor or moderate injury.
- **NOTICE** Indicates a hazard that could result in property damage only (including damage to the control).
- **IMPORTANT** Designates an operating tip or maintenance suggestion.

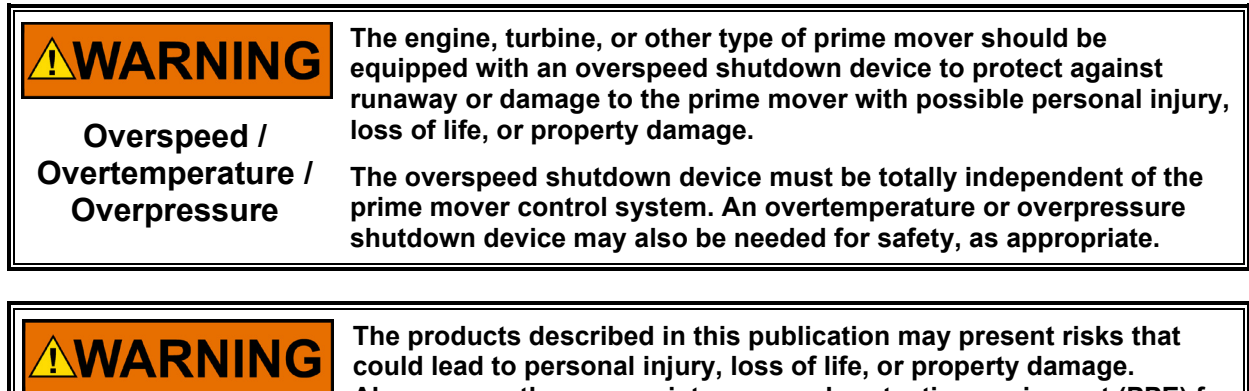

Personal Protective Equipment

- The products described in this publication may present risks that could lead to personal injury, loss of life, or property damage. Always wear the appropriate personal protective equipment (PPE) for the job at hand. Equipment that should be considered includes but is not limited to:
- Eye Protection
- Hearing Protection
- Hard Hat
- Gloves
- Safety Boots
- Respirator

Always read the proper Material Safety Data Sheet (MSDS) for any working fluid(s) and comply with recommended safety equipment.

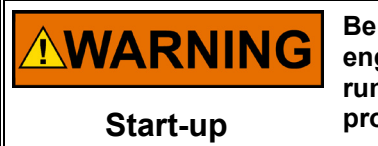

Be prepared to make an emergency shutdown when starting the engine, turbine, or other type of prime mover, to protect against runaway or overspeed with possible personal injury, loss of life, or property damage.

To prevent damage to a control system that uses an alternator or battery-charging device, make sure the charging device is turned off before disconnecting the battery from the system.

Battery Charging Device

NOTICE

# **Electrostatic Discharge Awareness**

| NOTICE                       | Electronic controls contain static-sensitive parts. Observe the following precautions to prevent damage to these parts:                                                                                                    |
|------------------------------|----------------------------------------------------------------------------------------------------|
| Electrostatic<br>Precautions | <ul> <li>Discharge body static before handling the control (with power to the control turned off, contact a grounded surface and maintain contact while handling the control).</li> <li>Avoid all plastic, vinyl, and Styrofoam (except antistatic versions) around printed circuit boards.</li> <li>Do not touch the components or conductors on a printed circuit board with your hands or with conductive devices.</li> <li>To prevent damage to electronic components caused by improper handling, read and observe the precautions in Woodward manual 82715, Guide for Handling and Protection of Electronic Controls, Printed Circuit Boards, and Modules.</li> </ul> |

Follow these precautions when working with or near the control.

- 1. Avoid the build-up of static electricity on your body by not wearing clothing made of synthetic materials. Wear cotton or cotton-blend materials as much as possible since they do not store static electric charges as much as synthetics.
- 2. Do not remove the printed circuit board (PCB) from the control cabinet unless absolutely necessary. If you must remove the PCB from the control cabinet, follow these precautions:
  - Do not touch any part of the PCB except the edges.
  - Do not touch the electrical conductors, the connectors, or the components with conductive devices or with your hands.
  - When replacing a PCB, keep the new PCB in the plastic antistatic protective bag it comes in until you are ready to install it. After removing the old PCB from the control cabinet, immediately place it in the antistatic protective bag.

External wiring connections for reverse-acting controls are identical to those for direct-acting controls.

IMPORTANT

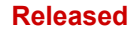

# **Regulatory Compliance**

VariStroke Model Number Information

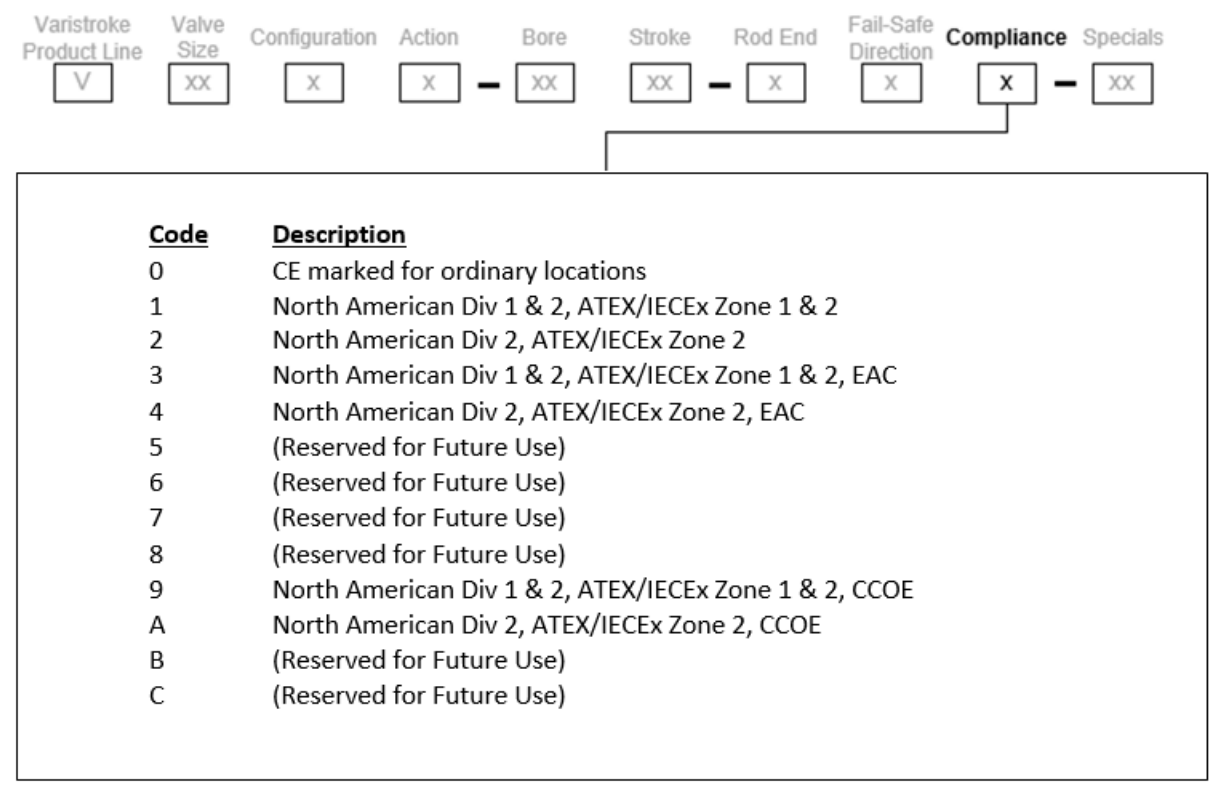

#### **European Compliance for CE Marking**

These listings are limited only to those units bearing the CE Marking

| EMC Directive:                                               | Declared to Directive 2014/30/EU of the European Parliament and of the Council of 26 February 2014 on the harmonization of the laws of the Member States relating to electromagnetic compatibility (EMC).                                                                                                    |
|--------------------------------------------------------------|----------------------------------------------------------------------------------------------------|
| ATEX – Potentially<br>Explosive<br>Atmospheres<br>Directive: | Directive 2014/34/EU on the harmonisation of the laws of the Member<br>States relating to equipment and protective systems intended for use in<br>potentially explosive atmospheres.<br>Zone 1: II 2 G Ex db IIB T4 Gb, Sira 14ATEX1028X<br>Zone 2: II 3 G Ex nA IIC T4 Gc<br>Note: ATEX EU-Type Certificate is limited to Category 2 (Zone 1). See<br>Declaration of Conformity for clarification. |

#### Other European and International Compliance

Compliance with the following European Directives or standards does not qualify this product for application of the CE Marking:

| ATEX Directive:                  | Exempt from the ATEX Directive 2014/34/EU as non-electrical equipment bearing no potential ignition sources per EN ISO 80079-36:2016 for Zone 1 installation. |
|----------------------------------|----------------------------------------------------------------------------------------------------|
| Machinery Directive:             | Compliant as partly completed machinery with Directive 2006/42/EC of the European Parliament and the Council of 17 May 2006 on machinery.                     |
| Pressure Equipment<br>Directive: | Compliant as "SEP" per Article 4.3 to Pressure Equipment                                                                                                    |

| Manual 26740                                                                                                    | VariStroke-II Electro-Hydraulic Actuator                                                                                                    |
|----------------------------------------------------------------------------------------------------|----------------------------------------------------------------------------------------------------|
|                                                                                                    | Directive 2014/68/EU on the harmonisation of the laws of the Member States relating to making pressure equipment available on the market.                                                                                                    |
| RoHS Directive:                                                                                                    | Restriction of Hazardous Substances 2011/65/EU:<br>Woodward turbomachinery systems products are intended exclusively for<br>sale and use only as a part of Large Scale Fixed Installations per the<br>meaning of Art.2.4(e) of directive 2011/65/EU. This fulfills the requirements<br>stated in Art.2.4(c) and as such the product is excluded from the scope of<br>RoHS2. |
| <b>EAC Customs Union</b><br>These listings are limited only to those units with labels, marking, and manuals in Russian language to comply with their certificates and declaration. |                                                                                                    |
| EAC Customs Union<br>(Marked):                                                                                                    | Certified to Technical Regulation CU 012/2011 for use in potentially explosive atmospheres per Certificate RU C-US.MЮ62.B04436                                                                                                    |

Zone 1: 1Ex d IIB T4 Gb X Zone 2: 2Ex nA IIC T4 Gc X

#### **Other International Compliance**

These listings are limited only to those units bearing the appropriate marking. Review the Compliance Code table for more information.

| IECEx:             | Certified for use in explosive atmospheres per Certificate:<br>IECEx CSA 13.0041X<br>Zone 1: Ex db IIB T4 Gb<br>Zone 2: Ex nA IIC T4 Gc |
|--------------------|----------------------------------------------------------------------------------------------------|
| CCOE (PESO) India: | Certified for explosive atmospheres under Petroleum Rules 2002. Zone 1 and Zone 2 per the IECEx certificate above.                      |

#### North America Compliance

These listings are limited only to those units bearing the appropriate marking. Review the Compliance Code table for more information.

**CSA:** Certified for Class I, Div.1 Groups C, D T4 or Class I, Div. 2 Groups A, B, C, D T4. For Use in Canada and the United States. Certificate 2669905.

#### Special Conditions for Safe Use:

Wiring must be in accordance with North American, European, or other international wiring methods as applicable, and in accordance with the authority having jurisdiction.

A conduit seal must be installed within 457 mm (18 inches) of the conduit entry when the product is used in Zone 1 or Class I, Division 1 hazardous locations. Conduit barriers are not required for Zone 2 or Class I, Division 2 installation.

Field wiring must be suitable for at least +85 °C and 10 °C above the maximum fluid and ambient temperatures. The maximum hydraulic oil temperature is 70 °C continuous.

The flameproof joints are not intended to be repaired. Contact Woodward for information on the dimensions of the flameproof joints, if needed. Return to Woodward for repair and maintenance.

Connect external safety ground terminal to earth ground.

Compliance with the Machinery Directive 2006/42/EC noise measurement and mitigation requirements is the responsibility of the manufacturer of the machinery into which this product is incorporated.

Under certain extreme circumstances, the non-metallic parts incorporated in the enclosure of this equipment may generate a level of electrostatic charge capable of ignition. Therefore, do not install the equipment in a location where the external conditions are conducive to the build-up of electrostatic charge on such surfaces. Proper grounding when used in a fixed installation mitigates this risk. In addition, only clean the equipment with a damp cloth.

For VS-II installed in a Zone 2 area:

#### Manual 26740

#### VariStroke-II Electro-Hydraulic Actuator

- Transient protection for the VS-II is to be provided externally by the end user. The transient protection device is to be set at a level not exceeding 140% of the peak rated voltage (150 Vdc).
- The installation of VS-II shall only be within a Pollution Degree 2 environment as defined in IEC 606641.

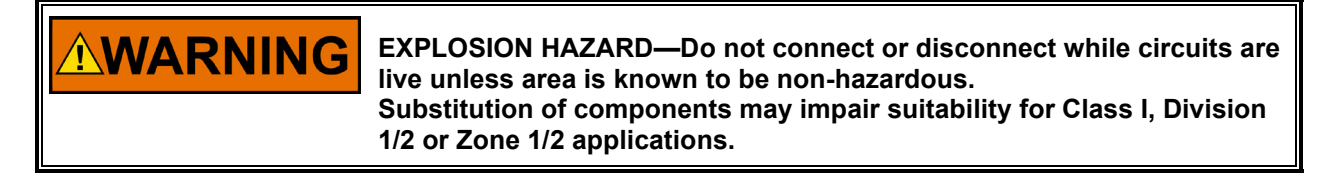

| Risque d'explosion Ne pas enlever les couvercles, ni<br>raccorder / débrancher les prises électriques, sans vous en<br>assurez auparavant que le système a bien été mis hors<br>tension; ou que vous situez bien dans une zone non |
|----------------------------------------------------------------------------------------------------|
| La substitution de composants peut rendre ce matériel<br>inacceptable pour les emplacements de Classe I, applications<br>Division 2 ou Zone 2.                                                                                     |

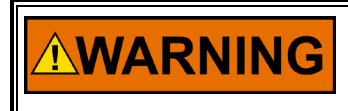

The external ground lugs shown on the installation drawing must be properly connected to ensure equipotential bonding. This will reduce the risk of electrostatic discharge in an explosive atmosphere.

#### **Safety Symbols**

- Direct current
  - Alternating current
    - Both alternating and direct current
      - Caution, risk of electrical shock

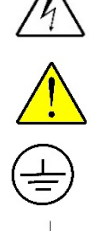

Caution, refer to accompanying documents

Protective conductor terminal

Frame or chassis terminal

# Chapter 1. General Information

### Introduction

The VariStroke-II is a linear electro-hydraulic actuator that utilizes a double-acting power cylinder with integrated electronic driver module, servo valve, and redundant LVDT (Linear Variable Differential Transformer) position feedback sensors to precisely control steam turbine valves. The actuator's driver module accepts one 4–20 mA position demand and compares it to the sensed actuator shaft position to accurately control output shaft position.

The actuator's output shaft position is controlled by a digital controller combined with an integrated rotary servo valve that ports supply oil to and from its power cylinder. The actuator digital controller architecture allows it to perform stable position control during normal conditions, and also respond quickly to desired valve step changes during system or plant transients. As a means of protecting the turbine, an internal servo valve return spring forces the actuator to a failsafe position upon any internal unit failure (electrical input power failure, position sensor failure, processor failure, etc.).

The VariStroke-II actuator is part of a product family with many different models available for purchase depending on the force, stroke, and redundancy needs. This actuator is available with standard bore diameters and standard stroke ranges. The VariStroke-II's unique "variable stroke" capability also allows users to customize/set the actuator's exact stroke length in the field to meet their requirement.

The VariStroke-II is factory and/or field configurable via a computer-based service tool. The actuator's PCI Service Tool uses a simple, user-friendly format to allow users to easily configure, calibrate, and adjust all internal functions and response settings. The VariStroke-II also includes a 4–20 mA output channel to indicate output shaft position, and unit alarm and shutdown relay outputs for use as unit health and status indications.

The total installed cost for the VariStroke-II is low because it is a fully integrated actuator that has been completely assembled and tested at the factory. This greatly reduces OEM and end-user fabrication time, testing time, and site assembly time.

The VariStroke-II Actuator offers the following benefits to the user in comparison to other electro-hydraulic actuators:

#### **Dirt Tolerance**

The VariStroke-II actuator is specifically designed for steam turbine applications where turbine lube oil is also used to power the hydraulic turbine control valve actuator(s). Steam turbine applications can be extremely challenging for hydraulic control valve actuators as dirt, metal shavings, water, and other contaminants (Babbitt, ammonia, etc.) are common in such oil systems. Also due to the high temperatures at which steam turbines operate, turbine oil breakdown is common, resulting in the creation of a sludge-type substance and the varnishing of internal system components. However, the VariStroke-II actuator is designed to operate reliably within such challenging applications. Its corrosion-resistant materials, single moving rotary valve, 610 N (137 lbf) of chip shear force, and self-cleaning port design allow it to operate in such applications without experiencing undesirable sticking or dragging.

#### VariStroke-II Electro-Hydraulic Actuator

#### Silt Buster

A patented self-cleaning feature that flushes silt and debris from the servo valve. At the interval and amplitude selected by the user, this function provides a very rapid motion of the servo valve spool, allowing any silt to be flushed to the drain passage. This motion is followed immediately by a step of equal amplitude in the opposite direction. The opposing symmetry of the impulse results in no net change in fluid volume to the hydraulic power cylinder, and thus does not interrupt the control of the turbine. This unique feature provides a high degree of stability, reliability, and silt resistance.

#### Valve Rack Linearization (not currently available)

Because steam flow through single and staged inlet steam valves tends to be non-linear throughout their flow range, turbine controls must be de-tuned to compensate for instability or sluggish control points throughout this range. As a way of allowing turbine control optimization without detuning, the VariStroke-II includes an 11-point linearization table to allow turbine OEMs or users to compensate for poor valve linearization by digitally linearizing the control-to-valve flow relationship.

#### Side Load Capability

A common problem with turbine actuators is oil leaking from their output shaft due to connection to valve rack linkages which have an arc-type of motion. This motion results in side loading of the actuator shaft, and after long periods may result in shaft-seal wear and resultant oil leakage. Designed for a continuous side load of up to 10% of actuator output, the VariStroke-II actuator incorporates a high-force precision bearing and triple-seal technology on its output shaft to solve this typical application problem.

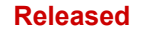

### VS-II Integrated, Remote Servo Valve Kit, and Remote Servo Valve Construction

The VariStroke-II Integrated actuator is made up of the following major components (Figure 1-1a):

- 1. Hydraulic Power Cylinder
- 2. Rotary Servo Valve
- 3. Feedback Sensors: Redundant LVDTs (Linear Variable Differential Transformer) for hydraulic power cylinder position controlling
- 4. Integrated electronic driver module (PCB)

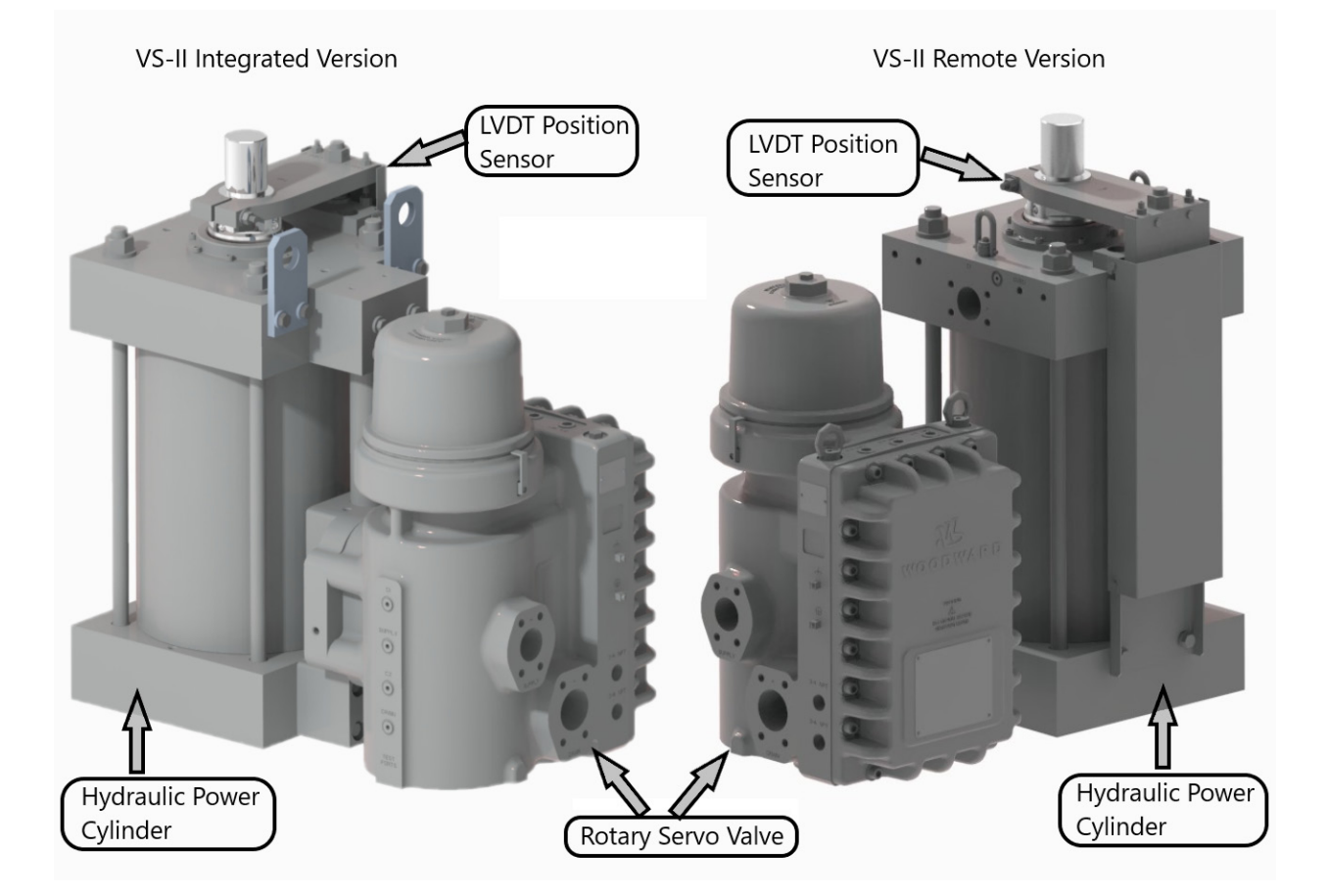

Figure 1-1a. Integrated Actuator Option VariStroke-II Key Features

#### VariStroke-II Electro-Hydraulic Actuator

The VariStroke-II Remote Servo Valve Kit option (Figure 1-1b) contains the same primary components as integrated version. This kit allows the Hydraulic Power Cylinder to be mounted separately from the servo in applications where space is constrained and user supplied hydraulic lines are used to connect the servo and cylinder.

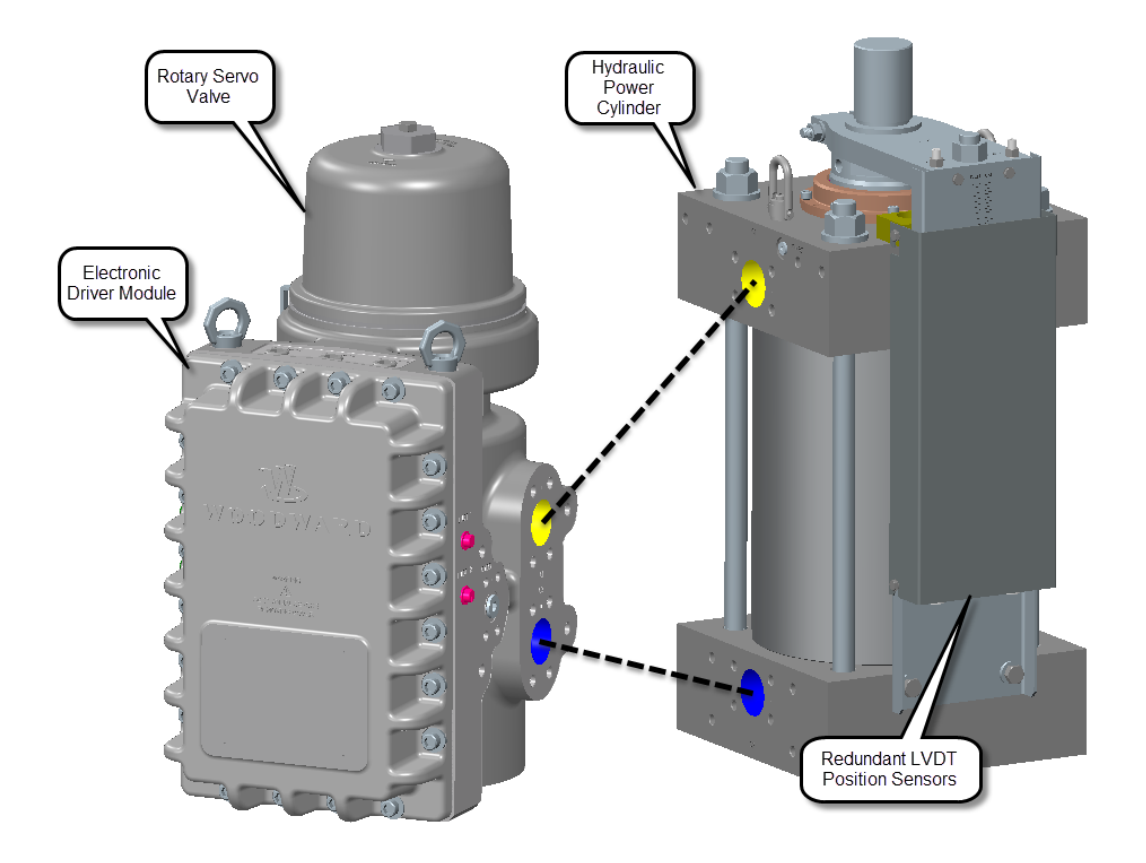

Figure 1-1b. Remote Servo Kit Option VariStroke-II Key Features

#### VariStroke-II Electro-Hydraulic Actuator

The VariStroke-II Remote Servo Valve only (Figure 1-1c) contains just the Servo Valve. The Remote Servo option allows the servo valve to be mounted in a location away from the Hydraulic Power Cylinder in applications where space is constrained. A customer supplied Hydraulic Power Cylinder, with Woodward approved LVDT's, can be used with this Servo Valve only option. Customer supplied hydraulic lines are used to connect the servo and cylinder.

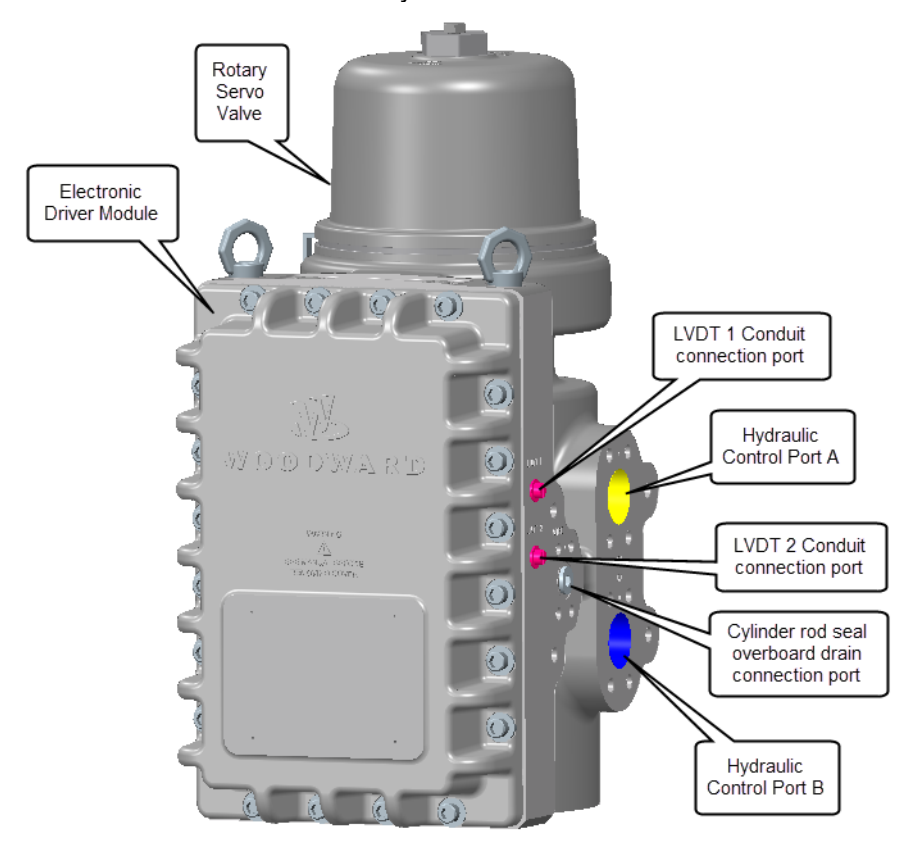

Figure 1-1c. Servo Valve Option VariStroke-II Key Features

#### Hydraulic Power Cylinder

The simple and robust design of VS-II hydraulic cylinder is capable of consistent performance for extended periods in challenging environments. The hydraulic cylinder is designed to operate with a wide range of hydraulic pressures and with high oil contamination. The actuation stroke range is electronically controlled and can be adjusted precisely using PC service tool, allowing the actuator to be set up to operate at user configured stroke lengths.

The hydraulic Power Cylinder is designed to be field replaceable (in turbine shutdown condition).

The VariStroke-II Remote Servo Valve can be connected to any hydraulic cylinder, however; proper operation requires that the VariStroke-II Stability Equation be satisfied (see Chapter 2, Stability Specifications). In order to control cylinder position, the Cylinder must be equipped with a Woodward LVDT position feedback sensor(s). The position sensor(s) must meet the specifications listed in Chapter 2.

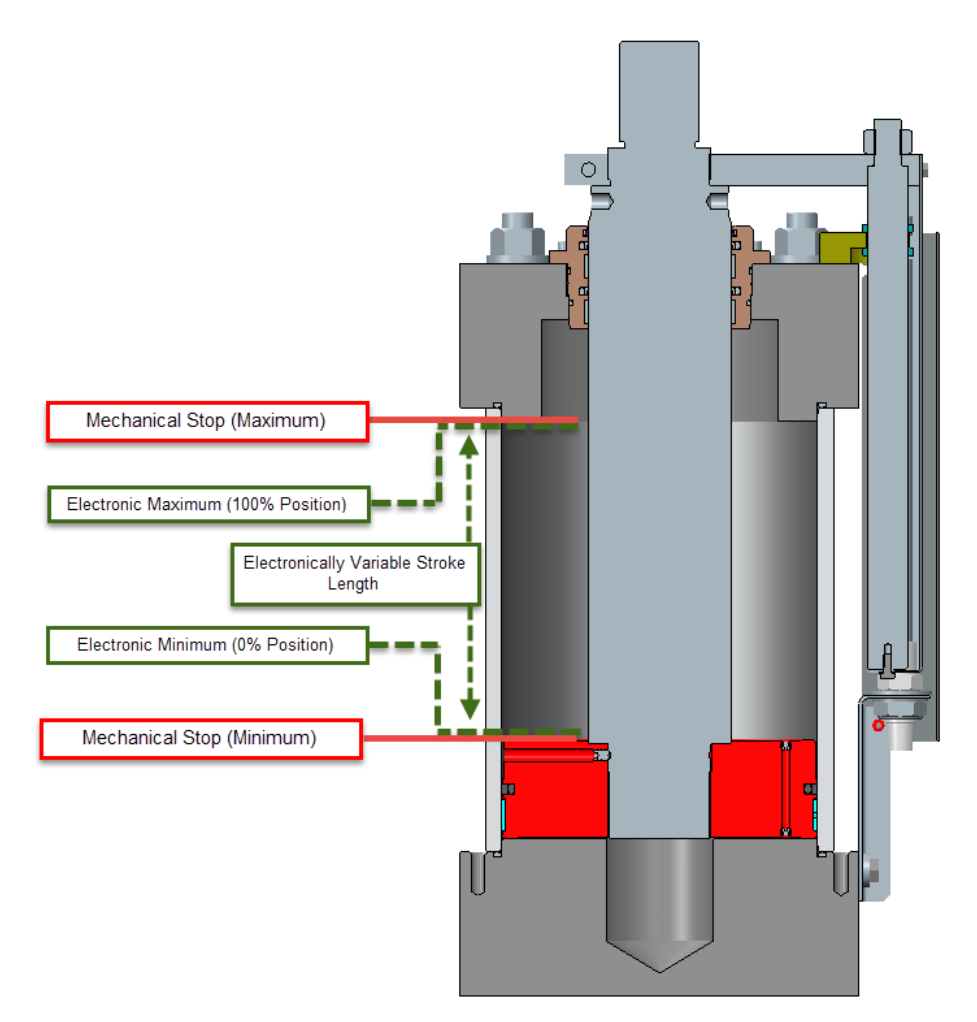

Figure 1-2. Hydraulic Power Cylinder Stroke Adjustment Options

#### **Rotary Servo Valve**

The hydraulic valve has four ports: Supply, two Control Ports, and Drain/Tank. With the hydraulic valve in its middle position, all ports are blocked. As the valve rotates, the supply is connected to a control port while simultaneously connecting the drain to the other control port. The combined action of the servo position controller and cylinder position controller modulate the power cylinder position as necessary to match the input demand.

A unique function included in in the control software, called "Silt Buster", is a periodic, symmetrically opposed impulse which flushes silt and debris from the servo valve without causing undue wear. At the interval and amplitude selected by the user, this function provides a very rapid motion of the servo valve spool allowing any silt to be flushed to the drain passage. This motion is followed immediately by a step of equal amplitude in the opposite direction. The opposing symmetry of the impulse results in no net change in fluid volume to the hydraulic power cylinder, and thus does not interrupt the control of the turbine. This unique function provides a higher degree of stability, reliability, and silt resistance.

If the unit detects any diagnostic shutdown condition, or if the detected diagnostic condition prevents reliable control, or if a loss of power occurs, the servo valve return spring forces the servo valve to connect the appropriate control ports to drain causing the power cylinder to move to the fail-safe position.

#### **Servo Valve Actuator**

The VS-II uses a rotary Limited Angle Torque (LAT) actuator. The permanent magnet rotor is directly coupled to the servo valve. The position of the rotor is measured by a resolver. The H-bridge drive is regulated by the microprocessor to precisely control the servo valve position and maintain the cylinder position demand.

#### **Electronic Driver Module**

The VS-II uses Woodward's state-of-the-art VariStroke II as the driver for the servo valve actuator control and for cylinder positon control. The VariStroke II is packaged inside the servo valve enclosure. The VariStroke II accepts either an analog (4-20 mA) or CAN position demand signal and uses +125 Vdc input power supply. Redundant power supply terminals are included. The actuator calibration and configuration can be performed using PC based service tool.

#### **Cylinder Position Control**

The cylinder position controller function of the VariStroke II adjusts the hydraulic power cylinder position to match the feedback signal to the position demand signal.

Both the servo valve position controller and cylinder position controller are monitored by the VariStroke II to ensure accurate tracking.

The position controller regulates a Pulse Width Modulated (PWM) drive signal to the servo valve actuator. The drive current to the actuator is regulated, transiently allowing up to 40 Amps to be provided to move the actuator at its maximum speed. A steady state current limit reduces the current to 20 amps after a few seconds to protect the actuator and electronics.

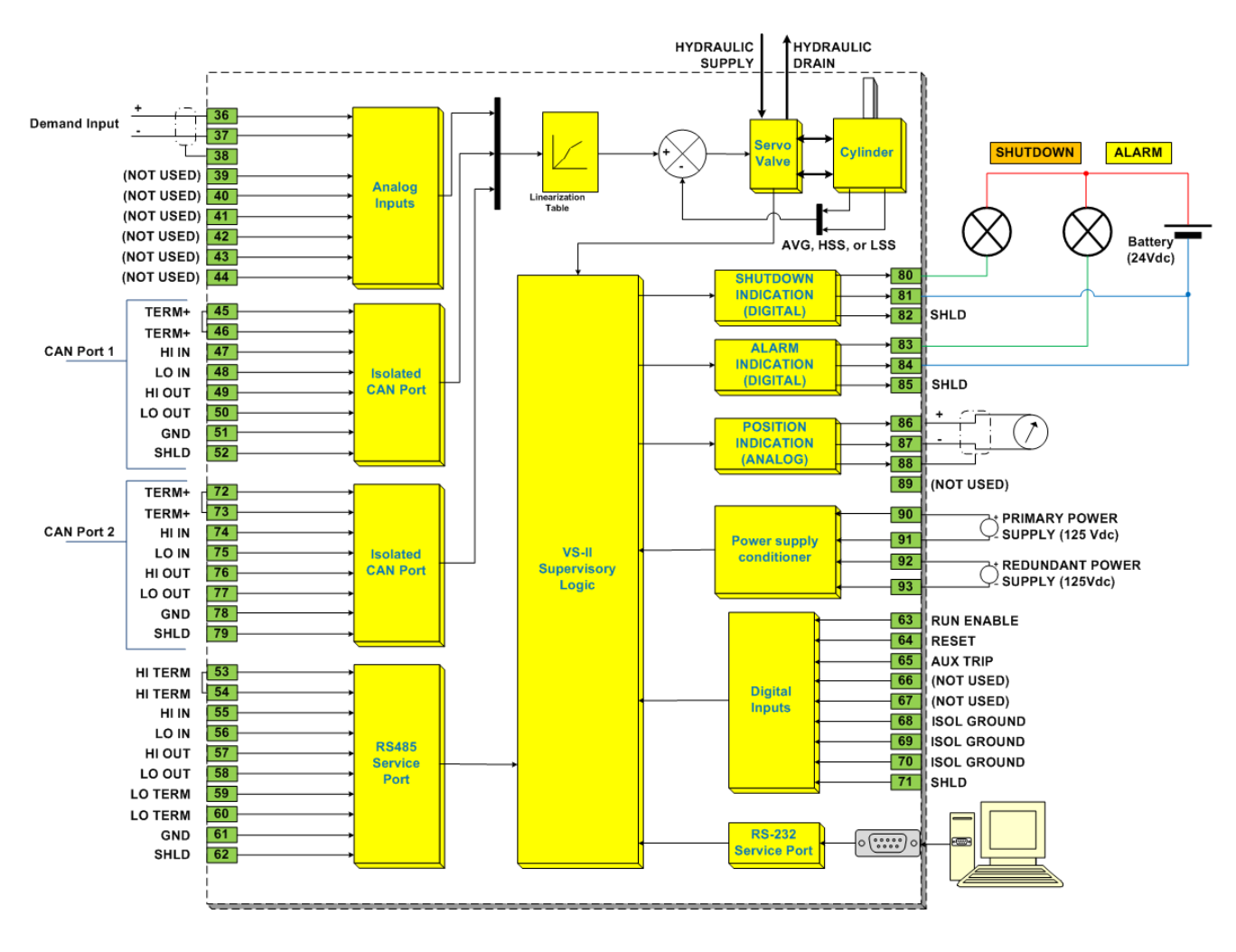

Figure 1-3. Application Example

#### **Ordering Information**

The actuator must be sized to meet the application needs by matching an appropriately sized servo valve to the hydraulic cylinder. It can be further customized by choosing from the option table below (Figure 1-4).

**Note:** There are some limitations to combining certain servo valve-to-hydraulic-cylinder sizes. Please consult Woodward for sizing recommendation and availability.

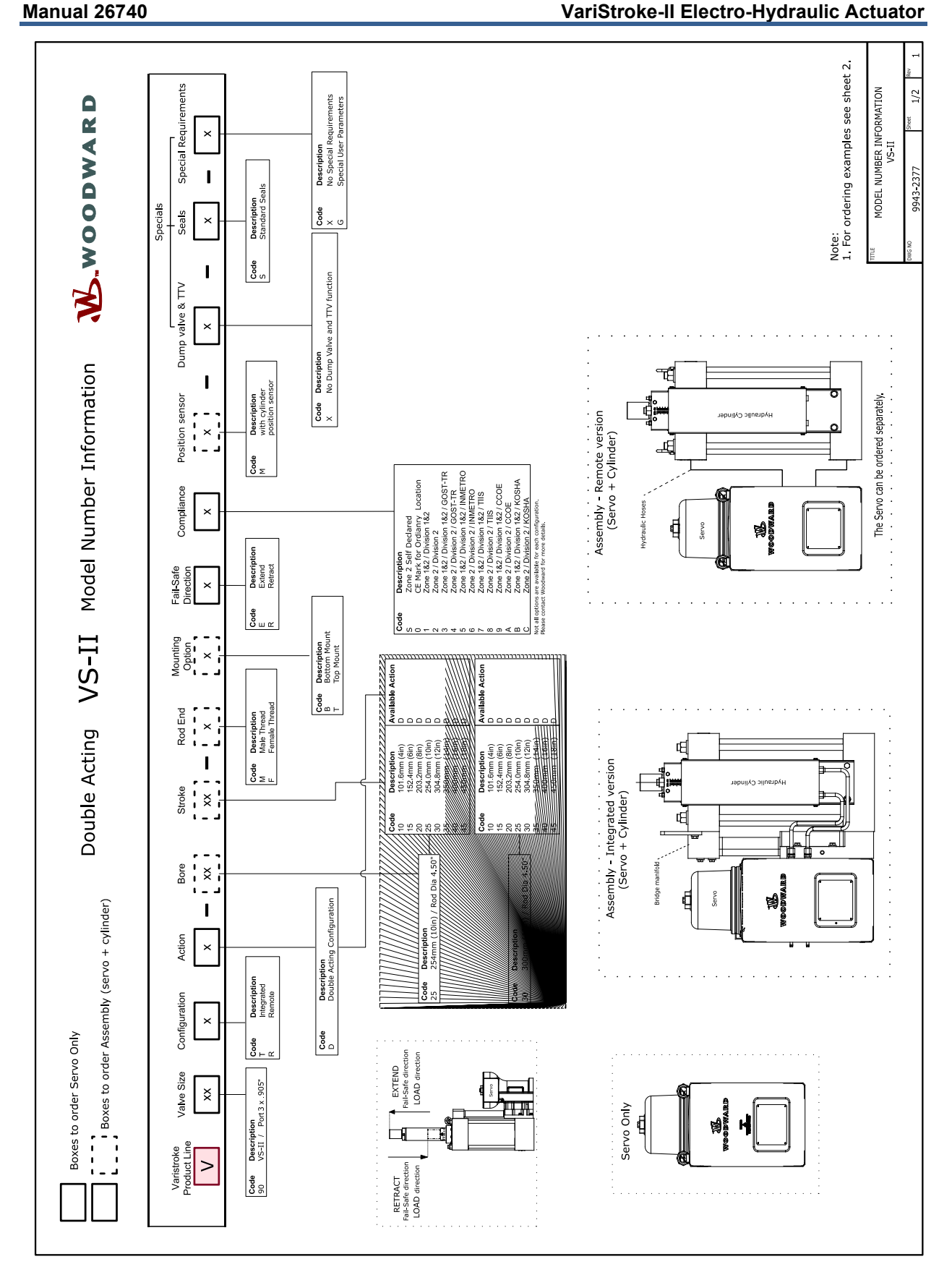

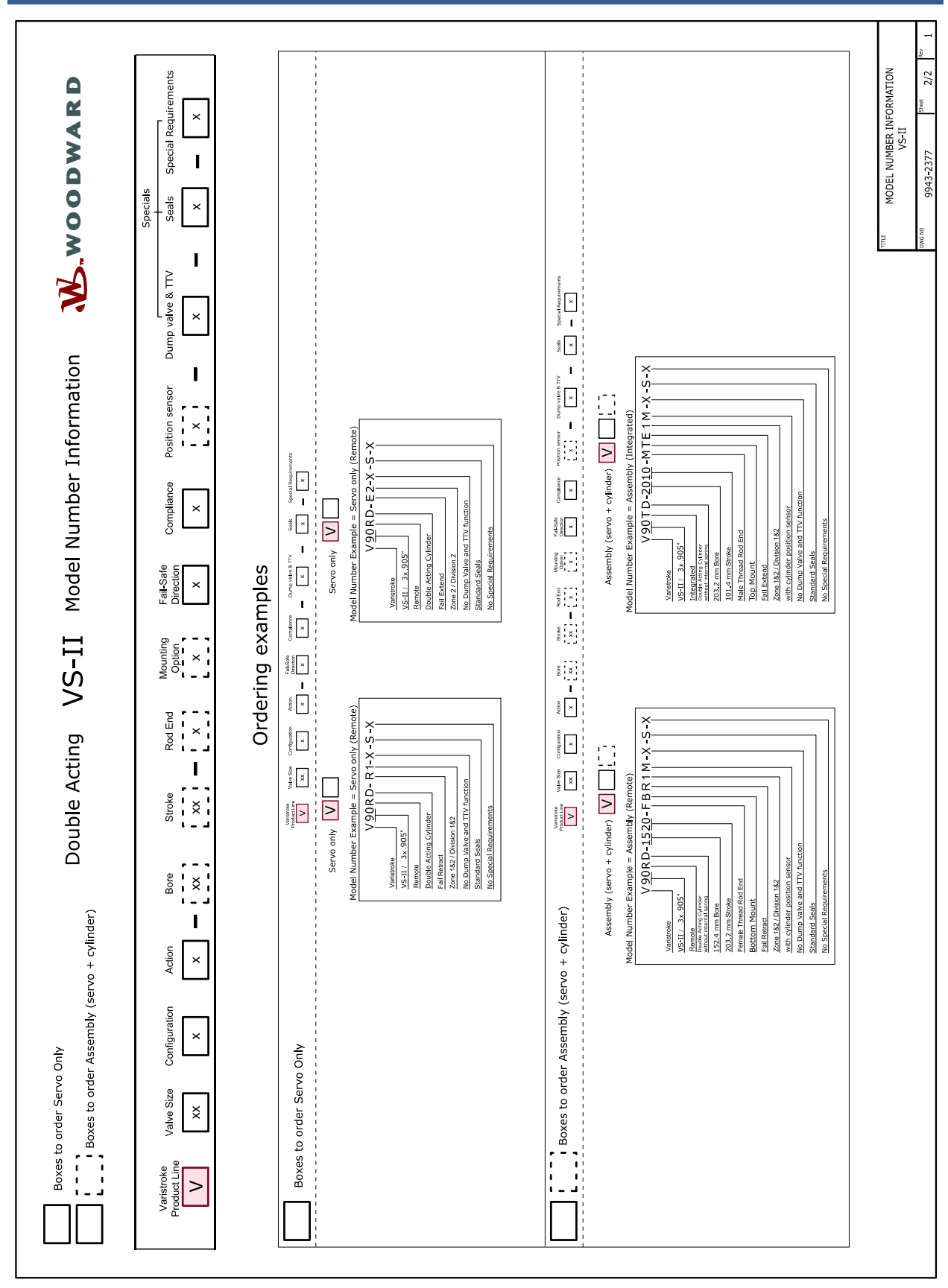

#### Figure 1-5. Nomenclature and Ordering Number Encoder (page 2)

Manual 26740

#### VariStroke-II Electro-Hydraulic Actuator

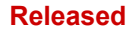

# Chapter 2. Specifications

### **Physical and Performance Specifications**

Table 2-1a. Physical and Performance Specifications

| Bore Diameter (OD)                                                                                           | Rod Diameter (ID)     |  |  |  |  |  |  |
|----------------------------------------------------------------------------------------------------|-----------------------|--|--|--|--|--|--|
| 203.2 mm (8 inches) 88.9 mm (3.5 inches)                                                                     |                       |  |  |  |  |  |  |
| 254.0 mm (10 inches)                                                                                         | 114.3 mm (4.5 inches) |  |  |  |  |  |  |
| 304.8 mm (12 inches)                                                                                         | 114.3 mm (4.5 inches) |  |  |  |  |  |  |
| Stall Force (extending):                                                                                     |                       |  |  |  |  |  |  |
| Extend Stall force can be obtained from                                                                      | following equation:   |  |  |  |  |  |  |
| Extend Stall = $\frac{\pi OD^2}{4} p$ [in <sup>2</sup> • psi = lbf] or [mm <sup>2</sup> • MPa = N]           |                       |  |  |  |  |  |  |
| Stall Force (retracting):                                                                                    |                       |  |  |  |  |  |  |
| Retract Stall force can be obtained from following equation:                                                 |                       |  |  |  |  |  |  |
| Retract Stall = $\frac{\pi (OD^2 - ID^2)}{4} p$ [in <sup>2</sup> • psi = Ibf] or [mm <sup>2</sup> • MPa = N] |                       |  |  |  |  |  |  |
| Extending Slew Rate:                                                                                         | Configurable          |  |  |  |  |  |  |
| Retracting Slew Rate: Configurable                                                                           |                       |  |  |  |  |  |  |

**Note:** Slew Rates for Remote Servo Applications may be 10–15% slower due to pressure drop on servo to cylinder piping.

**IMPORTANT** It is highly recommended that inlet supply pressure not decrease by more than 10% of nominal value during slew/step.

Table 2-1b. Physical and Performance Specifications (Continued)

| Position Accuracy:      | ±1% of full stroke                                                                                                    |
|-------------------------|----------------------------------------------------------------------------------------------------|
| Position Repeatability: | ±0.5% of full stroke                                                                                                    |
| LVDT Temperature Drift: | 0.04% /°C                                                                                                    |
| Failsafe Operation:     | Internal return spring on servo valve spool force the Hydraulic<br>Power Cylinder to extend or retract (part number depended) in<br>case of electrical signal loss. |

| Make sure that the VS-II hydraulic connections are installed correctly. Equipment damage is possible if the hydraulic connections are attached incorrectly (backwards). Reversed hydraulic connects |
|----------------------------------------------------------------------------------------------------|
| will cause the actuator to operate backwards, making the fail-safe position opposite of where the user expects it to be.                                                                            |

# **Environmental Specifications**

Table 2-2. Environmental Specifications

| Ambient Temperature:                            | –40 to +85 °C / –40 to +185 °F                                                      |
|-------------------------------------------------|-------------------------------------------------------------------------------------|
| Vibration Resistance:                           | MIL-STD 810F, M514.5A, Cat. 4<br>(0.015 G²/Hz, 1.04 Grms)                           |
| Shock Resistance:                               | US MIL-STD-810C method 516.2, procedure 1<br>(10 G Peak, 11 ms duration, saw tooth) |
| Corrosion resistance:                           | Two part epoxy paint coating.<br>Designed for outdoor conditions                    |
| Ingress Protection<br>(IEC 60529, IEC 60079-0): | IP66                                                                                |

# **Electrical Specifications**

Table 2-3. Electrical Specifications

| Input Power Supply:       | 90 to 150 Vdc (125 Vdc Nominal)                                                                                                    |
|---------------------------|----------------------------------------------------------------------------------------------------|
| Current Consumption:      | 2 A Continuous<br>10 A Transient (200 ms maximum)                                                                                       |
| Demand Signal:            | 4 to 20 mA into 400 k $\square$ . >70 dB CMRR. Common Mode Voltage Range ±100 V , Accuracy 0.1% of full scale @ 25 $^\circ\text{C}$     |
| Analog Output Signal:     | 4 to 20 mA. Maximum load: 500 $\Omega$ . Accuracy 0.5% of full scale @ 25 °C                                                            |
| Discrete Output Signal:   | Configurable NO or NC<br>0.5 A at 24 V (dc), max 32 V (dc)<br>0.5 A inductive at 28 (dc) 0.2 henry                                      |
| Discrete Input Signal:    | Contact current 3.8 mA (typ.) @ input closed<br>Max input voltage 32 V (dc), High signal threshold > 7 V; Low signal<br>Threshold < 3 V |
| Cylinder Feedback Device: | 2x LVDT (Linear Variable Differential Transformer)<br>Excitation: 3.0 VRMS at 5000 Hz                                                   |
| Connections:              | Power: Removable terminal block for 8 mm² or 8 AWG<br>I/O: Removable terminal block for 0.5 to 1 mm² or 20 -16 AWG                      |
| Electrical Conduit Ports: | Analog/Discrete I/O:4 x 0.750"-14 NPT<br>Power: 2x 0.750"-14 NPT<br>LVDT Conduit: 2x .500"-14 NPT<br>2 X Ground                         |

# Cylinder Position Sensor (LVDT) Requirements (Remote Servo Only)

Table 2-4. Cylinder Position Sensor (LVDT) Requirements (Remote Servo Only)

| Туре:                       | Six wire, difference/sum, Woodward supplied                                                                                                    |
|-----------------------------|----------------------------------------------------------------------------------------------------|
| Excitation:                 | 3.0 VRMS at 5000 Hz                                                                                                    |
| Sum voltage:                | Va + Vb = 1.2 VRMS                                                                                                    |
| Output Voltage Ratio:       | (Va-Vb)/(Va+Vb) = ±0.5 VRMS                                                                                                    |
| Linearity:                  | ±0.5% Full Stroke                                                                                                    |
| Sensor Stroke Length (SSL): | 1x Cylinder Mechanical Stroke Length ≤ SSL ≤ 1.5x Cylinder Mechanical<br>Stroke Length. Both LVDTs must be of equal length in redundant<br>applications |
| Sensor Cable Length Limit:  | 10 m (33 feet) maximum between sensor and VariStroke-II. Shielded, <5nF lumped capacitance                                                              |

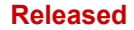

### **Hydraulic Specifications**

Table 2-5a. Hydraulic Specifications

| Fluid Type:         | Petroleum-based or synthetic turbine and hydraulic fluids; fire resistant turbine and hydraulic fluids such as Fyrquel EHC                                                          |
|---------------------|----------------------------------------------------------------------------------------------------|
| Fluid Pressure (p): | Part Number dependent. Maximum operating pressure can be found on the product nameplate. The minimum recommended operating pressure of all VariStroke products is 80 psi (5.51 bar) |

# **IMPORTANT** It is recommended to set hydraulic system pressure regulator to 110% or less of normal operating pressure to prevent over-pressure.

Table 2-5b. Hydraulic Specifications (Continued)

| Proof Pressure:          | 750 psig (51.71 bar)                                                                                                    |
|--------------------------|----------------------------------------------------------------------------------------------------|
| Burst Pressure:          | 1250 psig (86.16 bar)                                                                                                    |
| Fluid Temperature:       | 15 to 70 °C / 59 to 158 °F continuous                                                                                                    |
| Fluid Cleanliness level: | ISO 4406 code 20/18/16 or cleaner                                                                                                    |
| Output Cylinder Action:  | Double                                                                                                    |
| Hydraulic Connections:   | Supply Port: 51mm (2") ISO/DIS6162, DIN20066, JIS8363 flange (SAE J518<br>Code 61 except for metric bolt size)<br>Drain Port: 64mm (2.5") ISO/DIS6162, DIN20066, JIS8363 flange (SAE J518<br>Code 61 except for metric bolt size)<br>Control ports C1 and C2: 51mm (2") ISO/DIS6162, DIN20066, JIS8363<br>flange (SAE J518 Code 61 except for metric bolt size)<br>Actuator and Servo OVBD: 32mm (1.25") ISO/DIS6162, DIN20066, JIS8363<br>flange (SAE J518 Code 61 except for metric bolt size) or -10 SAE J1926 |
| Supply Eluid Elow        | Poter to the following figures for maximum transient and steady state flow                                                                                                    |

# Supply Fluid Flow: Refer to the following figures for maximum transient and steady state flow rate requirements.

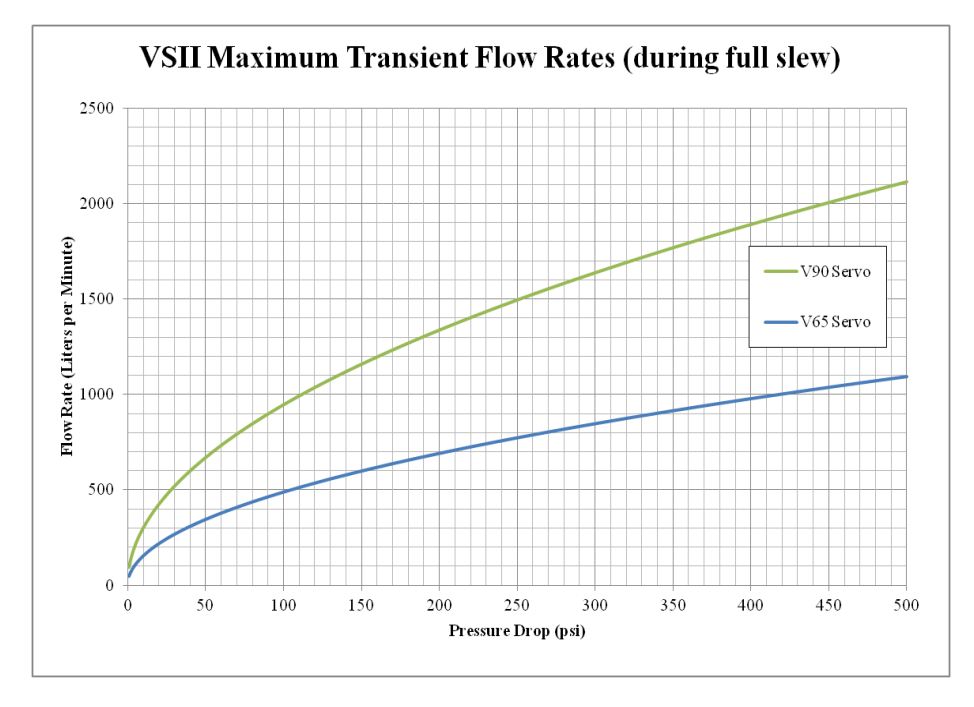

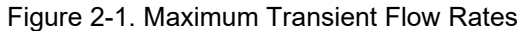

#### Manual 26740

# IMPORTANT

The figure above shows the estimated hydraulic flow necessary to maintain optimum performance of the VS-II. If the flow supplied to the actuator is lower than what is specified, the actuator will continue to operate, but at reduced performance.

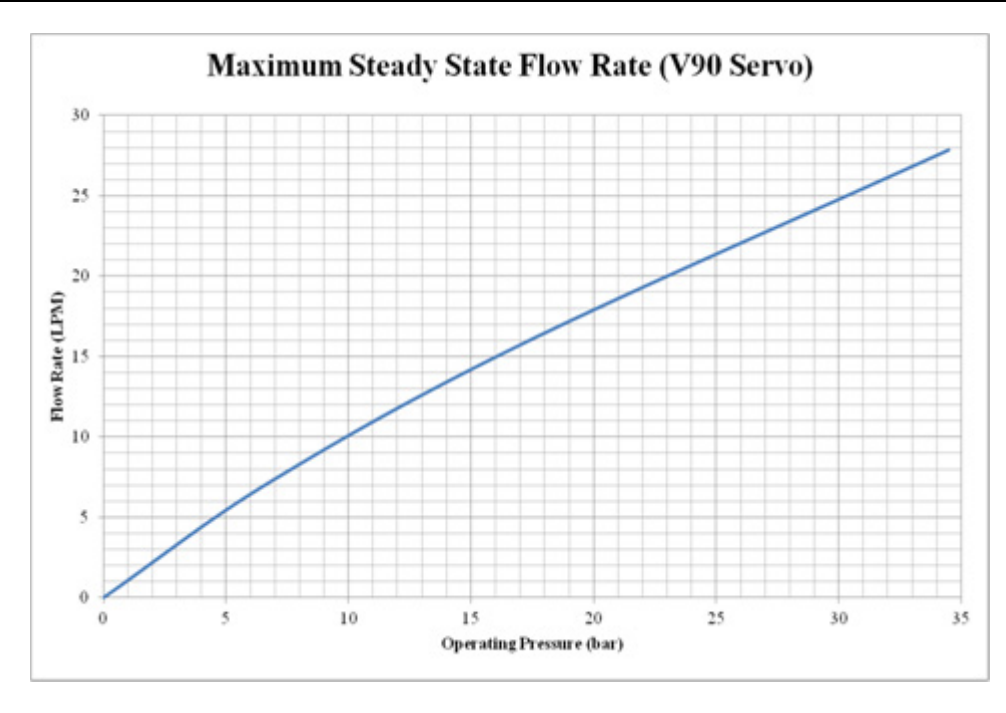

Figure 2-2. Maximum Steady State Flow Rate

The figure above shows the estimated hydraulic flow necessary during steady state operation for the V90 servo valve. All other VS-II servo valve models will consume less fluid during steady state operation.

### **Performance Index**

Before purchasing or installing a VS-II actuator, the user should verify that actuator configuration under consideration will have the desired performance at nominal operating oil supply pressure. As shown in the relationship below, the performance of the VS-II is dependent on servo valve size, oil supply pressure, and the used cylinder volume. If the relationship below is satisfied, the actuator will operate smoothly, with minimal limit cycle. If the relationship is not satisfied, a Performance Index Warning light will be illuminated on the Basic Setup Information screen in the Configuration & Calibration settings. The warning light is also seen on the Calibration Manual Stroke screen.

# IMPORTANT

IMPORTANT

If the relationship below is NOT satisfied, the actuator performance will be less than optimal, resulting in possible excessive limit cycle, accelerated wear, and/or unacceptable step response overshoot. The actuator electronics will also output an alarm to provide notification that a "not recommended" configuration is being used, resulting in less than optimal, and possibly unacceptable, performance.

$$PI_{Constant} * \frac{\sqrt{P_{supply}}}{\left(\frac{\pi * D_{cyl}^2}{4} * L_{stroke}\right)} \le 1$$

Where:

 $P_{supply} = Supply Pressure in BAR$ 

 $D_{cyl} = Cylinder Diameter in Centimeters$ 

 $L_{stroke} = Stroke$  Length in Centimeters

Note: This is the used maximum stop position. It may or may not equal the Cylinder Length.

 $PI_{Constant} = Performance Index$  (Listed in Table Below)

Table 2-6. Servo Valve Size and PI Constant

| Servo Valve Size | <b>PI</b> <sub>Constant</sub> |  |  |  |
|------------------|-------------------------------|--|--|--|
| V90              | 2460                          |  |  |  |

\* Servo valve size is currently unavailable and is scheduled for future release.

\*\* Value for PI<sub>Constant</sub> is estimated.

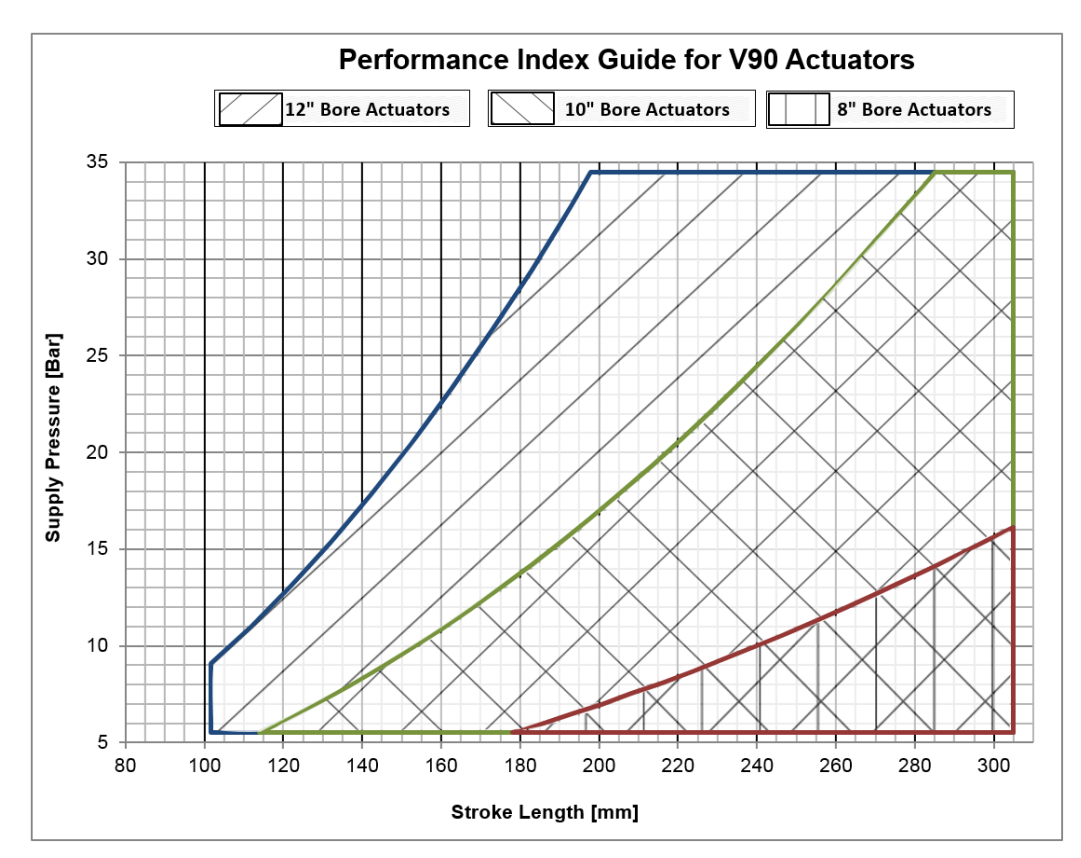

Figure 2-3. Performance Index Guide for V90 Actuators

### Diagrams

### VS-II Integrated Hydraulic Schematic

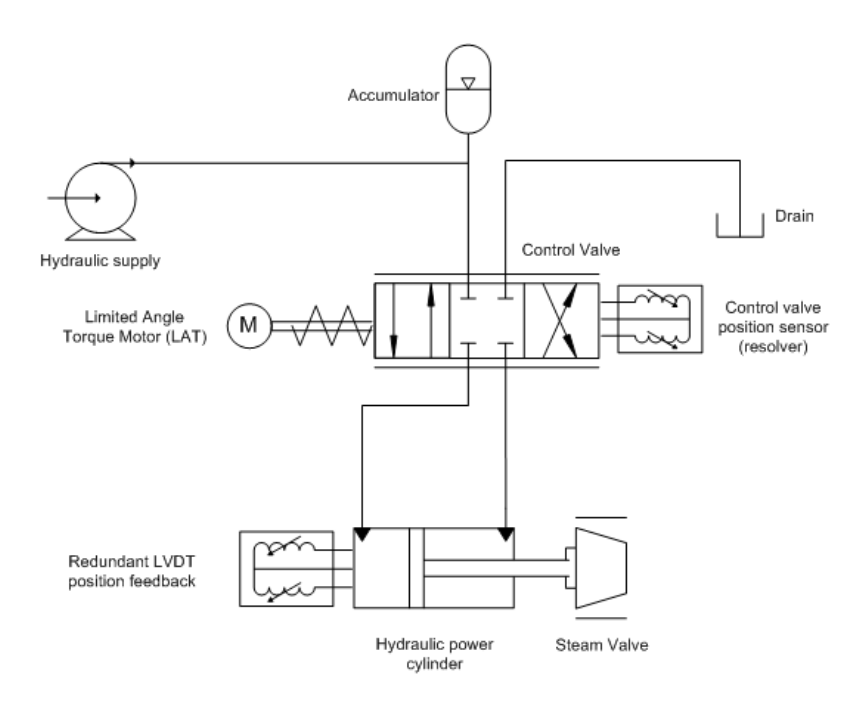

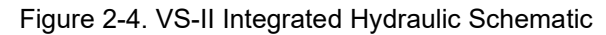

### VS-II Remote Servo Hydraulic Schematic

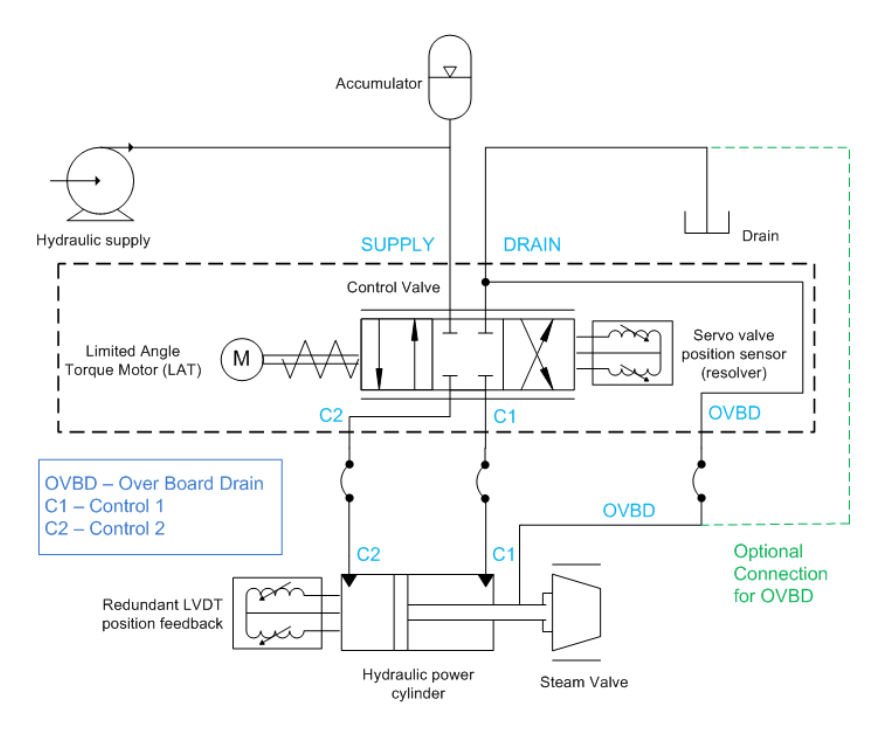

Figure 2-5. VS-II Remote Servo Hydraulic Schematic

### VS-II Servo Only Hydraulic Schematic

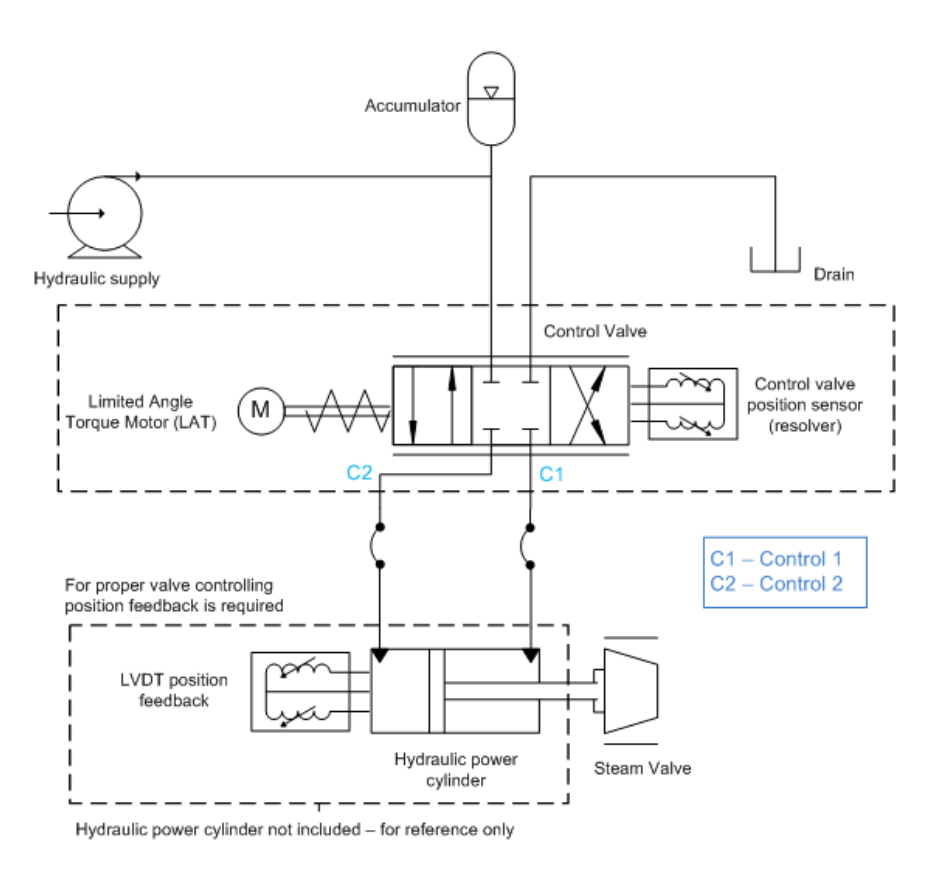

Figure 2-6. VS-II Servo Only Hydraulic Schematic

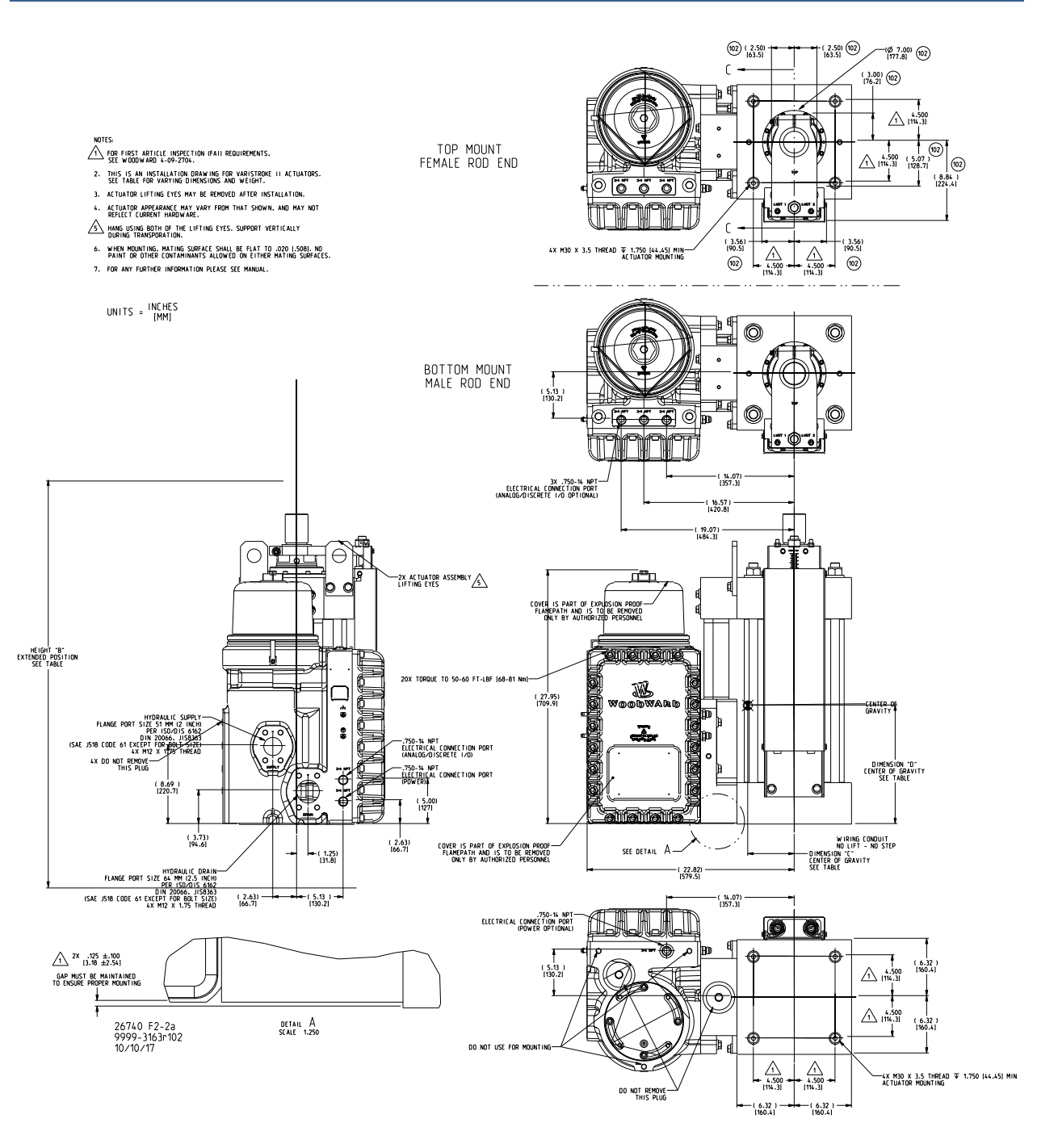

Figure 2-7. Typical VS-II Integrated with 10-inch (254 mm) Bore

#### VariStroke-II Electro-Hydraulic Actuator

| TABLE |                 |                           |                 |                   |                       |                           |                           |                              |                                          |                                  |                                                       |         |
|-------|-----------------|---------------------------|-----------------|-------------------|-----------------------|---------------------------|---------------------------|------------------------------|------------------------------------------|----------------------------------|-------------------------------------------------------|---------|
|       | MODEL<br>NUMBER | MAX STROKE<br>INCHES [MM] | ROD END<br>TYPE | MOUNT ING<br>TYPE | FAILSAFE<br>DIRECTION | HEIGHT "A"<br>INCHES (MM) | HEIGHT "B"<br>INCHES [MM] | DIMENSION "C"<br>INCHES [MM] | DIMENSION "D"<br>INCHES (MM)             | DIMENSION "E"<br>INCHES [MM]     | APPROXIMATE WEIGHT<br>LBS [kg]                        |         |
|       | V90TD-2520-MBE  |                           |                 | BOTTOM            | EXTEND                |                           |                           |                              |                                          |                                  |                                                       |         |
|       | V90TD-2520-MBR  |                           | MALE            | 0011011           | RETRACT               |                           |                           | (5.45)                       | (11.02)                                  | (.09)                            | 981                                                   |         |
|       | V90TD-2520-MTE  |                           | - Inter         | тор               | EXTEND                |                           |                           | [138.4]                      | [280.0]                                  | [2.3]                            | [445.0]                                               |         |
|       | V90TD-2520-MTR  | 8                         |                 |                   | RETRACT               | 24.85                     | (32.85)                   |                              |                                          |                                  |                                                       |         |
|       | V90TD-2520-FBE  | [203.2]                   |                 | воттом            | EXTEND                | [631.2]                   | [834.4]                   |                              |                                          |                                  |                                                       |         |
|       | V9010-2520-FBR  | -                         | FEMALE          |                   | RETRACT               | -                         |                           | (5.50)                       | (10.87)                                  | (.09)                            | 972<br>[440.9]                                        |         |
|       | V9010-2520-FTE  | -                         |                 | TOP               |                       | -                         |                           | [139.7]                      | [2/0.1]                                  | [2.3]                            |                                                       |         |
|       | V9010-2520-FTR  |                           |                 |                   |                       |                           |                           |                              |                                          |                                  |                                                       |         |
|       | V90TD-2525-MBD  | 1                         |                 | BOTTOM            | DETRACT               | 1                         |                           | (5.20)                       | (11 70)                                  | ( 10)                            | 1003                                                  |         |
|       | V90TD-2525-MTF  |                           | MALE            |                   | EXTEND                | 1                         |                           | (135.6)                      | [297.2]                                  | [2.5]                            | [455.0]                                               |         |
|       | V90TD-2525-MTR  | 10                        |                 | TOP               | RETRACT               | 26.85                     | (36,85)                   |                              |                                          |                                  |                                                       |         |
|       | V90TD-2525-FBE  | [254.0]                   |                 |                   | EXTEND                | [682.0]                   | [936.0]                   |                              |                                          |                                  |                                                       |         |
|       | V90TD-2525-FBR  | 1                         |                 | BOLLOW            | RETRACT               | 1                         |                           | (5.39)                       | (11.55)                                  | (.10)                            | 994<br>[450.9]                                        |         |
|       | V90TD-2525-FTE  | 1                         | FEMALE          | TOD               | EXTEND                | 1                         |                           | [136.9]                      | [293.4]                                  | [2.5]                            |                                                       |         |
|       | V90TD-2525-FTR  |                           |                 | TUP               | RETRACT               | ]                         |                           |                              |                                          |                                  |                                                       |         |
|       | V90TD-2530-MBE  |                           |                 | BOTTOM            | EXTEND                |                           |                           |                              |                                          |                                  | 1025<br>[465.0]                                       |         |
|       | V90TD-2530-MBR  |                           | MALE            |                   | RETRACT               |                           |                           | (5.23)<br>[132.8]            | (12.38)<br>[314.5]                       | (.11)<br>[2.8]                   |                                                       |         |
|       | V90TD-2530-MTE  |                           | FEMALE          | тор               | EXTEND                | -                         |                           |                              |                                          |                                  |                                                       |         |
|       | V90TD-2530-MTR  | 12                        |                 |                   | RETRACT               | 28.85                     | (40.85)                   |                              |                                          |                                  |                                                       |         |
|       | V9010-2530-FBE  | [304.0]                   |                 | BOTTOM            | EXTENU                | [732.0]                   | [1037.0]                  | (5.28)<br>[134.1]            | (12.23)<br>[310.6]                       | (.11)<br>[2.8]                   | 1016<br>[460.9]                                       |         |
|       | V9010-2530-FBR  | -                         |                 |                   | RETRALT               |                           |                           |                              |                                          |                                  |                                                       |         |
|       | V9010-2530-FTE  | -                         |                 | TOP               |                       |                           |                           |                              |                                          |                                  |                                                       |         |
|       | V90TD-2535-MBF  |                           | MALE            |                   | EXTEND                |                           |                           | (5.12)<br>[130.0]            | (13.06)<br>[331.7]                       | (.11)<br>[2.8]                   | 1047<br>[475.0]                                       |         |
|       | V90TD-2535-MBR  | 1                         |                 | BOTTOM            | RETRACT               | 1                         |                           |                              |                                          |                                  |                                                       |         |
|       | V90TD-2535-MTE  | 1                         |                 |                   | EXTEND                | 1                         |                           |                              |                                          |                                  |                                                       |         |
|       | V90TD-2535-MTR  | 14                        |                 |                   | RETRACT               | 30.85                     | (44.85)                   |                              |                                          |                                  |                                                       |         |
|       | V90TD-2535-FBE  | [355.6]                   |                 | DOTTOM            | EXTEND                | [783.6]                   | [1139.2]                  | (5.17)<br>[131.3]            | (12.91)<br>[327.9]                       | (.11)<br>[2.8]<br>(.12)<br>[3.0] | 1038<br>[470.9]<br>1069<br>[485.0]<br>1060<br>[480.9] |         |
|       | V90TD-2535-FBR  |                           | FEMALE          | BUILINM           | RETRACT               | ]                         |                           |                              |                                          |                                  |                                                       |         |
|       | V90TD-2535-FTE  |                           | FEMALE          | TOP               | EXTEND                | ]                         |                           |                              |                                          |                                  |                                                       |         |
|       | V90TD-2535-FTR  |                           |                 | TOP               | RETRACT               |                           |                           |                              |                                          |                                  |                                                       |         |
|       | V90TD-2540-MBE  |                           |                 | BOTTOM            | EXTEND                | 4                         |                           |                              |                                          |                                  |                                                       |         |
|       | V90TD-2540-MBR  |                           | MALE            |                   | RETRACT               | -                         |                           | (5.01)<br>[127.3]            | (13.74)<br>[349.0]<br>(13.59)<br>[345.2] |                                  |                                                       |         |
|       | V9010-2540-MIE  |                           |                 | TOP               | EXIENU                |                           |                           |                              |                                          |                                  |                                                       |         |
|       | V9010-2540-MIR  | 16                        |                 |                   | EVTEND                | 32.85                     | (48.85)                   |                              |                                          |                                  |                                                       |         |
|       | V9010-2340-FBE  | (400.4)                   |                 | BOTTOM            | DETDACT               | (034.4)                   | (1240.0)                  | (5.06)                       |                                          |                                  |                                                       |         |
|       | V90TD-2540-FTF  |                           | FEMALE          | TOP               | EXTEND                | 1                         |                           |                              |                                          |                                  |                                                       |         |
|       | V90TD-2540-FTR  |                           |                 |                   | RETRACT               | 1                         |                           |                              |                                          |                                  |                                                       |         |
|       | V90TD-2545-MBE  |                           |                 |                   | EXTEND                |                           |                           |                              |                                          |                                  |                                                       |         |
|       | V90TD-2545-MBR  | 1                         |                 | BOTTOM            | RETRACT               | 1                         |                           | (4.90)                       | (14.42)                                  | (.12)<br>[3.0]                   | 1091                                                  |         |
|       | V90TD-2545-MTE  | ]                         | MALE            | ALL               | EXTEND                | 34.85<br>[885.2]          |                           | [124.5]                      | [366.3]                                  |                                  | [495.0]                                               |         |
|       | V90TD-2545-MTR  | 18                        |                 | TUP               | RETRACT               |                           | (52.85)                   |                              |                                          |                                  |                                                       |         |
|       | V90TD-2545-FBE  | [457.2]                   | 2]<br>FEMALE    | BOTTOM            | EXTEND                |                           | [1342.4]                  |                              |                                          |                                  |                                                       |         |
|       | V90TD-2545-FBR  | 4                         |                 |                   | RETRACT               | 4                         |                           | (4.95)                       | (14.27)                                  | (.12)                            | 1082                                                  |         |
|       | V90TD-2545-FTE  | _                         |                 |                   | TOP                   | EXTEND                    |                           |                              | [125.7]                                  | [ [362.5]                        | [3.0]                                                 | [490.9] |
|       |                 |                           |                 |                   | . DCTDICT             |                           |                           |                              |                                          |                                  |                                                       |         |

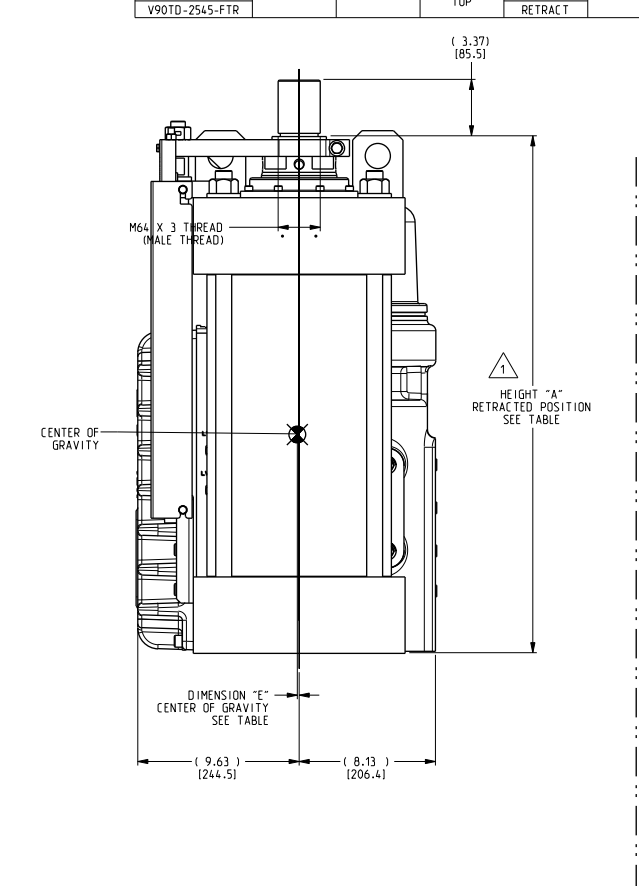

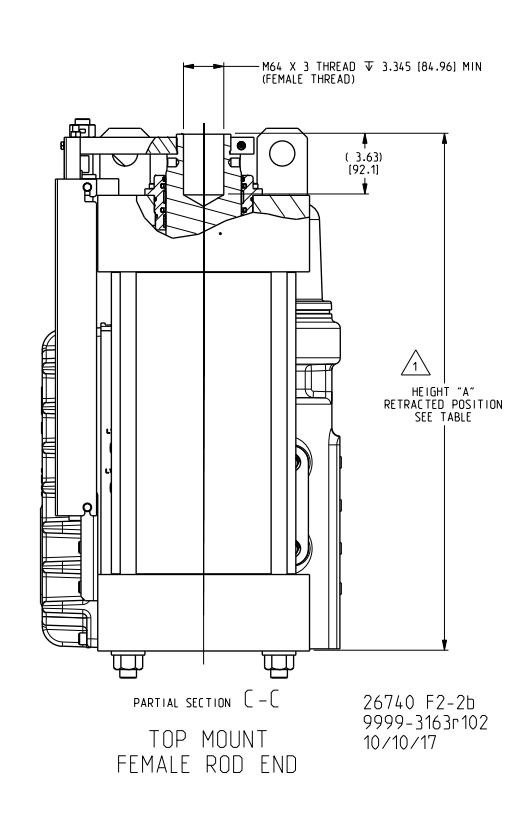

Figure 2-8. Typical VS-II Integrated with 10-inch (254 mm) Bore

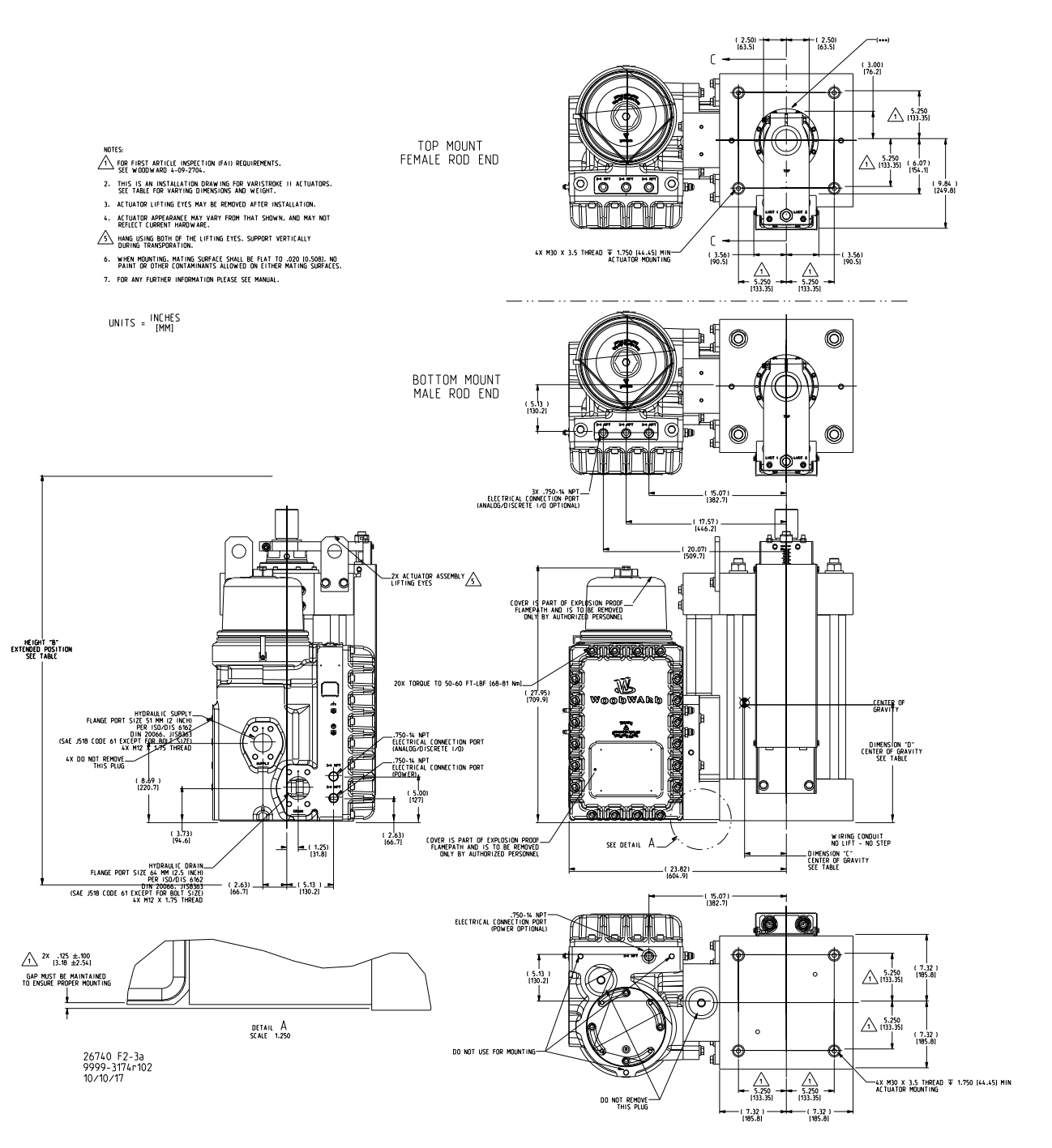

Figure 2-9. Typical VS-II Integrated with 12-inch (305 mm) Bore

#### Manual 26740

#### VariStroke-II Electro-Hydraulic Actuator

|            | TABLE           |                           |                 |                   |                       |                           |                           |                              |                              |                              |                                |  |  |  |     |        |  |  |         |         |       |
|------------|-----------------|---------------------------|-----------------|-------------------|-----------------------|---------------------------|---------------------------|------------------------------|------------------------------|------------------------------|--------------------------------|--|--|--|-----|--------|--|--|---------|---------|-------|
|            | MODEL<br>NUMBER | MAX STROKE<br>INCHES [MM] | ROD END<br>TYPE | MOUNT ING<br>TYPE | FAILSAFE<br>DIRECTION | HEIGHT "A"<br>INCHES (MM) | HEIGHT "B"<br>INCHES (MM) | DIMENSION "C"<br>INCHES (MM) | DIMENSION "D"<br>INCHES (MM) | DIMENSION "E"<br>INCHES (MM) | APPROXIMATE WEIGHT<br>LBS [kg] |  |  |  |     |        |  |  |         |         |       |
| $\sim$     | 9907-1263       |                           |                 | BOTTOM            | EXTEND                |                           |                           |                              |                              |                              |                                |  |  |  |     |        |  |  |         |         |       |
| (102)      | 9907-1784       |                           | MALE            | borron            | RETRACT               |                           |                           | (4.90)                       | (10.87)                      | (.09)<br>[2.3]               | 1168<br>[529.8]                |  |  |  |     |        |  |  |         |         |       |
| $\cup$     | 9907-1780       |                           |                 | TOP               | EXTEND                | 24.85                     |                           | [124.5]                      | [276.1]                      |                              |                                |  |  |  |     |        |  |  |         |         |       |
|            | V90TD-3020-MTR  | 8                         |                 |                   | RETRACT               |                           | (32.85)                   |                              |                              |                              |                                |  |  |  |     |        |  |  |         |         |       |
|            | V901D-3020-FBE  | [203.2]                   |                 | BOTTOM            | EXTEND (63).          | [031.2]                   | [834.4]                   |                              |                              |                              | 1158<br>[525.3]                |  |  |  |     |        |  |  |         |         |       |
|            | V9010-3020-FBR  |                           | FEMALE          |                   | RETRALT               | -                         |                           | (4.94)                       | (10.72)<br>[272.3]           | (.09)<br>[2.3]               |                                |  |  |  |     |        |  |  |         |         |       |
|            | V9010-3020-FTE  |                           |                 | TOP               |                       |                           |                           | [[[]]]                       |                              |                              |                                |  |  |  |     |        |  |  |         |         |       |
|            | 0007_1/.00      |                           |                 |                   | EYTEND                |                           |                           |                              |                              |                              |                                |  |  |  |     |        |  |  |         |         |       |
|            | V90TD-3025-MBR  |                           |                 | BOTTOM            | RETRACT               | -                         |                           | (4.81)                       | (11.55)                      | (10)                         | 1101                           |  |  |  |     |        |  |  |         |         |       |
|            | V90TD-3025-MTE  |                           | MALE            |                   | EXTEND                |                           |                           | [122.2]                      | [293.4]                      | [2.5]                        | [540.2]                        |  |  |  |     |        |  |  |         |         |       |
| _          | V90TD-3025-MTR  | 10                        |                 | TOP               | RETRACT               | 26.85                     | (36.85)                   |                              |                              |                              |                                |  |  |  |     |        |  |  |         |         |       |
| (102)      | 9907-1547       | [254.0]                   |                 | DOTTOM            | EXTEND                | [682.0]                   | [936.0]                   |                              |                              |                              |                                |  |  |  |     |        |  |  |         |         |       |
| $\bigcirc$ | V90TD-3025-FBR  |                           | EEMALE          | BUTTUM            | RETRAC T              | ]                         |                           | (4.85)                       | (11.40)<br>[289.6]           | (.10)                        | 1181<br>[535.7]                |  |  |  |     |        |  |  |         |         |       |
|            | V90TD-3025-FTE  |                           | TETIMEE         | TOP               | EXTEND                |                           |                           | [123.2]                      |                              | [2.5]                        |                                |  |  |  |     |        |  |  |         |         |       |
| $\frown$   | V90TD-3025-FTR  |                           |                 | 10                | RETRAC T              |                           |                           |                              |                              |                              |                                |  |  |  |     |        |  |  |         |         |       |
| (102)      | 9907-1283       |                           |                 | BOTTOM            | EXTEND                |                           |                           | (4.72)                       | (12.23)<br>[310.6]           | (.11)<br>[2.8]               | 1215<br>[551.1]                |  |  |  |     |        |  |  |         |         |       |
|            | V9010-3030-MBR  |                           | MALE            |                   | RETRACT               | 28.85<br>[732.8]          |                           |                              |                              |                              |                                |  |  |  |     |        |  |  |         |         |       |
|            | V901D-3030-MTE  |                           |                 | TOP               |                       |                           |                           | (117.7)                      |                              |                              |                                |  |  |  |     |        |  |  |         |         |       |
|            | V90TD-3030-FRF  | (304.8)                   | ]<br>FEMALE     |                   | EXTEND                |                           | [1037.6]                  | (4.76)<br>[120.9]            | (12.08)<br>[306.8]           | (.11)<br>[2.8]               | 1205<br>[546.6]                |  |  |  |     |        |  |  |         |         |       |
|            | V90TD-3030-FBR  | -                         |                 | BOTTOM            | RETRACT               |                           |                           |                              |                              |                              |                                |  |  |  |     |        |  |  |         |         |       |
|            | V90TD-3030-FTE  |                           |                 | ТОР               | EXTEND                |                           |                           |                              |                              |                              |                                |  |  |  |     |        |  |  |         |         |       |
| $\sim$     | V90TD-3030-FTR  | 1                         |                 |                   | RETRAC T              |                           |                           |                              |                              |                              |                                |  |  |  |     |        |  |  |         |         |       |
| (102)      | 9907-1537       |                           |                 | DOTTOM            | EXTEND                |                           |                           | (4.63)<br>[117.6]            | (12.91)<br>[327.9]           | (.11)<br>[2.8]               | 1238<br>(561.5)                |  |  |  |     |        |  |  |         |         |       |
| $\bigcirc$ | V90TD-3035-MBR  |                           | MALE            |                   | RETRAC T              | -                         |                           |                              |                              |                              |                                |  |  |  |     |        |  |  |         |         |       |
|            | V90TD-3035-MTE  |                           | HALL            |                   | EXTEND                |                           |                           |                              |                              |                              |                                |  |  |  |     |        |  |  |         |         |       |
|            | V90TD-3035-MTR  | 14                        |                 |                   | RETRACT               | 30.85                     | (44.85)                   |                              |                              |                              |                                |  |  |  |     |        |  |  |         |         |       |
|            | V9010-3035-FBE  | [322.0]                   |                 | BOTTOM            | EXTENU                | [/03.0]                   | [1139.2]                  | (4.67)                       | (12.76)                      | (.11)<br>[2.8]               | 1228<br>[557.0]                |  |  |  |     |        |  |  |         |         |       |
|            | V9010-3035-FBR  |                           | FEMALE          |                   | EVTEND                | -                         |                           |                              |                              |                              |                                |  |  |  |     |        |  |  |         |         |       |
|            | V90TD=3035=ETR  |                           |                 | TOP               | RETRACT               | 1                         |                           |                              |                              |                              |                                |  |  |  |     |        |  |  |         |         |       |
|            | V90TD-3040-MBE  |                           |                 |                   | EXTEND                |                           |                           |                              | (13.59)<br>[345.2]           | (.12)<br>[3.0]               | 1261<br>[572.0]                |  |  |  |     |        |  |  |         |         |       |
|            | V90TD-3040-MBR  |                           |                 | BOILOW            | RETRAC T              | 1                         |                           | (4.54)                       |                              |                              |                                |  |  |  |     |        |  |  |         |         |       |
|            | V90TD-3040-MTE  |                           | MALE            | TOD               | EXTEND                | ]                         |                           | [115.3]                      |                              |                              |                                |  |  |  |     |        |  |  |         |         |       |
|            | V90TD-3040-MTR  | 16                        |                 | TUP               | RETRAC T              | 32.85                     | (48.85)                   |                              |                              |                              |                                |  |  |  |     |        |  |  |         |         |       |
|            | V90TD-3040-FBE  | [406.4]                   |                 | BOTTOM            | EXTEND                | [834.4]                   | [1240.8]                  |                              |                              |                              |                                |  |  |  |     |        |  |  |         |         |       |
|            | V90TD-3040-FBR  |                           | FEMALE          |                   | RETRACT               | -                         |                           | (4.58)                       | (13.44)                      | (.12)                        | 1251                           |  |  |  |     |        |  |  |         |         |       |
|            | V9010-3040-FIE  |                           |                 | TOP               | EXTENU                | -                         |                           | [110-3]                      | [341.4]                      | [3.0]                        | [307.4]                        |  |  |  |     |        |  |  |         |         |       |
|            | V90TD-3040-FTR  |                           |                 |                   |                       |                           |                           |                              |                              |                              |                                |  |  |  |     |        |  |  |         |         |       |
|            | V90TD-3045-MBR  |                           |                 | BOTTOM            | RETRACT               | 34.85<br>[885.2]          |                           | (6.45)                       | (11, 27)                     | ( 12)                        | 1285                           |  |  |  |     |        |  |  |         |         |       |
|            | V90TD-3045-MTE  |                           | MALE            | ALE               | EXTEND                |                           |                           | [113.0]                      | [362.5]                      | (3.0)                        | [582.9]                        |  |  |  |     |        |  |  |         |         |       |
|            | V90TD-3045-MTR  | 18                        |                 | 106               | RETRAC T              |                           | (52.85)                   |                              |                              |                              |                                |  |  |  |     |        |  |  |         |         |       |
|            | V90TD-3045-FBE  | [457.2]                   |                 | POTTOM            | EXTEND                |                           | [1342.4]                  |                              | (14.12)                      | (.12)                        |                                |  |  |  |     |        |  |  |         |         |       |
|            | V90TD-3045-FBR  |                           | FEMALE          | 0011011           | RETRACT               |                           |                           | (4.49)                       |                              |                              | 1275                           |  |  |  |     |        |  |  |         |         |       |
|            | V90TD-3045-FTE  | 4                         |                 |                   |                       |                           |                           |                              |                              |                              |                                |  |  |  | TOP | EXTEND |  |  | [114.0] | [358.6] | [3.0] |

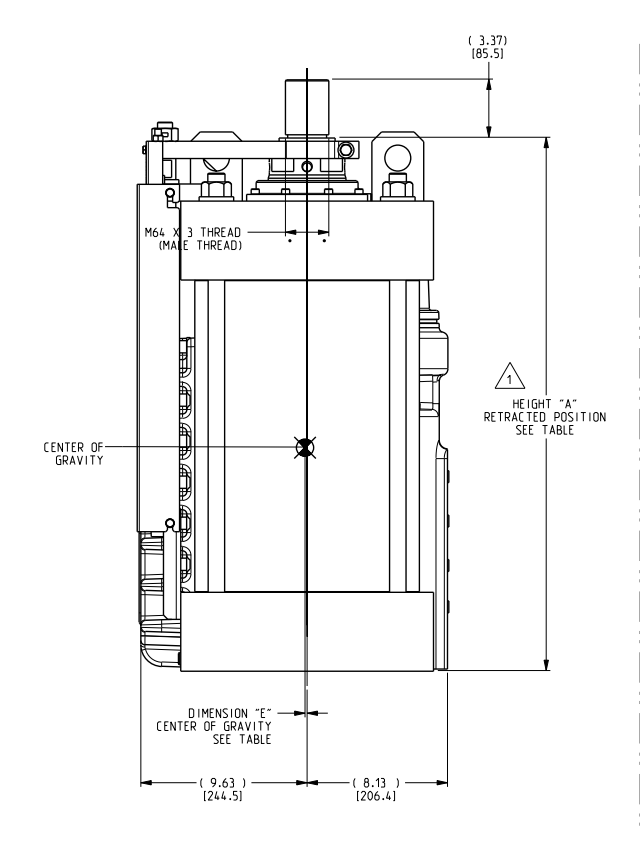

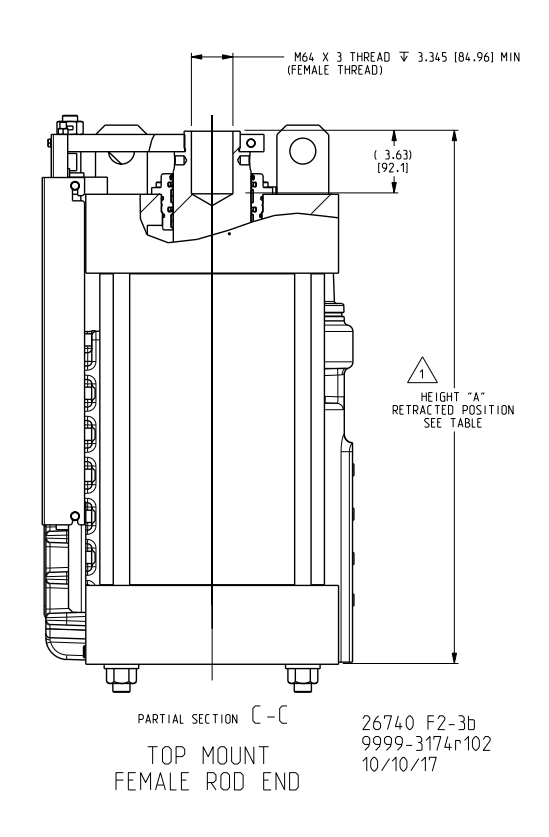

Figure 2-10. Typical VS-II Integrated with 12-inch (305 mm) Bore

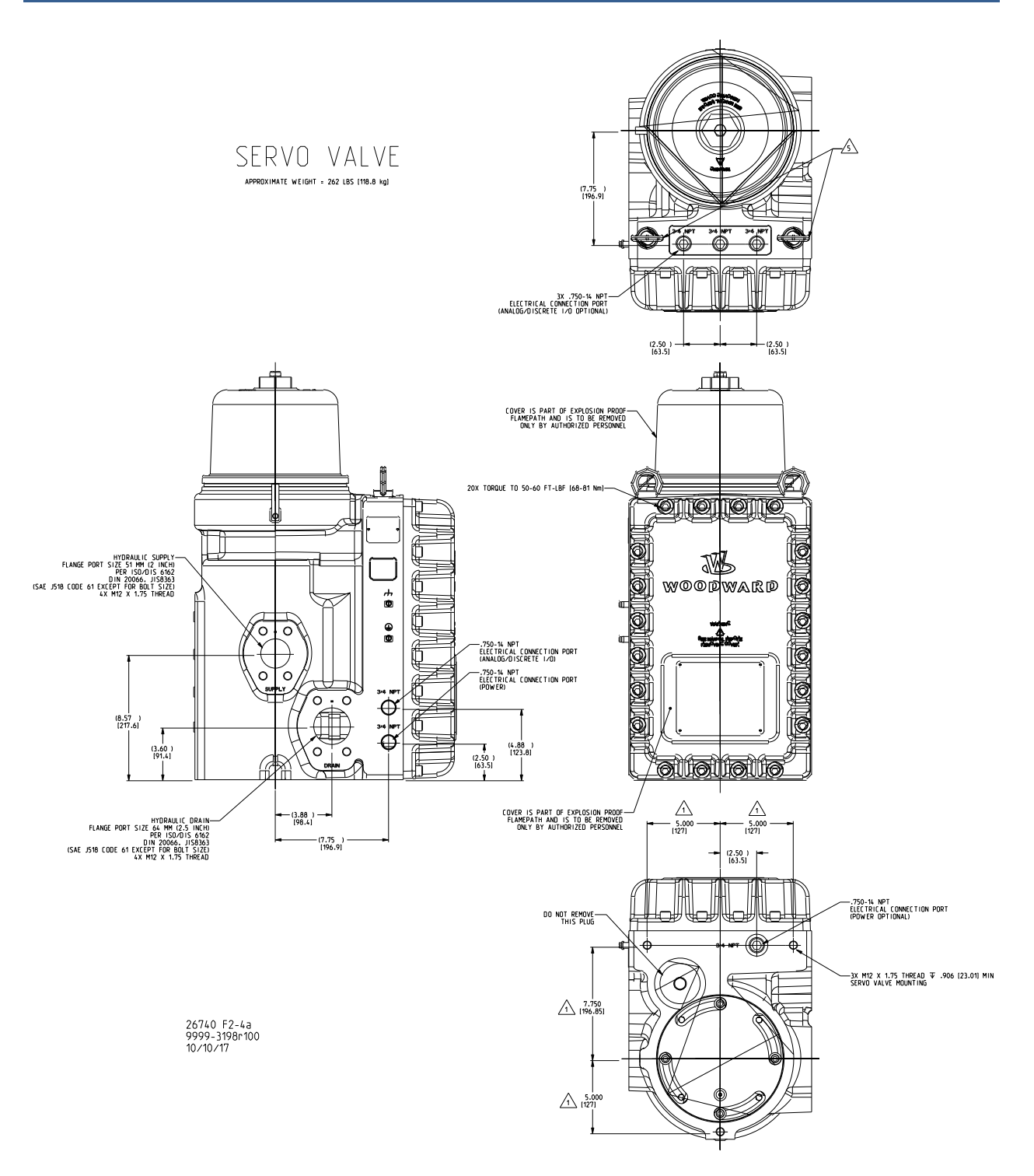

Figure 2-11. Typical VS-II Remote Kit with 10-inch (254 mm) Bore
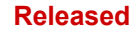

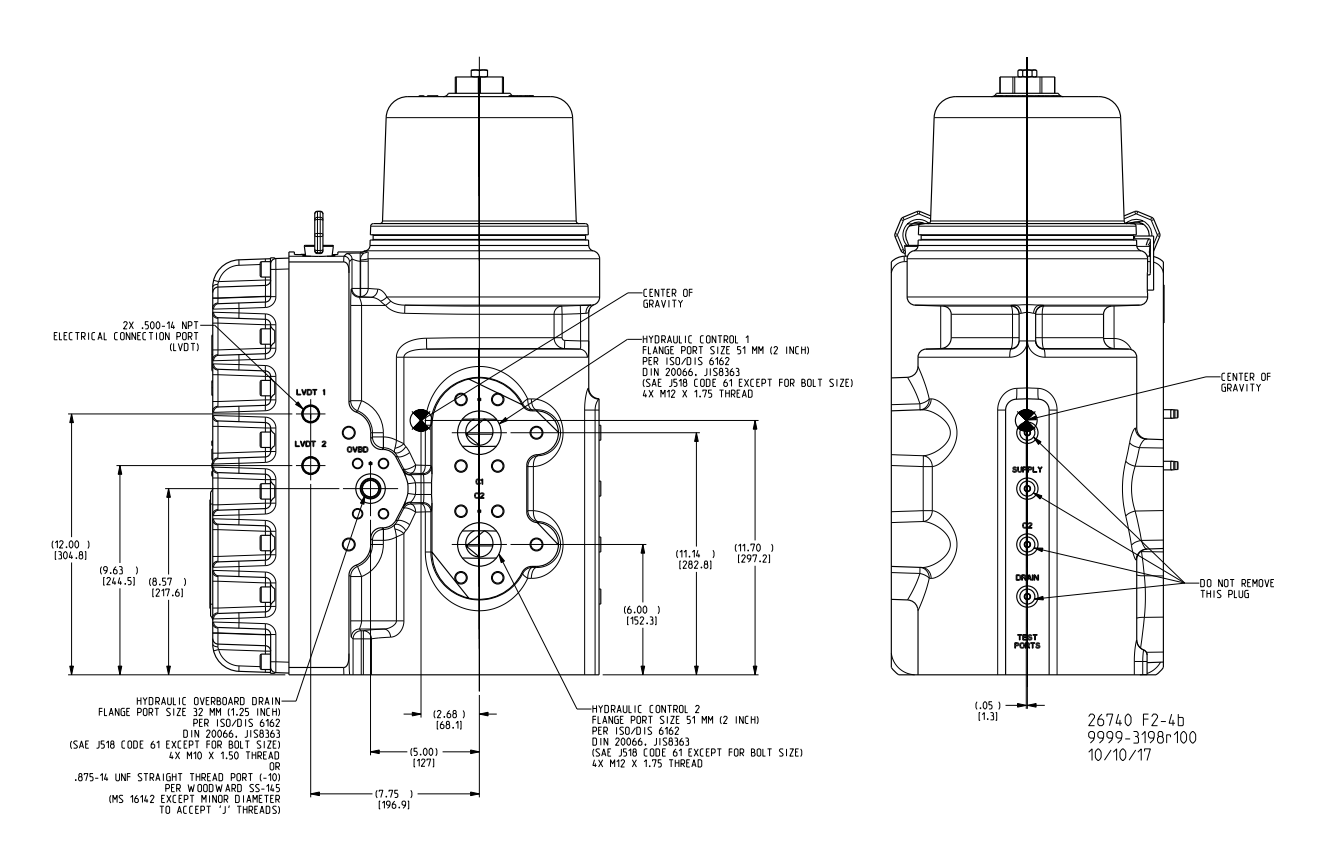

Figure 2-12. Typical VS-II Remote Kit with 10-inch (254 mm) Bore (Continued)

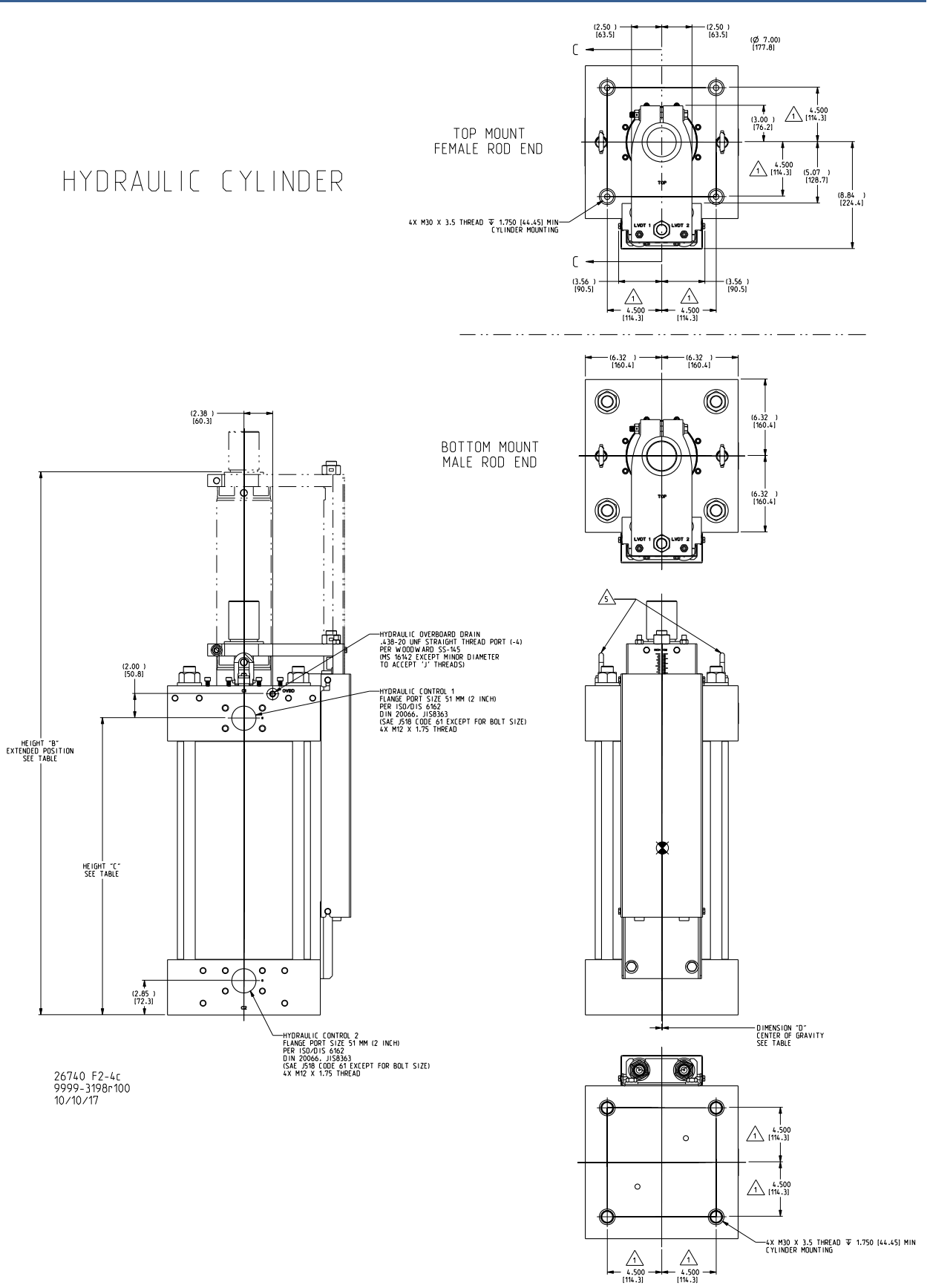

Figure 2-13. Typical VS-II Hydraulic Cylinder for Remote Kit with 10-inch (254 mm) Bore

#### Manual 26740

#### VariStroke-II Electro-Hydraulic Actuator

| TABLE                     |                 |                   |                           |                           |                           |                              |                              |                              |                                |
|---------------------------|-----------------|-------------------|---------------------------|---------------------------|---------------------------|------------------------------|------------------------------|------------------------------|--------------------------------|
| MAX STROKE<br>INCHES [MM] | ROD END<br>TYPE | MOUNT ING<br>TYPE | HEIGHT "A"<br>INCHES [MM] | HEIGHT "B"<br>INCHES [MM] | HEIGHT "C"<br>INCHES (MM) | DIMENSION "D"<br>INCHES [MM] | DIMENSION "E"<br>INCHES (MM) | DIMENSION "F"<br>INCHES [MM] | APPROXIMATE WEIGHT<br>LBS [kg] |
| 8<br>[203.2]              | MALE            | BOTTOM<br>TOP     | 24.85                     | (32.85)                   | (18.54)                   | (.06)<br>[1.5]               | (10.92)<br>[277.4]           | (.19)<br>[4.8]               | 593<br>[269.0]                 |
|                           | FEMALE          | BOTTOM<br>TOP     | [631.2]                   | [834.4]                   | [470.9]                   | (.06)<br>[1.5]               | (10.70)<br>[271.8]           | (.19)<br>[4.8]               | 583<br>[264.4]                 |
| 10<br>[254.0]             | MALE            | BOTTOM<br>TOP     | 26.85                     | (36.85)<br>[936.0]        | (20.54)<br>[521.7]        | (.06)<br>[1.5]               | (11.88)<br>[301.8]           | (.20)<br>[5.1]               | 614<br>[278.5]                 |
|                           | FEMALE          | BOTTOM<br>TOP     | [682.0]                   |                           |                           | (.06)<br>[1.5]               | (11.64)<br>[295.7]           | (.20)<br>[5.1]               | 604<br>[274.0]                 |
| 12<br>[304.8]             | MALE            | BOTTOM<br>TOP     | 28.85                     | (40.85)                   | (22.54)                   | (.06)<br>[1.5]               | (12.83)<br>[325.9]           | (.20)<br>[5.1]               | 635<br>[288.0]                 |
|                           | FEMALE          | BOTTOM<br>TOP     | [732.8]                   | [732.8]                   | [1037.6]                  | [572.5]                      | (.06)<br>[1.5]               | (12.59)<br>[319.8]           | (.20)<br>[5.1]                 |
| 14<br>[355.6]             | MALE            | BOTTOM<br>TOP     | 30.85                     | (44.85)                   | (24.54)                   | (.05)<br>[1.3]               | (13.79)<br>[350.3]           | (.21)<br>[5.3]               | 656<br>[297.6]                 |
|                           | FEMALE          | BOTTOM<br>TOP     | [783.6]                   | [1139.2]                  | [623.3]                   | (.05)<br>[1.3]               | (13.54)<br>[343.9]           | (.21)<br>[5.3]               | 646<br>[293.0]                 |
| 16<br>[406.4]             | MALE            | BOTTOM<br>TOP     | 32.85                     | (48.85)                   | (26.54)<br>[674.1]        | (.05)<br>[1.3]               | (14.76)<br>[374.9]           | (.22)<br>[5.6]               | 677<br>[307.1]                 |
|                           |                 | BOTTOM<br>TOP     | [834.4]                   | [1240.8]                  |                           | (.05)<br>[1.3]               | (14.50)<br>[368.3]           | (.22)<br>[5.6]               | 667<br>[302.5]                 |
| 18<br>[457.2]             | MALE            | BOTTOM<br>TOP     | 34.85                     | (52,85)                   | (28,54)                   | (.05)<br>[1.3]               | (15.72)<br>[399.3]           | (.22)<br>[5.6]               | 698<br>[316.6]                 |
|                           | FEMALE          | BOTTOM<br>TOP     | [885.2]                   | [1342.4]                  | [724.9]                   | (.05)<br>[1.3]               | (15.46)<br>[392.7]           | (.22)<br>[5.6]               | 688<br>[312.1]                 |

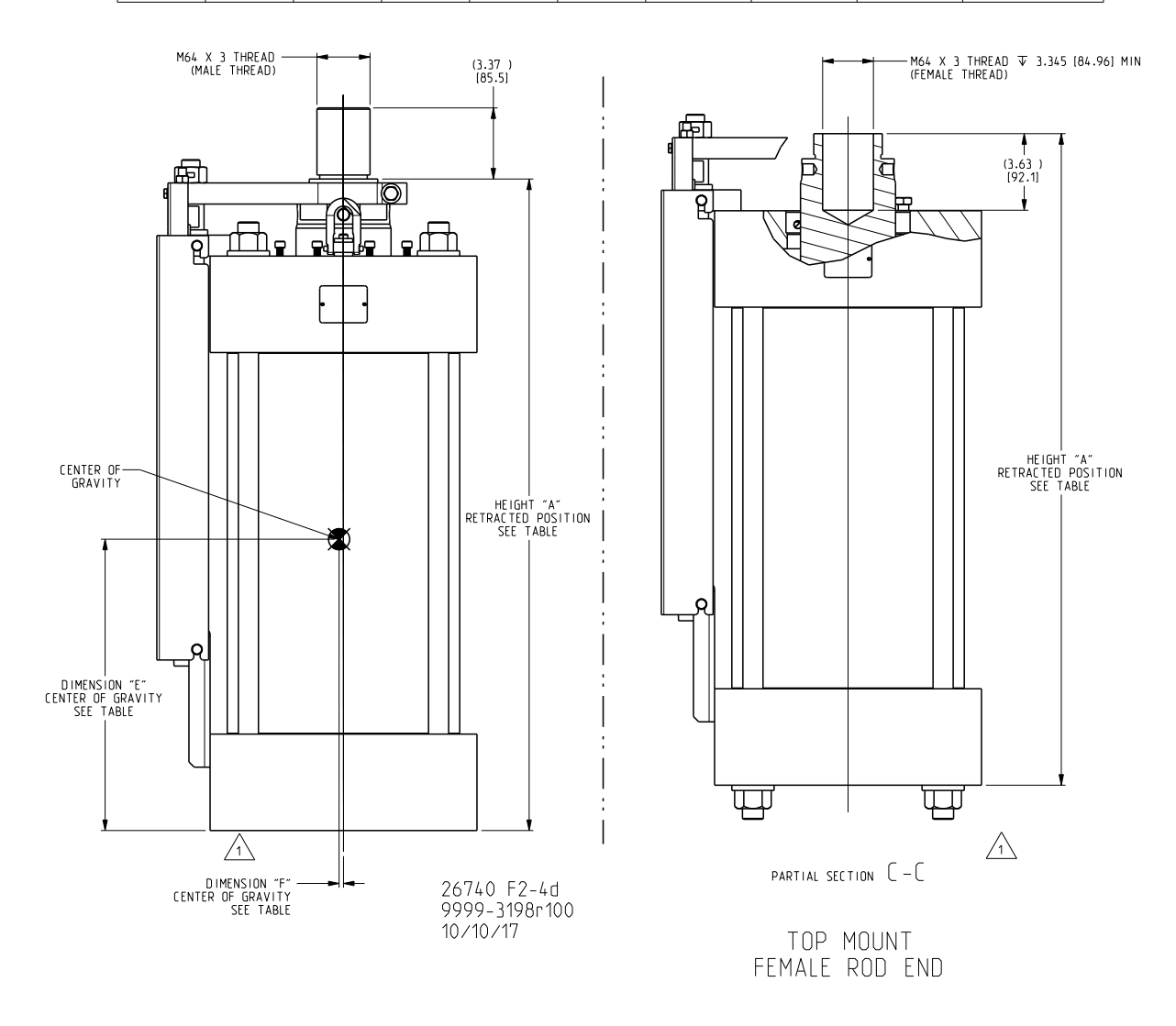

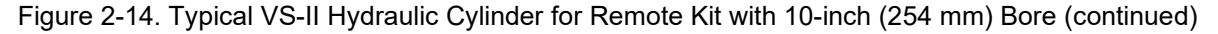

#### VariStroke-II Electro-Hydraulic Actuator

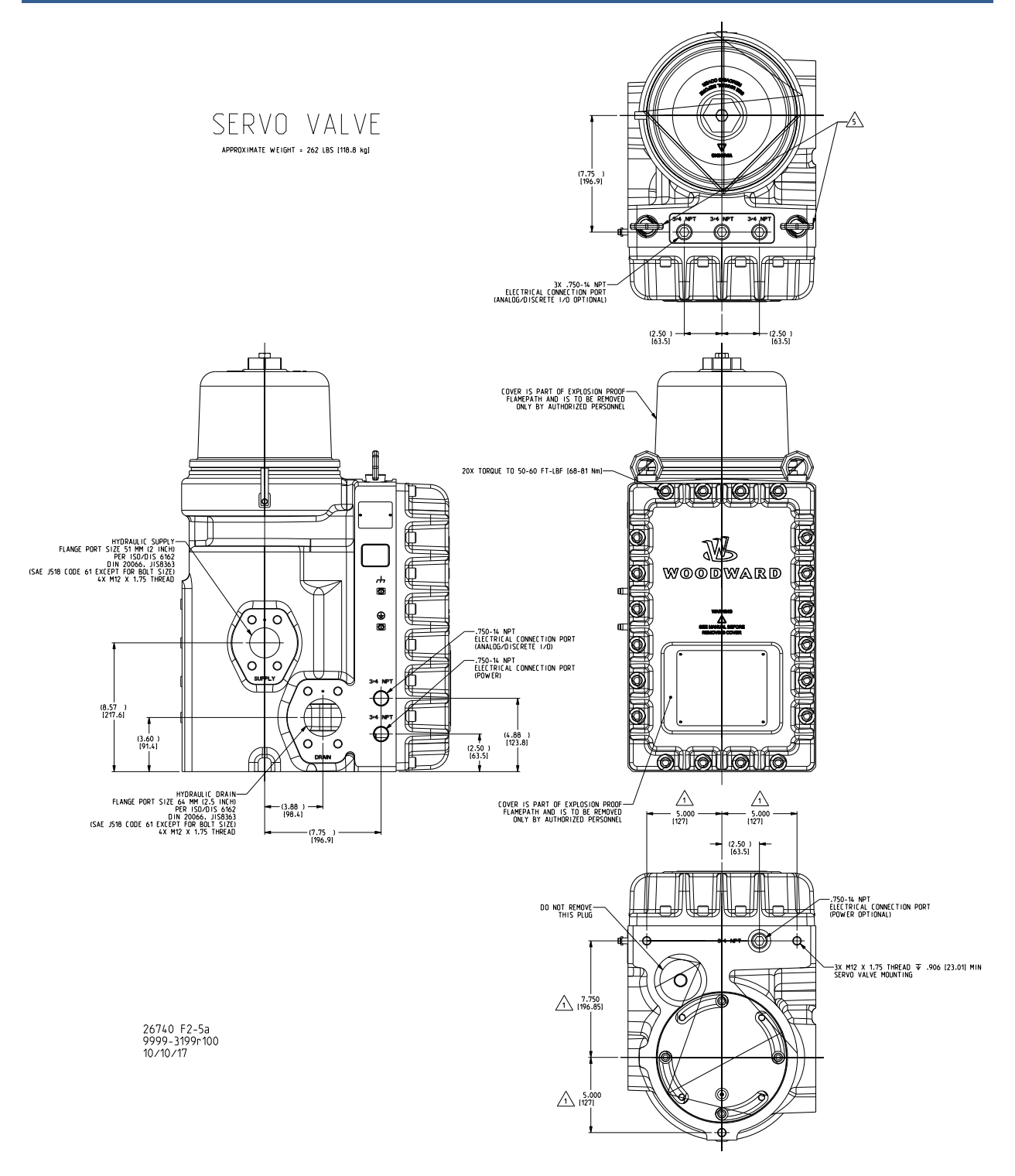

Figure 2-15. Typical VS-II Remote Kit with 12-inch (305 mm) Bore

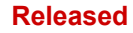

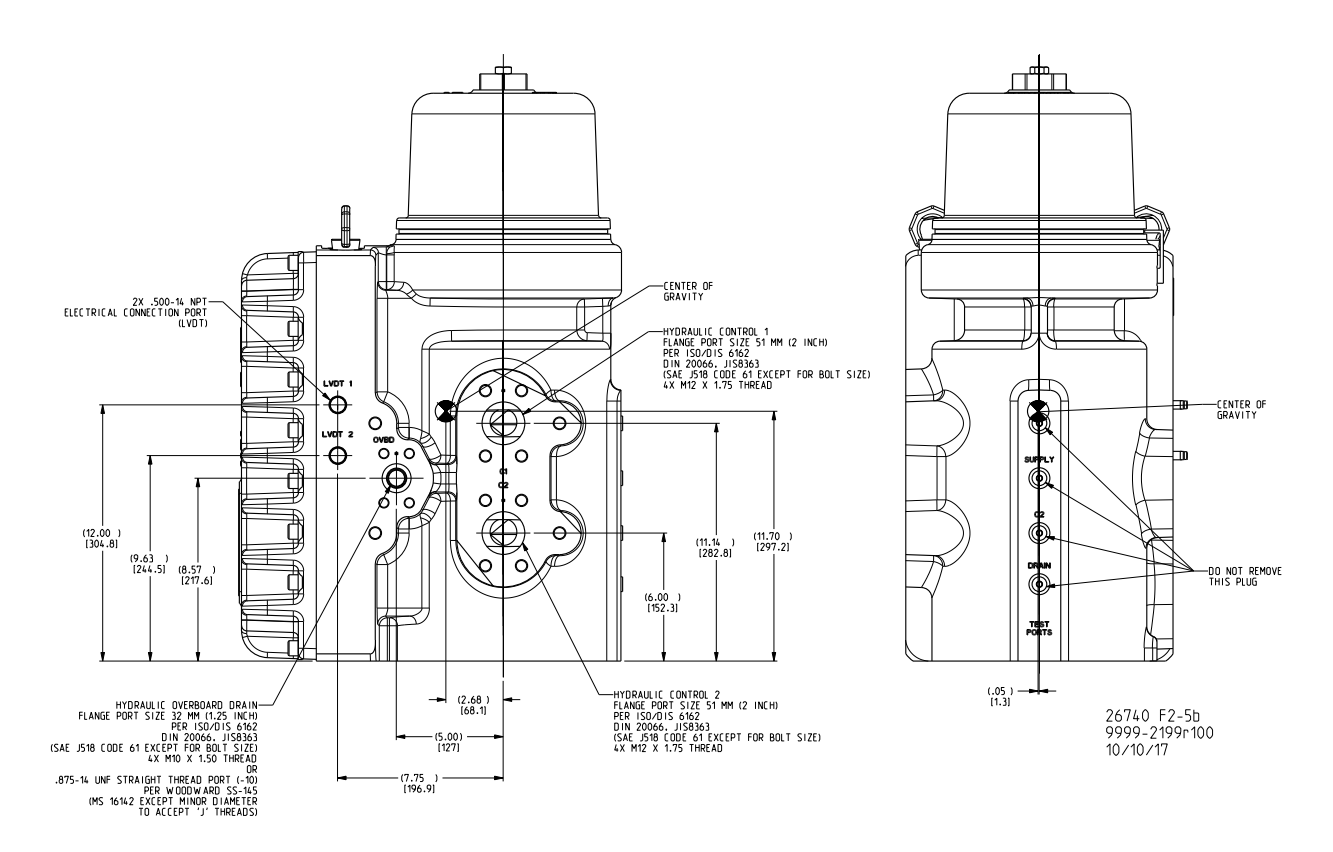

Figure 2-16. Typical VS-II Remote Kit with 12-inch (305 mm) Bore (continued)

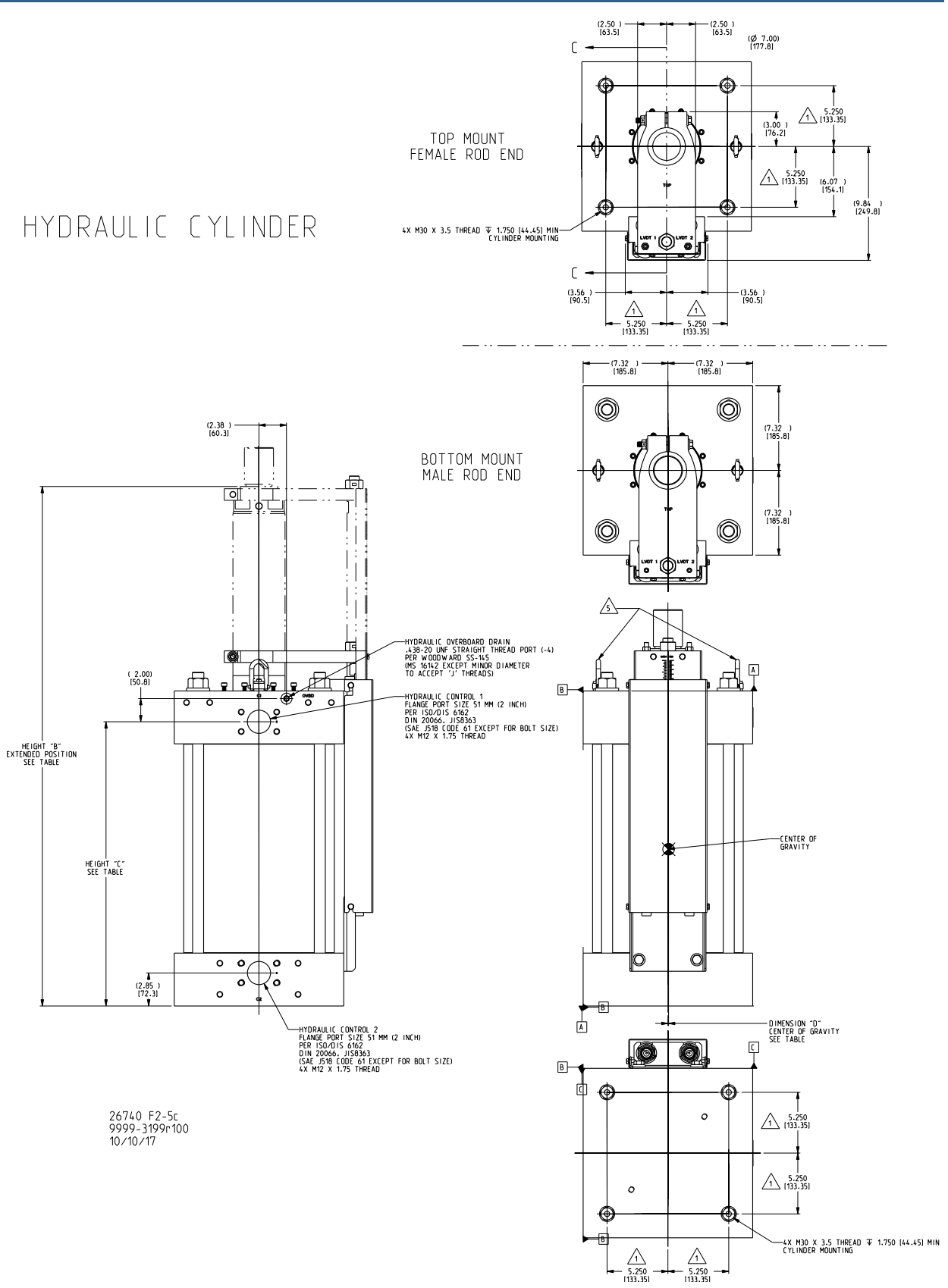

Figure 2-17. Typical VS-II Hydraulic Cylinder for Remote Kit with 12-inch (305 mm) Bore

#### Manual 26740

#### VariStroke-II Electro-Hydraulic Actuator

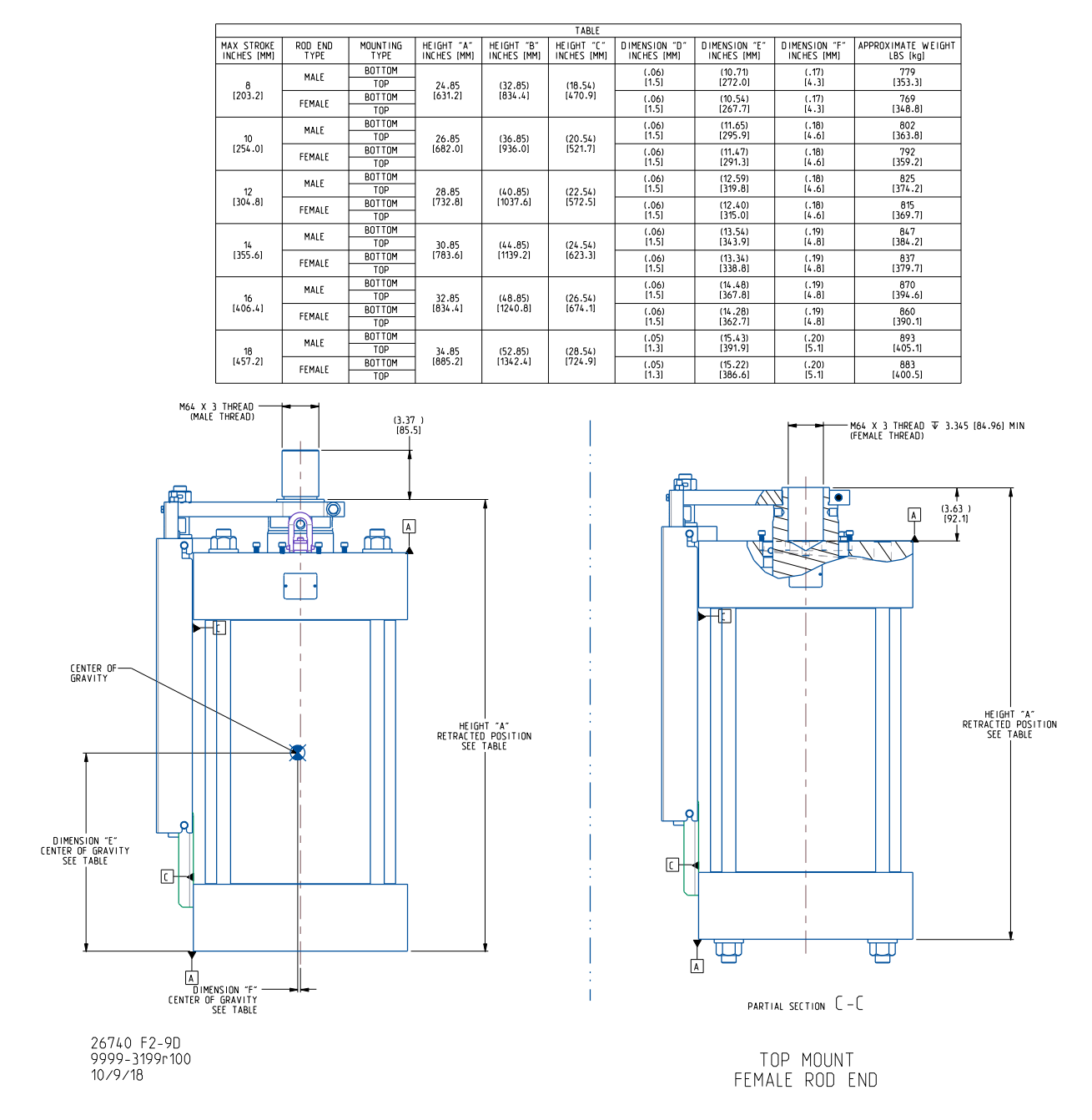

Figure 2-18. Typical VS-II Hydraulic Cylinder for Remote Kit with 12-inch (305 mm) Bore (continued)

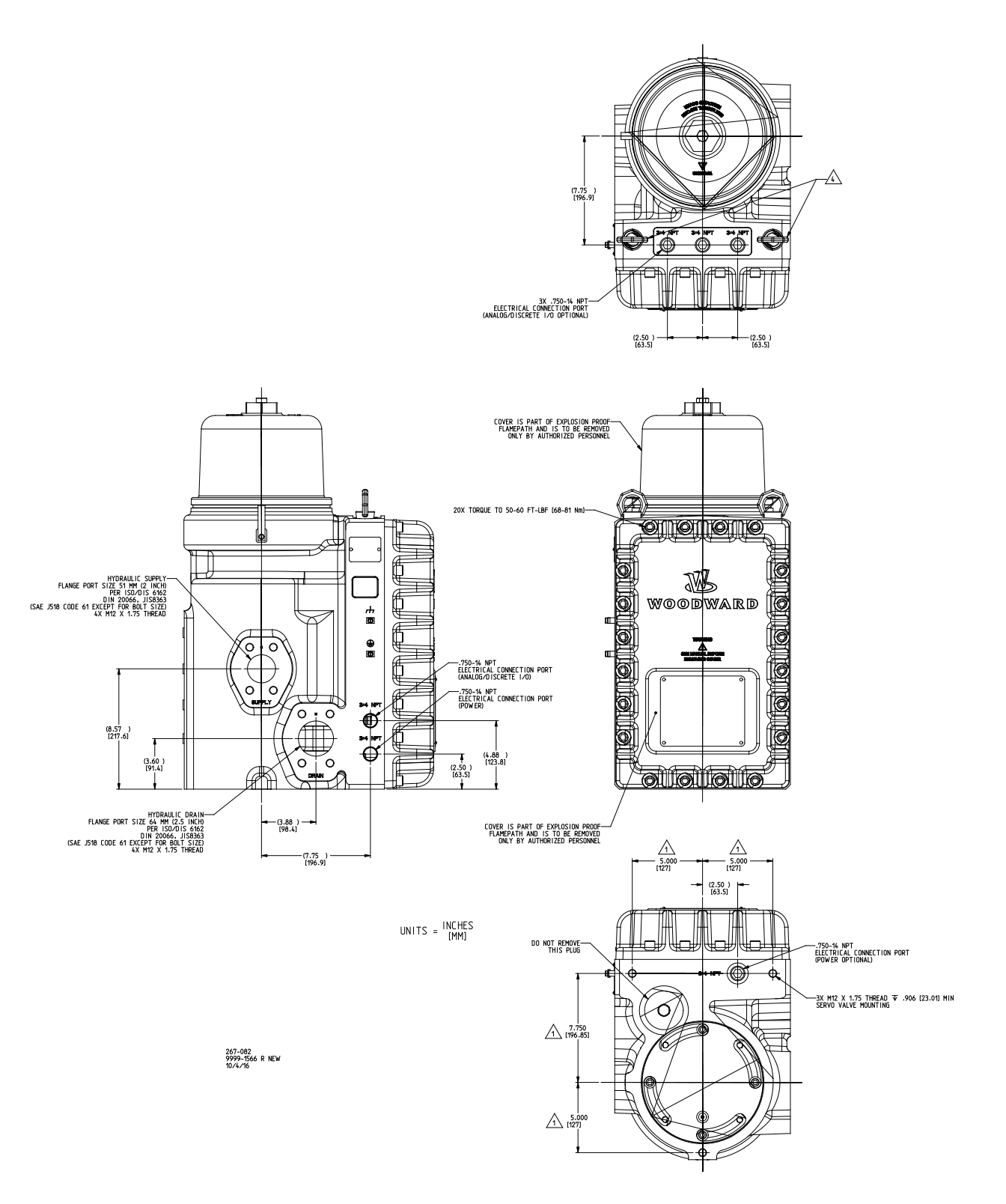

Figure 2-19. Typical VS-II Servo Valve for Remote Mounting

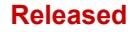

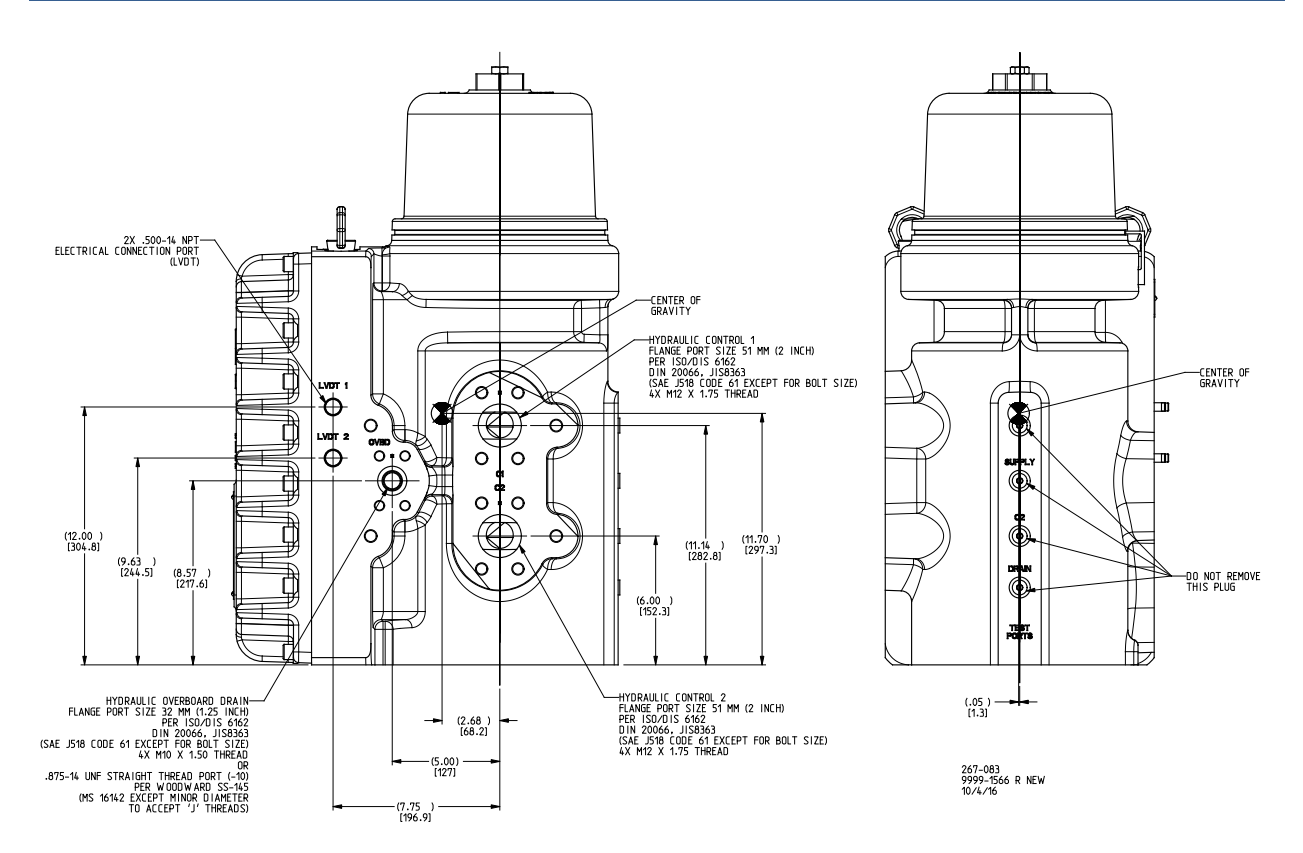

Figure 2-20. Typical VS-II Servo Valve for Remote Mounting

#### NOTES

- 1. These general reference outline drawings apply to Woodward VS-II only. Consult Woodward for the most current outline drawing.
- 2. Installation Orientation. Orientation vertical approximately as shown See elsewhere in this manual for other installation recommendations.
- 3. Service Manual Replacement Parts
  - Servo Valve Consult Woodward for part number
  - Hydraulic Power Cylinder Consult Woodward for part number
  - Manual Consult Woodward for part number
  - LVDT Consult Woodward for part number
  - Seals Kit(s) Refer to Chapter 8 for additional details
  - Electronics module- Consult Woodward for part number

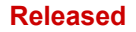

# Chapter 3. Installation

# **Receiving Instructions**

The VS-II is carefully packed at the factory to protect it from damage during shipping; however, careless handling during shipment can result in damage. If any damage to the VS-II is discovered, immediately notify both the shipping agent and Woodward.

## **Unpacking Instructions**

Carefully unpack the VS-II and remove it from the shipping container. Do not remove the hydraulic, electric blanking covers and hydraulic power cylinder's output threaded shaft mesh until you are ready to mount the unit.

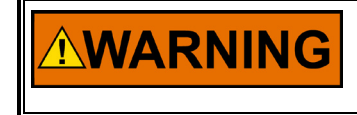

External fire protection is not provided in the scope of this product. It is the responsibility of the user to satisfy any applicable requirements for their system.

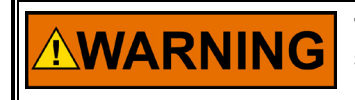

Take care not to damage the electronics cover's seal, the cover surface, the threads, or the VS-II housing mating surface while removing or replacing the cover.

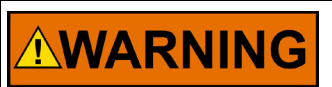

For Division 1/Zone 1 products: Proper torque on all joints is very important to ensure that the unit is sealed properly.

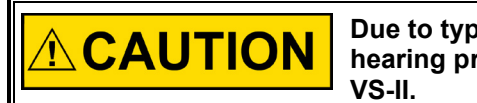

Due to typical noise levels in engine and turbine environments, hearing protection should be worn when working on or around the VS-II.

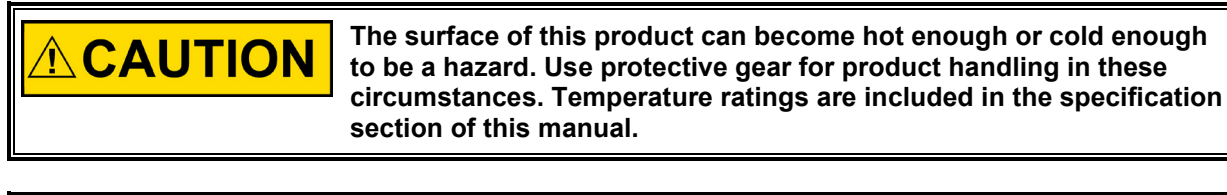

**CAUTION** For lifting and transportation use lifting straps fitted through both lifting lugs provided with the product. Support vertical position of the VS-II during transportation.

# Installation Instructions

#### General

See the outline drawings (Figures 2-2, 2-3, 2-4, 2-5, and 2-6) and Specifications for:

- Outline dimensions
- Hydraulic connections and fitting sizes
- Electrical connections
- Weight of the VS-II

A vertical actuator position is generally preferred to conserve floor space as well as ease of making electrical and hydraulic connections, however; the VS-II can be mounted in any attitude.

Allow space for removal of the front cover for access to the terminal blocks and to see the status LEDs on the printed circuit board.

If the VS-II actuator is to be installed in close proximity to uninsulated/unshielded steam valves or piping, radiation heat shields should be installed between the actuator and these hot surfaces.

# **NOTICE** Do not mount the Integrated VariStroke-II actuator or the Remote servo valve directly to any surface with a temperature greater than 85° C. Doing so may cause the electronic control to overheat and shut down.

The hydraulic power cylinder, when using a remote servo valve, may be mounted in areas with ambient temperatures up to 120 ° C.

The VS-II Integrated Actuator is designed to be fully supported by the Hydraulic Power Cylinder Mating Surface. For the Remote Servo Kit and Servo only configurations, the Hydraulic Power Cylinder and the Servo are each mounted separately as defined below. The individual VS-II actuator and Servo valve bolt patterns, bolts, and bolting torque recommendations are in presented in Table 3-1 and Figures 3-1a through 3-1e.

Table 3-1. VS-II Product Installation Interface

| VariStroke-I<br>Cylinder Bor<br>Size [mm] (ir<br>(Fig. 3-1a,b,c, | ll<br>re Dim. '<br>n) [mm]<br>d) | "A" Dim.<br>(in) [mm] | "B" Thr<br>](in) "(  | read Min<br>C" De | n Thread<br>pth [mm]<br>(in) | Min.<br>Bolt<br>Grade | Bo<br>To<br>(II       | olting<br>orque<br>N•m]<br>bf-ft)      | Bolt<br>Tolerance<br>Class |
|------------------------------------------------------------------|----------------------------------|-----------------------|----------------------|-------------------|------------------------------|-----------------------|-----------------------|----------------------------------------|----------------------------|
| [254]<br>(10)                                                    | [228<br>(9)                      | .6] [228<br>(9        | 8.6] M30             | )x3.5             | [44]<br>(1.75)               | 8.8                   | [490<br>(36           | 0–600]<br>0-440)                       | 6 g                        |
| [305]<br>(12)                                                    | [266.<br>(10.                    | .7] [266<br>5) (10    | 6.7] M30<br>.5)      | 0x3.5             | [44]<br>(1.75)               | 8.8                   | [490<br>(36           | 0–600]<br>0-440)                       | 6 g                        |
| VariStroke<br>-II Remote<br>Servo<br>valve<br>(Fig. 3-1e)        | Dim. 'A'<br>[mm](in)             | Dim. 'B'<br>[mm](in)  | Dim. 'C'<br>[mm](in) | Thread<br>"D"     | Min Thr<br>Depth [ɪ<br>(in)  | ead<br>nm]            | Min.<br>Bolt<br>Grade | Bolting<br>Torque<br>[N∙m]<br>(lbf-ft) | Bolt<br>Tolerance<br>Class |
| (Fig. 3-1e)<br>V90                                               | [127](5)                         | [197]<br>(7.75)       | [127](5)             | M12x1.75          | [23] (.9                     | 90)                   | 8.8                   | [54–68]<br>(40-50)                     | 6 g                        |

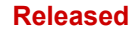

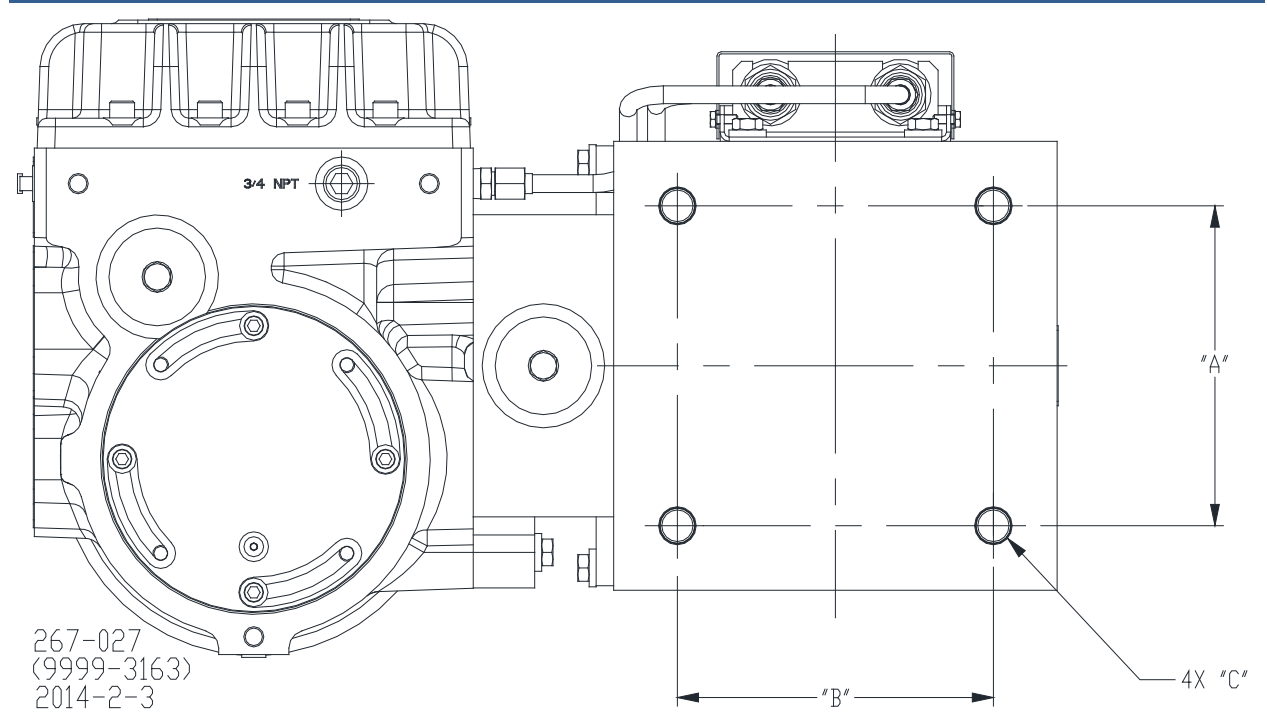

Figure 3-1a. VS-II Actuator Bottom Mount. Product Installation Interface; Mounting Bolt Pattern

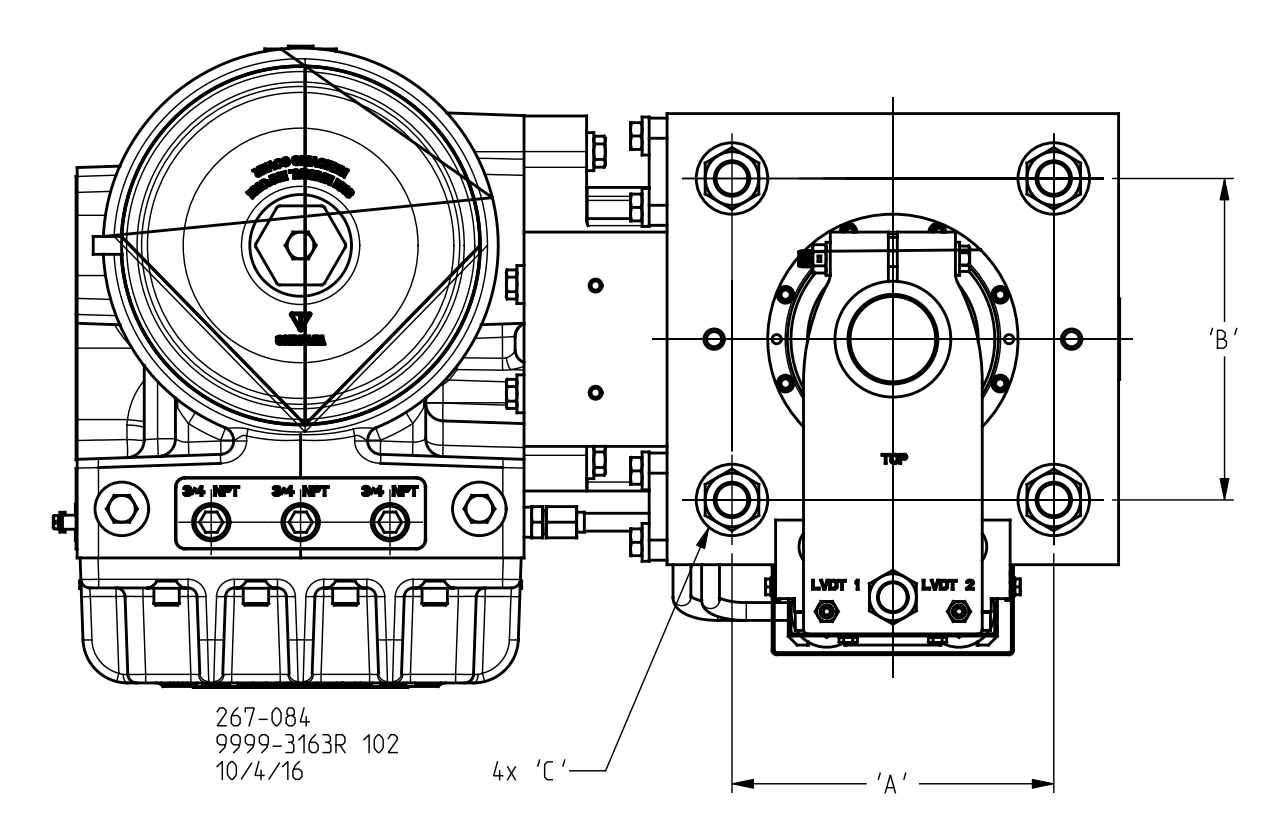

Figure 3-1b. VS-II Actuator Top Mount. Product Installation Interface; Mounting Bolt Pattern

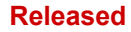

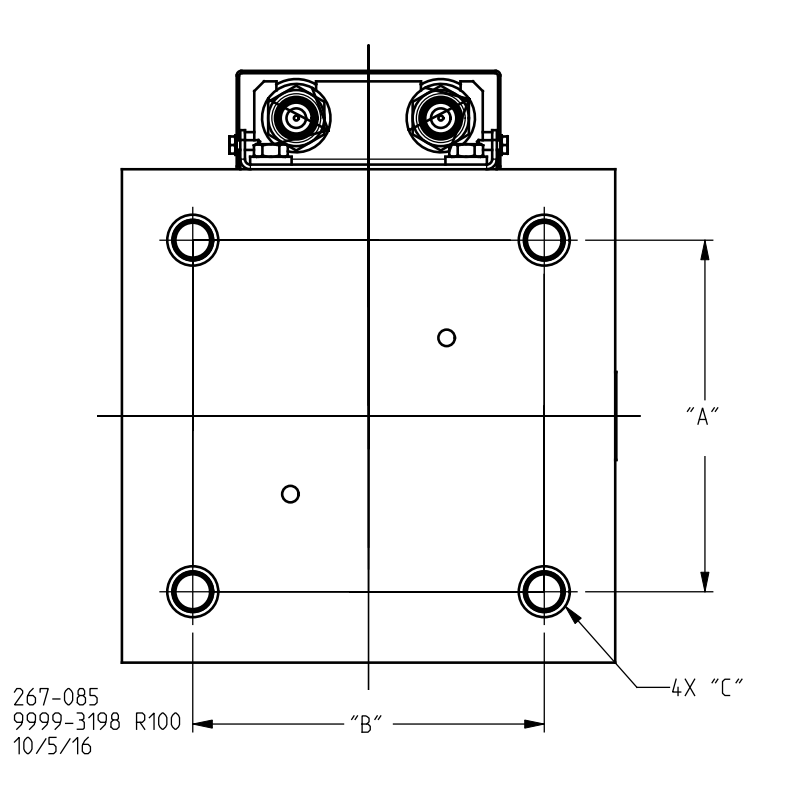

Figure 3-1c. VS-II Remote Cylinder Bottom Mount. Product Installation Interface; Mounting Bolt Pattern

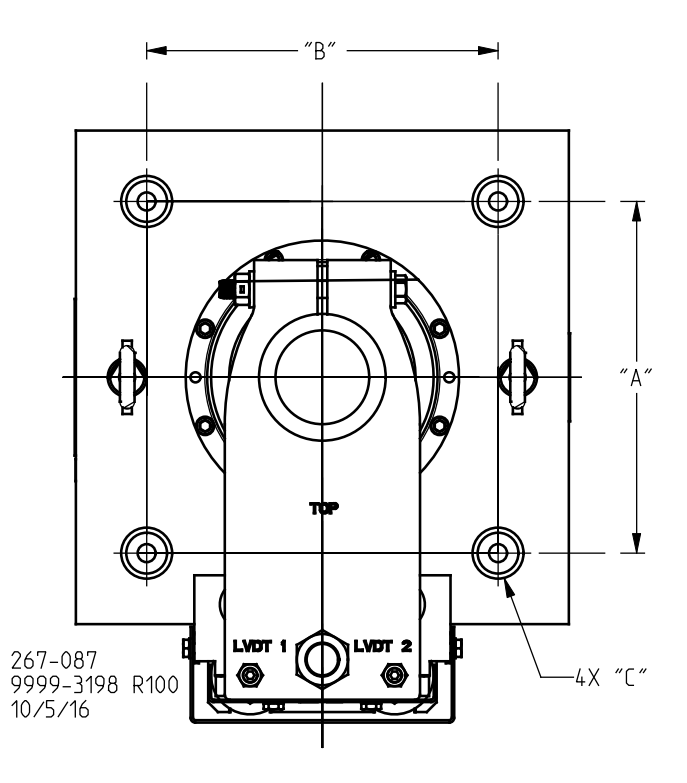

Figure 3-1d. VS-II Remote Cylinder Top Mount. Product Installation Interface; Mounting Bolt Pattern

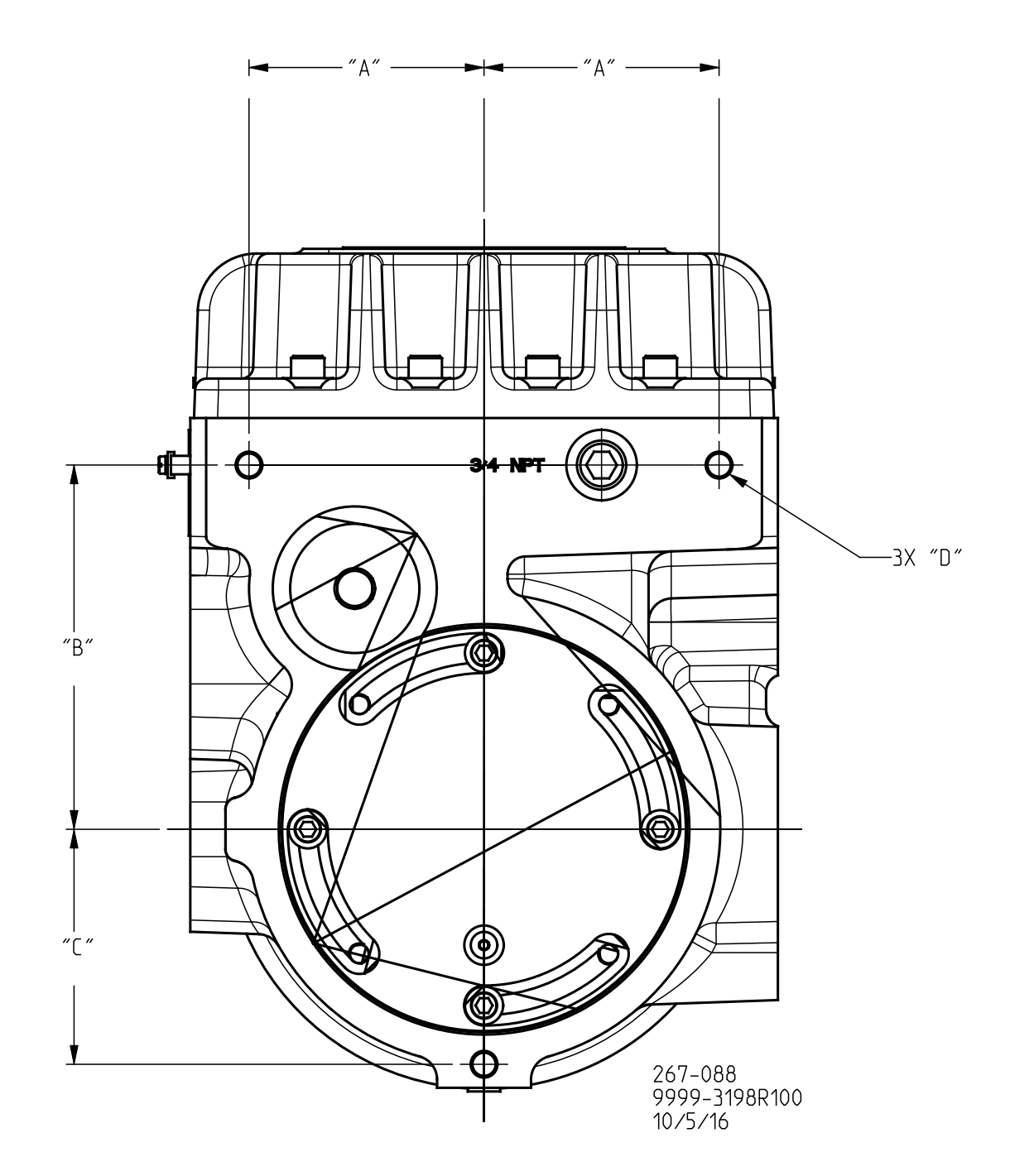

Figure 3-1e. VS-II Remote Servo Bottom Mount. Product Installation Interface; Mounting Bolt Pattern

# NOTICE

Minimum Bolt Grade, Bolting Torque and Thread Engagement Recommendation is valid for low carbon steel mounting surface to which product is bolted. For different configuration please consult Woodward for torque and bolts grade recommendations.

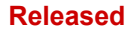

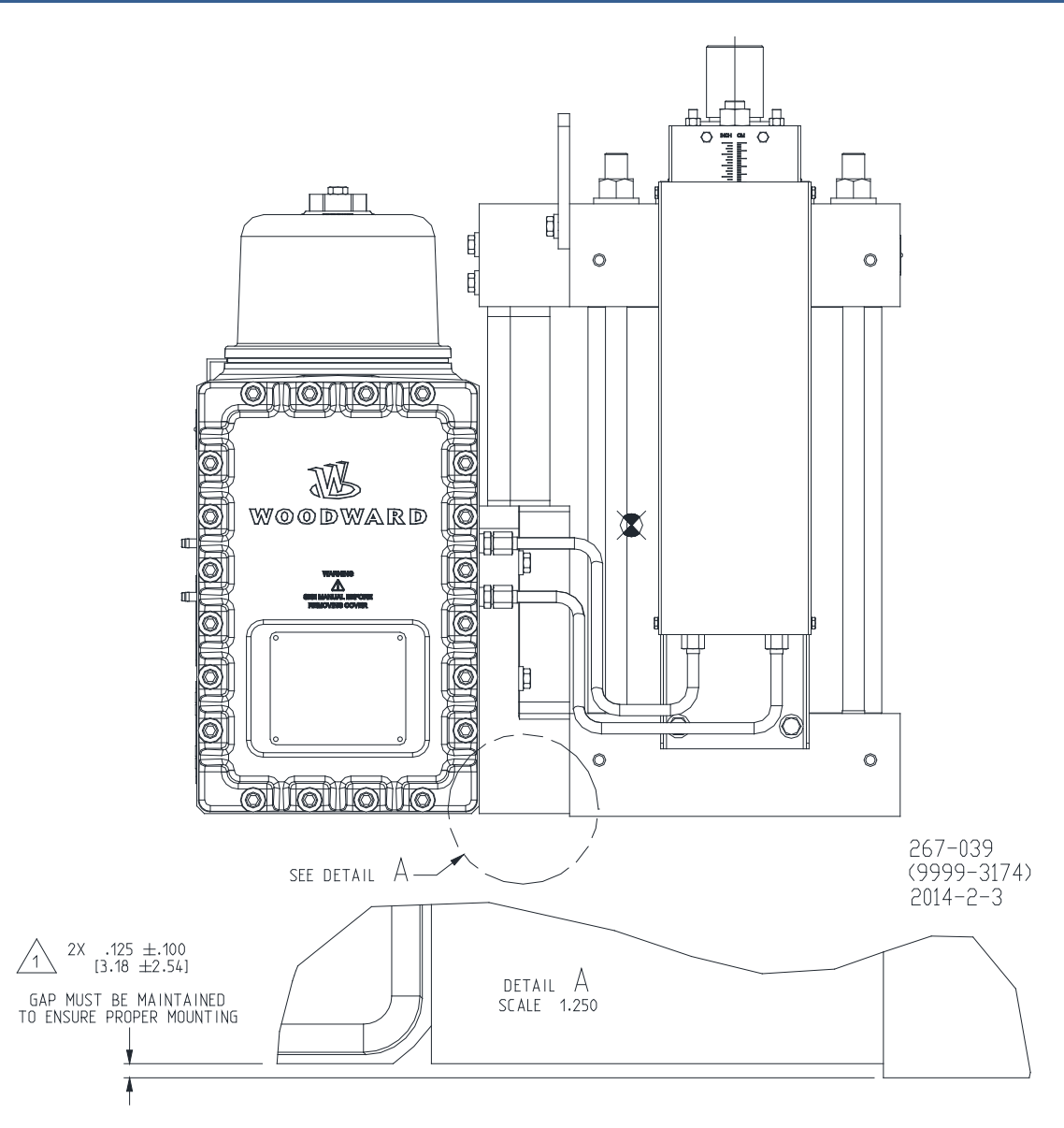

Figure 3-2. Mounting Gap

| The VS-II Actuator is designed for support by the Hydraulic Power<br>Cylinder Mating Surfaces, either top or bottom mount. Additional<br>supports are neither needed nor recommended.                                                                                                    |
|----------------------------------------------------------------------------------------------------|
| The servo valve part of the Integrated Actuator is not designed to<br>support any load from the actuator (cylinder). The installation must<br>maintain the minimum required gap between servo valve and the<br>actuator mounting surface to prevent any loads being transmitted to<br>the servo valve. For reference see outline drawings (Figures 2-2 and<br>2-3). |
| Mounting deviations from that recommended by Woodward might cause assembly damage, improper performance or operator injury risk.                                                                                                    |
| Improper mounting may be considered as a violation of warranty conditions.                                                                                                    |

VariStroke-II Electro-Hydraulic Actuator

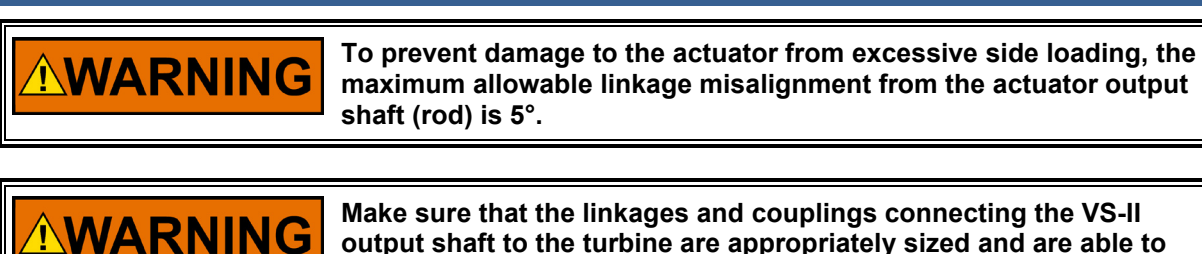

**WARNING** VS-II actuator lifting is allowed ONLY by using two provided lifting eyes on the hydraulic power cylinder. The VS-II Servo valve lifting is allowed ONLY by using two provided lifting eyes on the servo valve. Support the VS-II in the vertical position during transportation.

withstand the stall force and dynamic loads.

**WARNING** Make equi

Manual 26740

Make sure that the crane, cables, straps, and all other lifting equipment used for VS-II lifting are able to support the VS-II weight. See outline drawings for VS-II weights.

#### Hydraulic Connections

For the VS-II Integrated Actuator or Servo valve there are two hydraulic connections that must be made to each actuator: supply and drain. For Remote Servo valve installations, additional hydraulic connections must be made between the servo valve and the hydraulic power cylinder.

Hydraulic Connections:

- Supply Port: 51mm (2") ISO/DIS6162, DIN20066, JIS8363 flange (SAE J518 Code 61 except for metric bolt size)
- Drain Port: 64mm (2.5") ISO/DIS6162, DIN20066, JIS8363 flange (SAE J518 Code 61 except for metric bolt size)
- Control ports C1 and C2: 51mm (2") ISO/DIS6162, DIN20066, JIS8363 flange (SAE J518 Code 61 except for metric bolt size)
- Actuator and Servo Overboard Drain (OVBD): 32mm (1.25") ISO/DIS6162, DIN20066, JIS8363 flange (SAE J518 Code 61 except for metric bolt size) or -10 SAE J1926

**Note:** SAE J518, JIS B 8363, ISO/DIS 6162 AND DIN 20066 are interchangeable, except for bolt sizes. VS-II uses metric bolt sizes.

Hydraulic connection tightening torques:

- Hydraulic Supply & Drain: 4x M12x1.75 Screws Torgue to (72 – 88) Nm, (53 - 65 lbf-ft)
- Hydraulic Control Ports: 4x M12x1.75 Screws Torque to (72 – 88) Nm, (53 - 65 lbf-ft)
  - Overboard Drain Ports: 4x M10x1.5 Screws Torque to (45 - 55) Nm, (27 - 40 lbf-ft)

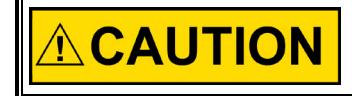

Before installing the VS-II, all hydraulic lines must be thoroughly flushed to remove all contamination.

Make provisions for proper filtration of the hydraulic fluid that will supply the actuator. The system filtration should be designed to assure a supply of hydraulic oil with a target cleanliness level of ISO 4406 code 20/18/16 or cleaner.

The tubing connected to the actuator must be constructed to eliminate any transfer of vibration or other forces to the actuator.

The hydraulic supply to the actuator is to be 51 mm (2 inch) tubing, or larger, capable of supplying 681 L/min (180 US gal/min) at 34.47 bar / 500 psig.

The hydraulic drain should be 63.5 mm (2.5 inch) tubing, or larger, and must not restrict the flow of fluid from the actuator. The drain pressure must not exceed 10% of supply pressure or 3.5 bar (50 psig), whichever is less, under any condition.

Pipe diameters to both the Supply and Drain connections should be maximized, within reason, to ensure that flow losses and restrictions are minimized. For the same reason, pipe lengths should be kept to a minimum.

**IMPORTANT** It is highly recommended that inlet supply pressure at the actuator inlet not be allowed to decrease by more than 10% of nominal value during slew/step.

The hydraulic supply capacity should be large enough to supply the required slew rate of the attached servo system (See Hydraulic Supply Specifications). Significant reductions in dynamic performance, slew speed, and load capacity will be caused when the VS-II does not receive the required flow and pressure.

**Note:** It is strongly recommended that a high volume hydraulic accumulator be positioned on the supply line *as close to the VariStroke-II actuator as possible* in order to maintain supply pressure and flow.

The supply pressure at the actuator inlet should remain within 10% of the set operating pressure during a full slew. See Figure 3-3 below.

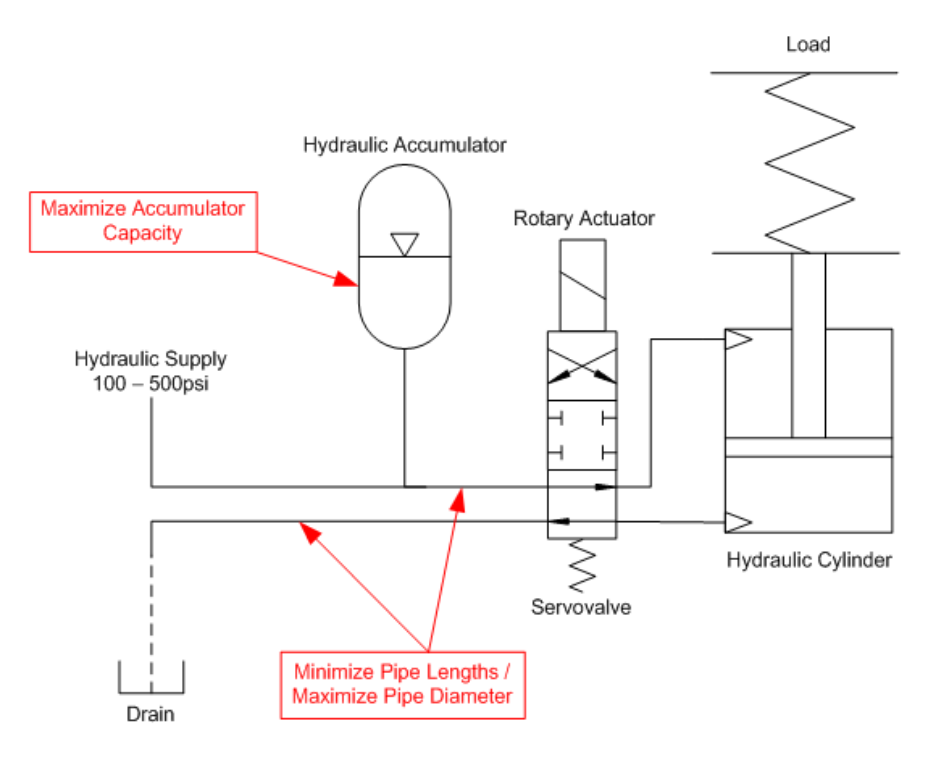

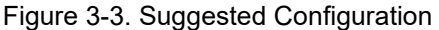

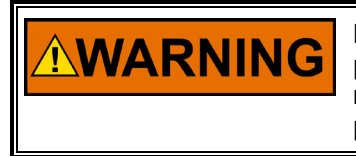

Do not remove any test port connection plugs when hydraulic supply pressure is applied. All required hydraulic connections must be made before hydraulic pressure is applied. Hydraulic test ports provided for use by authorized service personnel only.

#### **Electrical Connections**

An overall electrical wiring diagram is shown in Figure 3-4. Detailed wiring requirements for these connections will follow in the remainder of the Electrical Connections section. The RS-232 connection is covered in Chapter 5 (Installing and Running the PC Service Tool).

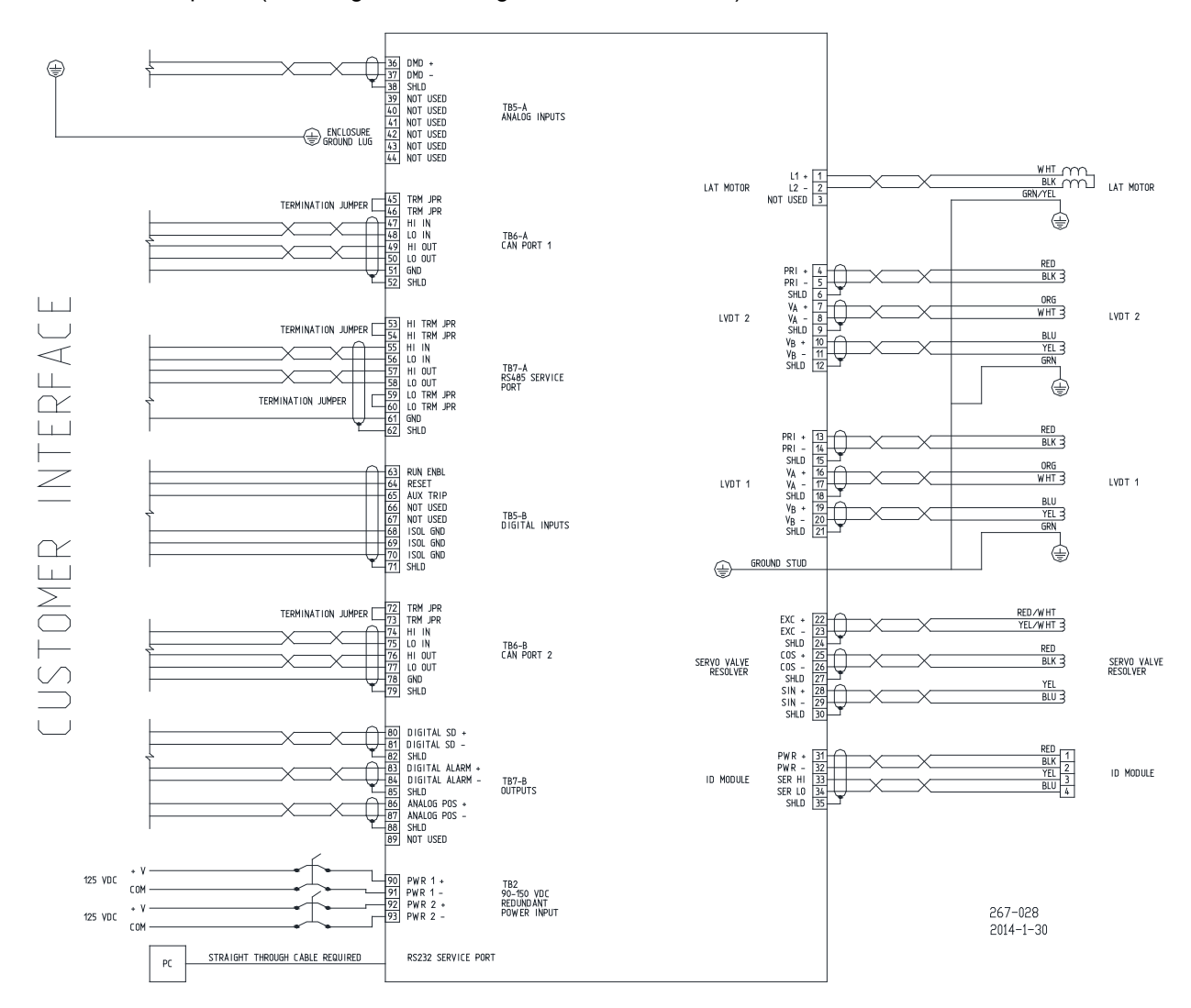

Figure 3-4. Electrical Wiring Diagram

# Chapter 4. Electrical I/O

# **Electrical Connection Ports**

A total of six 0.750-14 NPT electrical connection ports are provided for Electrical I/O conduits or cable glands. See Outline drawings 2-2 through 2-6 for locations. The Power Supply port should be used only for power supply cables. Low-level signal cables must be separated from the power cables. Wiring must be per applicable Regulatory Compliance requirements.

## **Power Supply Inputs**

The VS-II is designed with redundant power supply inputs through internal diode isolation power capability. The redundant power supply input option is ideal for users to use two separate power supplies at the same time. If one of the inputs is lost, drops low, or experiences temporary power loss, the other power input will take over without being affected by the first input. The user is provided with four terminals (each terminal is sized for 8 AWG wire), two pairs each of positive and negative, in order to allow the redundant power supply connections.

### **Power Supply Requirement**

The VS-II requires dc input voltage within the range of 90 to 150VDC and wiring sized appropriately to provide the nominal voltage at the VS-II input terminals (during transients) to operate within specification. We recommend that the user provide appropriate power and fusing as shown in Table 4-1 in order to safely operate the VS-II.

| Nominal<br>Voltage | Description          | Values                                                                |  |
|--------------------|----------------------|-----------------------------------------------------------------------|--|
|                    | Input Voltage Range  | 90 Vdc to 150 Vdc                                                     |  |
|                    | Steady State Current | 2 A continuous                                                        |  |
| 125 Vdc            | Transient Current    | 10 A transient for 200 ms depending on the stroke of the output shaft |  |
|                    | Fuse                 | 15 A, 250 V Slow Blow (time delay—<br>minimum I²t rating of 1200 A²s) |  |
|                    | Circuit Breaker      | 20 A, 250 V minimum                                                   |  |

#### Table 4-1. VS-II Power Requirements

For installations with 110/220VAC power distribution, Woodward has identified and tested the following AC/DC power supply, two of which are required for nominal operation. Since the VS-II accepts redundant power inputs, the user can optionally use two additional of the converters (four total) for redundancy.

#### Acopian Power Supply

Acopian Power Supply Part Number: W110LT650D2P (quantity 2 or 4 depending on redundancy). Additional information is available on the Acopian website: <u>http://www.acopian.com</u>

Accessory mounting kits are available from Acopian. Here is a list applicable in a VSII application.

- Wall mount: NP6
- Vertical DIN Rail mount: WL35DIN
- Horizontal DIN Rail mount: WLH35DIN

Specifications:

- AC Input: 90 265VAC, 49 420Hz, single phase
- DC Output (per supply): 110VDC, 6.5A

This power supply model number is configured for parallel operation and has a feature to adjust fan speed based on temperature. Since the VS-II can draw current pulse from the power supply, two of the Acopian units are required in parallel to provide the necessary power to the VS-II.

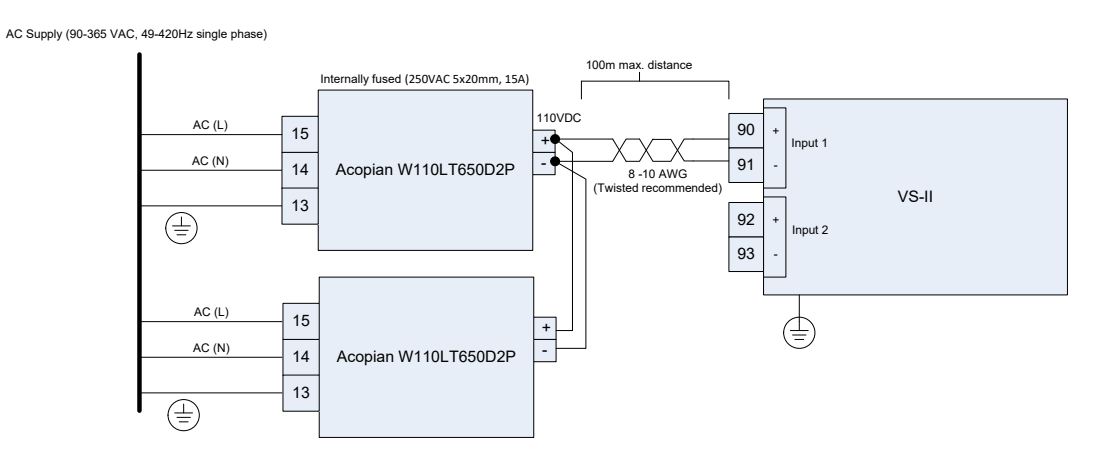

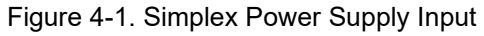

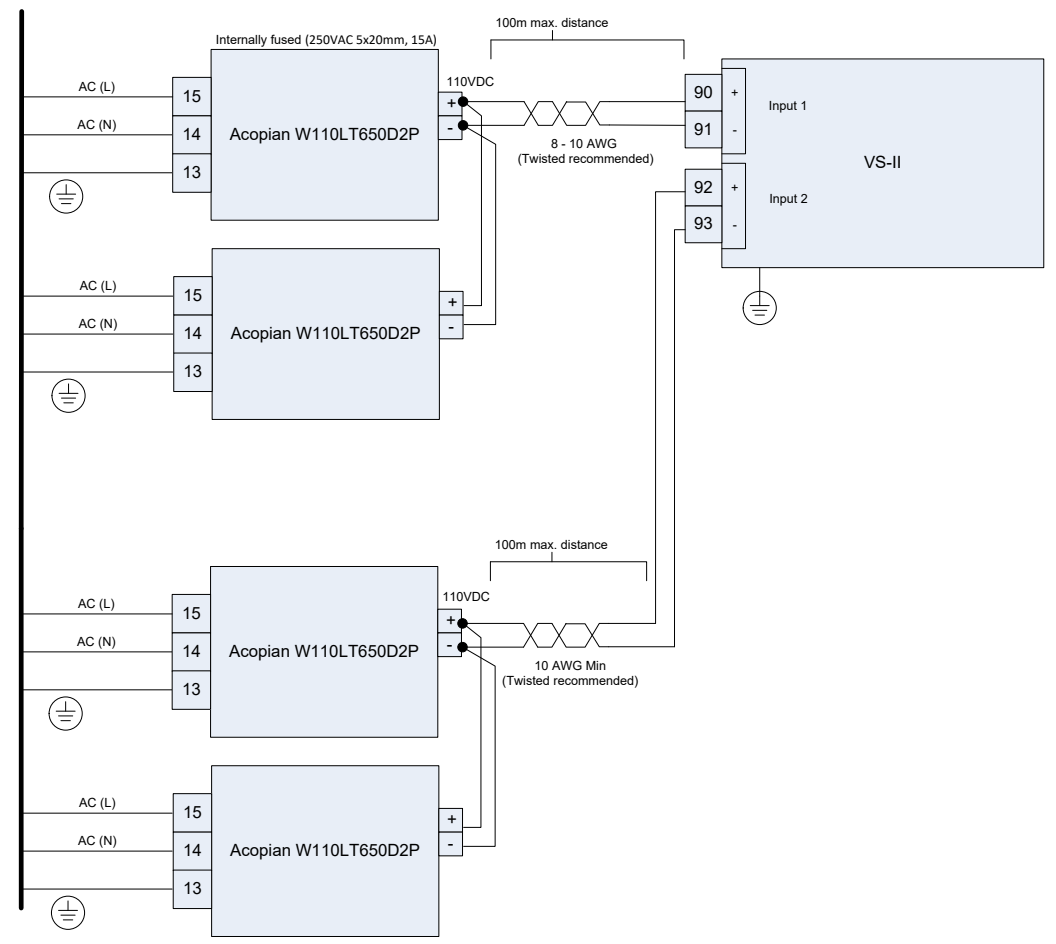

AC Supply (90-365 VAC, 49-420Hz single phase)

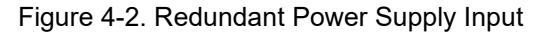

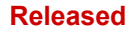

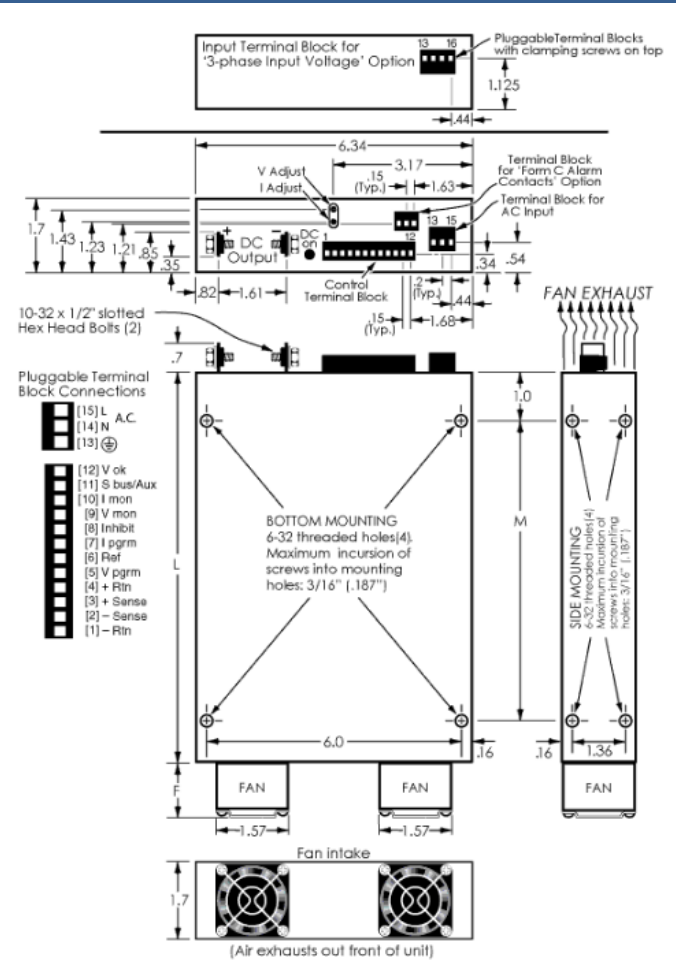

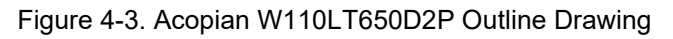

Table 4-2. Acopian W110LT650D2P Dimensions

| Case Size | L   | Μ   | F   | Approx.<br>Weight |
|-----------|-----|-----|-----|-------------------|
| WL9       | 9.9 | 6.5 | 1.3 | 4 lb. 13 oz.      |

NOTICE

Overcurrent protection devices recommended in this manual are intended to provide protection against faults which result in increased current flow, and therefore, increased heating and the probability of the start and spread of fire.

#### **Power Wiring**

The VS-II is not equipped with an input power switch. Proper input power wiring to the VS-II is crucial to its operation; therefore, we recommend that a safety input power switch be provided for installation and servicing. Do not use a fuse as a switch. A circuit breaker meeting the power supply requirement may be used for this purpose. It is important that proper wiring be applied during system installation to avoid an unwanted power trip or ground loop. Figure 4-1 illustrates the right and wrong ways to wire the power cable to the VS-II.

#### VariStroke-II Electro-Hydraulic Actuator

The VS-II is provided with power terminals that are suitable for the selected supplied line voltage application. Positive and negative pins are designated for each input power entry that are sized for 8 AWG wire. This allows for redundancy in the power supply input. If one of the inputs is lost, or drops low, then the other input will take over the operation without being affected by the first input or dealing with any temporary loss of operation. The two inputs of the connector are independent from each other through internal diode isolation. Ideally, these redundant inputs would be used with two separate power supplies, but can be tied together for operation with a single supply and redundant wiring (Figure 4-2). For increased reliability, Woodward recommends that you always takes advantage of the dual 8 AWG wiring configuration for your power supply requirements.

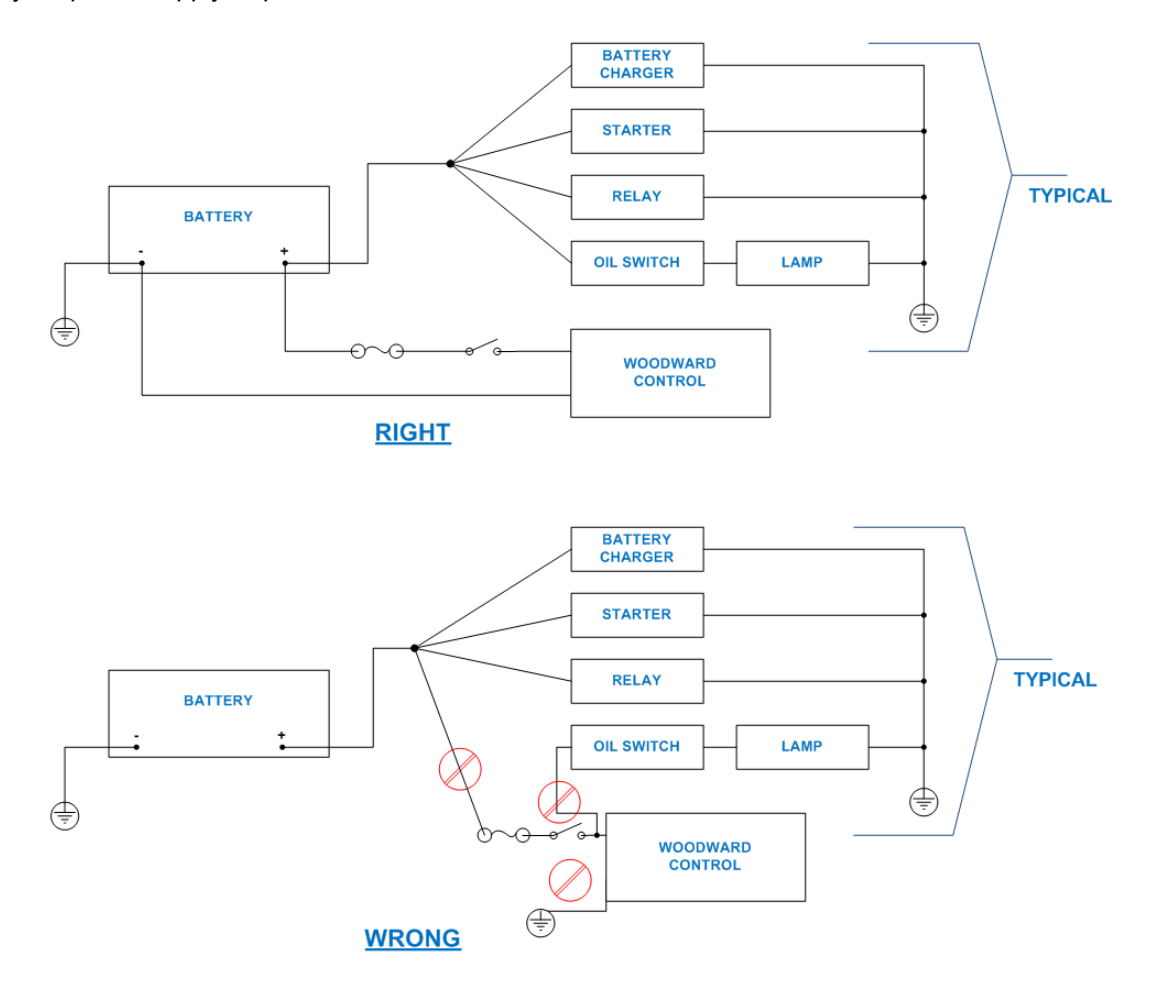

Figure 4-4. Power Wiring Recommendation

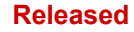

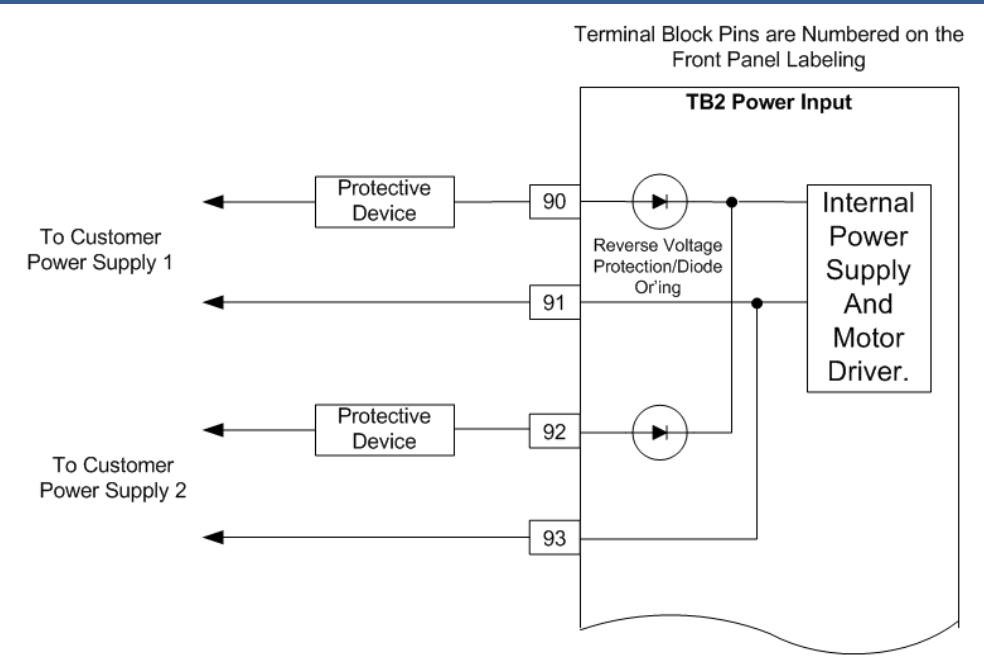

Figure 4-5. Input Power Interface Diagram

#### **Power Input Cable Requirements**

Cable selection and sizing are very important to avoid power loss during driver operation. The power supply input at the VS-II driver's input terminals must always provide the required nominal voltage for the driver, especially under transient conditions.

The input power wire must comply with local code requirements and be of sufficient size such that the power supply voltage minus the voltage loss in the two lead wires to the VS-II driver does not drop below the driver input minimum voltage requirement.

#### American Wire Gauge Voltage Drop

A standard wire gauge voltage drop at maximum ambient temperature is provided in Table 4-2 to assist the cable selection.

| Wire Gauge (AWG) | Voltage Drop per Meter<br>@ 10 A Round-Trip (V) | Voltage Drop Per Foot<br>@ 10 A Round-Trip (V) |
|------------------|-------------------------------------------------|------------------------------------------------|
| 8                | 0.05                                            | 0.016                                          |
| 10               | 0.083                                           | 0.025                                          |
| 12               | 0.131                                           | 0.040                                          |

Table 4-3. Voltage Drop Using American Wire Gauge (AWG)

A guideline for allowable voltage drop is to size wire for <5% of the nominal voltage under maximum transient conditions. Maximum transient current can be found in Table 4-1.

#### Voltage Drop Calculation Using American Wire Gauge

Example: A 10 AWG wires will drop 0.025 V/ft at 10 A at maximum ambient temperature. Using 100 feet between the VS-II driver and the power supply would provide a voltage drop of  $100 \times 0.025 = 2.5$  V. It is very important to ensure the voltage at the driver's input terminal is within the product power input specification in order to achieve the maximum performance.

#### Wire Area Voltage Drop

A standard wire area voltage drop at maximum ambient temperature is provided in Table 4-3 to assist the cable selection.

| Wire Gauge (mm²) | Voltage Drop Per Meter<br>@ 10 A Round-Trip (V) | Voltage Drop Per Foot<br>@ 10 A Round-Trip (V) |
|------------------|-------------------------------------------------|------------------------------------------------|
| 10               | 0.043                                           | 0.013                                          |
| 6                | 0.072                                           | 0.022                                          |
| 4                | 0.108                                           | 0.033                                          |

Table 4-4. Voltage Drop Using Wire Area (mm<sup>2</sup>)

Example: 6 mm<sup>2</sup> wires will drop 0.072 V/m at 10 A. Using 50 meters between the VariStroke II driver and the power supply would provide a voltage drop of  $50 \times 0.072 = 3.6$  V.

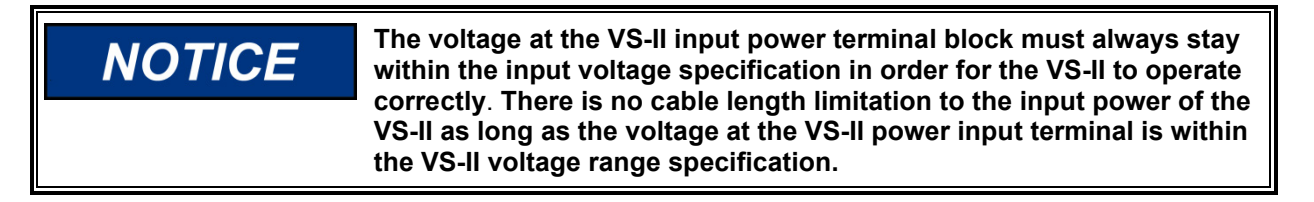

#### **Unit Grounding**

The unit housing must be grounded using the designated EMC ground connection point and PE ground connection points circled in Figure 4-3, top and bottom, respectively.

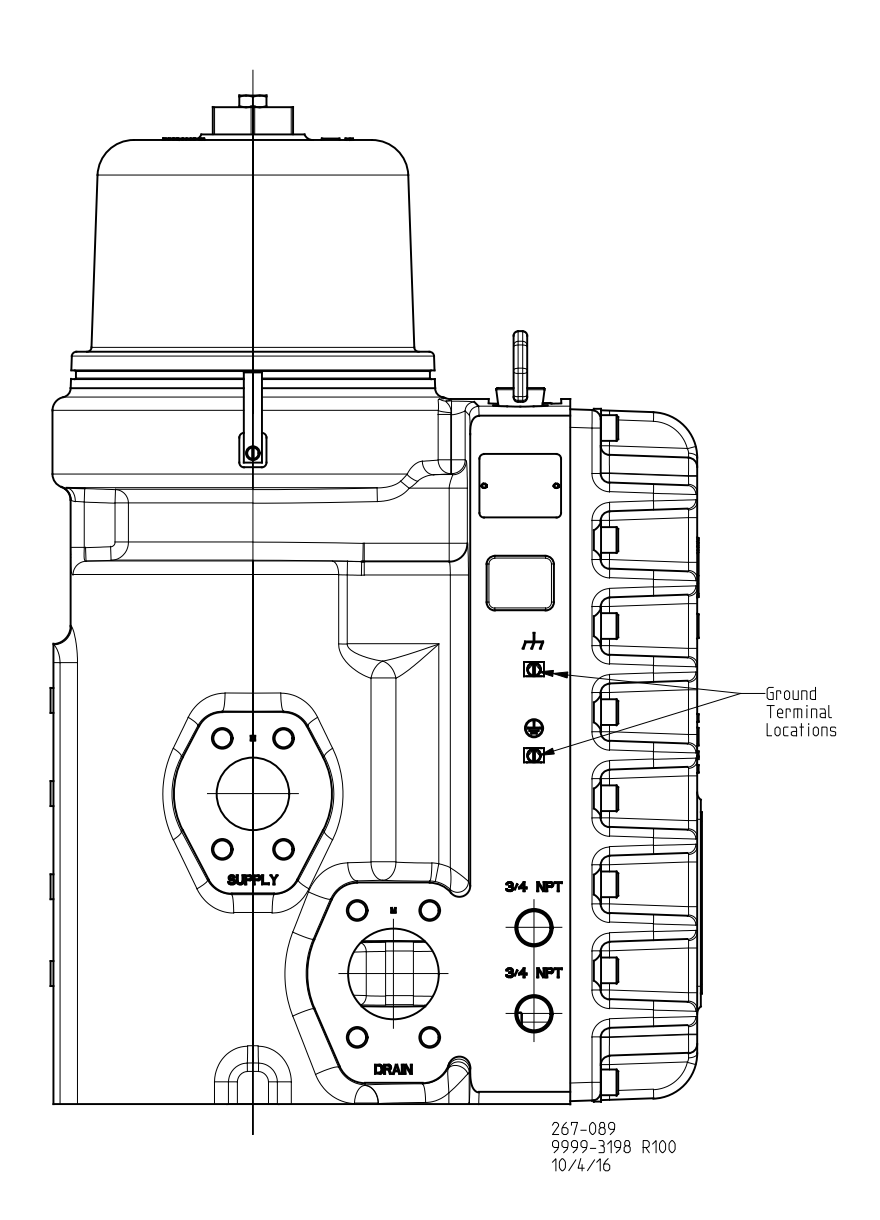

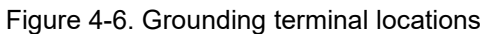

For the PE connection, use required type (typically green/yellow, 2.5 mm<sup>2</sup> / 12 AWG) as necessary to meet the installation safety ground requirements. For the EMC ground connection, use a short, low-impedance strap or cable (typically > 3 mm<sup>2</sup> / 12 AWG and < 46 cm / 18 inches in length). Torque the ground lugs to 5.1 N·m (3.8 lb-in).

IMPORTANT

In cases where the EMC ground configuration also meets installation safety ground requirements, no additional PE ground is required.

#### LVDT Feedback

There is a 5 kHz excitation signal that is sent out to the LVDT's primary coil from the driver, and secondary coil voltages ( $V_A \& V_B$ ) are sent back. These signals are then translated through a resolver to digital (RDC) algorithm, and from the output of that block the processor calculates the hydraulic power cylinder position. This information is then fed into the control model at the appropriate intervals. VS-II features redundant LVDTs that are used to monitor the hydraulic power cylinder's linear position.

The LVDT's are pre-wired in the Integrated VS-II actuators and no LVDT wiring by the installer is required.

**For Remote Servo kits and Servo Only installations:** The LVDT feedback should be appropriately wired and shielded according to instructions in this manual and the length of the wires should be limited to 10 m and the lumped capacitance should be limited to 5 nF (Figures 4-4 & 4-5).

#### **LVDT Requirements:**

#### Table 4-5. LVDT Requirements

| Туре:                       | Six wire, difference/sum, Woodward supplied                                                                                                    |
|-----------------------------|----------------------------------------------------------------------------------------------------|
| Excitation:                 | 3.0 VRMS at 5000 Hz                                                                                                    |
| Sum Voltage:                | Va + Vb = 1.2 VRMS                                                                                                    |
| Output Voltage Ratio:       | (Va - Vb)/(Va + Vb) = ±0.5 VRMS                                                                                                    |
| Linearity:                  | ±0.5% Full Stroke                                                                                                    |
| Sensor Stroke Length (SSL): | 1x Cylinder Mechanical Stroke Length ≤ SSL ≤ 1.5x Cylinder<br>Mechanical Stroke Length. Both LVDTs must be of equal length in<br>redundant applications |
| Sensor Cable Length Limit:  | 10 m (33 feet) maximum between sensor and VariStroke-II. Shielded, <5nE lumped capacitance                                                              |

#### LVDT Signal Requirement:

Primary (Generated from VS-II) Frequency: 5 kHz

Voltage: Controlled by VS-II

 $V_{\text{A}}$  and  $V_{\text{B}}$  (Signal returned from the position sensor).

Max Voltage: ±1.5 V.

#### LVDT Wiring Requirements:

- Shielding: Per drawing below
- The maximum capacitance of the shielded twisted pair resolver cables should be less than a total of 5 nF (not including internal capacitance) in order to meet positioning accuracy and performance specifications
- Maximum Run Length: 10 m
- Wire Gauge Range: 16–20 AWG
- Keep this and all other low level signal cables separated from motor cables and input power cables to avoid unnecessary coupling (noise) between them.

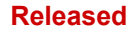

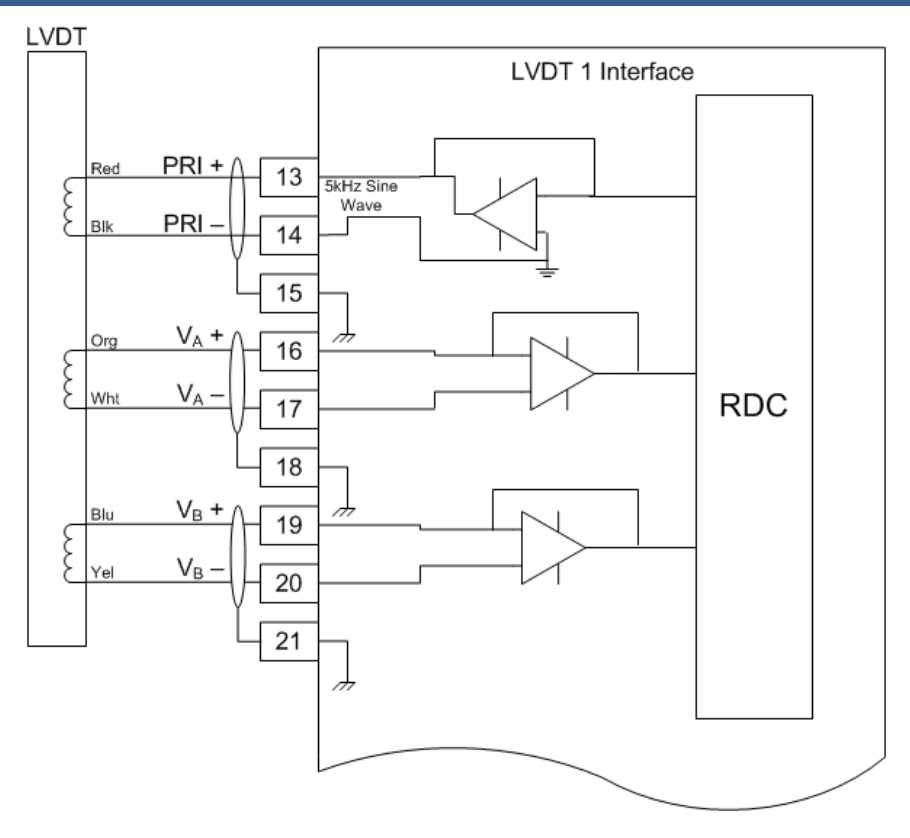

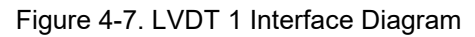

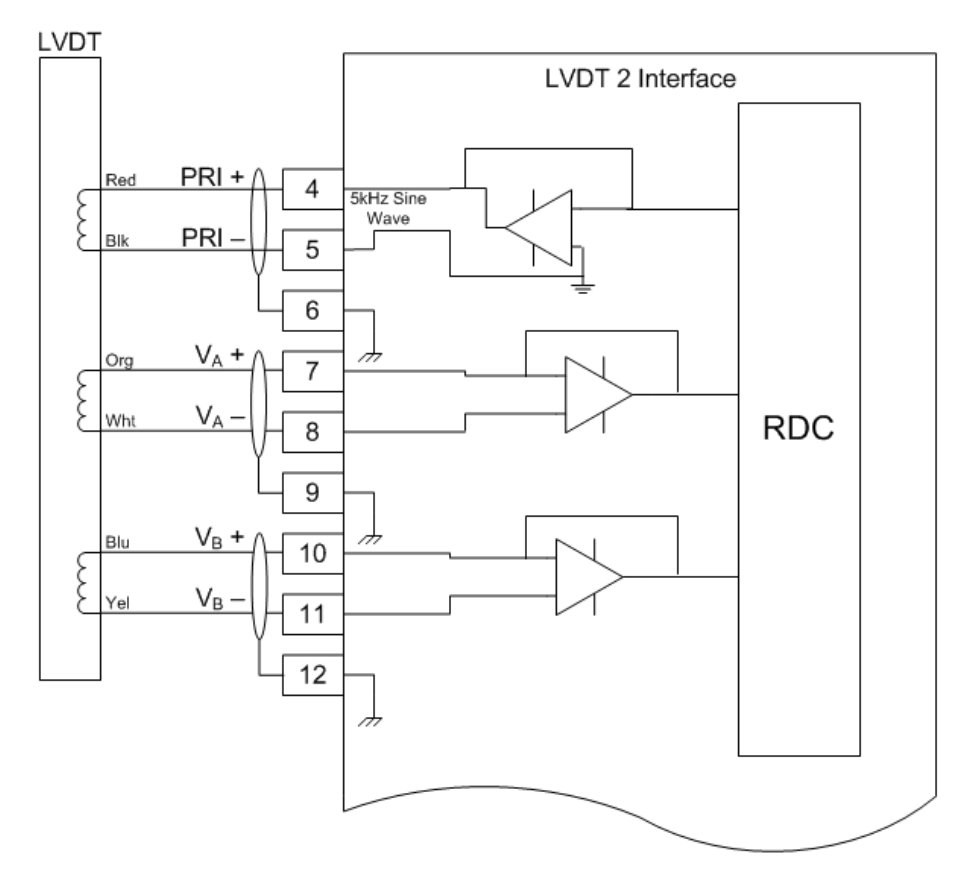

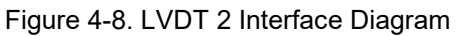

#### **RS-232 Service Port**

The RS-232 port (Figure 4-6) should only be used during the VS-II Configuration with the Service Tool. See Chapter 5 for the detailed description of the configuration for this positioner. All normal operation command and monitoring should be done through the Ethernet, CAN, or other command and feedback type depending on the positioner configuration. It is recommended that an RS-232 isolator be applied when using the serial port in order to avoid any possible communication issues. The reason for this is that the port is not isolated, and we would like to avoid any potential ground loops or unnecessary EMI noise coupling related to PC connections and typical industrial environments. The RS-232 port requires a straight-through cable.

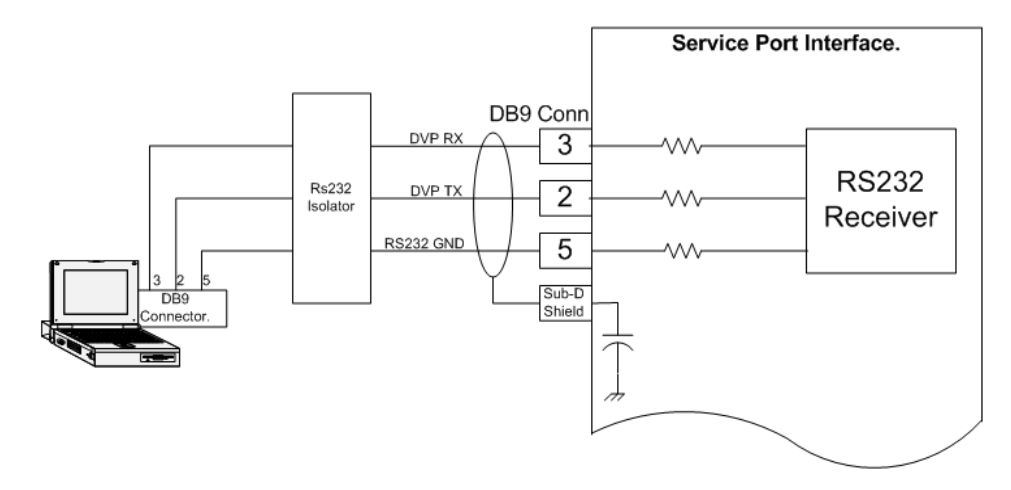

Figure 4-9. RS-232 Interface Diagram

#### **RS-232 Communication Specification:**

- Data Rate: fixed baud rate at 38.4 kbps
- Isolation: 1500 Vac from input power

#### Wiring Requirements:

- External RS-232 Isolator is Recommended (Phoenix Contact PSM-ME-RS-232/RS-232-P, Woodward P/N 1784-635)
- Straight-through cable type
- Keep this and all other low level signal cables separated from motor cables and input power cables to avoid unnecessary coupling (noise) between them.

#### **Analog Input**

The analog input for the VS-II is a 4–20 mA configuration used as the position command (demand) input.

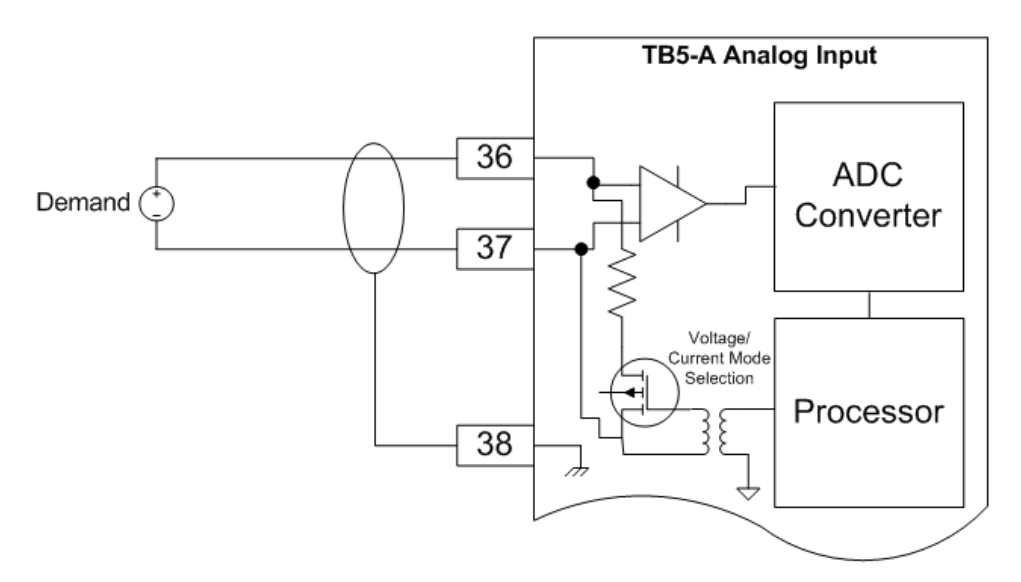

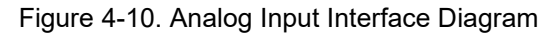

#### Analog Input Specification:

- Analog 4–20 mA: Range is 2 to 22 mA
- Max. temperature Drift: 200 ppm/°C
- Calibrated Accuracy: 0.1% of FS
- Common Mode Voltage: ±100 V
- Common Mode Rejection Ratio: -70 dB @ 500 Hz
- Isolation: 400 kΩ from each terminal to Digital Common 1500 Vac from Input Power

#### Wiring Requirements:

- Individually shielded twisted pair cable
- Keep this and all other low level signal cables separated from motor cables and input power cables to avoid unnecessary coupling (noise) between them.
- Maximum Run Length: 100 m
- Wire Gauge Range: 16–20 AWG (0.5 to 1.3 mm<sup>3</sup>)

#### **Analog Output**

The analog output of the VS-II is in the form of a 4–20 mA output and can drive load resistances up to  $500\Omega$ . This output is configured to report actual hydraulic power cylinder position. This output is designed for monitoring and diagnostic purposes only, and is not meant for any type of closed loop feedback.

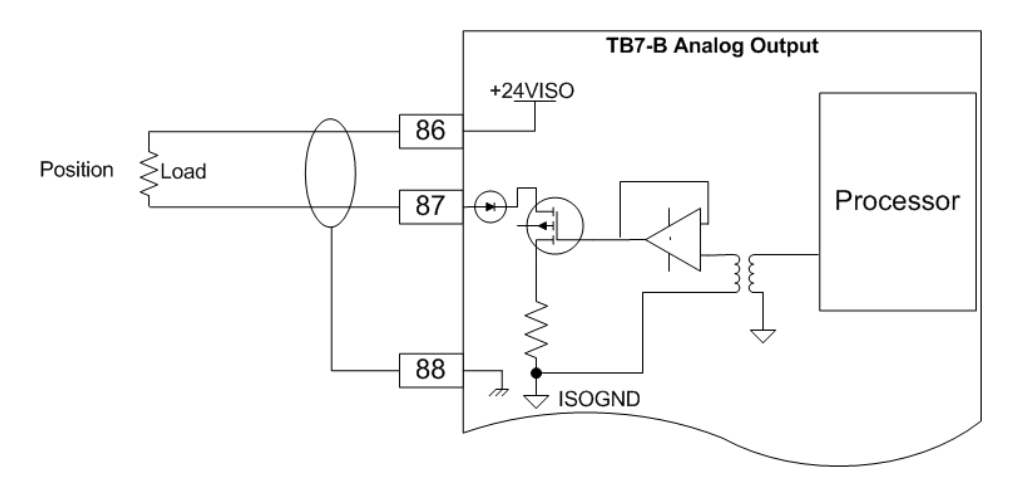

Figure 4-11. Analog Output Interface Diagram

#### Analog Output Specification:

- Calibrated Accuracy: 0.5% of full range
- Output Range: 4 to 20 mA
- Load Range: 0  $\Omega$  up to 500  $\Omega$
- Maximum Temperature Drift: 300 ppm/°C
- Isolation: 500 Vac from Digital Common, 1500 Vac from Input Power

#### Wiring Requirements:

- Individually shielded twisted pair cable
- Keep this and all other low level signal cables separated from motor cables and input power cables to avoid unnecessary coupling (noise) between them.
- Maximum Run Length: 100 m
- Wire Gauge Range: 16–20 AWG (0.5 to 1.3 mm<sup>3</sup>)
- Shielding: per drawing above

#### **Discrete Inputs**

The VS-II has five discrete inputs. Terminals 63, 64, and 65 are configured for Run Enable, Reset, and Auxiliary Trip at the factory, while terminals 66 and 67 are not used as a default as shown in Figure 4-9. See Chapters 5 and 6 to learn more about configuration of the input and how to make changes if necessary.

The two states that the inputs expect are tied to the isolated ground terminals 68, 69, and 70 provided or to the +18 V isolated input to the control. There are five inputs and only three ground terminals provided, so it may be necessary to use one ground for multiple inputs. This is understood and allowable. Through the software, the user can configure these inputs as active high (open) or active low (ground) depending on the wiring preference. We recommend that the discrete inputs be configured as active low in order to protect against broken wires. A broken wire will look like an open input, which will be the inactive state. This is especially important in the case of a shutdown input. External power is not necessary for these inputs as the isolation is provided internally.

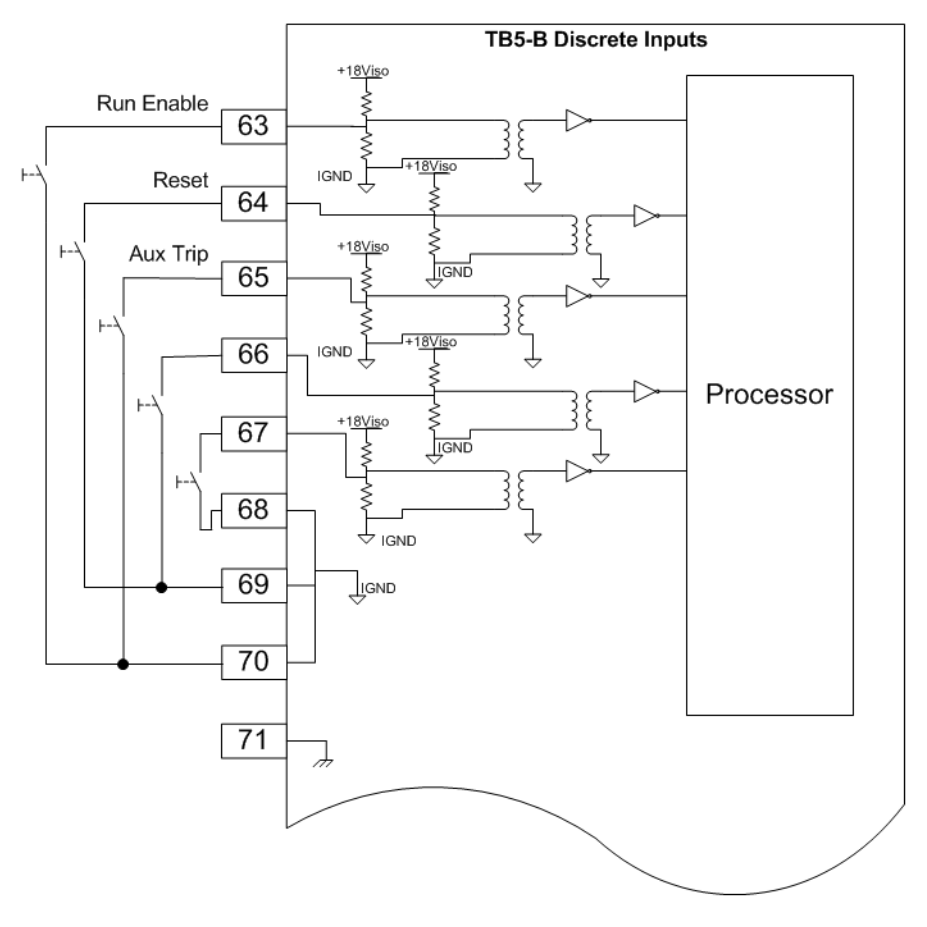

Figure 4-12. Discrete Input Interface Diagram

#### **Discrete Input Specification**

- Trip Points:
  - If the input voltage is less than 3 V the input is guaranteed to detect a low state (input voltage<3 V = LO).</li>
  - $\circ$  If the input voltage is greater than 7 V the input is guaranteed to detect a high state (input voltage >7 V = HI).
  - The open state will look like a high state to the controller, and, therefore the two states of the input are open or tied to ground.
  - The hysteresis between the low trip point and the high trip point will be greater than 1 V.
- Contact Types; The inputs will accept either:
  - A dry contact from each terminal to ground or
  - o An open drain/collector switch to ground
- Isolation: 500 Vac from Digital Common, 1500 Vac from Input Power

#### Wiring Requirements:

- Keep this and all other low-level signal cables separated from motor cables and input power cables to avoid unnecessary coupling (noise) between them.
- Maximum Run Length: 100 m
- Wire Gauge Range: 16–20 AWG

#### **Discrete Outputs**

There are two Discrete Outputs on the VS-II. Either output can be configured to react to any or all the Alarms/Shutdowns in the positioner. The outputs can also be configured as active on or active off. See Chapters 5 and 6 to learn more about configuration of the input and how to make changes if necessary. The outputs can be used as high side or low side drivers depending on user preference. We recommend, however, that the output be used as a high side driver as shown in the diagram below. This configuration will make some common wiring faults to ground more detectable.

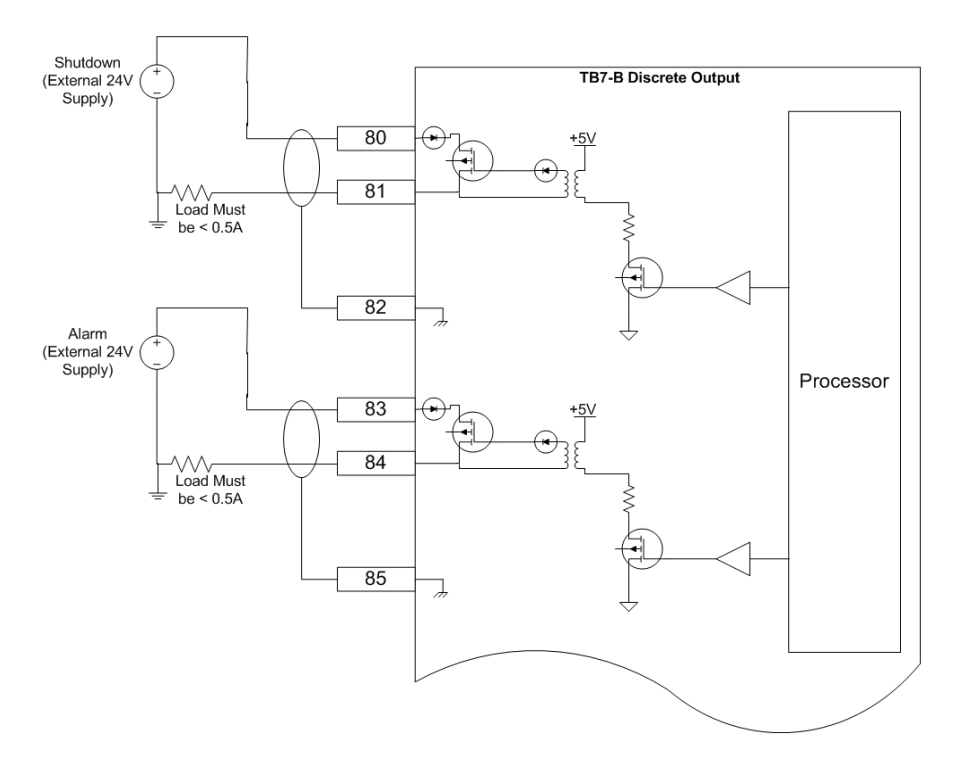

Figure 4-13. Discrete Output Interface Diagram

#### **Discrete Output Specification:**

- External Power Supply Voltage Range: 18–32 V
- Maximum Load Current: 500 mA
- Protection:
  - The outputs are short circuit protected
  - o The outputs are recoverable after short circuit is removed
- Response Time: Less than 2 ms
- On-state Saturation Voltage: less than 1 V @ 500 mA
- Off-state Leakage Current: less than 10 µA @ 32 V
- Hardware Configuration Options: The outputs can be configured as high-side or low-side drivers, but we recommend that they be used as high side drivers if possible.
- Isolation: 500 Vac from Digital Common, 1500 Vac from Input Power

#### Wiring Requirements:

- Individually shielded twisted pair cable
- Keep this and all other low level signal cables separated from motor cables and input power cables to avoid unnecessary coupling (noise) between them.
- Maximum Run Length: 100 m
- Wire Gauge Range: 16-20 AWG (0.5 to 1.3 mm<sup>3</sup>)
- Shielding: per drawing above

#### CAN Communication Ports 1 and 2

The VS-II device may be controlled via CAN communication. There are two possible modes: CANopen single with or without analog backup, CANopen dual, and CANopen Virtual.

1. The CANopen single with or without backup: This mode uses CAN port 1 for communication. Optionally it is possible to configure (by CAN communication) the analog input as a backup signal. By default, the analog input is a backup signal. (See analog input section for how to interface and setup an analog input.)

2. CANopen Dual: This mode uses CAN port 1 and CAN port 2. If the two ports are working correctly, information received from CAN port 1 is used. If communication by CAN port 1 is not possible any more (detected by communication time out), CAN port 2 is used for communication.

3. CANopen Virtual: This mode is used when two VS-II units are linked together. This mode is currently not supported by the software/firmware in VS-II

The CAN communication baud rate can be selected using the Service Tool. The possible options are:

- 125 kbps
- 250 kbps
- 500 kbps

Per CiA DS-102 Standard, the following are the recommended maximum cable lengths. Differences in the baud rate and the cable length affect the number of units that can be put onto a network.

Table 4-6. Recommended Maximum Cable Lengths per CiA DS-102 Standard

| Baud Rate | Cable Length | Number of VS-II on link |
|-----------|--------------|-------------------------|
| 500 Kbps  | 100 m        | 15                      |
| 250 Kbps  | 250 m        | 7                       |
| 125 Kbps  | 500 m        | 3                       |

The use of controlled impedance (120 ohm) cable is recommended for proper CANbus operation. See ISO 11898 series standards for further information.

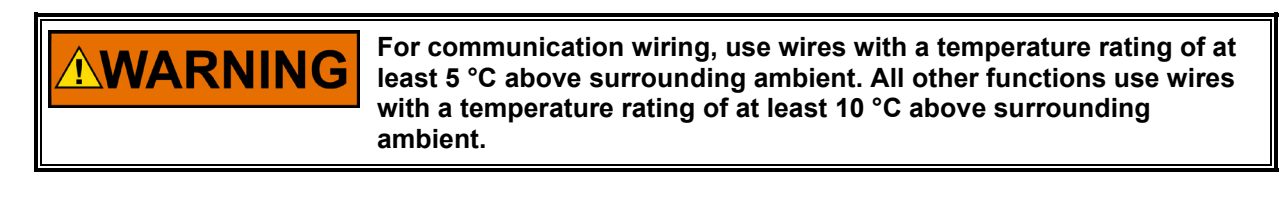

NOTICE

IMPORTANI

Discharge to chassis prior to connecting or disconnecting CAN connector.

If CAN port 1 is used, see Figure 4-11 of the CAN port interface. See the Analog Input section above for the analog interface diagram.

Pins 45 and 46 are the termination jumper. Connecting these two pins with a short wire on the connector will enable an internal 120  $\Omega$  resistor between CAN high and CAN low wire. This may help with the termination.

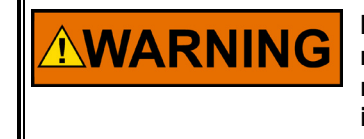

If internal termination is used, disconnecting the terminal block will result in communication disruption of all CAN devices on the network, not just the VS-II. If this is not desired, do not use the internal termination—use external termination.

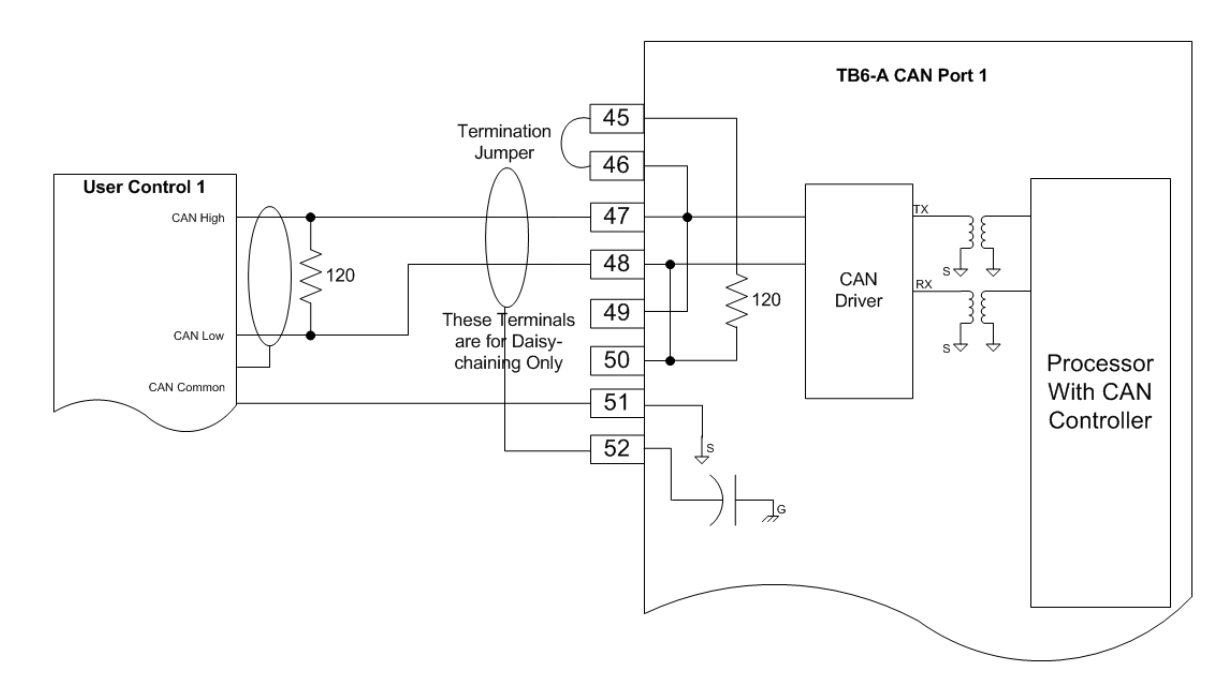

Figure 4-14. CAN Port 1

Pins 47 and 48 are the CAN High and CAN low wires typically found on a CAN system.

Pins 49 and 50 are two additional CAN high and CAN low pins. These can be used to daisy chain the CANbus to the next device, without the need for a junction box.

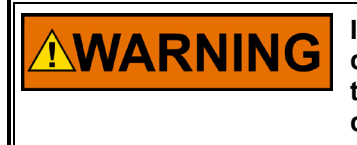

If the daisy chain is used, disconnecting the connector will disconnect the complete CANbus. Other devices communicating on the CANbus will not be able to communicate any more. If this is not desired, do not daisy chain the VS-II.

Pin 51 is the CAN ground. The VS-II side of the CAN link is galvanically isolated from the VS-II, ground, and system common. Therefore, there is a need to connect the isolated ground to the ground of the user control.

Pin 52 is the ground of the VS-II. This pin is also used to terminate the wiring shield.

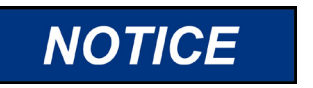

Discharge to chassis prior to connecting or disconnecting CAN connector.

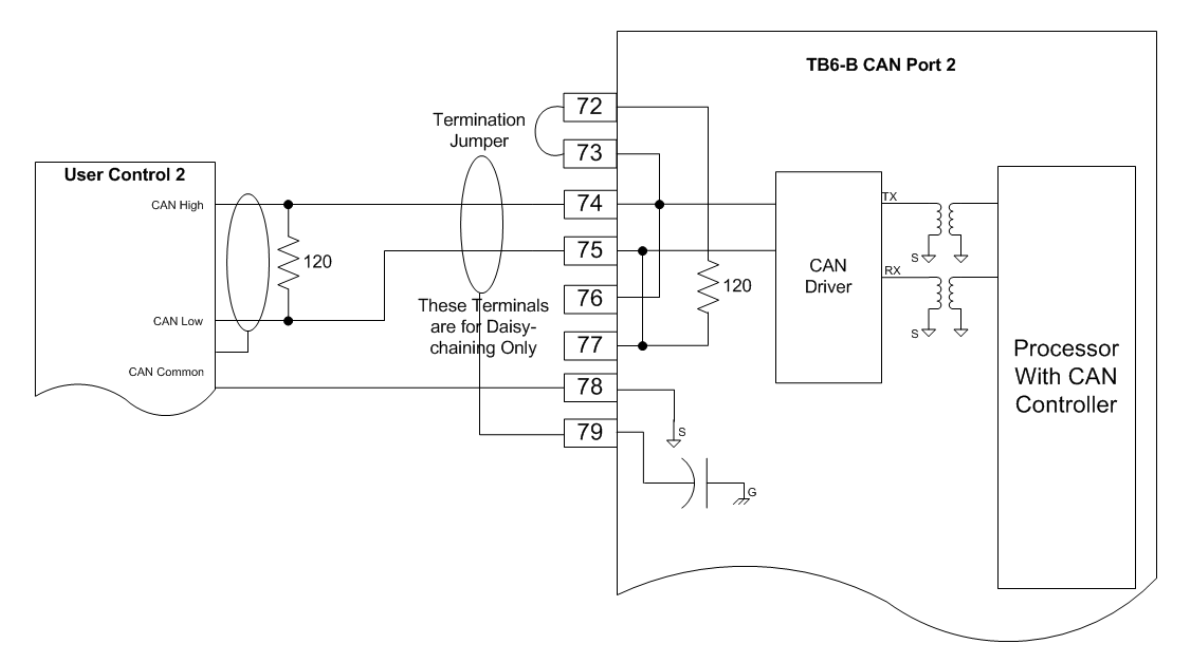

Figure 4-15. CAN Port 2

If you are using dual can communication mode, there are two identical communication ports. Port 1 and port 2 are wired identically. For description, see port 1.

| Pin Number | Function                 |
|------------|--------------------------|
| 45         | CAN 1 Termination jumper |
| 46         | CAN 1 Termination jumper |
| 47         | CAN 1 High in            |
| 48         | CAN 1 Low in             |
| 49         | CAN 1 High out           |
| 50         | CAN 1 Low out            |
| 51         | CAN 1 ISO GND            |
| 52         | CAN 1 Shield             |
| 72         | CAN 2 Termination jumper |
| 73         | CAN 2 Termination jumper |
| 74         | CAN 2 High in            |
| 75         | CAN 2 Low in             |
| 76         | CAN 2 High out           |
| 77         | CAN 2 Low out            |
| 78         | CAN 2 ISO GND            |
| 79         | CAN 2 Shield             |

Table 4-7. CAN Port Pin Function

See Chapter 6 for more information on CANopen communications.

#### **RS-485 Communication Port**

The VS-II provides an isolated RS-485 communication port (Figure 4-13). This port can be used for a long-distance connection to the control system to utilize the Service Tool.

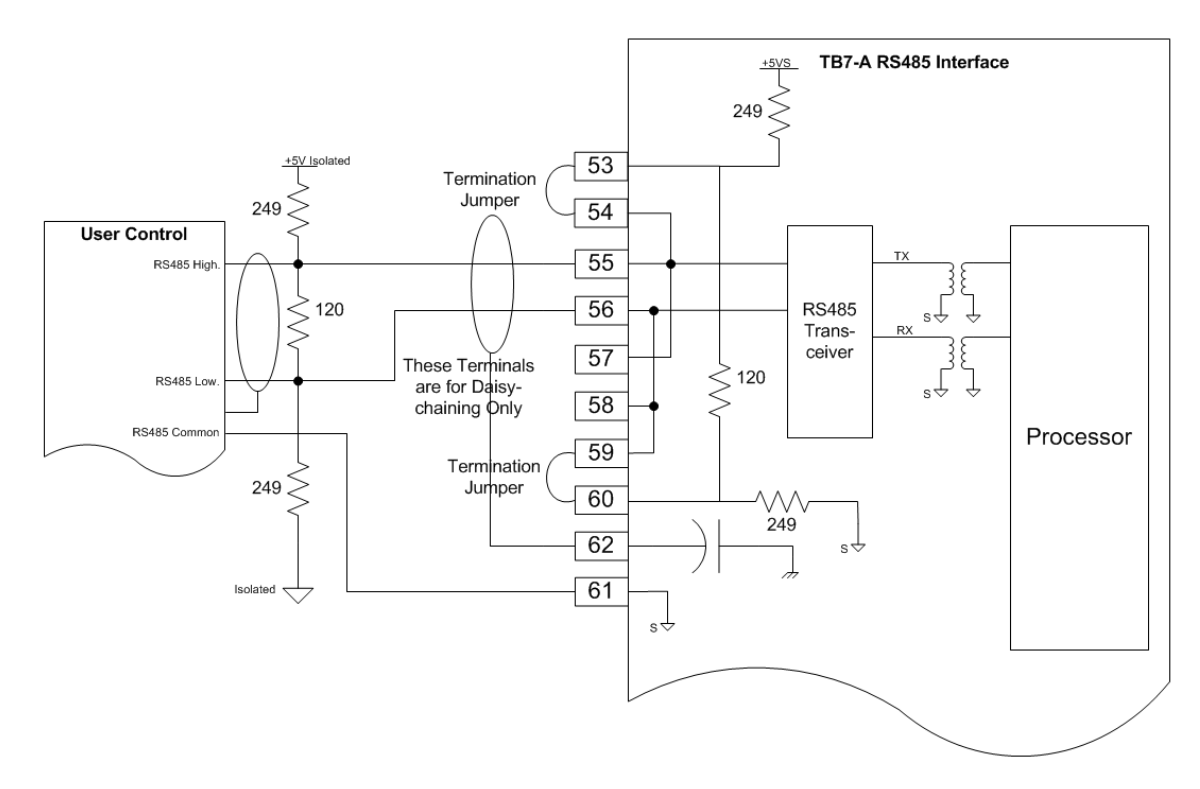

Figure 4-16. RS-485 Interface Diagram

#### **RS-485 Port Specification (Service Port)**

- Baud Rate: Fixed at 38.4 kbps
- Isolation: 500 Vac from Digital Common, 1500 Vac from input power

#### Wiring Requirements:

- Individually shielded twisted pair cable
- Keep this and all other low level signal cables separated from motor cables and input power cables to avoid unnecessary coupling (noise) between them.
- Maximum Run Length: 100 m
- Wire Gauge Range: 16–20 AWG
- Shielding: per drawing above

#### **General Wiring Information**

The VS-II has 6x 0.750-14 NPT wiring entries. It is important to use different wiring entries for low-signal cables and input power cables to avoid unnecessary coupling (noise) between them. It is recommended to use either the entry at the bottom or lower left (when facing the servo valve front access cover) for input power cables.

When wiring using cable and cable glands, the gland fitting (not included with VS-II actuator) must meet the same hazardous locations criteria as the VS-II. Follow all manufacturer installation recommendations and special conditions for safe use that are supplied with the cable gland. The cable insulation must have a temperature rating of at least 85 °C and 10 °C above the maximum ambient and fluid temperature.

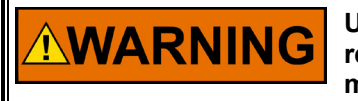

Use of appropriately certified cable glands or sealing device is required for all entries to the flameproof enclosure to maintain the method of protection.
Strip the cable insulation (not the wire insulation) to expose 12 cm of the conductors. Strip the wire insulation 5 mm from each conductor. Mark wires according to their designation and install connectors, if required.

Remove the front access cover. Pass the wires through the cable gland (not provided) or conduit fitting and attach to the printed circuit board terminal blocks in accordance with their wiring diagram. Snap the terminal blocks into the header terminal blocks on the PCB. Tighten the terminal block flange screws to 0.5 N•m (4.4 lb-in).

Install the PE ground and EMC ground straps to the lugs provided. Tighten to 5.1 N•m (45 lb-in).

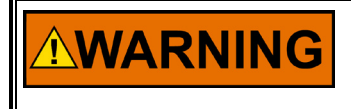

For Class I, Division 1 products: Conduit seals must be installed within 46 cm (18 inches) of the conduit entry when the VS-II is used in Class I, Division 1 hazardous locations.

Tighten the cable gland fitting per manufacturer's instructions or pour the conduit seal to provide strain relief for the cable and to seal the interface between the wiring cable and the VS-II.

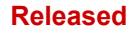

## Chapter 5. Service Tool Installation

The VS-II includes a software-based Programming and Configuration tool (PCT) that can be loaded onto a computer and used to:

- Change maximum stop position and cylinder size settings.
- Calibrate the final cylinder.

VARNING

- Configure the inputs and outputs
- View diagnostic flags

An unsafe condition could occur with improper use of these software tools. Only trained personnel should have access to these tools.

#### **System Requirements**

The minimum system requirements for the Service Tool software are:

- Microsoft Windows® 7, Vista SP1 or later, XP SP3 (32 & 64-bit); Support of XP ended on 2014 April 8
- Microsoft .NET Framework ver. 4.0 & Hot Fix KB2592573
- 1 GHz Pentium® CPU
- 512 MB of RAM
- Minimum of 800 by 600 pixel screen with 256 colors
- Recommended screen resolution of 1024 X768 or higher
- 9 pin-D Serial Port (RS232)
- Woodward ToolKit Software

#### Setup

The PC Service Tool or Programming and Configuration Tool is a software application which runs on Windows-based PC or laptop. It requires a physical RS-232 connection between the computer and the VS-II. The physical connection can be made by connecting to the VS-II at the Service Port (RS-232). The electronics enclosure cover must be removed to access this port on the electronic control board. Remove the twenty (20) M12 screws that are around the perimeter of the cover and carefully remove the cover. Take care to not lose the O-ring seal or damage the mating surfaces of the cover and the servo valve body.

**Note:** When replacing the electronics enclosure cover, ensure that the O-ring seal is completely seated in the O-ring groove and that the mating surfaces are clean, install the cover and M12 screws, and torque the M12 screws to 68-81 Nm (50–60 ft-lbf).

Use a straight-through serial cable (not null modem). For newer PCs or laptops with USB ports, a USB-toserial converter is required. An approved converter can be obtained from Woodward P/N 8928-1151.

Woodward offers a serial cable as a kit that can be ordered. The part number for this kit is 8928-7323, which contains a 10-foot long (3 m) DB9-F to DB9-M straight-through cable.

**Note:** this cable has two nuts on the screws on the female end that need to be removed prior installing this end.

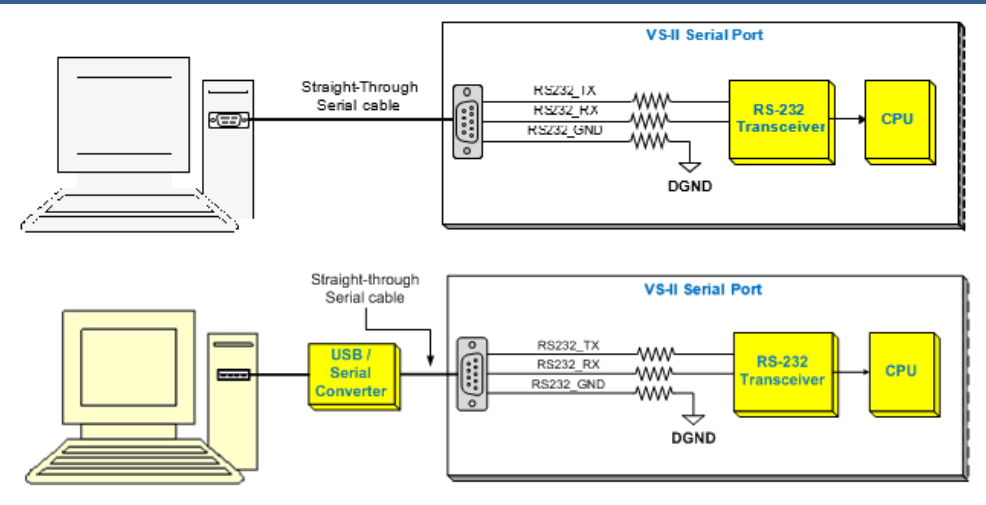

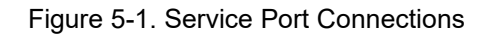

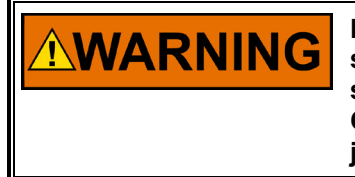

Do not to damage the O-ring cover seal, the cover surface, or the VS-II servo valve surface while removing or replacing the cover. Damage to sealing surfaces may result in moisture ingress, fire, or explosion. Clean the surface with rubbing alcohol if necessary. Inspect the cover joint surfaces to ensure that they are not damaged or contaminated.

## Installing the VariStroke-II Service Tool

Use the following installation procedure to install the VariStroke-II Service Tool (Programming and Configuration Tool).

Locate/obtain VS-II Service Tool Installation CD provided with each VS-II. (Alternatively, the VS-II Service Tool Installation file can be downloaded from Woodward's website [www.woodward.com/software]). Search for VariStroke II.

To run the installation program follow the installation instructions (shown below).

1. Double click on the install file 9927-2325\_xxx.exe. (Note: xxx is a placeholder for the revision of the install package i.e. 9927-2325\_NEW.exe. or 9927-2325\_A.exe are examples of Rev NEW and Rev A versions.). If the following screen appears, this means there is a new version of ToolKit which needs to be installed on the PC.

| 😵 VariStroke II Service Tool Setup                                                                                                    | 23   |
|----------------------------------------------------------------------------------------------------|------|
| For the following components:                                                                                                    |      |
| Woodward ToolKit 4.9.0                                                                                                    |      |
| Please read the following license agreement. Press the page down key to see the<br>of the agreement.                                                                                                    | rest |
| PLEASE CAREFULLY READ THE FOLLOWING SOFTWARE LICENSE<br>AGREEMENT (THE "AGREEMENT"). BY OPENING THE<br>PACKAGE, INSTALLING, DOWNLOADING, USING OR<br>CONTINUING TO USE THE SOFTWARE PRODUCT ("PRODUCT"<br>or "Product") OR AUTHORIZING OTHERS TO DO SO, YOU IN<br>YOUR PERSONAL CAPACITY AND ON BEHALF OF THE ENTITY<br>WITH WHOM YOU ARE EMPLOYED (HEREINAFTER<br>COLLECTIVELY REFERRED TO AS "YOU" AND "you"), AGREE TO | •    |
| View EULA for printing                                                                                                    |      |
| Do you accept the terms of the pending License Agreement?                                                                                                    |      |
| If you choose Don't Accept, install will close. To install you must accept this<br>agreement.                                                                                                    |      |
| Accept Don't Accept                                                                                                    |      |

Figure 5-2. ToolKit License Agreement

2. The Tool launches and the Welcome screen is displayed. Click on "Next".

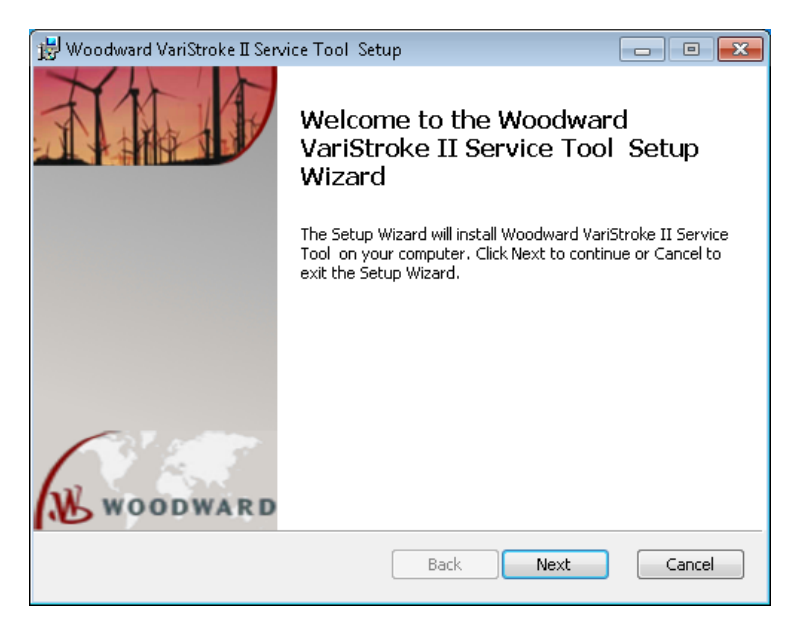

Figure 5-3. VariStroke II Installation Wizard Welcome Screen

3. The EULA screen appears. Accept the terms of the License Agreement by checking the checkbox, then click "Next" to continue.

| 😸 Woodward VariStroke II Service Tool Setup                                                                                                    |                                                |
|----------------------------------------------------------------------------------------------------|------------------------------------------------|
| End-User License Agreement                                                                                                    | Woodward                                       |
| Please read the following license agreement carefully                                                                                                    |                                                |
| PLEASE CAREFULLY READ THE FOLLOWING SOFTWAR                                                                                                    |                                                |
| AGREEMENT (THE AGREEMENT'). BY OPENING THE<br>INSTALLING, DOWNLOADING, USING OR CONTINUING T<br>SOFTWARE PRODUCT ("PRODUCT" or "Product") OR AUT<br>OTHERS TO DO SO, YOU IN YOUR PERSONAL CAPACITY<br>BEHALF OF THE ENTITY WITH WHOM YOU ARE E | O USE THE<br>HORIZING<br>Y AND ON<br>EMPLOYED  |
| AGREE TO THE TERMS AND CONDITIONS OF THIS AGREEN<br>CREATE A BINDING CONTRACT BETWEEN YOU AND WO<br>INC. ("WOODWARD" or "Woodward"). IF YOU ARE A                                                                                              | MD YOU'),<br>MENT AND<br>ODWARD,<br>CCEPTING - |
| I accept the terms in the License Agreement                                                                                                    |                                                |
| Print Back Next                                                                                                    | Cancel                                         |

Figure 5-4. Installation End-User License Agreement

#### VariStroke-II Electro-Hydraulic Actuator

4. The Install page appears. "Create shortcut for this program on the desktop" is set as the default. Uncheck this box if you do not want a Service Tool icon on your desktop. Click on "Install".

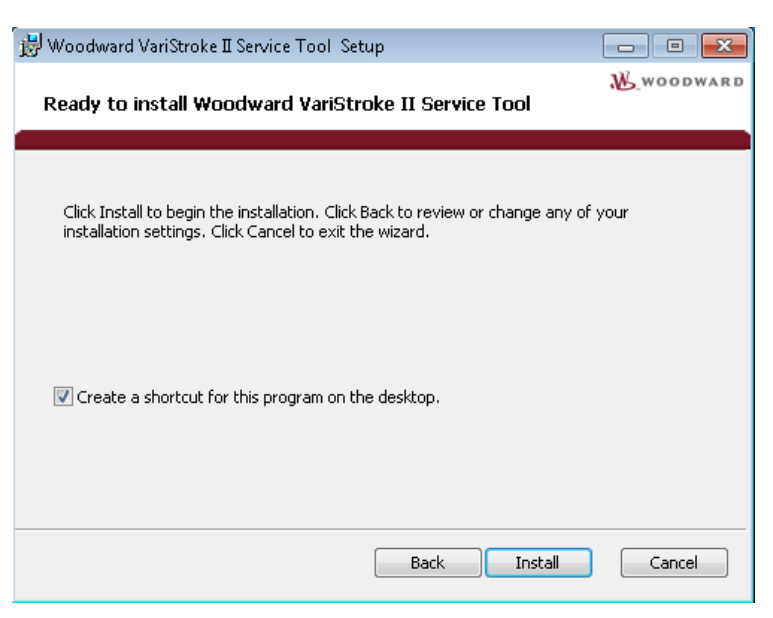

Figure 5-5. Installation Install Page

5. The Installation of the Service tool will proceed.

| 😸 Woodward Varis  | troke II Service Tool Setup                   |                   |
|-------------------|-----------------------------------------------|-------------------|
| Installing Woo    | odward Varistroke II Service Tool             | W. woodward       |
| Please wait while | the Setup Wizard installs Woodward Varistroke | II Service Tool . |
| Status: Upd       | ating component registration                  |                   |
| -                 |                                               |                   |
|                   |                                               |                   |
|                   |                                               |                   |
|                   |                                               |                   |
|                   |                                               |                   |
|                   | Back                                          | Next Cancel       |

Figure 5-6. Service Tool Installation in Progress

6. When the installation is finished, the Installation Complete screen will appear. The "Launch when setup exits" box in the lower left is unchecked by default. You do not want to launch the Service tool until the VS-II has been connected to the computer through a serial cable. At launch the Service tool detects which COM port is connected to the VS-II.

## NOTICE

If you launch the service tool application before you connect the serial cable between the computer and the VS-II the service tool will not detect the new serial connection. To detect the connection you will have to exit and re-launch the service tool.

7. When you click on "Finish" you will exit the installation wizard.

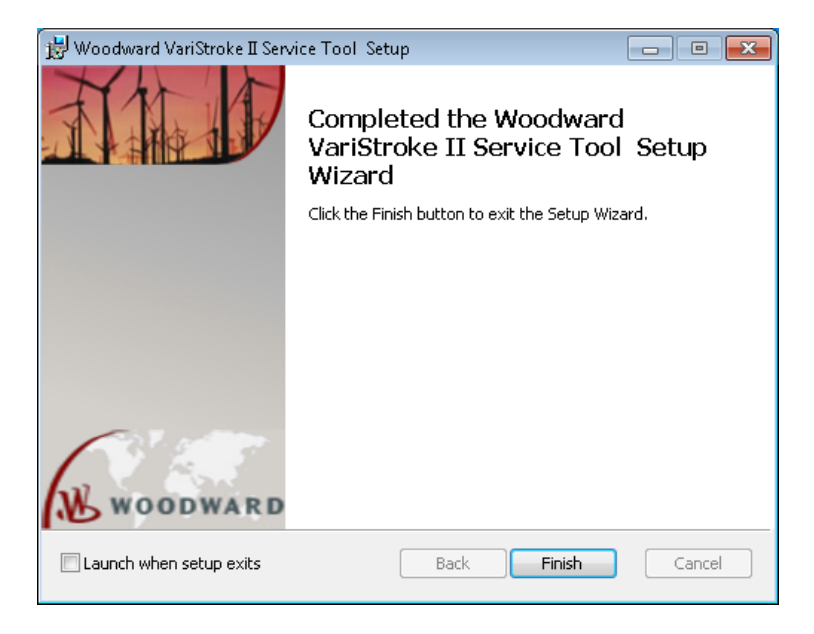

Figure 5-7. Service Tool Installation Complete

## Getting Started with the VS-II Service Tool

The VS-II Service Tool communicates with the VS-II via RS-232 connection. The PC (personal computer), running the VS-II Service Tool is connected to the VS-II using a 9-pin straight-through serial cable. Connect the serial cable to the RS-232 Service Port on the back side of the VS-II and an unused RS-232 serial port (COM port) on the PC side.

Refer to the appropriate VS-II Outline drawing for the exact location of the VS-II Service port (marked RS232 SERVICE PORT). Also, refer to the section RS-232 Service Port section in Chapter 2 for the technical specifications of the RS-232 Service Port.

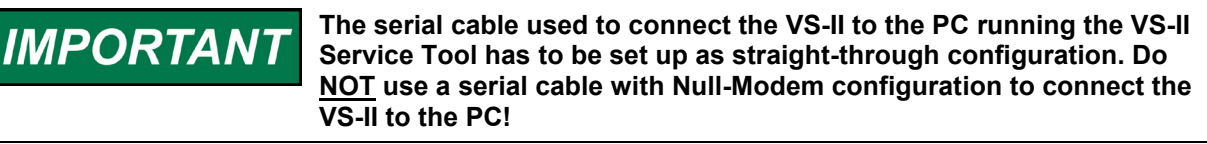

General Installation Check before Applying Power to the VS-II

- 1. Verify the power source is set to within the input operating voltage range. Always make sure that the power at the driver is within the input power range to ensure the operation of the VS-II.
- 2. Verify all VS-II cable connections are properly installed, including EMC ground and PE ground, and I/O cable shield grounding termination. See Chapter 4.
- 3. In the case of using Analog input as demand source, verify that the input command is between 4 to 20 mA.

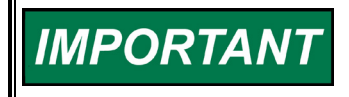

Check all wiring from point to point, all connections, and terminations to ensure having proper installation before applying power to the VS-II.

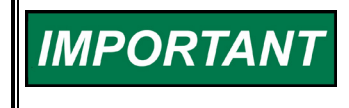

Verify that hydraulic supply pressure is not present at the VS-II before applying power to the VS-II or unexpected motion of the output shaft may occur.

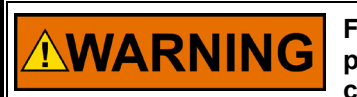

Failure to follow general installation check prior to applying the power to the driver could damage the turbine due to overspeed conditions if the actuator shuts down in the wrong direction.

#### **Connecting and Disconnecting the VS-II Service Tool**

 After the VS-II and the PC have been connected via the serial cable and power is applied to the VS-II, the VS-II Service Tool can be started from the Windows Start menu or a shortcut on the Desktop (if applicable). The service tool will launch and the next screen you will see will be the Home Screen of the VS-II service Tool.

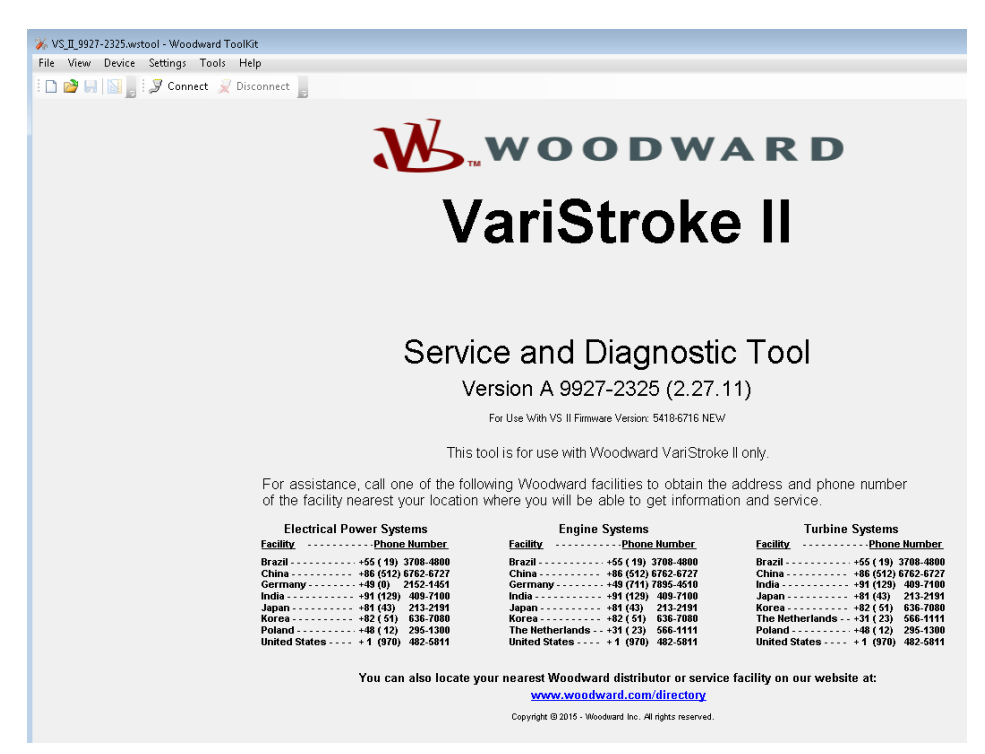

Figure 5-8. Home Screen

2. Connection to the VS-II is made by clicking the connect button on the tool bar.

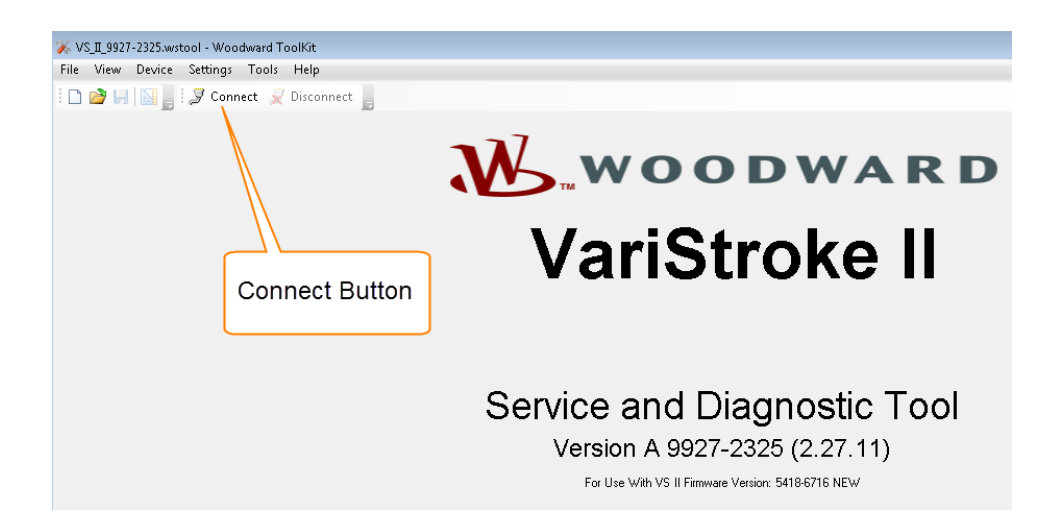

Figure 5-9. Service Tool Connection Button

You will then see the following screen in Figure 5-10.

| Select a network: |                                 |
|-------------------|---------------------------------|
| Network           |                                 |
| 🍠 сомз            |                                 |
| SCOM1             |                                 |
| S ТСР/ІР          |                                 |
| Baud Rate:        | AutoDetection 🔹                 |
| 🔲 Always conne    | ct to my last selected network. |
|                   | 2 Connect                       |

Figure 5-10. Service Tool Communications Port Selection

Select the network connection that the serial cable is connected to. Select your available network and then set "Baud Rate" to "AutoDetection". Press the "Connect" button. The Service Tool will connect to the VS-II within a few seconds. When it does, the "Connect" button in the ribbon will be grayed-out and the "Disconnect" button will be activated. The Service tool is now connected and communicating with the VS-II and you can calibrate, configure and control the VS-II through the service tool.

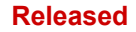

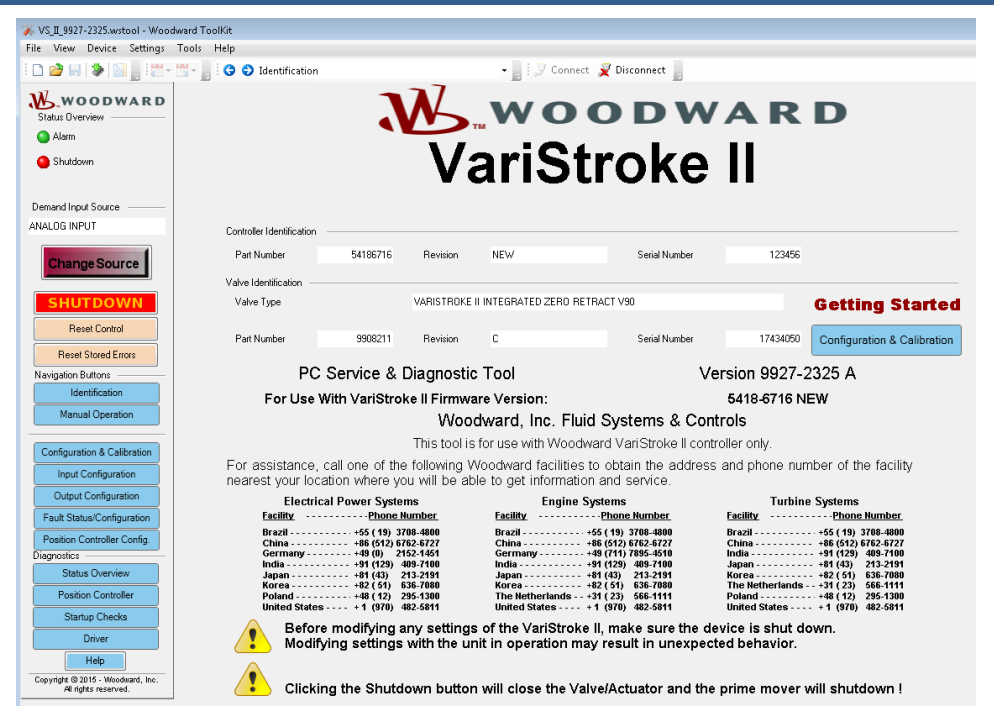

Figure 5-11. Service Tool Main Screen

If the Service Tool does not establish a successful connection to the VS-II after approximately 30 seconds, or the VS-II Service Tool annunciates that it cannot find the correct SID file, refer to the next section "Connection Troubleshooting" for further information.

When you want to end your session and disconnect the Service Tool from the VS-II press the "Disconnect" button. The Service tool will cease communication with the VS-II, the "Disconnect" button will be grayed-out and the "Connect" button will be activated. The service tool is now ready to communicate with the VS-II the next time you press the "Connect" button.

## **Connection Troubleshooting**

#### Service Tool Does Not Connect to VS-II

If the communication has not been established after approximately 30 seconds, disconnect the Service Tool from the VS-II by either selecting the disconnect button or using 'Device' and 'Disconnect' from the main tool bar.

Check the serial connection between the VS-II and the PC and make sure the straight-through serial cable is connected correctly on the PC and VS-II side. Verify that the serial cable is securely connected to the *selected* communication port on the VS-II and the PC. Also, check that the power supply is connected and turned on.

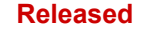

#### Service Tool Cannot Find the Correct SID File

The communication between the VS-II Service Tool and the VS-II is based on the Service Interface Definition (SID) file that defines the communication variable mapping. If the SID file is missing, communication between the VS-II Service Tool and the VS-II is not possible. The SID file is included in the Service Tool software installation package and is installed to directory chosen during the Service Tool install.

A dialog box similar to the following appears upon trying to connect if the Service Tool cannot find the correct SID file to communicate with the VS-II.

| ToolKit  |                                                                  | × |
|----------|------------------------------------------------------------------|---|
| <b>i</b> | Unable to locate the correct SID file for device<br>application: |   |
|          | DVP 5418-2804NEW                                                 |   |
|          | Click Browse to locate the SID file.                             |   |
|          | <u>B</u> rowse <u>C</u> ancel                                    |   |

Figure 5-12. Service Tool Unable to Locate SID File

If this occurs, select the browse button and choose the 'C:\Program Files\Woodward\Toolkit Definitions' folder (default setting) or any custom folder for SID files selected during the installation process of the Service Tool.

To change the settings for default folders for SID files, select 'Options' from the 'Tools' menu on the main tool bar.

| 💥 DVPServiceTool.wtool - Woodward ToolKit |              |                |                  |               |                       |  |  |  |
|-------------------------------------------|--------------|----------------|------------------|---------------|-----------------------|--|--|--|
| <u>F</u> ile                              | <u>V</u> iew | <u>D</u> evice | <u>S</u> ettings | <u>T</u> ools | Help                  |  |  |  |
| i 🗋 🖸                                     | )            | G              | Introd           | 3             | <u>S</u> id Builder   |  |  |  |
|                                           |              |                |                  | 0.0           | License Authorization |  |  |  |
|                                           |              |                |                  |               | Options               |  |  |  |
|                                           |              |                |                  |               |                       |  |  |  |

Figure 5-13. Service Tool Update Default Folder for SID Files

Highlight the SID files option and the select 'Modify'. Using the browser, choose the folder where the SID file is located. When finished select 'OK'.

## Chapter 6. Configuration, Calibration, and Monitoring

The VS-II Service Tool is organized in to a series of pages that allow the VS-II to be set up for proper operation. The following section will outline the various pages and their functions.

**WARNING** The engine, turbine, or other type of prime mover should be equipped with an overspeed shutdown system to protect against runaway or damage to the prime mover with possible personal injury, loss of life, or property damage.

The overspeed shutdown system must be totally independent of the prime mover control system. An overtemperature or overpressure shutdown system may also be needed for safety, as appropriate.

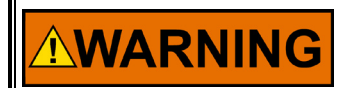

An unsafe condition could occur with improper use of these software tools. Only trained personnel should have access to these tools.

## Service Tool Sidebar

The sidebar shown below is present on every Service Tool page. Included in this sidebar are operational status indicators and information, as well as "Shortcuts" for changing Demand Input Source or navigating to commonly accessed Service Tool pages.

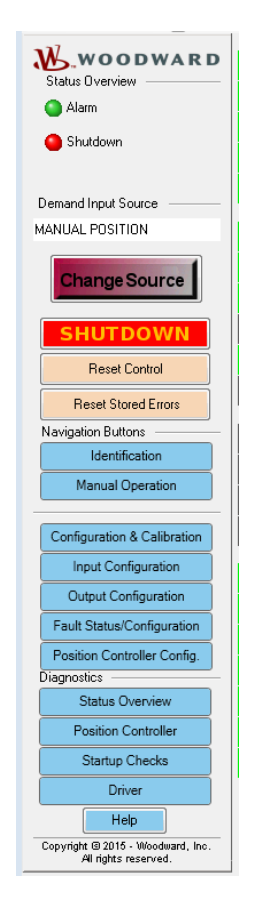

Figure 6-1. Service Tool Summary Faults and Control Buttons

#### Alarm LED:

When this LED indicator is illuminated yellow, the unit has detected an operating condition, which is outside of recommended operating parameters, but the VS-II is still operating. The cause of alarm conditions should be determined and corrected to prevent damage to the turbine, VS-II, or other auxiliary equipment. Refer to Chapter 7 for a list of Alarm conditions.

#### Shutdown LED:

When this LED indicator is illuminated red, a shutdown condition has been invoked. This state may have occurred because the analog inputs are not in the 4–20 mA range, or the Run Enable discrete input is selected and not on, or the Shutdown button has been pressed. After checking that the analog demands and the Run Enable are OK, refer to Chapter 7 for a list of Shutdown conditions if the problem persists.

#### **Demand Input Source:**

This shows the currently selected actuator position demand source. Possible options are: Analog Input, CAN OPEN digital input, and Manual Position.

#### **Change Source:**

This button pops up a screen that allows the Demand Input source to be selected. Possible options are: Analog Input, CAN OPEN digital input, and Manual Position. Analog Input and CAN OPEN digital input are for demand signals from an external control and Manual Position is used for manual positioning from within the Service Tool.

#### Shutdown button:

This button can be used to invoke a shutdown condition and move the actuator to the minimum position.

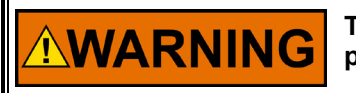

The SHUTDOWN button will move the VS-II to 0% position. This will potentially shut down the Prime Mover (Turbine)!

#### **Reset Control**

This button will reset the control from a shutdown condition, provided the cause of the shutdown has been cleared. Identified causes of shutdown conditions can be found on the Fault Status/Configuration page. All diagnostic flags will be cleared if the diagnostic condition is no longer present.

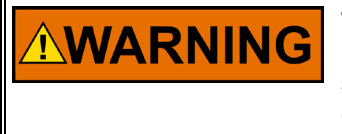

The Reset button will reset the VS-II if diagnostic condition(s) are no longer present. The valve/actuator system will become active! Ensure system is tagged out or ready to operate before issuing the Reset command. Stay clear of any moving parts WHEN resetting the control.

#### **Reset Stored Errors**

Operational errors are stored in non-volatile memory until cleared by pressing this button. This button will reset the stored faults, on screens that indicate stored faults, if the diagnostic condition(s) are cleared. Only pressing the Reset Stored Errors button resets the stored flag, a power cycle will not clear these flags. Stored faults will not affect the operation of the VS-II.

#### **Navigation Buttons**

Pressing these buttons will navigate you to the most commonly used pages of the VS-II Service Tool. Pages can also be accessed by using the dropdown menu at the top of the Toolkit Window.

#### **Diagnostics Buttons**

Pressing these buttons will navigate you to the pages with operational values that could be useful for diagnostics and troubleshooting.

## **Identification Page**

This page will display system information about the VS-II Actuator/servo that is currently connected to the PC Service Tool.

| 🌾 VS_II_9927-2325.wstool - Wood                           | Iward ToolKit                       |                                         |                                              |                                         |                                                                                        |                  |                                                                                            |
|-----------------------------------------------------------|-------------------------------------|-----------------------------------------|----------------------------------------------|-----------------------------------------|----------------------------------------------------------------------------------------|------------------|--------------------------------------------------------------------------------------------|
| File View Device Settings                                 | Tools Help                          |                                         |                                              |                                         |                                                                                        |                  |                                                                                            |
| : 🗅 🔌 🔲 💊 🔛 📑 : 🖉 - 1                                     | 🐩 - 📘 🤅 😌 Identification            |                                         | -                                            | • 📘 🤅 🍠 Con                             | nect 🖌 Disconnect 📗                                                                    |                  |                                                                                            |
|                                                           |                                     | 3                                       |                                              | WO                                      | ODW                                                                                    |                  | D                                                                                          |
| Alarm                                                     |                                     |                                         |                                              | TM                                      | _                                                                                      |                  |                                                                                            |
| Shutdown                                                  |                                     |                                         | Va                                           | ariS                                    | troke                                                                                  |                  |                                                                                            |
| Demand Input Source                                       |                                     |                                         |                                              |                                         |                                                                                        |                  |                                                                                            |
| MANUAL POSITION                                           | Controller Identification           |                                         |                                              |                                         |                                                                                        |                  |                                                                                            |
| Change Source                                             | Part Number                         | 54186716                                | Revision                                     | NEW                                     | Serial Number                                                                          | 123456           |                                                                                            |
|                                                           | Valve Identification —              |                                         |                                              |                                         |                                                                                        |                  |                                                                                            |
| SHUTDOWN                                                  | Valve Type                          |                                         | VARISTROKE                                   | II INTEGRATED ZERO                      | RETRACT V90                                                                            |                  | Getting Started                                                                            |
| Reset Control                                             | Part Number                         | 9908211                                 | Revision                                     | C                                       | Serial Number                                                                          | 17434050         | Configuration & Calibration                                                                |
| Reset Stored Errors                                       | DC                                  | Soniaa 8                                | Diagnosti                                    | Tool                                    | ,                                                                                      | Arreign 0027     | 1275 A                                                                                     |
| Navigation Buttons                                        | FC                                  | Service &                               | Diagnosti                                    | 5 1001                                  | ,                                                                                      | version 9927-    | 2325 A                                                                                     |
| Maguel Occupitor                                          | For Use                             | With VariStro                           | ke II Firmwa                                 | are Version:                            |                                                                                        | 5418-6716 N      | EW                                                                                         |
| Manual Operation                                          |                                     |                                         | Woo                                          | dward, Inc. F                           | luid Systems & Co                                                                      | ontrols          |                                                                                            |
| Configuration & Calibration                               |                                     |                                         | This tool is                                 | s for use with Wo                       | odward VariStroke II co                                                                | ntroller only.   |                                                                                            |
| Input Configuration                                       | For assistance,<br>nearest your loo | , call one of the<br>cation where yo    | e following v<br>ou will be ab               | Voodward faciliti<br>ble to get informa | es to obtain the addre<br>ation and service.                                           | ss and phone nur | nber of the facility                                                                       |
| Output Configuration                                      | Electri                             | cal Power Syste                         | ms                                           | Engir                                   | e Systems                                                                              | Turbin           | e Systems                                                                                  |
| Fault Status/Configuration                                | Facility                            | Phone P                                 | lumber                                       | Facility                                | Phone Number                                                                           | Facility         | Phone Number                                                                               |
| Position Controller Config.<br>Diagnostics                | Brazil<br>China<br>Germany<br>Iodia | +55 (19) 3<br>+86 (512) 6<br>+49 (0) 21 | 708-4800<br>762-6727<br>152-1451<br>109-7100 | Brazil<br>China<br>Germany<br>India     | +55 (19) 3708-4800<br>+86 (512) 6762-6727<br>+49 (711) 7895-4510<br>+91 (129) 409-7100 | Brazil           | - +55 (19) 3708-4800<br>- +86 (512) 6762-6727<br>- +91 (129) 409-7100<br>+81 (43) 213-2191 |
| Status Overview                                           | Japan<br>Korea                      | +81 (43)                                | 213-2191                                     | Japan                                   | +81 (43) 213-2191<br>+82 (51) 636-7080                                                 | Korea            | - +82 (51) 636-7080<br>- +31 (23) 566-1111                                                 |
| Position Controller                                       | Poland                              | ····· +48 ( 12)                         | 295-1300                                     | The Netherlands                         | +31 (23) 566-1111                                                                      | Poland           | - +48 (12) 295-1300<br>+ 1 (970) 482-5811                                                  |
| Startup Checks                                            |                                     | re modifying a                          | nv setting                                   | s of the VariStr                        | kell make sure the                                                                     | device is shut d |                                                                                            |
| Driver                                                    | And Modi                            | fying settings                          | with the u                                   | nit in operation                        | may result in unexpe                                                                   | cted behavior.   | 5WII.                                                                                      |
| Copyright @ 2015 - Woodward, Inc.<br>All rights reserved. | Click                               | ina the Shutd                           | own buttor                                   | n will close the                        | Valve/Actuator and th                                                                  | ne prime mover   | will shutdown !                                                                            |
|                                                           |                                     | -                                       |                                              |                                         |                                                                                        |                  |                                                                                            |
|                                                           |                                     |                                         |                                              |                                         |                                                                                        |                  |                                                                                            |

Figure 6-2. System Information Page

#### **Controller Identification**

(Driver P/N, S/N, Revision): These fields display the Electronic Driver Part Number (B\_P/N), Serial Number (B\_S/N), and Revision Number. This information is entered automatically by the VS-II software.

**Valve Identification** (Actuator P/N, Revision, S/N): These fields display the Actuator Assembly Part Number (P/N), Revision Number, and Serial Number (S/N). This information is entered automatically by the VS-II software.

**PC Service & Diagnostic Tool Version:** This field displays the Version of Firmware installed. This information is entered automatically by the VS-II software.

**Firmware Version:** This field displays the firmware part number and version of the software programmed into the VS-II driver. This information is entered automatically by the VS-II software.

#### **Status Overview Page**

This page monitors the VS-II core operational values.

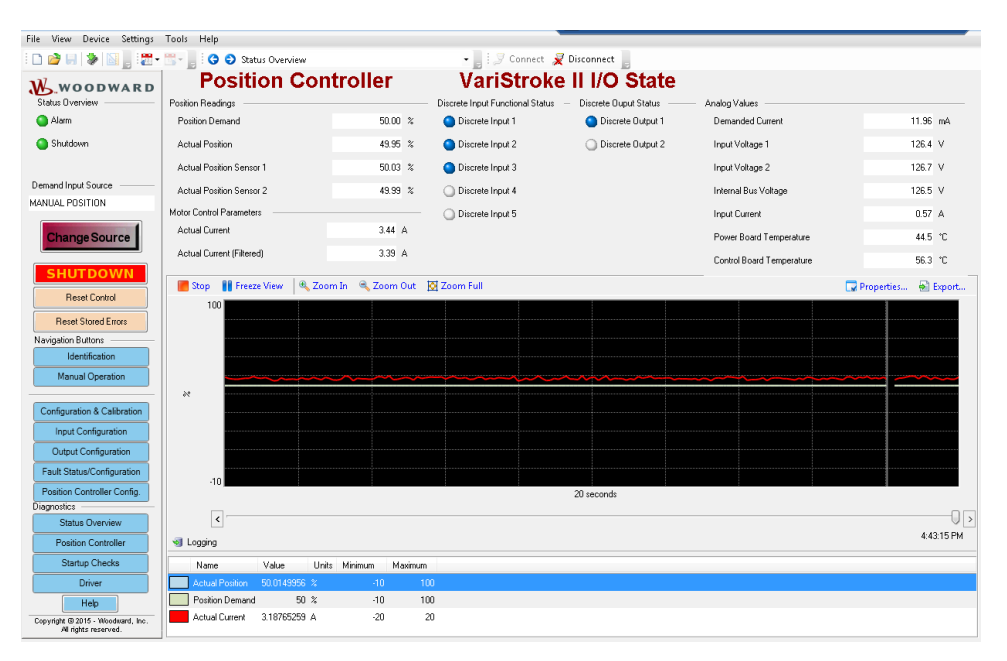

Figure 6-3. Status Overview Page

#### Position readings:

Position demand is the position command in % of full (100%) calibrated stroke.

Actual position is the actuator hydraulic cylinder position in % of full (100%) calibrated stroke. It is the average of the two cylinder position sensor readings.

Actual positions sensor 1 and 2 are the hydraulic cylinder position readings in % of full (100%) calibrated stroke from each of the two LVDT position sensors.

#### Motor Control Parameters:

Actual current is the instantaneous current going to the Servo valve control motor.

**Actual current (filtered)** is the average current going to the Servo valve control motor. The instantaneous current is constantly changing and the average gives a better assessment of control current.

**Discrete Input and Discrete Output Status:** The status of the discrete inputs and outputs is shown in Figure 6-3 and will annunciate when active. The discrete input and output behavior is user configurable on the Input and Output configuration pages.

Analog Values: Demanded Current is the current on the analog terminals Input Voltage 1 is the voltage at the supply terminals 1. Input Voltage 2 is the voltage at the supply terminals 2. Internal Bus Voltage is the voltage on the VS-II internal power Bus. Input Current is the current into the VS-II. Power Board Temperature is the temperature measured on the power board of the VS-II. Control Board Temperature is the temperature measured on the control board of the VS-II.

#### Trending Plot/ Graph:

This graph will display the current demanded position, the actual measured feedback position of the final cylinder, and the servo valve motor current with respect to time. The "Start" button in the upper left hand corner of the graph starts the trending process. Pressing the Stop button freezes the currently displayed values. Pressing the Start button again erases the last traces and restarts the trending process. Pressing the Properties button opens the Trending Properties window. From this window trend screen properties such as time span and sample rate can be changed.

The Export feature will export data collected during the trending process for further analysis in a spreadsheet.

| 🗔 Trending Pr                                                  | roperties    |       |                          |  |  |  |
|----------------------------------------------------------------|--------------|-------|--------------------------|--|--|--|
| Time Span:                                                     | 20           | secon | ds 🔹                     |  |  |  |
| Sample Rate:                                                   | 100          |       | miliseconds              |  |  |  |
| Plotting Style:<br>Strip Char<br>Oscillosco<br>Plot Properties | t<br>)pe<br> |       |                          |  |  |  |
| Plots Actual Position De                                       | tion         |       | Name:                    |  |  |  |
| Actual Curr                                                    | rnanu<br>ent |       | Label:                   |  |  |  |
|                                                                |              |       | Interpolate Show Samples |  |  |  |
|                                                                |              |       | Color: Change            |  |  |  |
|                                                                |              |       | Scale                    |  |  |  |
|                                                                |              |       | Automatic                |  |  |  |
|                                                                |              |       | High:                    |  |  |  |
| Rem                                                            | nove Plot    |       | Low:                     |  |  |  |
| Data Logging                                                   |              |       |                          |  |  |  |
| File name: 1                                                   | Fest.wlog    |       | Clear                    |  |  |  |
|                                                                |              |       | Close                    |  |  |  |

Figure 6-4. Trending Properties Page

## **Configuration and Calibration Page**

The Configuration and Calibration page can be used to set the VS-II operating pressure and cylinder diameter to the desired value and to start the calibration process. The "wizards" will guide you through the actuator configuration and calibration. The "wizards" will remember where you are in the process and will return you to where you left off if you navigate to a different page to view or set something else.

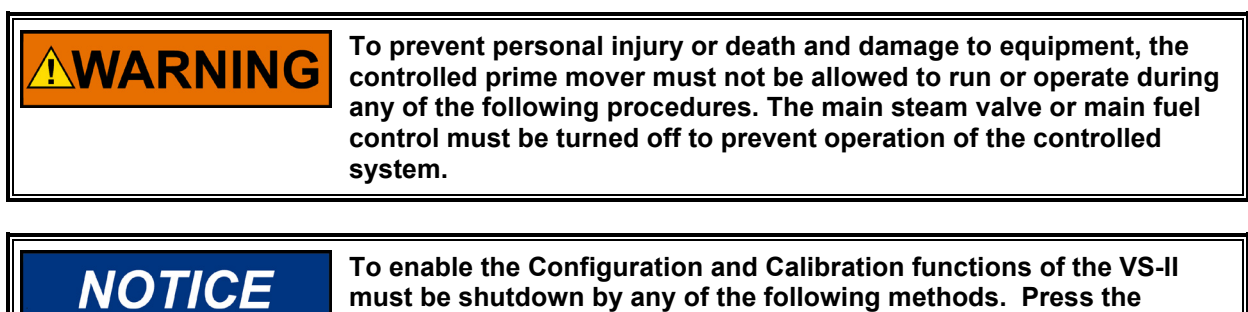

To enable the Configuration and Calibration functions of the VS-II must be shutdown by any of the following methods. Press the Shutdown button when in any of the three demand input source selections, or when in analog or CAN demand input source, set the RUN ENABLE line low, and/or put your analog input demand(s) below 2 mA (suggest 0 mA).

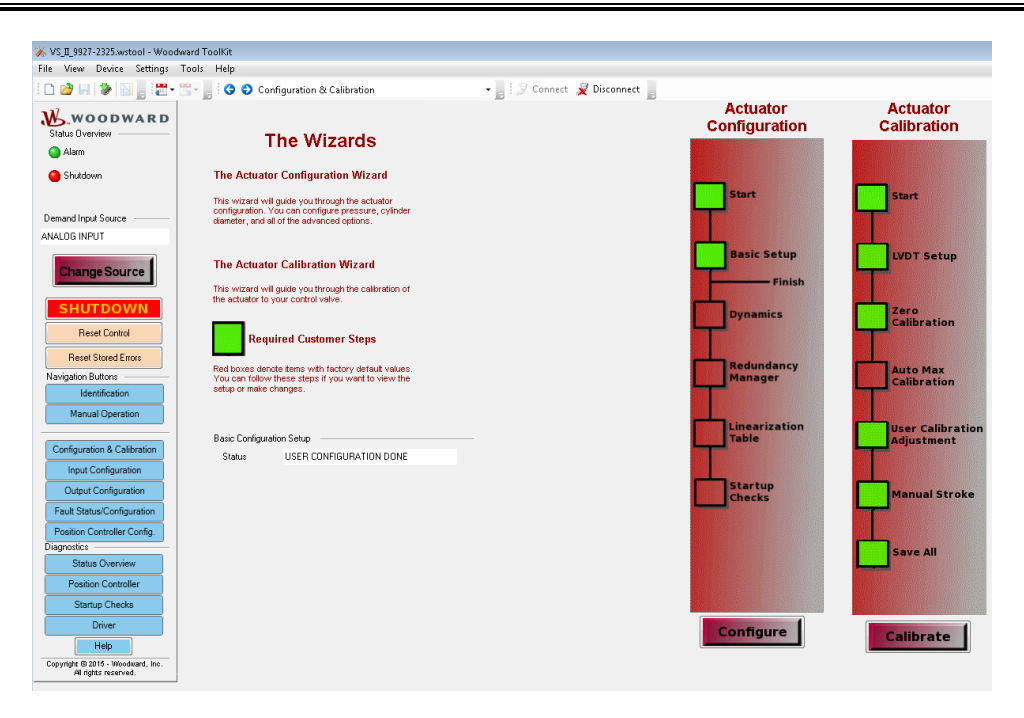

Figure 6-5. Configuration and Calibration Page

## **Actuator Configuration**

Press the Configure button to begin the actuator configuration wizard. The following screen will appear, which gives detailed instructions for navigation using the wizard.

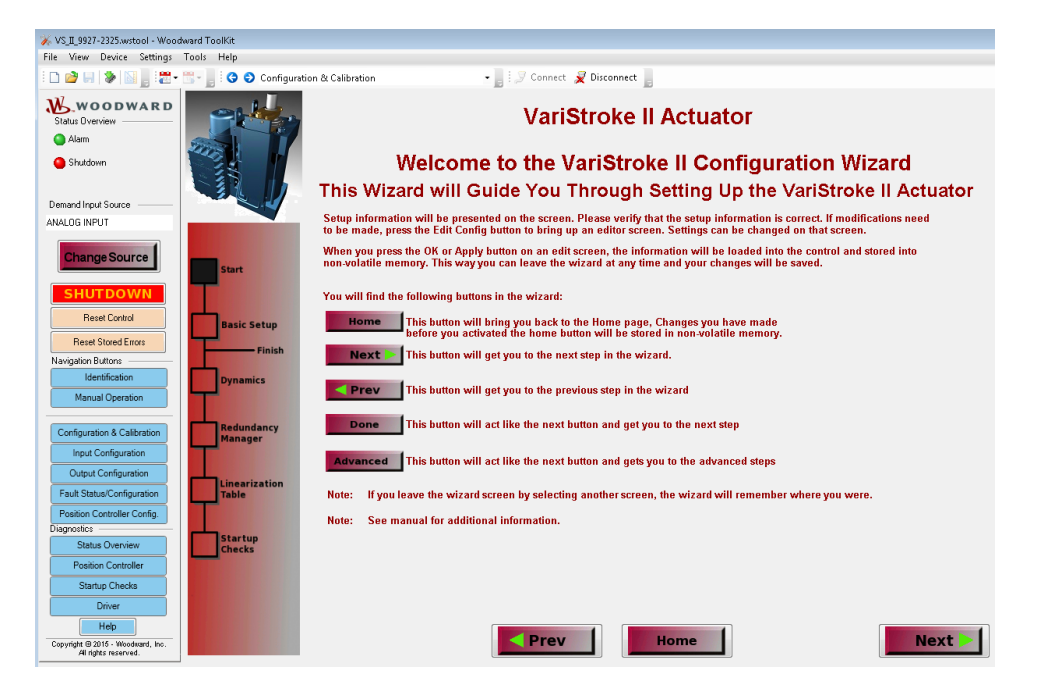

Figure 6-6. Detailed Wizard Navigation Instructions

To begin the actuator configuration, press "Next" and the following screen will appear:

| ¥ VS_II_9927-2325.wstool - Wood                                             | ward ToolKit                 |                                                                                           |                                                                       |                                                                                                    |
|-----------------------------------------------------------------------------|------------------------------|-------------------------------------------------------------------------------------------|-----------------------------------------------------------------------|----------------------------------------------------------------------------------------------------|
| File View Device Settings                                                   | Tools Help                   |                                                                                           |                                                                       |                                                                                                    |
| : 🗅 📄 🔲 🛸 🔛 📑 🗮 -                                                           | 🖫 - 📕 🤄 😌 Configuration & Ca | libration                                                                                 | 📲 🛛 🍠 Connect 🦼                                                       | Disconnect                                                                                                |
| Status Overview<br>Alarm<br>Shutdown                                        |                              | E                                                                                         | VariSt<br>Basic Setu                                                  | roke II Actuator                                                                                          |
| Demand Input Source<br>ANALOG INPUT                                         |                              | This is the information that<br>If you need to change any                                 | must be configured b<br>of these parameters, j                        | before the actuator can be used.<br>press the Edit Config button.                                         |
| Change Source                                                               | Start                        | Hydraulic System Info<br>Supply Pressure                                                  | 34.0 bar                                                              | Please verify that this setting corresponds to the pressure supplied to the VariStroke II.                |
| Reset Control Reset Stored Errors                                           | Basic Setup                  | Final Cylinder Info<br>Cylinder Diameter                                                  | 254.0 mm                                                              | This is the diameter of the cylinder bore as measured in mm.                                              |
| Navigation Buttons Identification Manual Operation                          | Dynamics                     |                                                                                           |                                                                       | NOTE: Integrated Actuator products have the Cylinder Diameter setting<br>pre-configured from the factory. |
| Configuration & Calibration                                                 | Redundancy<br>Manager        | O Performance Index Warning                                                               |                                                                       | See manual for information on how to interpret this index.                                                |
| Output Configuration Fault Status/Configuration Position Controller Config. | Linearization<br>Table       | Basic Configuration Setup                                                                 |                                                                       | Note: Use Edit Config to set status to 'USER CONFIGURATION DONE'                                          |
| Diagnostics<br>Status Overview                                              | Startup<br>Checks            | Status USER CUNHIG                                                                        | URATION DUNE                                                          | when above parameters are correct.                                                                        |
| Position Controller<br>Startup Checks<br>Driver                             |                              | After the configuration is se<br>* Press home to return to t<br>* Press Advanced to setup | etup, you can calibrat<br>he Home page and fi<br>more options for you | e the Final Cylinder if needed.<br>nish calibration.<br>r control. (not needed for basic operation)       |
| Help<br>Copyright © 2015 - Woodward, Inc.<br>All rights reserved.           |                              |                                                                                           | Prev                                                                  | Home                                                                                                    |

Figure 6-7. VS-II Current Settings

#### VariStroke-II Electro-Hydraulic Actuator

This page displays the operational settings stored in the VS-II. If the Supply pressure or the Final Cylinder (hydraulic power cylinder) diameter is incorrect, or the status is "USER CONFIGURATION NOT DONE", press the Edit Config button in the upper right corner of the screen to edit them. The VS-II will not respond to position demand input until this setup is completed and confirmed by setting the status to "USER CONFIGURATION DONE".

If the Performance Index Warning is on, the hydraulic pressure may be too high for optimum performance with this cylinder diameter. See the "Performance Index" section in Chapter 2 for more detailed information.

When the "Edit Config" button is pushed, the following screen will appear:

| 🔊 VariStroke II Basic Setup Configuration                   |                                                                                                    | <b>K</b> |
|-------------------------------------------------------------|----------------------------------------------------------------------------------------------------|----------|
| VariStro                                                    | ke II Basic Setup Configuration                                                                                                    | â        |
| Hydralic System Info<br>Supply Pressure 32.C bar            | Set the Supply Pressure of the hydraulic system for the control system.<br>Please verify that this setting corresponds to the pressure supplied to the<br>VariStroke II. |          |
| Final Cylinder Info<br>Cylinder Diameter 254.0 mm           | Set the size of the hydraulic cylinder for the control system. This is the<br>diameter of the cylinder bore as measured in mm.                                           |          |
| Confirm Basic Setup<br>Status USER CONFIGURATION NOT DONE - | <ul> <li>Set to 'USER CONFIGURATION DONE' to confirm setup. The VariStroke II<br/>will not respond to position demand input until this setup is confirmed.</li> </ul>    | ш        |
|                                                             |                                                                                                    |          |
|                                                             |                                                                                                    |          |
|                                                             |                                                                                                    | Ŧ        |
| <u> </u>                                                    | <br><br>Δρρίγ                                                                                                    |          |

Figure 6-8. VS-II Configuration Editing Screen

The valid range of supply pressures is between 3.5 and 34.4 bar. After setting the correct supply pressure and cylinder diameter, **make sure that "Confirm Basic Setup" is set to "USER CONFIGURATION DONE"** to confirm setup. The VS-II will not respond to position demand input until this setup is confirmed. Click "OK" when done and the wizard will save the values and return to the previous page. "Apply" will also save the values, but you must press the "Cancel" button to return to the previous page (the newly saved values will not be canceled). The "Cancel" button will only cancel *unsaved* values and return you to the previous page.

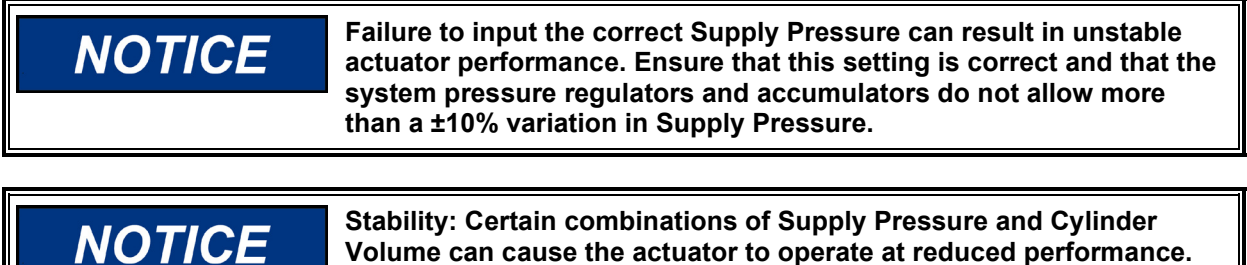

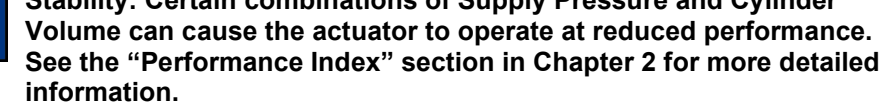

Press "Home" to return to the Home Page and start Calibration.

The "Advanced" button is used to access the more advanced Configuration Options. These are preconfigured from the factory and normally do not need to be changed.

The Advanced Setup includes the following:

- Control Bandwidth
- Slew Rate limit
- Slow Zone
- Position Sensor Redundancy
- Servo Valve Startup Spring Check
- Final Cylinder LVDT Position Sensor Startup Check

When the "Advanced" button is pushed, the following screen will appear:

| ₩ VS_II_9927-2325.wstool - Wood                                   | ward ToolKit            |                                                |                                                     |                                                                                                    |
|-------------------------------------------------------------------|-------------------------|------------------------------------------------|-----------------------------------------------------|----------------------------------------------------------------------------------------------------|
| File View Device Settings                                         | Tools Help              |                                                |                                                     |                                                                                                    |
| i 🗅 😂 🖬 📚 🔝 📑 🚟 •                                                 | 🖫 - 📙 : 😋 🕤 Configurati | on & Calibration                               | - 📑 🗐 Cont                                          | nect 👮 Disconnect 🔓                                                                                                    |
| Status Overview                                                   |                         |                                                | Va                                                  | riStroke II Actuator                                                                                                    |
| 🥚 Shutdown                                                        |                         |                                                | Advan                                               | ced Setup "Dynamics"                                                                                                    |
| Demand Input Source<br>ANALOG INPUT                               |                         | The Dynamics setup ir<br>you need to change an | formation is the inform<br>y of these parameters, p | ation needed to customize the actuator performance. If Edit Config button                                                                                                    |
| Change Source                                                     | Start                   | Control Bandwidth Setting —<br>Bandwidth       | 10.0 Hz                                             | Bandwidth affects how fast the actuator will respond to a demand input<br>change. The higher this setting adjusted, the quicker the actuator will<br>respond, however it will be more sensitive to electrical noise on the demand<br>signal. |
| Reset Control Reset Stored Errors                                 | Basic Setup<br>Finish   | Slew Rate Setting<br>Slew Rate                 | 1000.0 %/s                                          | Slew Rate allows you to limit the actuator rate of travel during normal<br>operation. Consider lowering this value if your linkage and valve are not                                                                                         |
| Navigation Buttons<br>Identification<br>Manual Operation          | Dynamics                | Manual Slew Rate                               | 200.0 mm/s                                          | tonust of you would like the actuator to move slower.                                                                                                    |
| Configuration & Calibration                                       | Redundancy<br>Manager   | Slow Zone Settings<br>ModeEN.                  | ABLE SLOW ZONE                                      | Slow Zone (Soft Seating) allows the actuator to have a different slew rate<br>when approaching the valve seat.                                                                                                    |
| Output Configuration Fault Status/Configuration                   | Linearization<br>Table  | Edge<br>Røte                                   | 10.0 %                                              | Edge sets the threshold at which the actuator changes to the Slow Zone rate.<br>Rate sets the slew rate used within the Slow Zone                                                                                                    |
| Position Controller Config.<br>Diagnostics<br>Status Overview     | Startup<br>Checks       |                                                |                                                     |                                                                                                    |
| Position Controller<br>Startup Checks                             |                         |                                                |                                                     |                                                                                                    |
| Help<br>Copyright © 2015 - Woodward, Inc.<br>All rights reserved. |                         |                                                | Prev                                                | Home                                                                                                    |

Figure 6-9. VS-II Advanced Setup "Dynamics"

Press the "Edit Config" button in the upper right corner of the screen to edit any of the values shown on this screen or press "Next" to go to the next page to edit settings not shown on this screen. Continue to press "Next" until the settings you want to access are shown, then press "Edit Config"

| 🞉 VariStroke II Dynamics |                                       |                  |           |                                                                                                    |
|--------------------------|---------------------------------------|------------------|-----------|----------------------------------------------------------------------------------------------------|
|                          |                                       | Vari             | Stroke    | II Dynamics                                                                                                    |
|                          | Control BandWith Setting<br>Bandwidth | 10.0             | Hz        | Bandwidth affects how fast the actuator will respond to a dem<br>change. The higher this setting adjusted, the quicker the actu<br>respond, however it will be more sensitive to electrical noise<br>signal. |
|                          | Slew Rate Setting                     | 1000.0 \$        | 5/s       | Slew Rate allows you to limit the actuator rate of travel during operation. Consider lowering this value if your linkage and va robust or you would like the actuator to move slower.                        |
|                          | Slow Zone Settings                    | ENABLE SLOW ZONE | •         | E<br>Slow Zone (Soft Seating) allows the actuator to have a different<br>when approaching the valve seat.                                                                                                    |
|                          | Slow Zone                             |                  |           | Edge gets the threshold at which the actuator changes to the S                                                                                                    |
|                          | Edge                                  | 0.0 %            | 6<br>X In | Rate sets the slew rate used within the Slow Zone                                                                                                    |
|                          |                                       |                  |           |                                                                                                    |
| ۲                        |                                       |                  |           |                                                                                                    |
|                          |                                       |                  |           | <u>QK</u> <u>Cancel</u> <u>Apply</u>                                                                                                    |
|                          |                                       |                  |           |                                                                                                    |

Figure 6-10. "Edit Config" for Dynamics settings:

#### **Control Bandwidth:**

Bandwidth affects how fast the actuator will respond to a position demand change. The higher this setting is set, the quicker the actuator will respond. However, it will be more sensitive to electrical noise on the signal. Valid settings are between 0.5 and 10 Hz. The default setting is 5 Hz and this is recommended for most applications. Consider utilizing analog output to monitor actuator position if service tool usage is not an option to verify the bandwidth setting is correct. If too high it could cause limit cycle which would lead to premature product wear, or if too low, reduced performance or outer loop instability.

#### **Slew Rate Setting:**

This setting allows a maximum *limit* to be set on the actuator rate of travel in percentage of full travel/second. Valid values are between one and 1000 %/second. The higher values, such as 1000 %/second, do not necessarily mean the actuator will move at that rate, but would be the maximum rate allowed by the control if supply pressure was high enough/load low enough to achieve this rate. The rate limit should be set to a lower value if a high rate is undesirable for the operation of the turbine.

#### **Slow Zone Setting:**

This can be thought of as Soft Seating, similar to a hydraulic cushion except that it is electronically controlled by the VS-II control and servo valve. This function can be used to limit the steam valve seating velocity in order to lengthen the life of the valve.

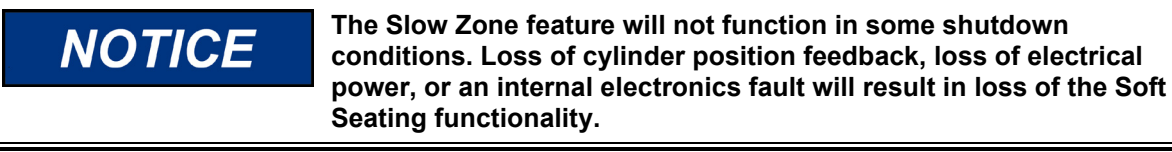

Slow Zone "Edge" adjustment sets the position at which the actuator slew rate limit will switch from the Operation Slew Rate Limit to the Slow Zone Rate.

Slow Zone "Rate" is the slew rate, in %/second, of the actuator in the Slow Zone. This adjustment sets the slew rate limit of the actuator when the position is below the Slow Zone Edge value. *Note: This only limits rate of travel in the direction toward 0%*. Valid values are zero to 50% for the Edge, and one to 51%/second for Rate.

NOTICE

Incorrect Slew Rate Limits and Soft Seating adjustments can result in high seating velocities that may damage equipment.

Configuration of the Slow Zone settings and Slew Rate Limits can result in excessively slow closing speeds.

The engine, turbine, or other type of prime mover should be equipped with an overspeed shutdown device to protect against runaway or damage to the prime mover with possible personal injury, loss of life, or property damage.

|                                                           | =                         |                                         |                                     |                  |         |
|-----------------------------------------------------------|---------------------------|-----------------------------------------|-------------------------------------|------------------|---------|
| // VS_II_9927-2325.wstool - Wood                          | fward LoolKit             |                                         |                                     |                  |         |
| File View Device Settings                                 | Tools Help                |                                         |                                     |                  |         |
| : 🗋 🛤 💾 🛸 📄 📱 : 🚟 •                                       | 🔄 - 📄 : 😋 😌 Configuration | & Calibration                           | • 📑 : 🌽 Connect 🎽 Disconnect 📄      |                  |         |
| Status Overview                                           | 240                       |                                         | VariStroke II                       | Actuator         |         |
| Shutdown                                                  |                           |                                         | Position Redunda                    | ancy Manager     |         |
| Demand Input Source                                       |                           |                                         |                                     |                  |         |
| ANALOG INPUT                                              |                           | Sensor Configuration                    | USE BOTH LVDT SENSOR                | RS               |         |
| Change Source                                             | Start                     | Sensor configuration is set in LV       | DT position sensor setup section un | der calibration. |         |
| SHUTDOWN                                                  |                           |                                         |                                     |                  |         |
| Reset Control                                             | Basic Setup               | Press the Edit Config button to m       | ake changes                         | Edit Config      |         |
| Reset Stored Errors                                       | busic secup               | Dual Position Sensor Signal Selection — |                                     | Luit coming      |         |
| Navigation Buttons                                        | Finish                    |                                         | USE MAXIMUM                         |                  |         |
| Identification                                            | Dynamics                  |                                         |                                     |                  |         |
| Manual Operation                                          |                           |                                         |                                     |                  |         |
|                                                           |                           | Position Sensor Difference Settings     |                                     |                  |         |
| Configuration & Calibration                               | Manager                   | Alarm Difference                        | 2.00 %                              |                  |         |
| Input Configuration                                       |                           | Shutdown Difference                     | 5.00 %                              |                  |         |
| Output Configuration                                      |                           |                                         |                                     |                  |         |
| Fault Status/Configuration                                | Table                     |                                         |                                     |                  |         |
| Position Controller Config.                               |                           |                                         |                                     |                  |         |
| Diagnostics                                               | Startup                   |                                         |                                     |                  |         |
| Status Overview                                           | Checks                    |                                         |                                     |                  |         |
| Position Controller                                       |                           |                                         |                                     |                  |         |
| Startup Checks                                            |                           |                                         |                                     |                  |         |
| Driver                                                    |                           |                                         |                                     |                  |         |
| Help                                                      |                           | < Prev                                  | Home 1                              |                  | Next    |
| Copyright @ 2015 - Woodward, Inc.<br>All rights reserved. |                           |                                         |                                     |                  | THOME P |

Figure 6-11. Position Redundancy Manager Page:

| 🔊 VariStroke II Position Redundancy Manager |                                     |                     |                          | ×     |
|---------------------------------------------|-------------------------------------|---------------------|--------------------------|-------|
| VariStrok                                   | e II Position Re                    | edundanc            | y Manager                | Â     |
|                                             |                                     |                     |                          |       |
|                                             |                                     |                     |                          |       |
|                                             | Dual Position Sensor Signal Selecti | on<br>USE MAXIMUM → |                          |       |
|                                             |                                     |                     |                          |       |
|                                             | Position Sensor Difference Settings |                     |                          |       |
|                                             | Alarm Difference                    | 2.00 %              |                          | E     |
|                                             | Shutdown Difference                 | 5.00 %              |                          |       |
|                                             |                                     |                     |                          |       |
|                                             |                                     |                     |                          |       |
|                                             |                                     |                     |                          |       |
|                                             |                                     |                     |                          |       |
|                                             |                                     |                     |                          |       |
|                                             |                                     |                     |                          |       |
|                                             |                                     |                     |                          |       |
|                                             |                                     |                     |                          |       |
|                                             |                                     |                     |                          | -     |
| ·                                           |                                     |                     |                          | •     |
|                                             |                                     |                     | <u>OK</u> <u>C</u> ancel | Apply |
|                                             |                                     |                     |                          |       |

Figure 6-12. Edit Configuration for Position Redundancy Manager

#### **Dual Position Sensor Signal Selection:**

Since the redundant LVDT sensor outputs will be slightly different due to sensor calibration variation, how the LVDT sensor outputs are used by the control needs to be defined. "Use Maximum' uses the LVDT signal that is highest, "Use Minimum" uses the LVDT signal that is lowest, and "Use Average" uses the average of both LVDT signals. In addition to defining which sensor(s) is used during normal operation, "Selection" will affect which direction a momentary "bump" in actuator position will be if there is a failure of one or the other sensor. For example, if set to "Use Minimum" and the sensor reading minimum fails, the control will switch to the sensor reading maximum, which will in turn affect a momentary "bump" of the actuator position toward minimum.

#### Position Sensor (LVDT) Difference Settings:

"Alarm difference" is the threshold level that a cylinder position sensor error alarm will be annunciated. "Shutdown difference" is the threshold level at which a shutdown will be initiated.

#### Linearization Table Page:

Note: The Linearization Table is not implemented for VariStroke II Service Tool 9927-2325.

| ¥ VS_E_9927-2325,wstool - Woodward ToolKit                                                                                                    |                                                    |                                                          |                                               |                                           |  |
|----------------------------------------------------------------------------------------------------|----------------------------------------------------|----------------------------------------------------------|-----------------------------------------------|-------------------------------------------|--|
| File View Device Setting: Tools Help                                                                                                    | e BuCalibration                                    | • Connect a                                              | Disconnect                                    |                                           |  |
|                                                                                                    | n co campradon                                     | . I the second of                                        | Cottonict B                                   |                                           |  |
| Stabus Diverview                                                                                                    |                                                    | VariS                                                    | troke II Actuator                             |                                           |  |
| Shutdown                                                                                                    | A                                                  | dvanced Set                                              | tup "Startup Configu                          | iration"                                  |  |
| Demand Input Source                                                                                                    | The items below are the<br>If you need to change a | e the final cylinder config<br>ny of these parameters pl | aration.<br>ease press the Edit Config button | Edit Config                               |  |
| MANUAL POSITION                                                                                                    |                                                    |                                                          |                                               |                                           |  |
| Change Source                                                                                                    | Final Dylinder Statup Check                        |                                                          | Spring Dreck                                  |                                           |  |
|                                                                                                    | Shalt 1 Minimum                                    | 20.00 unscaled                                           | Position                                      | 40.00 %                                   |  |
| SHOTDOWN                                                                                                    | Shaft 1 Maximum                                    | E0.00 unscaled                                           | Time Linit                                    | 1030 ms                                   |  |
| Reset Control Basic Setup                                                                                                    | Shaft 2 Minimum                                    | 20.00 unscaled                                           | Delay Time                                    | 2010 ms                                   |  |
| Beset Stored Enors Finish                                                                                                    | Shaft 2 Maximum                                    | 80.00 unscaled                                           | Durrent Threshold                             | 6.00 A                                    |  |
| Nengaton Buttons                                                                                                    | Final Cylinder Range Limits                        |                                                          |                                               |                                           |  |
| Manual Operation                                                                                                    | Sensor 1 Minimum                                   | 20.00 unscaled                                           |                                               |                                           |  |
| Redundancy                                                                                                    | Sensor 1 Maximum                                   | 20.00 unscaled                                           |                                               |                                           |  |
| Configuration and Calibration Manager                                                                                                    | Sensor 2 Minimum                                   | 20.00 unscaled                                           |                                               |                                           |  |
| Input Configuration                                                                                                    | Sensor 2 Maximum                                   | 30.00 unscaled                                           |                                               |                                           |  |
| Cutput Cragation                                                                                                    | Serve Valve Statup Check                           |                                                          | With this selection you can set the syste     | em to Run or Skin the spring check in the |  |
| Project Control or Control or Con | Spring Direck                                      | ENABLED                                                  | servo valve. Recommended setting: En          | able                                      |  |
| Diagnostics                                                                                                    | Final Cylinder LVDT Position S                     | ensor Startup Check.                                     | With this selection you can Run or Skip       | the Final cylinder LVDT position sensor   |  |
| Status Diverview Checks                                                                                                    | Statup Check                                       | ENABLED                                                  | startup test. Recommended setting: Ena        | able for remote cylinder versions.        |  |
| Prostion Controller                                                                                                    |                                                    |                                                          |                                               |                                           |  |
| Stamp Unecks                                                                                                    |                                                    |                                                          |                                               |                                           |  |
| Http                                                                                                    |                                                    |                                                          | 1                                             |                                           |  |
| Copyright @ 2016 - Whoekard, Inc.                                                                                                    | Pre                                                | V Hon                                                    | ne                                            | Next                                      |  |
| /4 ngno reserves.                                                                                                    |                                                    |                                                          |                                               |                                           |  |
|                                                                                                    |                                                    |                                                          |                                               |                                           |  |
|                                                                                                    |                                                    |                                                          |                                               |                                           |  |
| Connected on COMb 20 Details                                                                                                    |                                                    |                                                          |                                               |                                           |  |

Figure 6-13. Startup Configuration Page

| 🞉 VariStroke II Startup |                                                             |          |                                                                                                    |
|-------------------------|-------------------------------------------------------------|----------|----------------------------------------------------------------------------------------------------|
|                         | VariStroke II Startup Configuration                         |          |                                                                                                    |
|                         | Servo Valve Startup Check                                   |          | With this selection you can set the system to Run or Skip the spring s<br>servo valve. Recommended setting: Enable                       |
|                         | Final Cylinder LVDT Position Sensor Startu<br>Startup Check | up Check | With this selection you can Run or Skip the Final cylinder LVDT posi startup test. Recommended setting: Enable for remote cylinder versi |
|                         |                                                             |          |                                                                                                    |
|                         |                                                             |          |                                                                                                    |
|                         |                                                             |          |                                                                                                    |
|                         |                                                             |          |                                                                                                    |
|                         |                                                             |          |                                                                                                    |
| •                       |                                                             | m        | QK Qancel Apply                                                                                                    |
|                         |                                                             |          |                                                                                                    |

Figure 6-14. Edit Configuration for Startup Configuration

#### Servo Valve Startup Check: Spring Check:

Upon startup and reset commands, the VS-II performs a brief test to ensure that the servo valve return spring is functioning properly. This is performed before moving the actuator away from the fail-safe position and will not move the actuator. It is recommended that this check be "Enabled".

#### Final Cylinder LVDT Position Sensor Startup Check:

This test is performed anytime the control is initializing the servo valve control for operation and checks both LVDT position sensors for proper function. It is recommended that this check be "Enabled".

#### **Actuator Calibration**

The VariStroke-II Actuator has an electronically variable stroke length to match the stroke of the valve it is attached to, adjustable anywhere between 50 and 100% of the mechanical stroke of the hydraulic power cylinder. To calibrate the actuator to the valve stroke, the first step of the Calibration is to verify that the correct LVDT sensitivity is entered. After that, there is an Auto Zero function, where the control strokes the actuator to find the "zero" position of the valve stroke. Next, the maximum valve position is found, which can be done either automatically or manually. Finally, the VS-II can be manually stroked to verify the stroke settings.

Press the "**Calibrate**" button to begin the actuator calibration wizard. The following screen will appear, which gives detailed instructions for navigation using the wizard. The VS-II must be in shutdown mode to use the calibration wizard.

| ₩ VS_II_9927-2325.wstool - Wood             | Iward ToolKit           |                                                                                                    |
|---------------------------------------------|-------------------------|----------------------------------------------------------------------------------------------------|
| File View Device Settings                   | Tools Help              |                                                                                                    |
| : D 🐸 🗟 🗞 🔊 📓 🖉 •                           | 📴 - 📄 : 😋 🕤 Configurat  | ion & Calibration 🔹 🚽 Connect 🖌 Disconnect                                                                                                    |
| Status Dverview                             |                         | VariStroke II Actuator                                                                                                    |
| Main                                        | THE !                   |                                                                                                    |
| Shutdown                                    |                         | Welcome to the Varistroke II Calibration Wizard                                                                                                    |
| Demand Input Source                         |                         | This will Guide You Through Calibrating the VariStroke II Actuator                                                                                                    |
| ANALOG INPUT                                |                         | You will find the following buttons in the wizard:                                                                                                    |
| Change Source                               | Start                   | Home This button will return to the Home page, Changes made before this will be stored in non-volatile memory.                                                                                                    |
| SHUTDOWN                                    |                         | Abort The abort button will exit calibration and restore the previous calibration from non-volatile memory.                                                                                                    |
| Reset Control                               | LVDT Setup              | Skip This button is used to Skin a wizard action (example: auto max)                                                                                                    |
| Reset Stored Errors                         |                         |                                                                                                    |
| Navigation Buttons                          | Zero                    | Cancel When an action is in progress (like Auto Max calibration) the Cancel<br>button will stop this action.                                                                                                    |
| Manual Operation                            |                         | Next E This button will get you to the next step in the sequence.                                                                                                    |
| Configuration & Calibration                 | Auto Max<br>Calibration | < Prev This button will get you to the previous step.                                                                                                    |
| Input Configuration Output Configuration    | User Calibration        | Done This button will act like the next button and get you to the next step                                                                                                    |
| Fault Status/Configuration                  | Adjustment              | Note: If you leave the wizard screen by selecting another screen, the wizard will remember where you were. However you need to no back to the wizard and finish the eave all action before the VariStroke II will become operational |
| Position Controller Config.                 |                         | yo back to the wizard and hinsh the save-an action before the variations in win become operational.                                                                                                    |
| Status Overview                             | Manual Stroke           | back . The Varistroke will revert back to the previous calibration data.                                                                                                    |
| Position Controller                         |                         | Note: See the manual for additional information.                                                                                                    |
| Startup Checks                              | Save All                |                                                                                                    |
| Driver                                      |                         |                                                                                                    |
| Help<br>Copyright (3) 2015 - Woodward, Inc. |                         | Next Next                                                                                                    |

Figure 6-15. VariStroke II Actuator Calibration Wizard

Press "Next" to enter the Calibration Mode.

**Note:** the VariStroke II **must be Shutdown to enter Calibration Mode**. To do this, press the 'Shutdown' button when in any of the three selectable demand input source selections, or when in analog or CAN demand input source, set the RUN ENABLE line low, and/or put the analog input demand(s) below 2 mA (suggest 0 mA).

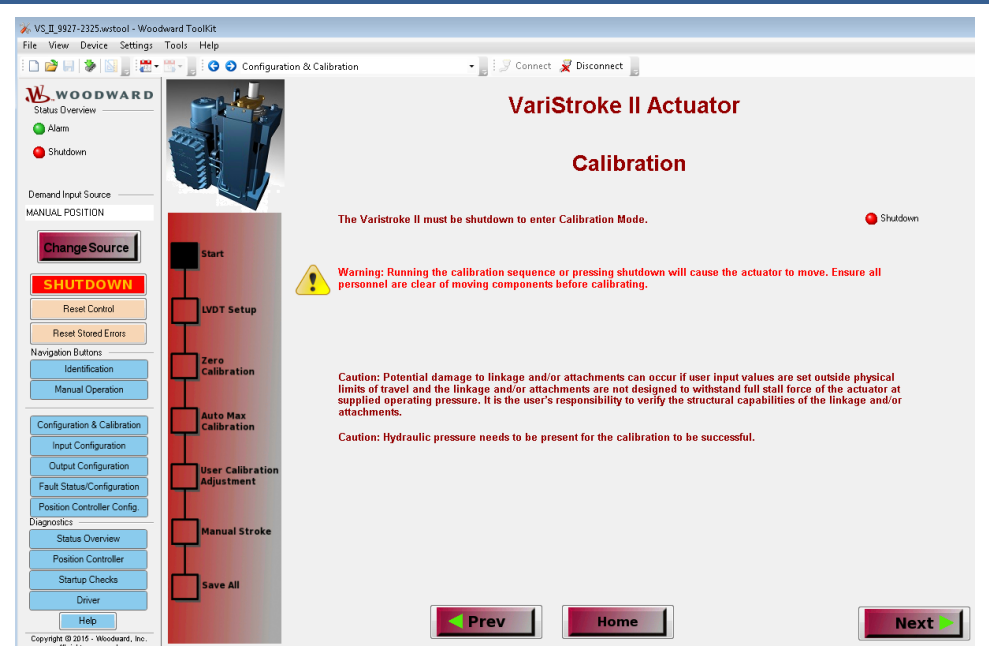

Figure 6-16. VariStroke II Calibration Mode

Press "Next":

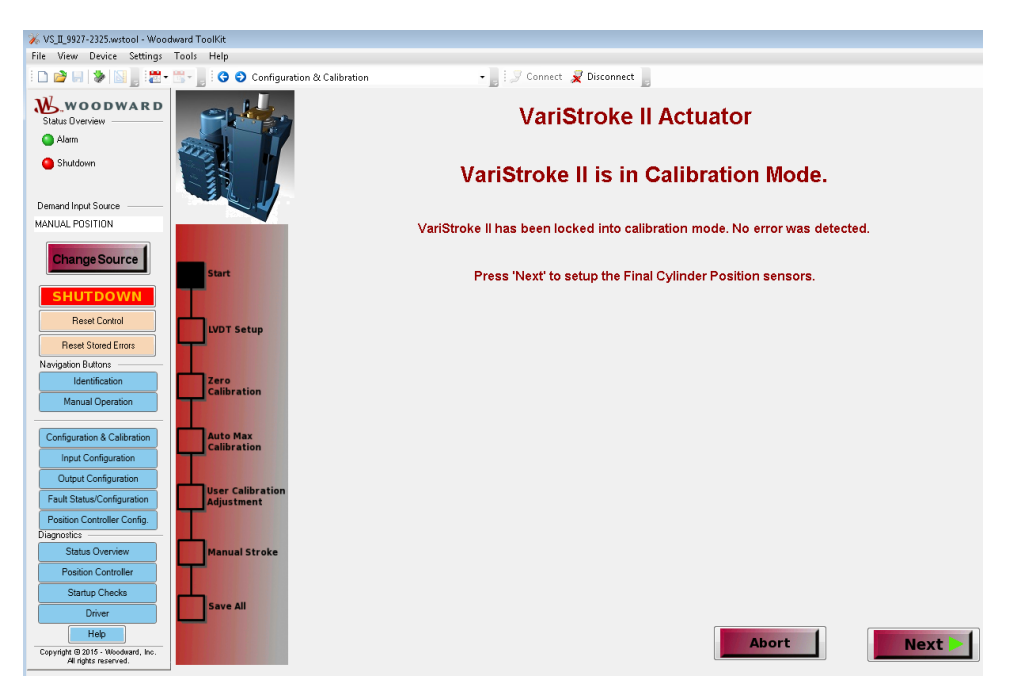

Figure 6-17. Confirmation that VariStroke II has been locked in Calibration Mode

Press "Next" to set up the LVDT's:

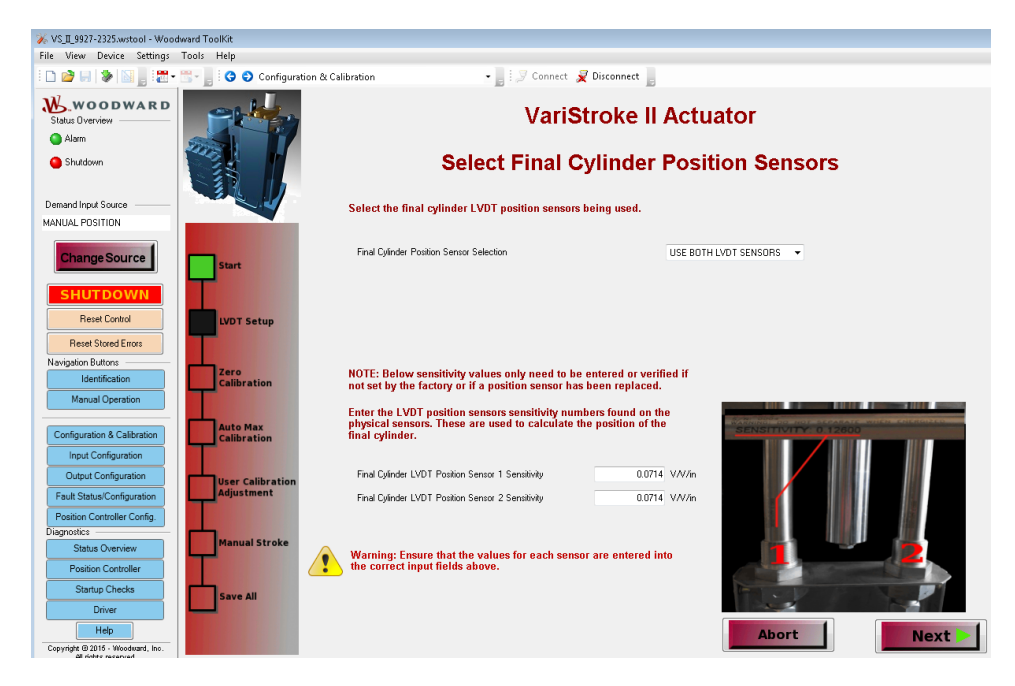

Figure 6-18. Cylinder Position Sensor Final Selection

On this page, nothing needs to be done if a complete Woodward integrated or remote VS-II was purchased. If a non-Woodward power cylinder is used, or if an LVDT is replaced, enter the LVDT Sensitivity values here.

If only one LVDT is used, or if one is damaged, the sensor that is to be used by the VS-II control can also be selected on this page.

Press "Next" to begin Calibration of the actuator and the following screen appears:

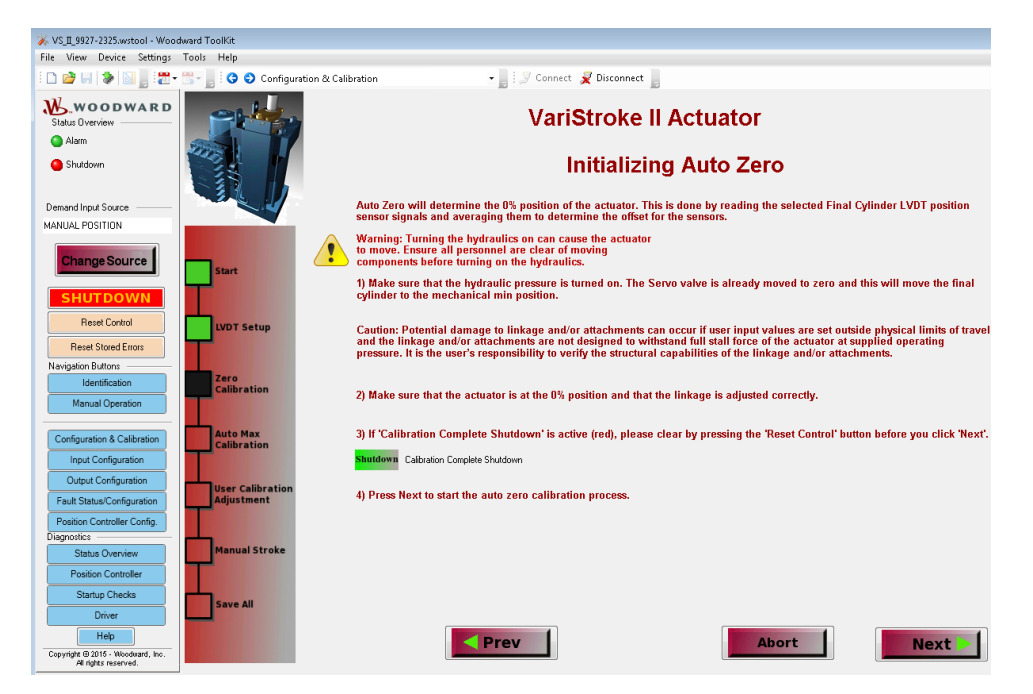

Figure 6-19. Initializing Auto Zero Page

#### Released

#### Manual 26740

| CAUTION<br>Potential damage to linkage and/or attachments can occur if the<br>linkage and/or attachments are not designed to withstand the full sta<br>force of the actuator at the supplied operating pressure. It is the<br>installer's responsibility to verify the structural capabilities of the<br>linkage and/or attachments. IF the linkage and/or attachments CANN<br>WITHSTAND THE FULL STALL FORCE of the actuator DO NOT USE<br>"Auto Zero" or "AutoMaxCal" with the linkage connected to the<br>actuator. Instead, "Auto Zero" and "ManualCal" must be used with th<br>linkage disconnected to set the desired stroke length and offsets. | all<br>NOT<br>the |
|----------------------------------------------------------------------------------------------------|-------------------|
|----------------------------------------------------------------------------------------------------|-------------------|

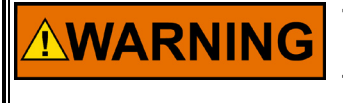

Turning on the hydraulic supply can cause the actuator to move. Ensure all personnel are clear of moving components before turning on the hydraulics and/or initiating the calibration sequence.

Before beginning calibration the VS-II must have power and hydraulic pressure supplied to the unit.

If the Calibration Complete Shutdown indicator on the screen is red, press the "Reset Control" button before pressing "Next".

#### Auto Zero

Press "Next" to start the Auto Zero process. Pressing this button will open the VS-II servo valve, causing the actuator to move toward the minimum/fail-safe position. Once a physical stop is contacted, the VS-II will capture this as the mechanical minimum position.

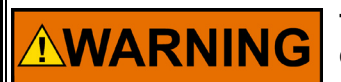

The actuator may move rapidly toward the minimum position, depending on initial position and hydraulic supply pressure.

## VariStroke II Actuator

## Auto Zero Calibration In Progress Please Wait !

Figure 6-20. Auto Zero Automatic Calibration Process Warning.

When Auto Zero is complete, the following screen will appear:

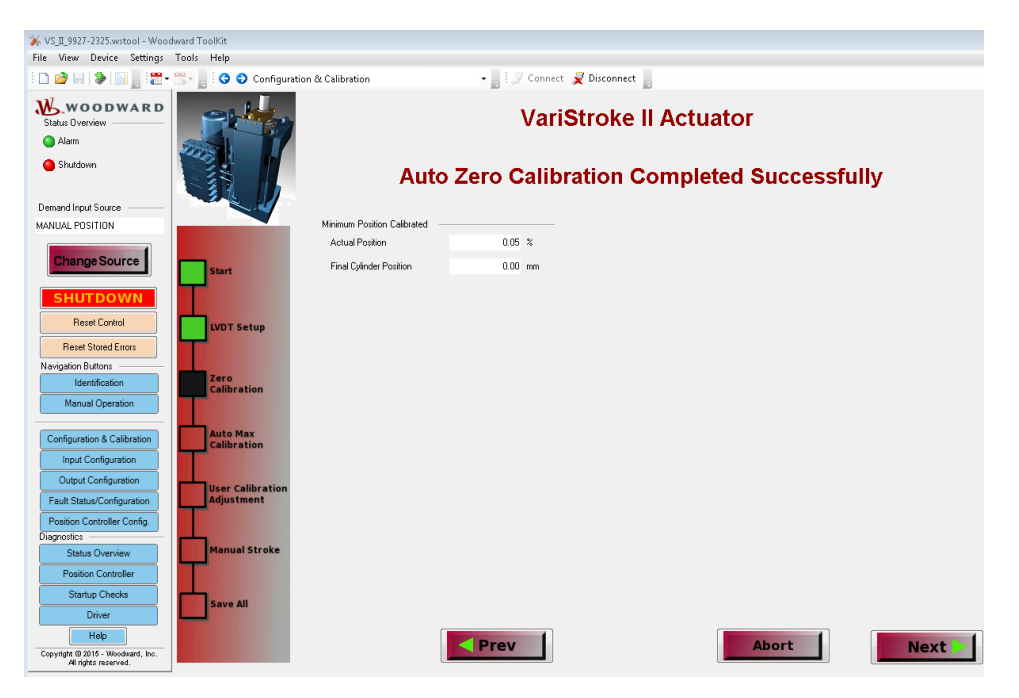

Figure 6-21. Successful Completion of Auto Zero Calibration

Press "Next" to access the Max Calibration selection screen. On this screen there will be a choice of either **ManualCal** or **AutoMaxCal**. AutoMaxCal will move the actuator from 0% until it either reaches (stalls out against) the maximum end of the valve/linkage travel or the end of the mechanical stroke of the VS-II actuator.

#### AutoMaxCal

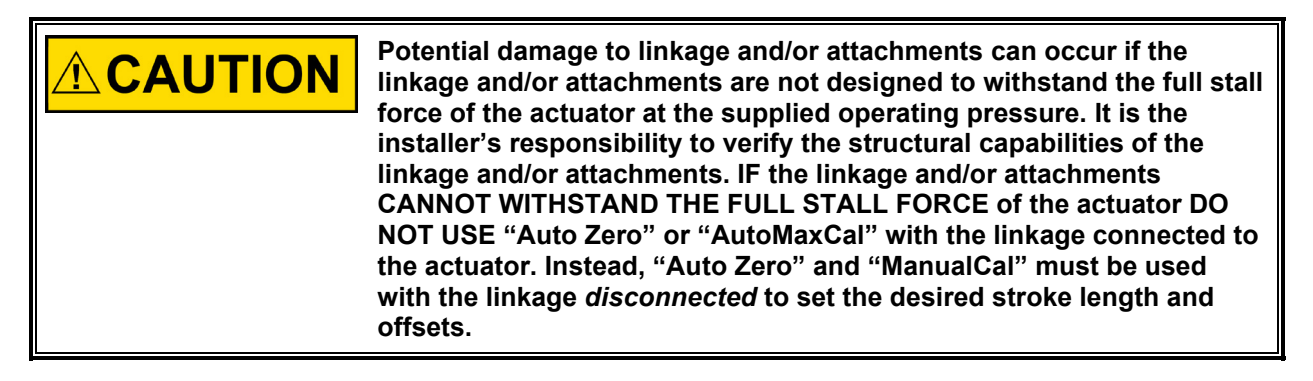

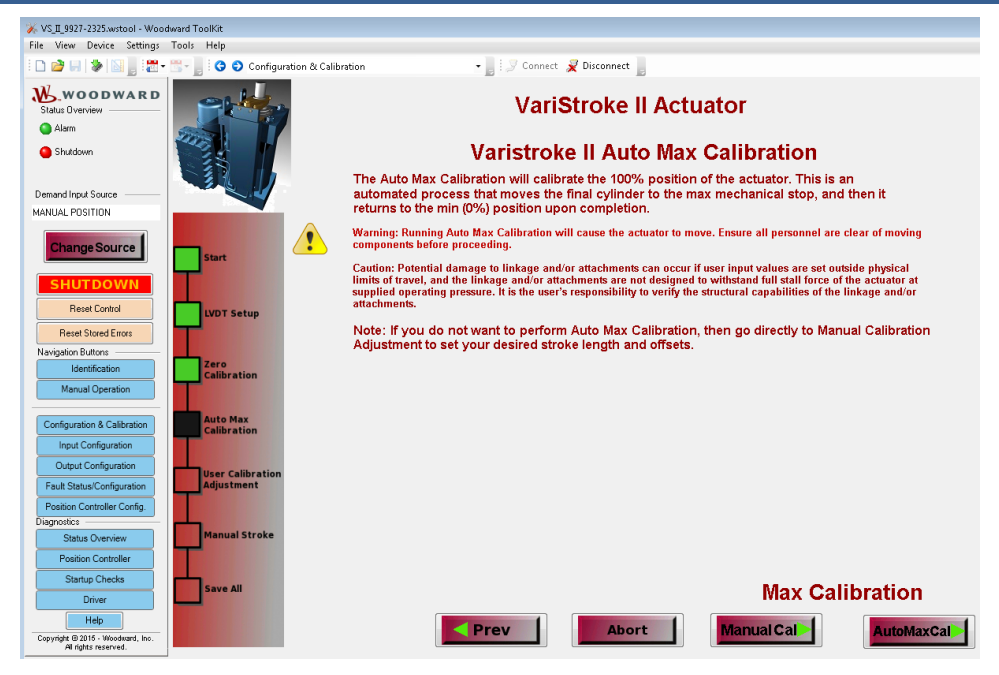

Figure 6-22. Auto Max Calibration Page

Press "AutoMaxCal" to start the automatic process that automatically finds the maximum mechanical stroke limit or press "ManualCal" to manually set the maximum stroke limit (see Manual Calibration section below).

After pressing "AutoMaxCal", the VS-II servo valve will slightly open to slowly move the actuator toward the maximum position. Once a physical stop is contacted, the VS-II will capture this as the mechanical maximum position. The actuator will then slowly return to the minimum position.

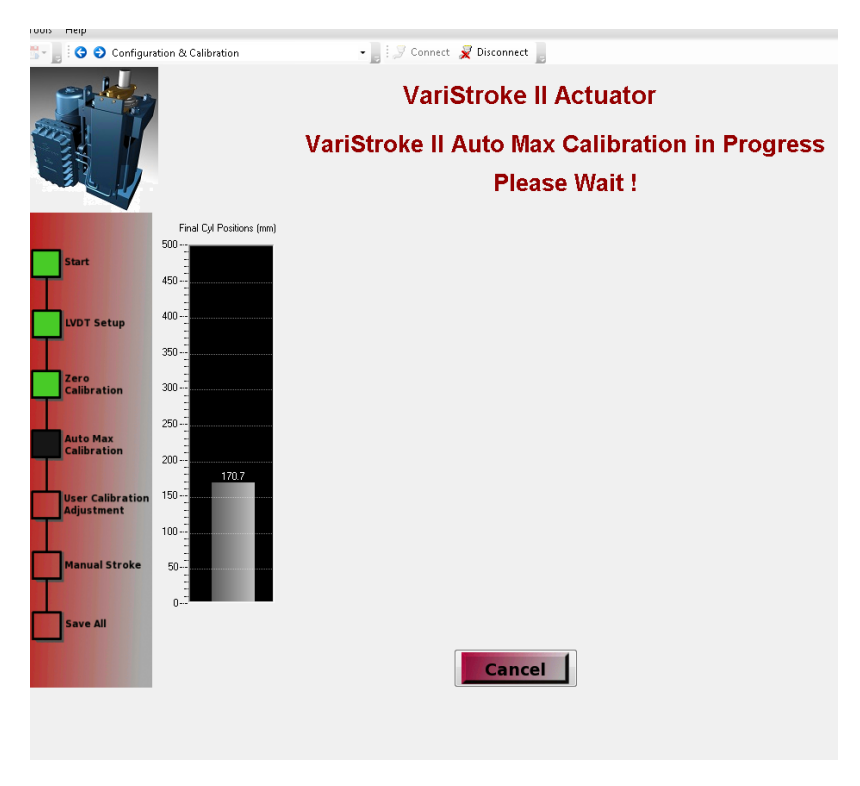

Figure 6-23. Auto Max Calibration in Progress Page

Followed by the Auto Calibration Routine Complete page.

| 🖫 - 📄 😌 🕤 Configuration & Ca | libration -                       | 🕴 🍠 Connect 👮 Disconnect 📘 |                 |      |  |  |
|------------------------------|-----------------------------------|----------------------------|-----------------|------|--|--|
|                              |                                   | VariStroke II Actuator     |                 |      |  |  |
|                              | Auto Calibration Routine Complete |                            | outine Complete |      |  |  |
|                              | Calibrated Max Position           |                            |                 |      |  |  |
| Start                        | Final Cylinder Max Position       | 355.87 mm                  |                 |      |  |  |
| LVDT Setup                   |                                   |                            |                 |      |  |  |
| Zero<br>Calibration          |                                   |                            |                 |      |  |  |
| Calibration                  |                                   |                            |                 |      |  |  |
| Adjustment                   |                                   |                            |                 |      |  |  |
| Manual Stroke                |                                   |                            |                 |      |  |  |
| Save All                     | Pr                                | rev                        | Abort           | Next |  |  |

Figure 6-24. Auto Calibration Routine Complete Page

Press "Next" to go to the next screen, Manual Calibration, which is the same screen that would have been reached by pressing "**ManualCal**" earlier in this section.

#### **Manual Calibration**

Manual Calibration can be used to set both the minimum (0 %) and maximum (100%) final cylinder positions or to modify the positions from the automatic calibration positions.

| ※ VS工927-2325.wstool - Woodward ToolKit                     |                                |                                                                                                    |                                       |  |
|-------------------------------------------------------------|--------------------------------|----------------------------------------------------------------------------------------------------|---------------------------------------|--|
| File View Device Settings                                   | Tools Help                     |                                                                                                    |                                       |  |
| i 🗅 🥔 🖌 🛸 🔝 📑 🗮 •                                           | 📆 - 📙 🤇 😌 Configuration 8      | Calibration - 📑 🖉 Connect 🦼 Disconnect 💂                                                                                                    |                                       |  |
| Status Overview<br>Status Overview<br>Alarm<br>Shutdown     |                                | VariStroke II Actuator<br>Manual Calibration                                                                                                    |                                       |  |
| Demand Input Source<br>MANUAL POSITION                      |                                | The calibration has determined the mechanical Zero% position. If you v<br>to over travel or stay off the mechanical stop, you can adjust the zero p | vant the actuator<br>osition here.    |  |
|                                                             |                                | Omm uses stored mechanical stop position                                                                                                    |                                       |  |
| Change Source                                               | Start                          | +X mm stops the cylinder before the mechanical minimum stop                                                                                         |                                       |  |
| SHUTDOWN                                                    |                                | $-\mathbf{X}$ mm allows the cylinder to push into the mechanical minimum stop                                                                       |                                       |  |
| Reset Control                                               | LVDT Setup                     | Final Cylinder 0% Position 0.00 mm                                                                                                    | j. <mark></mark> j                    |  |
| Navigation Buttons                                          |                                |                                                                                                    |                                       |  |
| Identification                                              | Zero<br>Calibration            | If the 100% position has been determined by the auto max                                                                                            | Mechanical Max                        |  |
| Manual Operation                                            |                                | If you skipped the auto max calibration, you MUST specify the                                                                                       | 100% position<br>Desired Maximum      |  |
| Configuration & Calibration                                 | Auto Max<br>Calibration        | maximum position now.                                                                                                    |                                       |  |
| Output Configuration                                        |                                | This is the maximum allowable distance from the mechanical<br>minimum (not the 0% position).                                                        | i i i i i i i i i i i i i i i i i i i |  |
| Fault Status/Configuration                                  | User Calibration<br>Adjustment |                                                                                                    | *Xmm 0% position                      |  |
| Position Controller Config.                                 |                                | Final Cylinder 100% Position 355.87 mm                                                                                                    | LL II Mechanical Min                  |  |
| Status Overview                                             | Manual Stroke                  |                                                                                                    |                                       |  |
| Position Controller                                         |                                |                                                                                                    |                                       |  |
| Startup Checks                                              | Save All                       |                                                                                                    |                                       |  |
| Help                                                        |                                |                                                                                                    |                                       |  |
| Copyright (3) 2015 - Woodward, Inc.<br>All rights reserved. |                                | A                                                                                                    | Next                                  |  |

Figure 6-25. VS-II Manual Calibration Page

#### VariStroke-II Electro-Hydraulic Actuator

Zero percent actuator position (corresponding to 0% position demand) can be offset from the mechanical end of travel stop found by the "Auto Zero" function. For example, if the linkage was adjusted such that the final cylinder was offset 3mm above its minimum travel position when the steam valve was in the closed position (before the Auto Zero function was run), then inputting -3mm (or any value less than "0") into the Final Cylinder 0% Position box will cause the VS-II to apply closing force to the valve/linkage when 0% position (4 mA) is demanded. This feature can be used to assure that the steam valve continues to fully close if there is a thermal expansion dimensional change or steam valve wear.

If the **AutoMaxCal was not used, then the Maximum Position must be specified now.** This position is specified in millimeters and is the maximum allowed travel distance from the mechanical travel minimum position found during the Auto Zero function, not the 0% position if you are using a 0% position offset.

#### Manual Stroke (calibration mode)

It is recommended that the VS-II actuator be manually stroked from minimum to maximum position to verify correct operation and that the steam valve fully opens and closes with current settings. Additionally, for installations where the linkage was disconnected for calibration because it could not withstand the full stall force of the actuator, it is extremely important to verify that the actuator travel matches the steam valve so that the linkage is not damaged when it is reconnected.

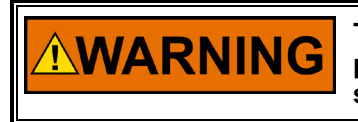

The Manual Stroke mode will cause the actuator to move. Ensure all personnel are clear of moving components before entering manual stroke mode.

Press "Next", then "Manual Stroke" to advance to the Manual stroke page.

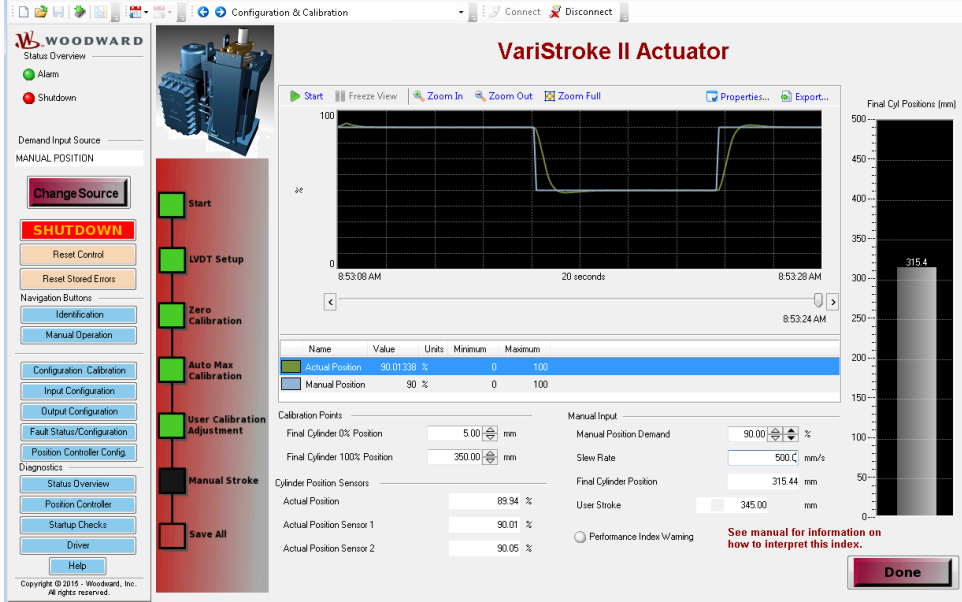

Figure 6-26. Manual Stroke Page

The manual stoke page contains a trending chart, Final Cylinder Position (mm) bar meter, Calibration Point setting, Manual Position demand input, and Slew Rate input.

Actuator movement can be monitored and viewed using this trend chart. To do so, press "Start" at the top left corner of the trend chart. The properties of the chart can be changed using properties button. The data can be exported using the Export button. Real time actuator position is also seen in the bar meter on the right side of the screen.

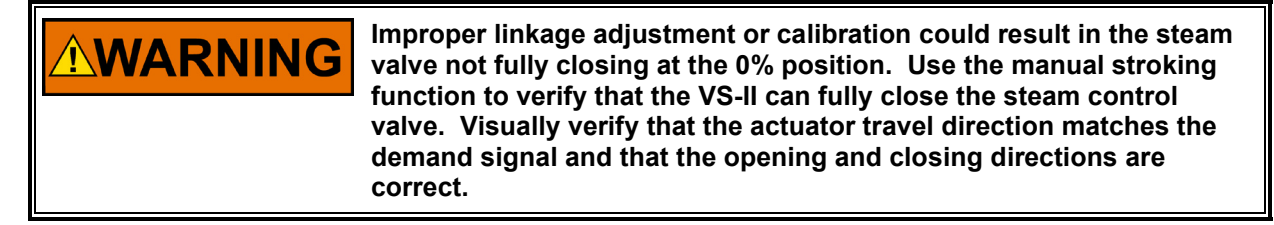

The Calibration of the actuator can be changed by inputting new values into the 0% and 100% calibration boxes. This will overwrite the values from the Auto Cal and Manual Cal process. The settings can be verified or tested by inputting the values directly into the Manual Position demand box and selecting Enter. Alternatively, the up and down arrows can be used to change the demanded position, in 1% or 10% of the displayed value steps. The rate at which the actuator slews can be set by inputting the desired rate into the Slew Rate box.

Note: This only affects the slew rate for Manual Operation.

For normal operation, the slew rate limit that is used was set during the configuration process done earlier.

Cylinder Position Sensors, Final Cylinder Position, User Stroke, and Performance Warning are informational only and cannot be adjusted.

If the Performance Index Warning light is illuminated it means that the Configuration (Servo valve size, operating pressure, cylinder displacement) may not provide optimal performance. Overshoot and limit cycle may be unacceptable. See the Performance Index section in Chapter 2 for more information.

When complete, press "Done"

| ₩ VS_II_9927-2325.wstool - Woo                            | dward ToolKit           |                           |                 |                |       |                          |
|-----------------------------------------------------------|-------------------------|---------------------------|-----------------|----------------|-------|--------------------------|
| File View Device Settings                                 | Tools Help              |                           |                 |                |       |                          |
| i 🗅 🙋 🗟 🛸 📓 📄 🗮 -                                         | 🔚 - 📄 😋 🕤 Configuratio  | on & Calibration          | • 📑 🖉 Connect 🦼 | Disconnect     |       |                          |
| Status Overview                                           |                         |                           | Vari <b>S</b> t | troke II Actua | tor   |                          |
| Shutdown                                                  |                         |                           | Manual Stro     | ke Mode Ende   | d     | Final Cyl Positions (mm) |
| Demand Input Source                                       |                         |                           |                 |                |       | -                        |
| MANUAL POSITION                                           |                         | Manual stroke mode        | complete.       |                |       | 450                      |
|                                                           |                         |                           |                 |                |       | -                        |
| Change Source                                             |                         | Cylinder Position Sensors |                 |                |       | 400                      |
|                                                           | Start                   | Actual Position           | -1.49           | *              |       | -                        |
| SHUTDOWN                                                  |                         | Actual Position Sensor 1  | -1.44           | z              |       | 350                      |
| Reset Control                                             | LVDT Setup              | Actual Position Sensor 2  | -1.49           | 2              |       |                          |
| Reset Stored Errors                                       |                         |                           |                 |                |       | 300-                     |
| Navigation Buttons                                        |                         |                           |                 |                |       |                          |
| Identification                                            | Zero<br>Calibration     |                           |                 |                |       | 250-                     |
| Manual Operation                                          |                         |                           |                 |                |       |                          |
| Configuration Calibration                                 | Auto Max<br>Calibration |                           |                 |                |       | 200                      |
| Input Configuration                                       |                         |                           |                 |                |       | 150                      |
| Output Configuration                                      | User Calibration        |                           |                 |                |       | -                        |
| Fault Status/Configuration                                | Adjustment              |                           |                 |                |       | 100                      |
| Position Controller Config.                               |                         |                           |                 |                |       | -                        |
| Status Overview                                           | Manual Stroke           |                           |                 |                |       | 50                       |
| Position Controller                                       |                         |                           |                 |                |       | 0.3                      |
| Startup Checks                                            |                         |                           |                 |                |       | 0                        |
| Driver                                                    | Save All                |                           |                 |                |       |                          |
| Help                                                      |                         |                           | Prev 1          |                | Abort | Next                     |
| Copyright © 2015 - Woodward, Inc.<br>All rights reserved. |                         |                           |                 |                |       |                          |

Figure 6-27. Manual Stroke Mode Complete Page

Press "Next" to continue, or "Abort" to exit without saving.

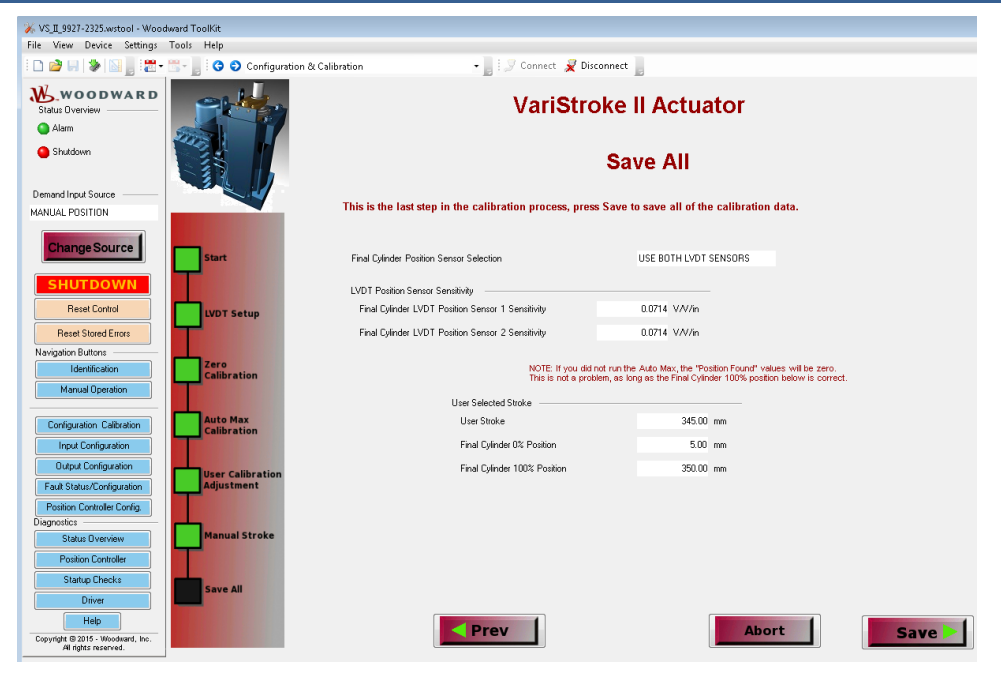

Figure 6-28. Save or Abort Configuration Changes Page

If satisfied with the Calibration settings displayed, press "Save", or "Abort" to exit without saving.

| ₩ VS_II_9927-2325.wstool - Wood                                   | ward ToolKit            |                                                   |                                                                                                    |  |  |  |
|-------------------------------------------------------------------|-------------------------|---------------------------------------------------|----------------------------------------------------------------------------------------------------|--|--|--|
| File View Device Settings                                         | Tools Help              |                                                   |                                                                                                    |  |  |  |
| 🗈 🖻 🖬 🛸 📓 🖉 -                                                     | 🖫 - 📄 😋 🕤 Configuratio  | n & Calibration 🔹 🚽 Connect 📈 Di                  | isconnect                                                                                                    |  |  |  |
| Status Overview                                                   |                         | VariStr                                           | VariStroke II Actuator                                                                                                    |  |  |  |
| <ul> <li>Alarm</li> <li>Shutdown</li> </ul>                       |                         | Save All Su                                       | Save All Successfully Completed                                                                                                    |  |  |  |
| Demand Input Source                                               |                         | All calibration param                             | All calibration parameters were successfully stored.                                                                                |  |  |  |
| Change Source                                                     |                         | Your VariStroke II Actua                          | tor is calibrated and ready to be used.                                                                                             |  |  |  |
| SHUTDOWN                                                          | Start                   | Press Done to return to the Home page.            |                                                                                                    |  |  |  |
| Reset Control                                                     | LVDT Setup              | Final Dylinder Position Sensor Selection          | USE BOTH LVDT SENSORS                                                                                                    |  |  |  |
| Hesel Stoled Ellois                                               |                         | LVDT Position Sensor Sensitivity                  |                                                                                                    |  |  |  |
| Navigation Buttons                                                | Zero                    | Final Cylinder LVDT Position Sensor 1 Sensitivity | 0.0714 V/V/in                                                                                                    |  |  |  |
| Manual Operation                                                  | Calibration             | Final Cylinder LVDT Position Sensor 2 Sensitivity | 0.0714 V/Win                                                                                                    |  |  |  |
| Configuration Calibration                                         | Auto Max<br>Calibration | NOTE: If you did n<br>This is not a proble        | of run the Auto Max, the "Position Found" values will be zero.<br>em, as long as the Final Cylinder 100% position below is correct. |  |  |  |
| Output Configuration                                              | User Calibration        | User Selected Stroke                              |                                                                                                    |  |  |  |
| Pault Status/Configuration                                        | Adjustment              | User Stroke                                       | 345.00 mm                                                                                                    |  |  |  |
| Diagnostics                                                       |                         | Final Cylinder 0% Position                        | 5.00 mm                                                                                                    |  |  |  |
| Status Overview                                                   | Manual Stroke           | Final Cylinder 100% Position                      | 350.00 mm                                                                                                    |  |  |  |
| Position Controller Startup Checks                                | Save All                |                                                   |                                                                                                    |  |  |  |
| Help<br>Copyright © 2015 - Woodward, Inc.<br>All rights reserved. |                         |                                                   | Done                                                                                                    |  |  |  |

Figure 6-29. Calibration Parameters Successfully Saved Page

Press "Done" to return to the home page. A "Calibration Complete Shutdown" is issued upon completion of Calibration. This flag can be viewed on the "Fault Status/Configuration" page. This will need to be cleared before the VS-II can begin normal operation by pressing "Reset Control".

## **Manual Operation Page**

This page is different from the Manual Operation page that is within the Configuration Calibration Wizard. No changes can be done to the configuration from this page, unlike within the wizard.

# **WARNING** Do not allow the controlled steam turbine to run or operate during any of the following procedures, preventing personal injury or death and damage to equipment. Turn off the main steam valve to prevent operation of the controlled system.

Once the Manual Operation button is pressed, the following screen will be displayed below the trend chart. Actuator movement can be monitored and viewed using this trend chart. To do so, press "Start" at the top left corner of the trend chart. To change the cylinder position, change the Position Request value (see below). Demand Input Source must be set to "Manual Position" and the control must be in operational mode, not shutdown, for manual operation to work. Press "Change Source" to select Manual Position, and press Reset Control to exit Shutdown mode.

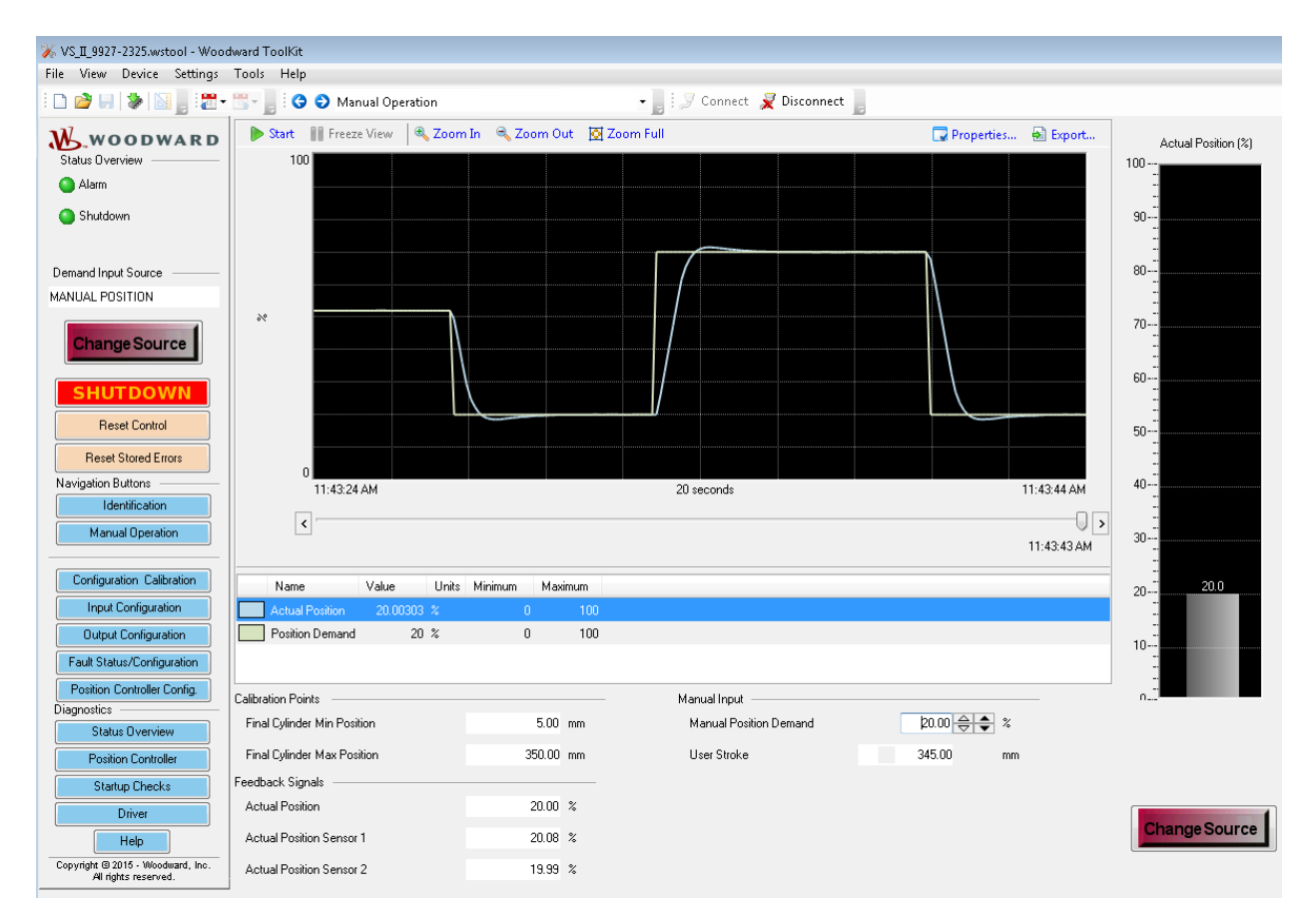

Figure 6-30. Manual Operation Page
# Input Configuration Page

The Input Configuration page provides the user with the ability to change the input source and to modify or edit the configuration of the selected source. These will be explained in detail in the following sections.

| 📆 - 📄 🤅 😌 Input   | t Configuration            | • 📑 🖉 c                                                    | onnect 룾 Disconnect 📗                      |                             |                                      |                                                                                                    |  |  |
|-------------------|----------------------------|------------------------------------------------------------|--------------------------------------------|-----------------------------|--------------------------------------|----------------------------------------------------------------------------------------------------|--|--|
|                   | CANopen Position Demand    |                                                            |                                            |                             |                                      |                                                                                                    |  |  |
| Position Readings | 0.00 %                     | CANopen Communica<br>Active Port                           | tion Status                                | wN                          | Alarm                                | Digital Com 1 Error                                                                                         |  |  |
| Actual Position   | 0.58 %                     | Digital Demands<br>CANopen Position I<br>CANopen Port 1 Po | Demand<br>sition Demand                    | 0.00 %                      | <u>Alarm</u><br>Shutdown<br>Disabled | Digital Com 2 Error<br>Digital Com 1 & 2 And/Or Analog Backup<br>Error<br>Digital Com Analog Tracking Alarm |  |  |
|                   |                            | CANopen Port 2 Po<br>CANopen Demand                        | sition Demand<br>Position Difference Value | 0.00 %                      | Disabled                             | Digital Com Analog Tracking Shutdown                                                                        |  |  |
|                   | C.                         | ANopen D                                                   | emand Config                               | guration                    |                                      | Edit Config                                                                                                 |  |  |
| CANopen Mode      |                            |                                                            | CANopen Redu                               | undancy Manager Setting:    |                                      |                                                                                                    |  |  |
| Mode              | CANOPEN DUAL               |                                                            | Demand Pos                                 | sition Difference Alarm Lin | uit                                  | 1.00 %                                                                                                    |  |  |
|                   | CANopen Dual Configuration |                                                            | Demand Pos                                 | sition Difference Alarm De  | ay                                   | 50 ms                                                                                                    |  |  |
|                   | Baud Rate                  | 500K BAUD                                                  | Demand Pos                                 | sition Difference Shutdowr  | Limit                                | 2.00 %                                                                                                    |  |  |
|                   | Port 1 Node ID             | 1                                                          | Demand Pos                                 | ition Difference Shutdowr   | Delay                                | 50 ms                                                                                                    |  |  |
|                   | Port 2 Node ID             | 1                                                          |                                            |                             |                                      |                                                                                                    |  |  |
|                   | Timeout                    | 40                                                         | ms                                         |                             |                                      |                                                                                                    |  |  |
|                   | Extended PD0               | ENABLED                                                    |                                            |                             |                                      |                                                                                                    |  |  |

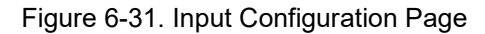

# **Demand Input Selection Demand Input Source**

This is accessed by clicking the Change Source button on the upper Right corner of the Input Configuration page. The dropdown menu offers three options for selecting source Manual Position, Analog Input, and CAN Open Digital Input.

| Demand Input Selection |                                                           |  |
|------------------------|-----------------------------------------------------------|--|
| Demand Input Source    | CAN OPEN DIGITAL INPUT                                    |  |
|                        | MANUAL POSITION<br>ANALOG INPUT<br>CAN OPEN DIGITAL INPUT |  |

Figure 6-32. Demand Input Source Dropdown Menu

# Manual Position Demand

This results from selecting the Manual Position Demand option from the Demand Input Source dropdown menu.

| 🖫 - 📄 😋 🕤 Input Configuration | 🗸 📑 😥 Connect 📓 Disconnect 🔓 |               |
|-------------------------------|------------------------------|---------------|
|                               | Manual Position Demand       | Change Source |
| Do not use this mo            | Manual Operation             |               |
| Position Readings             |                              |               |
| Position Demand               | 0.00 %                       |               |
| Actual Position               | 0.62 %                       |               |
|                               |                              |               |

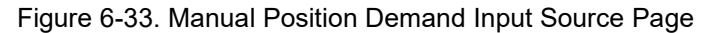

Position Readings of Position Demand and Actual Position are displayed in percentages and the blue Manual Operation button when selected navigates you back to the Manual Operation Page.

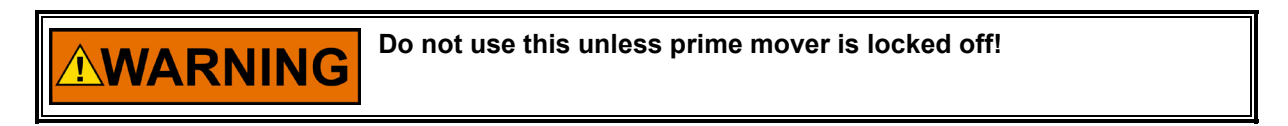

# **Analog Position Demand Configuration**

This results from selecting the Analog Input option from the Demand Input Source dropdown menu. These indicators show the analog input mode and the actual set position in percent of position (%) resulting from the currently active analog input configuration.

| 🔚 📲 🤅 😌 Input Configuration      |                | 🛛 🔤 🛛 🍠 Connect             | Disconnect              |                             |                                       |
|----------------------------------|----------------|-----------------------------|-------------------------|-----------------------------|---------------------------------------|
|                                  |                | Analog Po                   | sition Den              | nand                        | Change Source                         |
| Position Readings                |                | Analog Input Demand         |                         |                             |                                       |
| Position Demand                  | 0.00 %         | Position Demand             | -25.03                  | %                           |                                       |
| Actual Position                  | 0.63 %         |                             |                         |                             |                                       |
|                                  |                | Shutdown Analog Input High  |                         |                             |                                       |
|                                  |                | Shutdown Analog Input Low   |                         |                             |                                       |
|                                  |                |                             |                         |                             |                                       |
|                                  |                |                             |                         |                             |                                       |
|                                  |                | Analog Dema                 | and Config              | guration                    | Edit Config                           |
| Analog Input Configuration       |                |                             |                         |                             |                                       |
| Mode Selection                   | 4-20 mA Latche | d If 'Latched' is           | selected, an analog i   | input failure (a demand sig | nal value outside of the High and Low |
|                                  |                | values specifi              | eu Delow) will lateri a | nu require a reset comma    |                                       |
|                                  |                |                             |                         |                             |                                       |
| 4 - 20 mA Analog Input Scaling — |                |                             |                         | 4 - 20 mA Diagnostic Ranges |                                       |
| Max. Input Value                 | 20.0 mA F      | osition at Max. Input Value | 100.0 %                 | High Limit Value            | 22.0 mA                               |
| Min. Input Value                 | 4.0 mA F       | osition at Min. Input Value | 0.0 %                   | Low Limit Value             | 2.0 mA                                |

Figure 6-34. Analog Position Demand Input Mode Selection Page

Additionally, the Analog Position Demand section of the image above includes High and Low Input warnings with the indication of function shutdown as operational (green) or inoperable (red).

# Analog Demand Configuration

This results from selecting the "Edit Config" button (located in the right-middle of the Analog Position Demand Input Source page). This page provides access to the Mode Selection dropdown menu and the ability to adjust the 4-20 mA Input Scaling and 4-20 mA Diagnostic Ranges settings.

| 🚀 Setpoint Source Configuration                                 |                       |                                                                                        |                                                                |                                                                    |                              | ×                 |
|-----------------------------------------------------------------|-----------------------|----------------------------------------------------------------------------------------|----------------------------------------------------------------|--------------------------------------------------------------------|------------------------------|-------------------|
| Demand Input Selec<br>Demand Input So                           | urce                  |                                                                                        | Selection<br>The VariStroke II<br>from various source<br>menu. | can control based on the de<br>ses. Select the desired sour        | mand setpoint<br>ce from the | Help              |
| Analog Input Configuration<br>Mode Selection 4-;                | 20 mA Latched 🛛 🔻     | If 'Latched' is selected, an a<br>Values specified below) will I                       | nalog input failure (a de<br>atch and require a rese           | mand signal value outside e<br>t command to restart.               | of the High and Low          | н                 |
| 4 - 20 mA Input Scaling<br>Max. Input Value<br>Min. Input Value | 20.0 🖨 m²<br>3.6 🖨 m² | <ul> <li>Position at Max. Input Value</li> <li>Position at Min. Input Value</li> </ul> | 100.0 ♠ %<br>0.0 ♥ %                                           | 4 - 20 mA Diagnostic Ranges<br>High Limit Value<br>Low Limit Value | 22.0                         |                   |
|                                                                 |                       |                                                                                        |                                                                |                                                                    |                              |                   |
|                                                                 |                       |                                                                                        |                                                                |                                                                    | <u>O</u> K <u>C</u> an       | cel <u>A</u> pply |

Figure 6-35. Analog Demand Configuration Page

Default values are displayed after the "Edit Config" button is selected. Mode selection is made through the dropdown menu and the other valve configurations are made by toggling the up/down arrow buttons or by writing the desired values in the windows.

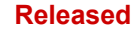

# **CANopen Position Demand Input Source Page**

This page is opened after selecting Can Open Digital Input from the source dropdown menu. These indicators indicate the CANopen Mode (Single CANopen with or without Analog Backup, Dual CANopen or CANopen Virtual), the active port, and Set Position value shown in percent position (%). There are also colored indicators showing status and error messages as applicable.

| 📷 – 📄 🔇 🕥 Ir      | nput Configuration         |        | • 📑 I 🖉 (         | Connect 룾 Disconnect 📘    |                               |          |                                        |
|-------------------|----------------------------|--------|-------------------|---------------------------|-------------------------------|----------|----------------------------------------|
|                   |                            |        | CANope            | n Position De             | mand                          |          | Change Source                          |
| Position Readings |                            |        | CANopen Communic  | ation Status              |                               | Alarm    | Digital Com 1 Error                    |
| Position Demand   |                            | 0.00 % | Active Port       | SHUTD                     | DWN                           | Alarm    | Digital Com 2 Error                    |
| Actual Position   |                            | 0.62 % | Digital Demands — |                           |                               | Shutdown | Digital Com 1 & 2 And/Or Analog Backup |
|                   |                            |        | CANopen Position  | Demand                    | 0.00 %                        |          | Error                                  |
|                   |                            |        | CANopen Port 1 P  | osition Demand            | 0.00 %                        | Disabled | Digital Com Analog Tracking Alarm      |
|                   |                            |        | CANopen Port 2 P  | osition Demand            | 0.00 %                        | Disabled | Digital Com Analog Tracking Shutdown   |
|                   |                            |        | CANopen Demand    | Position Difference Value | 0.00 %                        |          |                                        |
| CANopen Mo        | da                         | CA     | Nopen L           |                           |                               |          |                                        |
| Mode              | CANOPEN DU/                | AL.    |                   | Demand Pi                 | osition Difference Alarm Limi |          | 1.00 %                                 |
|                   | CANopen Dual Configuration |        |                   | Demand Po                 | osition Difference Alarm Dela | y        | 50 ms                                  |
|                   | Baud Rate                  |        | 500K BAUD         | Demand P                  | osition Difference Shutdown   | Limit    | 2.00 %                                 |
|                   | Port 1 Node ID             |        | 1                 | Demand P                  | osition Difference Shutdown   | Delay    | 50 ms                                  |
|                   | Port 2 Node ID             |        | 1                 |                           |                               |          |                                        |
|                   | Timeout                    |        | 40                | ms                        |                               |          |                                        |
|                   | Extended PD0               |        | ENABLED           |                           |                               |          |                                        |
|                   |                            |        |                   |                           |                               |          |                                        |

Figure 6-36. CANopen Position Demand Input Source Page

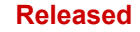

# **CANopen Dual Demand Configuration Page**

CANopen Dual is when both CAN communication ports are to be used simultaneously for redundancy. The Global Settings configuration is explained in the section below. The CANopen Redundancy Manager Configuration while in CANopen Dual mode allows the user to identify which Node ID are applicable for Port 1 and Port 2.

|                                            | Demand                 | Selection                                                                                                    |                |
|--------------------------------------------|------------------------|----------------------------------------------------------------------------------------------------|----------------|
| Demand Input Selection                     | CAN OPEN DIGITAL INPUT | <ul> <li>The variation is an control based on the demand set<br/>from various sources. Select the desired source from t</li> </ul> | he Help        |
| Demana input Source                        |                        | menu.                                                                                                    |                |
|                                            | Demand C               | onnguration                                                                                                    |                |
| Global Settings                            |                        |                                                                                                    |                |
| CANopen Communication Parameters           |                        | CANopen Redundancy Manager Parameters                                                                                              |                |
| Baud Rate                                  | 500K BAUD 🔻            | Demand Position Difference Alarm Limit                                                                                             | 1.00 %         |
| Timeout                                    | 40 🜩 ms                | Demand Position Difference Alarm Delay                                                                                             | 50 ms          |
| Extended PD0                               | DISABLED -             | Demand Position Difference Shutdown Limit                                                                                          | 2.00 %         |
|                                            |                        | Demand Position Difference Shutdown Delay                                                                                          | 50 ms          |
| Communication Settings                     |                        |                                                                                                    | E              |
| CANopen Redundancy Manager Configuration - |                        |                                                                                                    |                |
| Mode CANOPEN DUAL                          | ✓ Port 1 Node I        | D 1 Port 2 Node ID 1                                                                                                    | <b>▲</b>       |
|                                            |                        |                                                                                                    |                |
|                                            |                        |                                                                                                    |                |
|                                            |                        |                                                                                                    |                |
|                                            |                        |                                                                                                    |                |
|                                            |                        |                                                                                                    |                |
|                                            |                        |                                                                                                    |                |
|                                            |                        |                                                                                                    |                |
|                                            |                        |                                                                                                    |                |
|                                            |                        |                                                                                                    |                |
|                                            |                        |                                                                                                    |                |
|                                            |                        |                                                                                                    |                |
|                                            |                        |                                                                                                    |                |
|                                            |                        |                                                                                                    |                |
|                                            |                        |                                                                                                    |                |
|                                            |                        | 0                                                                                                    | K Cancel Apply |

Figure 6-37. CANopen Dual Demand Configuration Page

# **CANopen Communications Parameters Baud Rate Dropdown Menu**

This menu enables the user to select between 125K, 250K, and 500K Baud rate to match the desired equipment settings.

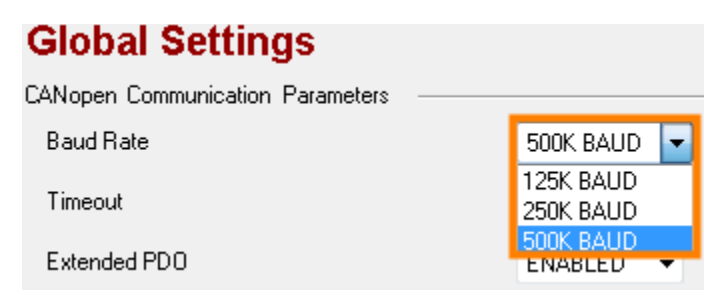

Figure 6-38. CANopen Communications Parameters Baud Rate Dropdown

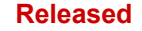

# CANopen Configuration Global Settings Extended PDO Dropdown Menu

This dropdown allows the user to select to enable or disable the Extended PDO. The enabling of extended PDOs means that the user will have access to all of the available PDOs (1 through 8, inclusive). If disabled, then only PDOs 1 through 4, inclusive, are accessible. You also have the ability to adjust the Timeout value either by typing in a specific value or by clicking the up/down arrows which will increase/decrease the timeout interval.

| Global Settings                  |                     |
|----------------------------------|---------------------|
| CANopen Communication Parameters |                     |
| Baud Rate                        | 500K BAUD <         |
| Timeout                          | 40 🔶 ms             |
| Extended PDO                     | ENABLED             |
|                                  | DISABLED<br>ENABLED |

Figure 6-39. CANopen Configuration Global Settings Extended PDO Dropdown

# CANopen Single With/Without Analog Backup Configuration Page

Selecting this option from the communications settings adds Analog input options to the digital communications parameters. You have the option to turn off the analog input settings, use the 4-20 milliamp not latched, or 4-20 milliamp Not Latched configuration. For additional information, refer to the Analog Input Settings section above.

|                                                                                |                                   | Demand -                                                           | Selectio                                | on                                                           |                        |      |
|--------------------------------------------------------------------------------|-----------------------------------|--------------------------------------------------------------------|-----------------------------------------|--------------------------------------------------------------|------------------------|------|
| Demand Input Selection                                                         |                                   |                                                                    | The VariStro                            | oke II can control based on the                              | demand setpoint        |      |
| Demand Input Source                                                            | C4                                | N OPEN DIGITAL INPUT                                               | menu.                                   | sources. Select the desired s                                | ource from the         | Help |
|                                                                                |                                   | Demand Co                                                          | onfigura                                | tion                                                         |                        |      |
| Global Settings                                                                |                                   |                                                                    |                                         |                                                              |                        |      |
| CANopen Communication Parameters                                               |                                   |                                                                    | CANopen F                               | Redundancy Manager Parameters -                              |                        |      |
| Baud Rate                                                                      | 500K BAUD 🔻                       |                                                                    | Demand                                  | Position Difference Alarm Limit                              | 1.00                   | %    |
| Timeout                                                                        | 40 🌲                              | ms                                                                 | Demand                                  | Position Difference Alarm Delay                              | 50                     | ms   |
| Extended PD0                                                                   | DISABLED -                        |                                                                    | Demand                                  | Position Difference Shutdown Limit                           | 2.00                   | %    |
|                                                                                |                                   |                                                                    | Demand                                  | Position Difference Shutdown Delay                           | 50                     | ms   |
| CANopen Mode CANOPEN SINGLE W/WO                                               | ANALOG BACKUP                     | Port 1 Node ID                                                     |                                         | 1                                                            |                        |      |
| Analog input Settings                                                          |                                   |                                                                    |                                         |                                                              |                        |      |
| Analog Input Mode Selection<br>Mode Selection<br>4-20 mA<br>4-20 mA<br>4-20 mA | Latched  COFF Not Latched Latched | lf 'Latched' is selected, an an<br>∀alues specified below) will la | alog input failure<br>tch and require a | (a demand signal value outsic<br>a reset command to restart. | le of the High and Low | ,    |
| 4 - 20 mA Input Scaling                                                        |                                   |                                                                    |                                         | 4 - 20 mA Diagnostic Ranges                                  | s                      |      |
| Max. Input Value                                                               | 20.0 🌩 mA                         | Position at Max. Input Value                                       | 100.0 🜩                                 | % High Limit Value                                           | 22.0 🌩 mA              |      |
| Min. Input Value                                                               | 4.0 🌩 mA                          | Position at Min. Input Value                                       | 0.0 🜩                                   | % Low Limit Value                                            | 2.0 🌩 mA               |      |

Figure 6-40. CANopen Single W/WO Analog Backup Configuration Page

# **CANopen Virtual Configuration Page**

Note: The CANopen Virtual option is not currently supported by VS-II

# **Output Configuration Page**

The scaling, and diagnostic settings for the analog output are displayed on the Analog Output Configuration page. This has been combined with the Discrete Output Configuration on the same page.

| 🖫 📄 😋 💠 Output Conf      | iguration          | 📲 📄 🎾 Connect 🦼 I                     | Disconnect                  |                     |                                       |
|--------------------------|--------------------|---------------------------------------|-----------------------------|---------------------|---------------------------------------|
|                          |                    | Analog Outpu                          | t Configurati               | on                  | Edit Config                           |
| Analog Ou                | tput Configuration | Analog Outpu                          | it Status                   |                     |                                       |
| Mode                     | TURNED OFF         | Demanded                              | Current 0.00                | ) mA                |                                       |
|                          |                    |                                       |                             |                     |                                       |
|                          |                    |                                       |                             |                     |                                       |
|                          |                    |                                       |                             |                     |                                       |
|                          |                    |                                       |                             |                     |                                       |
|                          |                    |                                       |                             |                     |                                       |
|                          |                    |                                       |                             | -                   |                                       |
|                          |                    | Discrete Outpu                        | it Configurat               | ion                 |                                       |
|                          |                    | Dark Blue : ON                        |                             | • ··· · · ·         |                                       |
| O Dia                    | screte Output 1    | Light Gray : OFF                      |                             | Discrete Output 2   |                                       |
| Discrete Output 1 Config | uration            |                                       | Discrete Output 2 Configura | ation               |                                       |
| Mode                     | IN-ACTIVE WHEN DIA | GNOSTIC IS DETECTED                   | Mode ACT                    | IVE WHEN DIAGNOSTIC | IS DETECTED                           |
| Status Error Flag Codes  |                    |                                       | Status Error Flag Codes     |                     |                                       |
| Error Code Flag 1        | 0                  |                                       | Error Code Flag 1           | 0                   |                                       |
| Error Code Flag 2        | 0                  | Edit Config                           | Error Code Flag 2           | 0                   | Edit Config                           |
| Error Code Flag 3        | 0                  |                                       | Error Code Flag 3           | 0                   |                                       |
| Error Code Flag 4        | 0                  | Combined Status Flag Actions —        | Error Code Flag 4           | 0                   | Combined Status Flag Actions —        |
| Error Code Flag 5        | 0                  | Alarm                                 | Error Code Flag 5           | 0                   | Alarm                                 |
| Error Code Flag 6        | 0                  | 🔘 Shutdown                            | Error Code Flag 6           | 0                   | 🔘 Shutdown                            |
| Error Code Flag 7        | 0                  | <ul> <li>Shutdown Position</li> </ul> | Error Code Flag 7           | 0                   | <ul> <li>Shutdown Position</li> </ul> |
| Error Code Flag 8        | 0                  | <ul> <li>Shutdown System</li> </ul>   | Error Code Flag 8           | 0                   | <ul> <li>Shutdown System</li> </ul>   |
| Error Code Flag 9        | 0                  | Shutdown Internal                     | Error Code Flag 9           | 0                   | <ul> <li>Shutdown Internal</li> </ul> |
|                          | -                  |                                       |                             |                     |                                       |

Figure 6-41. Output Configuration Page

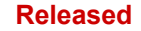

# Analog Output Mode Selection Dropdown Menu

The VariStroke II control variable represented by the analog output signal is configurable from the Mode Selection pull-down list.

The following options can be selected:

- Turned Off
- Actual Position
- Echo Setpoint
- Motor Current (quadrature current)
- Servo Position

| Analog Output                  |                 |                    |           |
|--------------------------------|-----------------|--------------------|-----------|
| Mode Selection                 | SERVO POSITION  |                    |           |
|                                | TURNED OFF      |                    |           |
|                                | ACTUAL POSITION |                    |           |
|                                | ECHO SETPOINT   |                    |           |
| Analog Output Position Scaling | — MOTOR CURRENT |                    |           |
| Position at Max. Current Value | SERVO POSITION  | Max. Current Value | 20.0 🌩 mA |
| Position at Min. Current Value | 0.0 🜲 %         | Min. Current Value | 4.0 🜩 mA  |
|                                |                 |                    |           |
|                                |                 |                    |           |

Figure 6-42. Analog Output Mode Selection Dropdown Menu

# **Analog Output Mode Selection Actual Position**

By adjusting the output scaling values, the selected VariStroke II control variable can be adjusted to match those observed at the transmitting device.

| Analog Output                  |                   |                    |           |
|--------------------------------|-------------------|--------------------|-----------|
| Mode Selection                 | ACTUAL POSITION - |                    |           |
| Analog Output Position Scaling |                   |                    |           |
| Position at Max. Current Value | 100.0 🜩 %         | Max. Current Value | 20.0 🌩 mA |
| Position at Min. Current Value | 0.0 🔷 %           | Min. Current Value | 4.0 🌩 mA  |

Figure 6-43. Analog Output Mode Selection Actual Position

# **Actual Position**

This page displays the position scaling selections made on the configuration page with real-time incrementing Demand Current value in milliamps and the Actual Position in incrementing percentages.

| Analog Output Conf | iguration       |          | Analog Output Status |            |
|--------------------|-----------------|----------|----------------------|------------|
| Mode               | ACTUAL POSITION |          | Demanded Current     | 4.10 mA    |
|                    |                 | <u> </u> |                      |            |
| Actual             | Position        | 0.57 %   |                      |            |
| Analog Output Po   | sition Scaling  |          |                      |            |
| Position at Min.   | Current Value   | 0.0      | % Min. Current Valu  | e 4.0 mA   |
| Position at Max    | . Current Value | 100.0    | % Max. Current Val   | ue 20.0 mA |

Figure 6-44. Actual Position

# Analog Output Mode Selection Echo Setpoint

The ability to adjust the Output Position Scaling values is identical to the Actual Position configuration.

| Analog Output                    |                                                        |                                                       |           |
|----------------------------------|--------------------------------------------------------|-------------------------------------------------------|-----------|
| Mode Selection                   | ECHO SETPOINT 🔻                                        |                                                       |           |
| Analog Output Position Scaling - |                                                        |                                                       |           |
| Position at Max. Current Value   | 100.0 🜩 %                                              | Max. Current Value                                    | 20.0 🌩 mA |
| Position at Min. Current Value   | 0.0 🜩 %                                                | Min. Current Value                                    | 4.0 🌩 mA  |
|                                  | NOTE: this is the voltage det<br>will not follow any m | ermined from the analog in<br>nanual position demand. | put; it   |

Figure 6-45. Analog Output Mode Selection Echo Setpoint

# **Echo Setpoint**

This display page contains the Output Position Scaling values set on the Configuration page with the Demanded Current fixed at the Echo Setpoint and the real-time incrementing Actual Position values displayed by percentage.

| Analog Output Configuration                    |                            |         |  |  |  |
|------------------------------------------------|----------------------------|---------|--|--|--|
| Analog Output Configuration                    | Analog Output Status       |         |  |  |  |
| Mode ECHO SETPOINT                             | Demanded Current           | 4.00 mA |  |  |  |
| Actual Position Analog Output Position Scaling | 0.63 %                     |         |  |  |  |
| Position at Min. Current Value                 | 0.0 % Min. Current Value   | 4.0 mA  |  |  |  |
| Position at Max. Current Value                 | 100.0 % Max. Current Value | 20.0 mA |  |  |  |

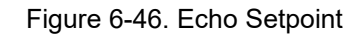

# Analog Output Mode Selection Motor Current

The Motor Current Configuration page allows the user to adjust the Output Motor Current Scaling values.

| Analog Output                       |                 | _                  |           |
|-------------------------------------|-----------------|--------------------|-----------|
| Mode Selection                      | MOTOR CURRENT - |                    |           |
| Analog Output Motor Current Scaling |                 |                    |           |
| Motor Current at Max. Current Value | 40.0 🜩 A        | Max. Current Value | 20.0 🌩 mA |
| Motor Current at Min. Current Value | -40.0 🜩 A       | Min. Current Value | 4.0 🌩 mA  |

Figure 6-47. Analog Output Mode Selection Motor Current

# **Motor Current**

This page displays the output motor current scaling values set on the previous page and the real-time incrementing Demanded Current in milliamps and the Actual Current in Amps.

| Analog Ou | utput Configuration             |         | Analog Output Status   |           |
|-----------|---------------------------------|---------|------------------------|-----------|
| Mode      | MOTOR CURRENT                   |         | Demanded Current       | 11.54 mA  |
|           | Actual Current                  | -2.20 A |                        |           |
| Analog I  | Output Motor Current Scaling —  |         |                        |           |
| Motor     | r Current at Min. Current Value | -40.    | 0 A Min. Current Value | e 4.0 mA  |
| Motor     | r Current at Max. Current Value | 40.     | D A Max. Current Valu  | e 20.0 mA |

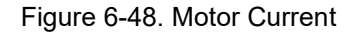

# **Discrete Output Configuration**

The Discrete Output Configuration page contains displays and edit configuration options for Discrete Output 1 and Discrete Output 2. The main configuration of the discrete outputs is performed on this page. Each of the discrete outputs is configured in the same manner. Each of the two discrete outputs can be configured to activate (or de-activate) upon detection of any of fault conditions monitored by the VariStroke II.

The image below is how the display looks when both outputs are turned off. The indicators on the first row display blue when the output is enabled or turned on and display gray when the output is turned off. To configure Output 1 or Output 2 click the appropriate red "Edit Config" button.

| Discrete Output Configuration |                   |                                    |                   |                     |             |
|-------------------------------|-------------------|------------------------------------|-------------------|---------------------|-------------|
| (                             | Discrete Output 1 | Dark Blue : ON<br>Light Gray : OFF |                   | O Discrete Output 2 |             |
| Discrete Output 1 I           | Configuration     |                                    | Discrete Output 2 | Configuration       |             |
| Mode                          | TURNED OFF        |                                    | Mode              | TURNED OFF          |             |
|                               |                   |                                    |                   |                     |             |
|                               |                   | Edit Config                        |                   |                     | Edit Config |

Figure 6-49. Discrete Output Configuration

# **Discrete Output 1 & 2 Configuration Dropdown Menus**

The drop down menus are identical for both the Discrete Output 1 and Discrete Output 2 configuration and offer Turned Off, Speed Switch, Active When Diagnostic is Detected, and In-Active when Diagnostic is Detected as user-selected options. Select the behavior of the discrete output from the dropdown menu.

| Select the b   | ehavior of the discrete output from the pull-dow                                                          | n box. Select the b | ehavior of the discrete output from the pull-                                                             | down box. |
|----------------|----------------------------------------------------------------------------------------------------|---------------------|----------------------------------------------------------------------------------------------------|-----------|
| Discrete Outpu | t 1 Configuration                                                                                         | Discrete Output     | 2 Configuration                                                                                           |           |
| Mode           | TURNED OFF                                                                                                | Mode                | TURNED OFF                                                                                                | -         |
|                | TURNED OFF<br>SPEED SWITCH<br>ACTIVE WHEN DIAGNOSTIC IS DETECTED<br>IN-ACTIVE WHEN DIAGNOSTIC IS DETECTED |                     | TURNED OFF<br>SPEED SWITCH<br>ACTIVE WHEN DIAGNOSTIC IS DETECTED<br>IN-ACTIVE WHEN DIAGNOSTIC IS DETECTED |           |

Figure 6-50. Discrete Output 1 & 2 Configuration Dropdown Menus

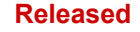

## **Discrete Output 1 Active Discrete 2 Speed Switch**

Each discrete output may be configured independently of the other. If you select a combined flag, (indicated by column beneath the Edit Config button) typically there is no need to select any individual flags (displayed in figures 6-51 through 6-53 below). In the example in figure 6-51 Output 1 is active mode with a combined flag of Shutdown Internal selected and no individual flags selected. Output 2 mode is set to Speed Switch.

| Discrete Output Configuration |                  |                                       |                |                     |             |
|-------------------------------|------------------|---------------------------------------|----------------|---------------------|-------------|
| Oise Dise                     | crete Output 1   | Dark Blue : ON<br>Light Gray : OFF    |                | O Discrete Output 2 |             |
| Discrete Output 1 Configu     | Iration          |                                       | Discrete Outpu | ut 2 Configuration  |             |
| Mode                          | ACTIVE WHEN DIAG | NOSTIC IS DETECTED                    | Mode           | SPEED SWITCH        |             |
| Status Error Flag Codes –     |                  |                                       |                |                     |             |
| Error Code Flag 1             | 0                |                                       |                |                     |             |
| Error Code Flag 2             | 0                | Edit Config                           |                |                     | Edit Config |
| Error Code Flag 3             | 0                |                                       |                |                     |             |
| Error Code Flag 4             | 0                | Combined Status Flag Actions —        |                |                     |             |
| Error Code Flag 5             | 0                | 🔾 Alarm                               |                |                     |             |
| Error Code Flag 6             | 0                | 🔘 Shutdown                            |                |                     |             |
| Error Code Flag 7             | 0                | <ul> <li>Shutdown Position</li> </ul> |                |                     |             |
| Error Code Flag 8             | 0                | <ul> <li>Shutdown System</li> </ul>   |                |                     |             |
| Error Code Flag 9             | 0                | Shutdown Internal                     |                |                     |             |

Figure 6-51. Discrete Output 1 Active Discrete 2 Speed Switch

# **Discrete Output 2 Flag Selection (1-4)**

If you do not select a combined flag, using the next button brings you to the page to configure flags 1-4 which are to be used for this output. Select one box from the list below each flag and you will see the selected flags with a check in the box to the left of the individual flag.

| Discrete Output 2 Flag Selection | (1-4)                                 |                                         |                               |
|----------------------------------|---------------------------------------|-----------------------------------------|-------------------------------|
| Each Discrete Output             | can be configured to onunciate any da | tastad fault condition . Salast one has | r from the list holew         |
| Elacit Discrete Output           | Elag 2                                | Flag 3                                  | Flag 4                        |
| EEPROM Write Failed              | Power-up Reset                        | Driver Temp. Sensor Failed              | No Power Board Found          |
| EEPROM Read Failed               | Watchdog Reset                        | 🔲 Driver Temp. High                     | Power Board ID Error          |
| Invalid Parameter(s)             | 🦳 Analog Input High                   | 📄 Driver Temp. Low Limit                | 📝 Power Board Calib. Error    |
| Invalid Parameter Version        | Analog Input Low                      | 🔲 Driver Temp. High Limit               | Driver Current Fault          |
| 5V Failed                        | Control Model Not Running             | Int. Bus Voltage Low                    | Startup Close Motor Error     |
| 5V Reference Failed              | External Shutdown Position            | 🔲 Int. Bus Voltage High                 | 🔲 Startup Close Shaft Error   |
| +12V Failed                      | Electronics Temp. High                | Input Voltage 1 Low                     | 🔲 Startup Open Motor Error    |
| -12V Failed                      | 📝 Electronics Temp. Low               | Input Voltage 1 High                    | 🔲 Startup Open Shaft Error    |
| ADC Failed                       | Speed Sensor Failed                   | Input Voltage 2 Low                     | Startup Motor Direction Error |
| 📝 ADC SPI Failed                 | Pw/M Duty Cycle Low                   | Input Voltage 2 High                    | M5200 Starting                |
| 5V RDC Reference Failed          | PwM Duty Cycle High                   | 📝 Input Current Low                     | M5200 Detected an Error       |
| 1.8V Failed                      | PWM Frequency Low                     | Input Current High                      | Aux. Board Not Found          |
| 24V Failed                       | PWM Frequency High                    | Current Phase A Low                     | Aux. Board Type Error         |
| RDC DSP Failed                   | External Shutdown                     | Current Phase A High                    | M5200 DPRam Error             |
| Aux 3 SD Position                | Position Error Motor Shutdown         | Current Phase B Low                     | M5200 Startup Timeout         |
| Electrical Test Error            | Position Error Shaft Shutdown         | Current Phase B High                    | M5200 Heartbeat Error         |
| Prev                             |                                       |                                         | Next                          |

Figure 6-52. Discrete Output 2 Flag Selection (1-4)

**Discrete Output 1 Flag Selection (5-8)** The same situation is displayed below showing the options available for flags 5-8. Remember Discrete Output 1 and Discrete Output 2 have identical selections.

| Discrete Output 1 Flag Selection (5-8) | • 5                                  |                                        |                                                |
|----------------------------------------|--------------------------------------|----------------------------------------|------------------------------------------------|
|                                        |                                      |                                        |                                                |
| Each Discrete Output                   | can be configured to enunciate any d | etected fault condition. Select one bi | ox from the list below.                        |
| Motor 1 Sin Error                      | EGD Rate Group Slip                  | EGD Port 3 Long Message Error          | Play o                                         |
| Motor 1 Cos Error                      | 📝 EGD Port 1 Link Error              | 📰 EGD Port 3 Stale Data Error          | ID Module Not Detected                         |
| Motor 1 Exc. Error                     | EGD Port 1 Short Message Error       | EGD L2 Port 0 Stat Error               | 🔲 Type / Serial Number Error                   |
| 🔲 Valve Shaft 1 Sin Error              | 🔲 EGD Port 1 Long Message Error      | EGD L2 Port 1 Stat Error               | Incorrect Power Board                          |
| Valve Shaft 1 Cos Error                | 📄 EGD Port 1 Stale Data Error        | EGD L2 Port 2 Stat Error               | Type Not Supported                             |
| 🕅 Valve Shaft 1 Exc. Error             | EGD Port 2 Link Error                | EGD L2 Port 3 Stat Error               | 🔲 Dual Res. Difference Alarm                   |
| 📝 Valve Shaft 2 Sin Error              | EGD Port 2 Short Message Error       | 📝 EGD Revision Fault                   | 🔲 Dual Res. Difference Shutdown                |
| 🔲 Valve Shaft 2 Cos Error              | EGD Port 2 Long Message Error        | EGD Fault                              | 🔲 Valve Shaft 1 Range Limit Error              |
| 🔲 Valve Shaft 2 Exc. Error             | EGD Port 2 Stale Data Error          | 🔲 EGD Data Mismatch                    | Valve Shaft 2 Range Limit Error                |
| Valve Shaft 1 and 2 Error              | EGD Port 3 Link Error                |                                        | Position Error Motor Alarm                     |
| Motor 2 Sin Error                      | EGD Port 3 Short Message Error       |                                        | Position Error Shaft Alarm                     |
| Motor 2 Cos Error                      |                                      |                                        | Digital Com 1 Error                            |
| Motor 2 Exc. Error                     |                                      |                                        | Digital Com 2 Error                            |
| Cose Valve Shaft 1 Error               |                                      |                                        | 📄 Digital Com 1 & 2 And/Or Analog Backup Error |
| Startup Close Valve Shaft 2 Error      |                                      |                                        | 🥅 Digital Com Analog Tracking Alarm            |
| Motor 1 and 2 Res. Error               |                                      |                                        | 📄 Digital Com Analog Tracking Shutdown         |
| Prev                                   |                                      |                                        |                                                |

Figure 6-53. Discrete Output 1 Flag Selection (5-8)

# Discrete Output 1 Active Flag Selection (5-8) and Discrete Output 2 Active Flag Selection (1-4)

Figure 6-54 shows the results of the previous selections of combined and individual selections. Both Outputs are on and error flags 1-4 (Output 2) and flags 5-8 (Output 2) show the error codes for each error flag selected.

| Discrete Output Configuration                                                                                 |                                 |                                       |          |                                                                                                    |                         |                                       |
|----------------------------------------------------------------------------------------------------|---------------------------------|---------------------------------------|----------|----------------------------------------------------------------------------------------------------|-------------------------|---------------------------------------|
| Disc                                                                                                    | crete Output 1                  | Dark Blue : O<br>Light Gray : C       | N<br>)FF | [                                                                                                    | Discrete Output 2       |                                       |
| Discrete Output 1 Configu                                                                                     | Discrete Output 1 Configuration |                                       |          |                                                                                                    |                         |                                       |
| Mode                                                                                                    | ACTIVE WHEN DIAG                | NOSTIC IS DETECTED                    |          | Mode ACTIV                                                                                                    | /E WHEN DIAGNOSTIC      | IS DETECTED                           |
| Status Error Flag Codes –<br>Error Code Flag 1<br>Error Code Flag 2<br>Error Code Flag 3<br>Error Code Flag 4 | 0                               | Edit Config                           |          | Status Error Flag Codes –<br>Error Code Flag 1<br>Error Code Flag 2<br>Error Code Flag 3<br>Error Code Flag 4 | 512<br>128<br>1024<br>4 | Edit Config                           |
| Error Code Flag 5                                                                                             | 64                              | 🔘 Alarm                               |          | Error Code Flag 5                                                                                             | 0                       | Alarm                                 |
| Error Code Flag 6                                                                                             | 8                               | <ul> <li>Shutdown</li> </ul>          |          | Error Code Flag 6                                                                                             | 0                       | 🔾 Shutdown                            |
| Error Code Flag 7                                                                                             | 64                              | <ul> <li>Shutdown Position</li> </ul> |          | Error Code Flag 7                                                                                             | 0                       | <ul> <li>Shutdown Position</li> </ul> |
| Error Code Flag 8                                                                                             | 256                             | Shutdown System                       |          | Error Code Flag 8                                                                                             | 0                       | Shutdown System                       |
| Error Code Flag 9                                                                                             | 0                               | Shutdown Internal                     |          | Error Code Flag 9                                                                                             | 0                       | <ul> <li>Shutdown Internal</li> </ul> |

Figure 6-54. Discrete Output 1 Active Flag Sel. (5-8) Discrete Output 2 Active Flag Sel. (1-4)

# **Fault Status and Configuration Overview**

Some of the VariStroke II's process fault and status flags are user-configurable. The configuration of these process fault and status flags is done on the Process Fault and Status Flag Configuration page.

Clicking the Internal VariStroke II Fault Status button redirects the service tool Fault Status and Configuration Overview page to the Fault Status and Configuration Overview Internals page.

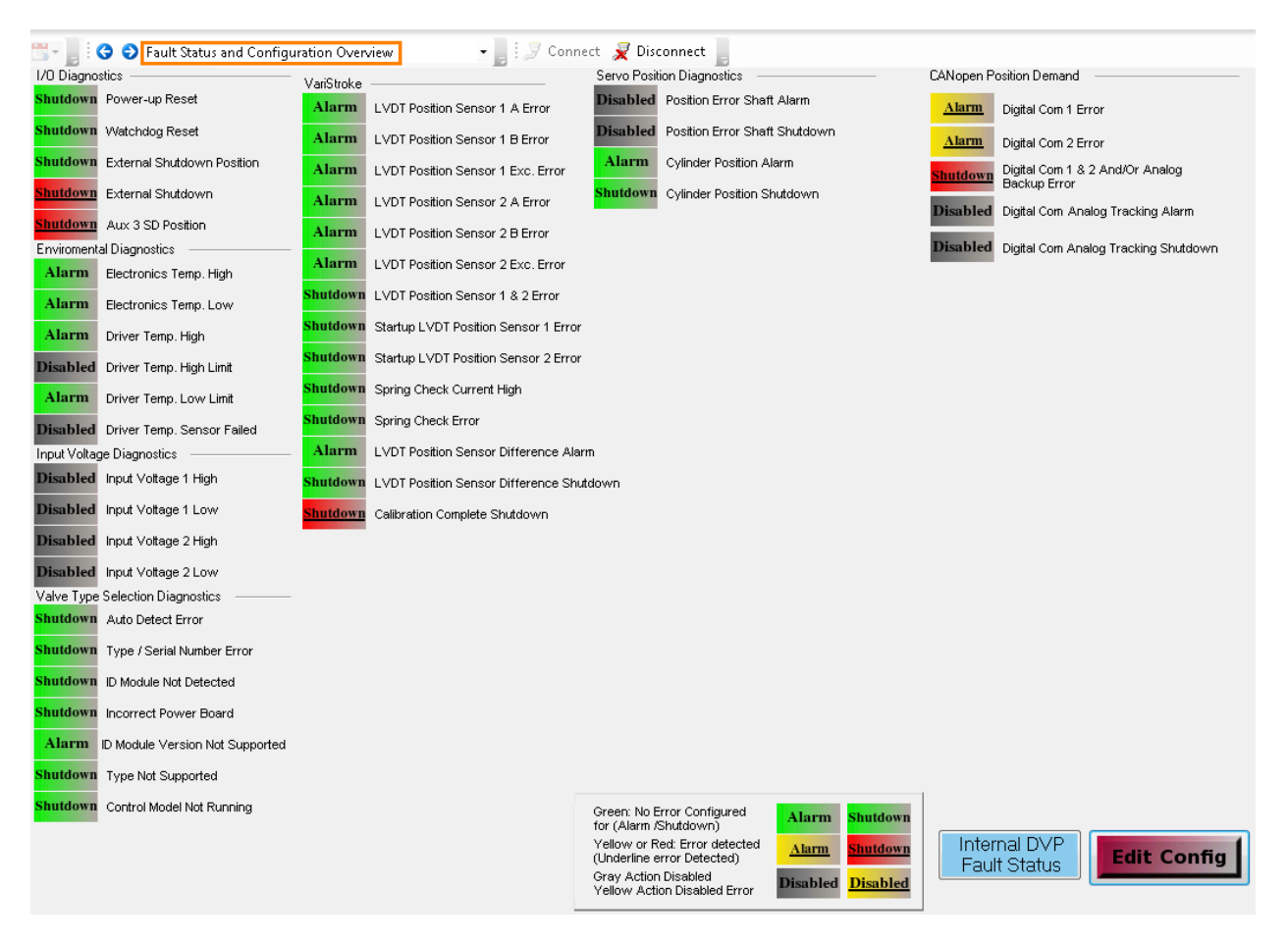

Figure 6-55. Fault Status and Configuration Overview Page

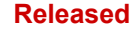

# **Process Fault and Status Flag Configuration Page**

Clicking the "Edit Config" button on the lower/right corner of the page opens the Process Fault and Status Flag Configuration page. All of the Diagnostics shown on this screen are user-configurable, i.e. they can all be either enabled or disabled (using the left button) or configured as Alarm (AL in yellow) or Shutdown (SD in red) (using the right button).

| Driver                                                                | Diagnostics                                                                                                    | Position Diagnostics                                                                                                    |                       |             |
|-----------------------------------------------------------------------|----------------------------------------------------------------------------------------------------|----------------------------------------------------------------------------------------------------|-----------------------|-------------|
| Off AL                                                                | Input ∀oltage 1 High                                                                                                    | On AL Cylinder Position Alarm                                                                                              | Turn On/Off aliak the |             |
| Off AL                                                                | Input Voltage 1 Low                                                                                                    | On SD Cylinder Position Shutdown                                                                                           | left On/Off button    |             |
| Off AL                                                                | Input Voltage 2 High                                                                                                    | Off AL Serve Position Alarm                                                                                                | rm/Shutdown click the |             |
| Off AL                                                                | Input Voltage 2 Low                                                                                                    | Off AL Servo Position Shutdown                                                                                             | AL/SD button          |             |
| Off AL                                                                | Input Current High                                                                                                    | On AL Difference Error Alarm                                                                                               |                       |             |
| Off AL                                                                | Input Current Low                                                                                                    | On BD Difference Error Shutdown                                                                                            |                       |             |
| On AL                                                                 | Electronic Temp. High                                                                                                    | Current Diagnostics                                                                                                    |                       |             |
| On AL                                                                 | Electronic Temp. Low                                                                                                    | On AL Current Diagnostic 1                                                                                                 |                       |             |
| Off AL                                                                | Driver Temp Sensor Failed                                                                                                    | On AL Current Diagnostic 2                                                                                                 |                       |             |
| On AL                                                                 | Driver Temp. High                                                                                                    | On AL Current Diagnostic 3                                                                                                 |                       |             |
| Off AL                                                                | Driver Temp. High                                                                                                    | Demand Diagnostics                                                                                                    |                       |             |
| On AL                                                                 | Driver Temp. Low                                                                                                    | Off AL Digital Com Analog Tracking Shutdown                                                                                |                       |             |
|                                                                       |                                                                                                    | Off AL Digital Com Analog Tracking Alarm                                                                                   |                       |             |
| All of the D<br>can all be<br>an Alarm of<br>Alarm<br>Shutdown<br>Off | Diagnostics shown on this scre<br>either enabled or disabled (us<br>r Shutdown (using the right bu<br>Enunciated, but no effect on contre<br>Enunciated with shutdown of the e<br>No enunciation, no effect on contre | en are user-configurable, i.e. they<br>ng the left button) or configured as<br>ton).<br>I behavior<br>evice<br>I behavior. |                       |             |
|                                                                       |                                                                                                    | m                                                                                                    | <u>K</u>              | ancel Apply |

Figure 6-56. Process Fault and Status Flag Configuration Page

Alarm: Enunciated, but no effect on control behavior.

Shutdown: Enunciated with shutdown of the device.

**Off**: The condition will not show up in an overall Alarm or Shutdown status, but the individual indicator will still show the actual status.

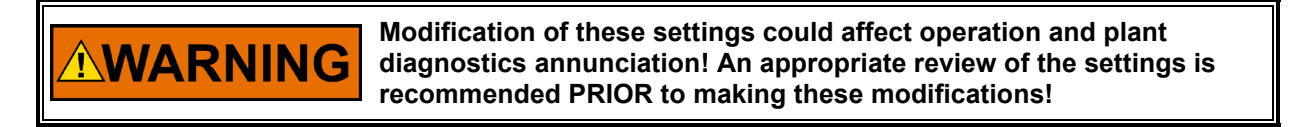

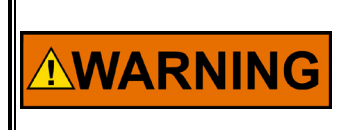

Disabling diagnostic flags or changing their function from Shutdown to Alarm could result in a dangerous condition! An appropriate review of the settings is recommended PRIOR to making these modifications!

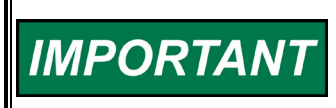

In the case of the analog input, EGD or PWM input diagnostics, if either one of these inputs is not used, the associated diagnostics are automatically disabled. It is not necessary to disable these diagnostics explicitly.

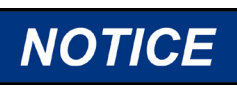

In some cases, if the VariStroke II is operated continuously under conditions where one or more of these diagnostic conditions are detected, some performance degradation or reduction in component life may occur. It is the responsibility of the user to configure these settings to ensure safe operation.

Each process fault or status flag can be configured as either an alarm or shutdown, and can be configured as either active, or disabled. In the presence of detected condition, a diagnostic configured as a shutdown will result with the VariStroke II overriding the setpoint and directing the actuator to the failsafe position (in most cases 0%). If a diagnostic is configured as an alarm, the detected condition will be annunciated on the service tool, and a discrete output if selected, but the VariStroke II will continue to control. A disabled diagnostic, will be annunciated, and will not generate a shutdown condition.

# Fault Status and Configuration Overview Internals

This page is display only and no configuration actions may be taken by the operator. Select the blue "Return To Fault Status" button to the Fault Status and Configuration Overview page.

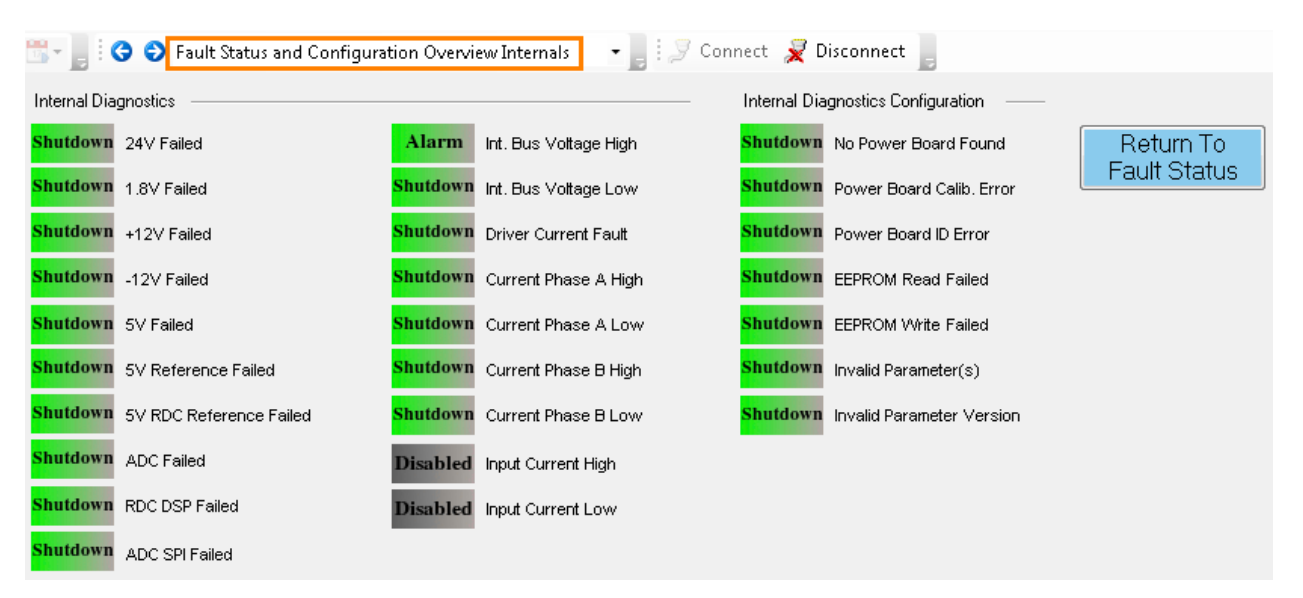

Figure 6-57. Fault Status and Configuration Overview Internals Page

# **Position Controller Configuration Operation Page**

The Position Controller Configuration menu indicates the general overview of the actuator operation. The individual configuration edit options will be described in separate sections below.

| 📷 📲 🔋 😋 😜 Position Controller Configu | uration       | 📲 🛛 🍠 Connect 🛛 💂 Disconnect                   | 5               |                                                    |                      |
|---------------------------------------|---------------|------------------------------------------------|-----------------|----------------------------------------------------|----------------------|
| Demand Input Filter C                 | configuration | Zero Cut-off C                                 | onfiguration    | Discrete Inputs Co                                 | onfiguration         |
|                                       | Edit Config   | 1                                              |                 |                                                    | Edit Config          |
| Demand Input Filter Settings          |               | Zero Cut-off Configuration Parameter           | s               | Discrete Inputs Action                             |                      |
| Mode Selection BW AND NOISE F         | LTER          | Mode                                           | ZERO CUTOFF OFF | Mode AUX3 SD+RESE                                  | Г                    |
|                                       |               | Zero Cut-off I                                 | s Turned Off    | Discrete Inputs Configuration                      |                      |
| Bandwidth (Corner Frequency)          | 10.0 Hz       |                                                |                 | O DI 1 Active (Switch Closed) Shu                  | utdown / Reset Input |
| Damping Factor                        | 1.00000       |                                                |                 | O DI 2 Active (Switch Closed) Res                  | set Input            |
| Noise Suppression Threshold           | 0.10 %        |                                                |                 | DI 3 Active (Switch Closed) Res                    | set Input            |
| Noise Supp. Gain (Below Threshold)    | 0.00010       |                                                |                 | DI 4 Active (Switch Closed) Res                    | set Input            |
|                                       |               |                                                |                 | 🔵 DI 5 Active (Switch Closed) Re:                  | set Input            |
| Silt Buster Config                    | guration      | Current D                                      | iagnostic       | Position Error Co                                  | nfiguration          |
| Silt Buster Settings                  | LOTUE         | <ul> <li>Current Diagnostic Setting</li> </ul> |                 |                                                    |                      |
| Mode Selection                        | ACTIVE        | Mode Current Diagnostic Limits Set 1 —         | UN              | Hydraulic Cylinder Position Error —<br>Alarm Limit | 100.00 %             |
| Period                                | 1.000 day     | Current Diag 1 Limit                           | 40.0 A          | Alarm Delav Time                                   | 10.00 s              |
| Amplitude                             | 0.10 %        | Current Diag 1 Delay Time                      | 100 ms          | Shutdown Limit                                     | 100.00 %             |
| Ampirude                              | 0.10 %        | Current Diagnostic Limits Set 2 —              |                 | Chutdown Dalay Time                                | 10.00                |
| Impulse Half Duration                 | 10 ms         | Current Diag 2 Limit                           | 40.0 A          | Snutdown Delay Time                                | 10.00 \$             |
| DURATION                              |               | Current Diag 2 Delay Time                      | 100 ms          | Alarm Limit                                        | 1.00 %               |
|                                       | AMPLITUDE     | Current Diagnostic Limits Set 3 —              |                 | Alarm Delay Time                                   | 0.50 s               |
| PERIOD                                | 1             | Current Diag 3 Limit                           | 40.0 A          | Chutdown Limit                                     | 2.00 %               |
|                                       |               | Current Diag 3 Delay Time                      | 100 ms          | Shutdown Dalau Timo                                | 0.50 -               |
|                                       |               |                                                |                 | Shuttown Delay Time                                | 0.00 %               |

Figure 6-58. Position Controller Configuration

**Note:** Proceed with caution. Editing the configuration with the VariStroke II in the wrong state of operations may result in errors or damage.

| NOTICE    | Before modifying any settings of the VariStroke II, make sure the device is shut down. Modifying settings with the unit in operation may result in unexpected behavior! |
|-----------|----------------------------------------------------------------------------------------------------|
|           |                                                                                                    |
|           | The SHUTDOWN button will move the valve to 0% position. This will potentially shut down the Prime Mover!                                                                |
|           |                                                                                                    |
| IMPORTANT | The setpoint filter is implemented in series with the control model.                                                                                                    |

## Demand Input Filter Configuration

This group contains the settings for the setpoint filter. If the input filter is turned off the setpoint signal is not filtered. The bandwidth filter acts to limit the system response to the specified settings (required by some applications). The noise suppression filter attenuates the amplitude of low amplitude, high frequency noise signals (due to speed pickup anomalies, or transducer noise). The input filter is used to shape the frequency response characteristics of the valve/actuator system for bandwidth, noise and slew rate limiting to certain applications.

#### Mode Selections:

- Input Filter Off
- Bandwidth Filter
- Noise Filter
- BW and Noise Filter
- Slew Rate Filter
- Slew Rate and BW Filter
- Slew Rate and Noise Filter
- Slew Rate, BW, and Noise Filter

| Demand Input Filter Configuration |                  |                   |  |
|-----------------------------------|------------------|-------------------|--|
|                                   |                  | Edit Config       |  |
| Demand Input Filter Settings      |                  |                   |  |
| Mode Selection                    | INPUT FILTER OFF |                   |  |
| Filter Is Turned Off              |                  |                   |  |
| Figure 6-59. Der                  | nand Input Fil   | ter Configuration |  |

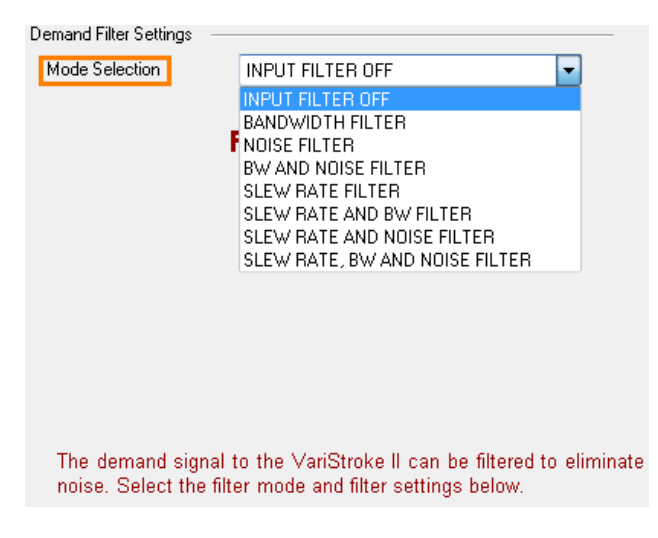

Figure 6-60. Demand Filter Settings Mode Selection

# Bandwidth Filter Mode Settings

The active bandwidth frequency and damping factor is displayed when the bandwidth filter is selected. The Bandwidth (Corner Frequency) in Hertz and the Damping Factor may be set by overwriting the values or clicking on the up/down arrows.

| Demand Filter Settings 🛛 — |                  |           |
|----------------------------|------------------|-----------|
| Mode Selection             | BANDWIDTH FILTER | •         |
|                            |                  |           |
|                            |                  |           |
| Bandwidth (Corner Fre      | quency)          | 10.0 🜩 Ha |
| Damping Factor             |                  | 1.00000 🜲 |
|                            |                  |           |

Figure 6-61. Bandwidth Filter Mode Settings

# **Demand Input Bandwidth Filter Display**

After the Demand Filter Settings are selected in Bandwidth Mode, this display is what you may expect to see on the Demand Input Filter Configuration page.

| Demand Input Filter Configuration |                  |          |     |
|-----------------------------------|------------------|----------|-----|
|                                   |                  | Edit Con | fig |
| Demand Input Filter Settings      |                  |          |     |
| Mode Selection                    | BANDWIDTH FILTER |          |     |
|                                   |                  |          |     |
| Bandwidth (Corner Frequer         | ncy)             | 10.0     | Hz  |
| Damping Factor                    |                  | 1.00000  |     |

Figure 6-62. Demand Input Bandwidth Filter Display

## **Noise Filter Mode Settings**

When you select the Noise Filter Mode, you may configure the Noise Suppression Threshold and the Noise Suppression Gain (Below Threshold).

| Demand Filter Settings –           |              |          |
|------------------------------------|--------------|----------|
| Mode Selection                     | NOISE FILTER | <b>~</b> |
|                                    |              |          |
|                                    |              |          |
| Noise Suppression Threshold        |              | 0.10 🜲 🤋 |
| Noise Supp. Gain (Below Threshold) |              | 0.00010  |

Figure 6-63. Demand Filter Settings Mode Noise Filter

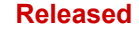

# Demand Input Noise Filter Display

The active noise filter setting field is displayed when noise filter is selected.

| Demand Input Filter Configuration              |              |           |     |
|------------------------------------------------|--------------|-----------|-----|
|                                                |              | Edit Cont | fig |
| Demand Input Filter Settings<br>Mode Selection | NOISE FILTER |           |     |
| Noise Suppression Threshold                    |              | 0.10      | %   |
| Noise Supp. Gain (Below                        | Threshold)   | 0.00010   |     |
|                                                |              |           |     |

Figure 6-64. Demand Input Noise Filter

# **Demand Filter Settings Mode Bandwidth and Noise Filter**

This page allows the filter to be set for a bandwidth and noise combination function. You may configure the same settings for Bandwidth and Noise filters.

| Demand Filter Settings<br>Mode Selection BW AND NOISE FILTE | R         |
|-------------------------------------------------------------|-----------|
| Bandwidth (Corner Frequency)                                | 10.0 🜩 Hz |
| Damping Factor                                              | 1.00000 🜩 |
| Noise Suppression Threshold                                 | 0.10 🜲 %  |
| Noise Supp. Gain (Below Threshold)                          | 0.00010 🜩 |

Figure 6-65. Demand Filter Settings Mode Bandwidth and Noise Filter

## **Demand Input Bandwidth and Noise Filter**

This is the resulting display after configuring the Bandwidth and Noise Filter.

| Demand Input Filter Configuration  |             |  |  |
|------------------------------------|-------------|--|--|
|                                    | Edit Config |  |  |
| emand Input Filter Settings        |             |  |  |
| Mode Selection BW AND NOISE FILT   | ER          |  |  |
|                                    |             |  |  |
| Bandwidth (Corner Frequency)       | 10.0 Hz     |  |  |
| Damping Factor                     | 1.00000     |  |  |
| Noise Suppression Threshold        | 0.10 %      |  |  |
| Noise Supp. Gain (Below Threshold) | 0.00010     |  |  |

Figure 6-66. Demand Input Bandwidth and Noise Filter

Released

#### Manual 26740

# Demand Filter Settings Mode Slew Rate Filter

The filter is displayed in percentage per second and limits the maximum rate of change determined by the user adjusting the filter.

| Demand Filter Settings — |                 |              |
|--------------------------|-----------------|--------------|
| Mode Selection           | SLEW RATE FILTE | R 🔫          |
|                          |                 |              |
|                          |                 |              |
|                          |                 |              |
|                          |                 |              |
|                          |                 |              |
| Slew Rate                | [               | 1000.0 🚔 %/s |

Figure 6-67. Demand Filter Settings Mode Slew Rate Filter

# **Demand Input Slew Rate Filter**

This is the resulting display after configuring the Slew Rate Filter.

| Demand Input Filter Configuration              |                  |          |      |
|------------------------------------------------|------------------|----------|------|
|                                                |                  | Edit Cor | nfig |
| Demand Input Filter Settings<br>Mode Selection | SLEW RATE FILTER |          |      |
| Slew Rate                                      |                  | 1000.0   | %/s  |

Figure 6-68. Demand Input Slew Rate Filter

# Demand Filter Settings Mode Slew Rate and Bandwidth Filter

This page allows the filter to be set for slew rate and bandwidth combination function.

| Demand Filter Settings — |                        |            |     |
|--------------------------|------------------------|------------|-----|
| Mode Selection           | SLEW RATE AND BW FILTE | R 🗸        |     |
|                          |                        |            |     |
|                          |                        |            |     |
| Bandwidth (Corner Fre    | quency)                | 10.0 🜩 H   | ١z  |
| Damping Factor           |                        | 1.00000 🗢  |     |
| Slew Rate                |                        | 1000.0 🜩 🎗 | %/s |
|                          |                        |            |     |

Figure 6-69. Demand Filter Settings Mode Slew Rate and Bandwidth Filter

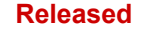

# **Demand Input Slew Rate and Bandwidth Filter**

This is the resulting display after configuring the Slew Rate and Bandwidth Filter.

| Demand Input Filter Configuration |                  |          |      |  |
|-----------------------------------|------------------|----------|------|--|
|                                   |                  | Edit Cor | nfig |  |
| Demand Input Filter Settings      |                  |          |      |  |
| Mode Selection                    | SLEW RATE AND BV | V FILTER |      |  |
|                                   |                  |          |      |  |
| Slew Rate                         |                  | 1000.0   | %/s  |  |
| Bandwidth (Corner Freque          | ncy)             | 10.0     | Hz   |  |
| Damping Factor                    |                  | 1.00000  |      |  |
|                                   |                  |          |      |  |

Figure 6-70. Demand Input Slew Rate and Bandwidth Filter

# Demand Filter Settings Mode Slew Rate and Noise Filter

This page allows the filter to be set for slew rate and noise combination function.

| emand Filter Settings 🛛 — |                         |              |
|---------------------------|-------------------------|--------------|
| Mode Selection            | SLEW RATE AND NOISE FIL | .TER 🔻       |
|                           |                         |              |
|                           |                         |              |
| Maine Suppression Thr     | adhald                  | 0.10 🔺 👻     |
| Noise Suppression Thi     | esnolu                  | 0.10 🔻 🗞     |
| Noise Supp. Gain (Belo    | ow Threshold)           | 0.00010 🚖    |
| Slew Rate                 |                         | 1000.0 🔷 %/: |
|                           |                         |              |

Figure 6-71. Demand Filter Settings Mode Slew Rate and Noise Filter

## **Demand Input Slew Rate and Noise Filter**

This is the resulting display after configuring the Slew Rate and Noise Filter.

| Demand Input Filter Configuration  |                     |  |  |  |
|------------------------------------|---------------------|--|--|--|
|                                    | Edit Config         |  |  |  |
| Demand Input Filter Settings       |                     |  |  |  |
| Mode Selection SLEW RA             | TE AND NOISE FILTER |  |  |  |
|                                    |                     |  |  |  |
| Slew Rate                          | 1000.0 %/s          |  |  |  |
| Noise Suppression Threshold        | 0.10 %              |  |  |  |
| Noise Supp. Gain (Below Threshold) | 0.00010             |  |  |  |

Figure 6-72. Demand Input Slew Rate and Noise Filter

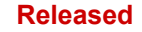

# Demand Filter Settings Mode Slew Rate, Bandwidth and Noise Filter

This page allows the filter to be set for slew rate, bandwidth and noise combination function.

| Demand Filter Settings – |                        |              |
|--------------------------|------------------------|--------------|
| Mode Selection           | SLEW RATE, BW AND NOIS | E FILTER 🚽 👻 |
|                          |                        |              |
|                          |                        |              |
|                          |                        |              |
| Bandwidth (Corner Fr     | 10.0 🜩 H:              |              |
| Damping Factor           | 1.00000 🚖              |              |
|                          |                        |              |
| Noise Suppression Th     | nreshold               | 0.10 🜩 %     |
| Noise Supp. Gain (Be     | elow Threshold)        | 0.00010 🚖    |
| Slew Rate                |                        | 1000.0 🚖 %   |
|                          |                        |              |

Figure 6-73. Demand Filter Settings Mode Slew Rate, Bandwidth and Noise Filter

## Demand Input Slew Rate Bandwidth and Noise Filter

This is the resulting display after configuring the Slew Rate, Bandwidth, and Noise Filter.

| Demand Input Filter Configuration |                  |                |      |  |
|-----------------------------------|------------------|----------------|------|--|
|                                   |                  | Edit Cor       | nfig |  |
| Demand Input Filter Settings      |                  |                |      |  |
| Mode Selection                    | SLEW RATE, BW AN | D NOISE FILTER |      |  |
|                                   |                  |                |      |  |
| Slew Rate                         |                  | 1000.0         | %/s  |  |
| Bandwidth (Corner Freque          | ncy)             | 10.0           | Hz   |  |
| Damping Factor                    |                  | 1.00000        |      |  |
| Noise Suppression Thresh          | old              | 0.10           | %    |  |
| Noise Supp. Gain (Below           | 0.00010          |                |      |  |

Figure 6-74. Demand Input Slew Rate Bandwidth and Noise Filter

# Zero Cut-off Configuration

Currently, this feature is not used in VariStroke II. This is not active and can be disregarded.

| Zero Cut-off Configuration                    |                 |  |  |
|-----------------------------------------------|-----------------|--|--|
| Zero Cut-off Configuration Parameters<br>Mode | ZERO CUTOFF OFF |  |  |
| Zero Cut-off Is Turned Off                    |                 |  |  |

Figure 6-75. Zero Cut-off Configuration

## **Discrete Inputs Configuration**

This tool provides you the ability to select or deselect any combination of five discrete inputs (DI1, DI2, DI3, DI4, and/or DI 5). Each of these options are available with each selection on the dropdown menu except for Turned Off. The remaining options are Shutdown Reset/Reset, AUX3, AUX3 SD+Reset, and Shutdown Reset/Reset Fast. These selections are automated or "Plug and Play" and are described below in detail.

**Note:** Several special modes can override the availability of these inputs. Specifically, CAN HW ID mode or any valve types using a motor brake can capture one or more of Discrete Inputs.

| Discrete Inputs Action                |                                              |
|---------------------------------------|----------------------------------------------|
| Mode                                  | AUX3 SD+RESET                                |
| Discrete Inputs Configuration         | TURNED OFF<br>SHUTDOWN RESET / RESET<br>AUX3 |
| DI 2 Active (Switch Closed) Reset I   | nput                                         |
| 🔲 DI 3 Active (Switch Closed) Reset I | Input                                        |
| 📝 DI 4 Active (Switch Closed) Reset I | nput                                         |
| 📝 DI 5 Active (Switch Closed) Reset I | nput                                         |

Figure 6-76. Discrete Inputs Configuration

# **Discrete Inputs Action**

The behavior of the discrete input can be selected from the drop-down list on this screen.

- Turned Off
- Shutdown Reset / Reset
- AUX3
- AUX3 SD+Reset

If the Shutdown Reset / Reset mode is selected, the discrete inputs behave as follows:

| Discrete Input # | Behavior         |
|------------------|------------------|
| 1                | Shutdown / Reset |
| 2                | Reset            |
| 3                | N/A              |
| 4                | N/A              |
| 5                | N/A              |

#### Table 6-1. Discrete Input

If Discrete Input 1 is triggered while the VariStroke II is running, a shutdown command will be issued and the VariStroke II will be shut down. If the Discrete Input 1 is triggered while the VariStroke II is shut down, a reset command will be issued and it will be reset to start up and resume its normal operation.

If Discrete Input 2 is triggered while the VariStroke II is running, a reset command will be issued, which does not have any effect on the operation of the VariStroke II. However, if the VariStroke II is shut down the issued reset command will start up the VariStroke II and it will reset the alarm.

Discrete Inputs 3-5 are not used. They have been implemented for future use.

The default behavior of these discrete inputs is that their state is true or positive when the discrete input is active or the input contact is closed. De-selecting the input box will reverse this default behavior. This behavior can be modified individually for each discrete input.

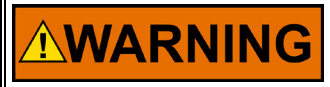

Modification of these settings could affect operation of the VariStroke II! An appropriate review of the settings is recommended PRIOR to making these modifications!

**WARNING** Modification of these settings could affect operation and plant diagnostics annunciation! An appropriate review of the settings is recommended PRIOR to making these modifications!

Each discrete output can be triggered by any of the process fault and status flags detected within the VariStroke II. To select which diagnostics will trigger the discrete output, select the check box to the left of the desired diagnostic. If more than one diagnostic is selected the discrete output will be triggered if any single condition is detected. This behavior acts as an OR condition.

## Shutdown Reset/Reset

An automated response to a signal originating from an outside source that has a 1 second filter. This response will shut down the actuator and reset any error flags that may have been displaying an error.

# AUX3

A channel that receives an external input related to an external safety measure being initiated.

## AUX3 SD+Reset

A channel that receives an external input related to an external safety measure being initiated which is combined with a shutdown message and a reset message being communicated.

# Silt Buster Configuration

This configuration is dependent upon the valve or actuator that is being read by the VariStroke II and the settings are not configurable by the user. This page is a display only and displays servo valve activity which are perturbations (small vibrations) that are introduced into the valve to prevent silt build up. Mode Selection is factory set to Active. The Period is the delay between perturbations and is specified in units of days. Amplitude is displayed in percentages of zero to 100%. Impulse half duration is displayed in milliseconds.

| Silt Buster Configuration |           |     |  |
|---------------------------|-----------|-----|--|
| Silt Buster Settings      |           |     |  |
| Mode Selection            | ACTIVE    |     |  |
| Period                    | 1.000     | day |  |
| Amplitude                 | 0.10      | %   |  |
| Impulse Half Duration     | 10        | ms  |  |
|                           | AMPLITUDE |     |  |

Figure 6-77. Silt Buster Configuration

Released

# **Current Diagnostic Configuration – Off**

With the current diagnostic drop down selected in the "OFF' position, there are no additional options available.

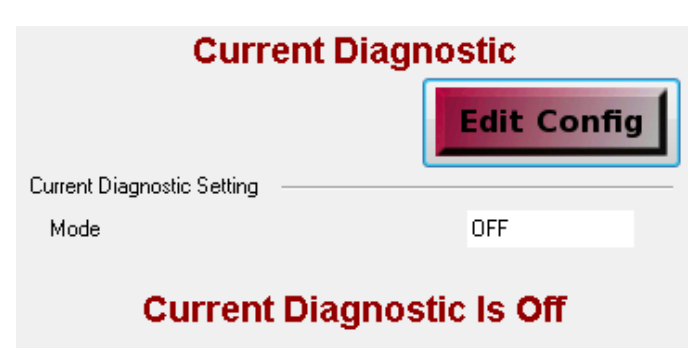

Figure 6-78. Current Diagnostic Off

# **Current Diagnostic Configuration – On**

With the current diagnostic dropdown selected in the 'ON' position, the only configuration option is either on or off. Each of the settings available in Current Diagnostic Limit Set 1, 2, and 3 are user configurable.

| Current Diagnostic |                                                                     |  |  |  |
|--------------------|---------------------------------------------------------------------|--|--|--|
| Edit               | Config                                                              |  |  |  |
|                    |                                                                     |  |  |  |
| ON                 |                                                                     |  |  |  |
|                    |                                                                     |  |  |  |
| 40.0               | А                                                                   |  |  |  |
| 100                | ms                                                                  |  |  |  |
|                    |                                                                     |  |  |  |
| 40.0               | А                                                                   |  |  |  |
| 100                | ms                                                                  |  |  |  |
|                    |                                                                     |  |  |  |
| 40.0               | А                                                                   |  |  |  |
| 100                | ms                                                                  |  |  |  |
|                    | Ignostic<br>Edit<br>ON<br>40.0<br>100<br>40.0<br>100<br>40.0<br>100 |  |  |  |

Figure 6-79. Current Diagnostic Configuration - On

# Position Error Configuration

This display only functionality has two displays, Hydraulic Cylinder Position Error and Servo Position Error.

# **Position Error Configuration**

| Underste Outster Dersten Ders     |        |   |  |
|-----------------------------------|--------|---|--|
| Hydraulic Cylinder Position Error |        |   |  |
| Alarm Limit                       | 100.00 | % |  |
| Alarm Delay Time                  | 10.00  | s |  |
| Shutdown Limit                    | 100.00 | % |  |
| Shutdown Delay Time 10.00         |        |   |  |
| Servo Position Error              |        |   |  |
| Alarm Limit                       | 1.00   | % |  |
| Alarm Delay Time                  | 0.50   | s |  |
| Shutdown Limit                    | 2.00   | % |  |
| Shutdown Delay Time               | 0.50   | s |  |

#### Figure 6-80. Position Error Configuration

Hydraulic Cylinder Error consists of the following:

- Alarm Limit displayed in percent position
- Alarm Delay Time displayed in seconds
- Shutdown Limit displayed in percent position
- Shutdown Delay Time displayed in seconds

Servo Position Error consists of the following:

- Alarm Limit displayed in percent position
- Alarm Delay Time displayed in seconds
- Shutdown Limit displayed in percent position
- Shutdown Delay Time displayed in seconds

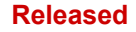

# Chapter 7. Diagnostics

This chapter includes the pages that are useful for diagnostics. It includes Status Overview, Position Controller, Startup Checks, and Driver pages.

# **Status Overview Page**

The Status Overview page contains the Position Controller (readout only), the VariStroke II Input/Output State (readout only), Analog Values, and the Trend Chart (user configurable). Each of these is described in detail in the sections below.

| 📆 📲 🔄 😌 Status Ove         | rview     |         |           | 🗕 📕 🗐 🖉 Connect                      | : 📈 Disconnect 🕛              |                           |                         |
|----------------------------|-----------|---------|-----------|--------------------------------------|-------------------------------|---------------------------|-------------------------|
| Position                   | Cont      | rolle   | r         | VariStro                             | ke II I/O State               |                           |                         |
| Position Readings          |           |         |           | Discrete Input Functional Sta        | tus — Discrete Ouput Status — | Analog Values             |                         |
| Position Demand            |           | C       | ).00 %    | 🔵 Discrete Input 1                   | 🔵 Discrete Output 1           | Demanded Current          | 11.55 mA                |
| Actual Position            |           | C       | ).56 %    | Discrete Input 2                     | Discrete Output 2             | Input Voltage 1           | 126.7 V                 |
| Actual Position Sensor 1   |           | C       | 0.50 %    | Discrete Input 3                     |                               | Input Voltage 2           | 126.5 V                 |
| Actual Position Sensor 2   |           | C       | ).43 %    | O Discrete Input 4                   |                               | Internal Bus Voltage      | 126.2 V                 |
| Motor Control Parameters — |           |         |           | <ul> <li>Discrete Input 5</li> </ul> |                               | Input Current             | 0.44 A                  |
| Actual Current             |           | -2.2    | 20 A      |                                      |                               | Power Board Temperature   | 43.3 °C                 |
| Actual Current (Filtered)  |           | -2.2    | 22 A      |                                      |                               | Control Board Temperature | 55.0 °C                 |
| ▶ Start ▶ View Live        | 🔍 Zoom In | 🔍 Zoom  | i Out 🔯 Z | oom Full                             |                               |                           | <br>Properties 🗟 Export |
| -10                        |           |         |           |                                      | 20 seconds                    |                           |                         |
| <                          |           |         |           |                                      |                               |                           | 9:57:33 PM              |
| Name Value                 | e Units   | Minimum | Maximum   |                                      |                               |                           |                         |
| Actual Position            | %         | -10     | 100       |                                      |                               |                           |                         |
| Position Demand            | %         | -10     | 100       |                                      |                               |                           |                         |
| Actual Current             | А         | -20     | 20        |                                      |                               |                           |                         |

Figure 7-1. Status Overview Page

# **Position Controller**

The Position Controller contains Position Reading and Motor Control Parameter readouts which show the user information necessary to observe the real-time performance of the actuator being controlled by the VariStroke II.

| Position Controller       |         |  |  |  |
|---------------------------|---------|--|--|--|
| Position Readings         |         |  |  |  |
| Position Demand           | 0.00 %  |  |  |  |
| Actual Position           | 0.57 %  |  |  |  |
| Actual Position Sensor 1  | 0.56 %  |  |  |  |
| Actual Position Sensor 2  | 0.41 %  |  |  |  |
| Motor Control Parameters  |         |  |  |  |
| Actual Current            | -2.08 A |  |  |  |
| Actual Current (Filtered) | -2.22 A |  |  |  |

Figure 7-2. Position Controller

# VariStroke II Input/Output State and Analog Values

| VariStroke                           | II I/O State                 |                           |          |
|--------------------------------------|------------------------------|---------------------------|----------|
| Discrete Input Functional Status     | – Discrete Ouput Status –––– | — Analog Values —         |          |
| Oiscrete Input 1                     | 🔵 Discrete Output 1          | Demanded Current          | 11.59 mA |
| Discrete Input 2                     | Discrete Output 2            | Input Voltage 1           | 126.5 V  |
| Discrete Input 3                     |                              | Input Voltage 2           | 126.5 V  |
| Discrete Input 4                     |                              | Internal Bus Voltage      | 126.3 V  |
| <ul> <li>Discrete Input 5</li> </ul> |                              | Input Current             | 0.46 A   |
|                                      |                              | Power Board Temperature   | 43.1 °C  |
|                                      |                              | Control Board Temperature | 55.0 °C  |

Figure 7-3 VariStroke II Input/Output State and Analog Values

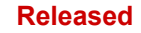

# VariStroke-II Electro-Hydraulic Actuator

# **Status Overview Trend Chart**

Manual 26740

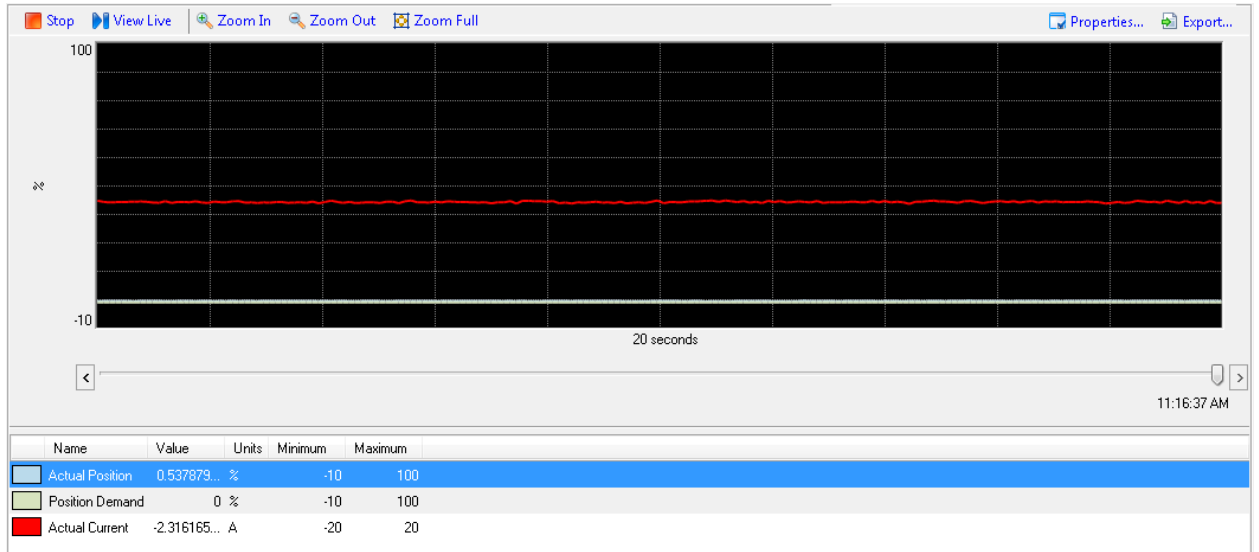

Figure 7-4 Status Overview Trend Chart

# **Trend Chart Trending Properties Configuration Page**

| 🗔 Trending Pr   | roperties     |                |           |         |           | <b>—</b> ×            |
|-----------------|---------------|----------------|-----------|---------|-----------|-----------------------|
| Time Span:      | 20            | secon          | ds        | •       | 5         | Time Span<br>Dropdown |
| Sample Rate:    | 100           | secon<br>minut | ds<br>ies |         |           | Diopuowii             |
| Plotting Style: |               | hours<br>days  |           |         |           |                       |
| 🔘 Strip Char    | t             |                |           |         |           |                       |
| Oscillosco      | ope           |                |           |         | Plot P    | roperties             |
| Plot Properties |               |                |           | /       | Confi     | quration              |
| Plots           |               |                | -         |         |           |                       |
| Actual Posi     | tion          |                | Name:     | _Actua  | IPosition | Calc                  |
| Position De     | emand<br>rent |                | Label:    | Actual  | Position  |                       |
|                 |               |                | 🔽 Inter   | rpolate | 🔳 SI      | now Samples           |
|                 |               |                | Color:    |         | Change    |                       |
|                 |               |                | Scale -   |         |           |                       |
|                 |               |                |           | Automa  | tic       |                       |
|                 |               |                | Hig       | h:      | 100       |                       |
|                 |               |                | Low       | n 🗌     | -10       |                       |
| Rem             | nove Plot     |                |           |         |           |                       |
| Data Logging    |               |                |           |         |           |                       |
| File name:      |               |                |           |         |           | Clear                 |
|                 |               |                |           |         |           | Close                 |

Figure 7-5. Trend Chart Trending Properties Page

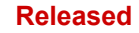

# **Position Controller Page**

This page is display only and no configuration actions may be taken by the operator.

| 🖫 - 📙 😋 😜 Position Controller                    |        | 📲 📝 Connect 📓 Disconnect 🔓             |         |
|--------------------------------------------------|--------|----------------------------------------|---------|
| Hydraulic Cylind                                 | der    | Servo Valve                            | •       |
| Position Readings                                |        | Servo Position                         |         |
| Position Demand                                  | 0.00 % | Servo Position Demand                  | 0.00 %  |
| Actual Position                                  | 0.53 % | Actual Position                        | -3.64 % |
| Alarm Cylinder Position Alarm                    |        | Disabled Position Error Shaft Alarm    |         |
| Shutdown Cylinder Position Shutdown              |        | Disabled Position Error Shaft Shutdown |         |
| Shutdown LVDT Position Sensor 1 & 2 Error        |        | Servo Spring Check                     |         |
| Hudraulia Culinder IVDT 1 Feedback               |        | Spring Check Measure Time to Close     | 55 ms   |
| Actual Position Sensor 1                         | 0.56 % | Spring Check Position at Time Out      | 0.00 %  |
| Alarma I.V.DT Desilies Concert 4.4 Even          |        | Shutdown Spring Check Current High     |         |
| Alarm LVDT Position Sensor 1 B Error             |        | Shutdown Spring Check Error            |         |
|                                                  |        |                                        |         |
| LVDT Position Sensor 1 Exc. Error                |        | Servo Current Uses                     |         |
| Hydraulic Cylinder LVDT 2 Feedback               |        | Actual Current                         | -2.18 A |
| Actual Position Sensor 2                         | 0.53 % | Actual Current (Filtered)              | -2.22 A |
|                                                  |        | Actual Current Limit                   | 20.00 A |
| Alarm LVDT Position Sensor 2 A Error             |        |                                        |         |
| Alarm LVDT Position Sensor 2 B Error             |        | Serve State                            |         |
| Alarm LVDT Position Sensor 2 Exc. Error          |        |                                        |         |
| Hydraulic Cylinder Feedback 1 & 2 Difference     |        |                                        |         |
| Difference Between LVDT Position<br>Sensor 1 & 2 | 0.12 % |                                        |         |
| Alarm LVDT Position Sensor Difference Ala        | arm    |                                        |         |
| Shutdown LVDT Position Sensor Difference Sh      | utdown |                                        |         |
| Hydraulic Cylinder State                         |        |                                        |         |
| State _VS2_POS_FINAL_SHUTD0                      | DWN    |                                        |         |

Figure 7-6. Position Controller Page

# Hydraulic Cylinder

Hydraulic Cylinder Contains Position Readings, Hydraulic Cylinder LVDT 1 Feedback, Hydraulic Cylinder LVDT 2 Feedback, Hydraulic Cylinder Feedback 1 & 2 Difference, and Hydraulic Cylinder State.

| Hydraulic Cylinder                                |                                   |       |   |  |
|---------------------------------------------------|-----------------------------------|-------|---|--|
| Position Re                                       | adings                            |       |   |  |
| Position [                                        | Demand                            | 0.00  | % |  |
| Actual Po                                         | osition                           | 0.65  | % |  |
| Alarm                                             | Cylinder Position Alarm           |       |   |  |
| <mark>Shutd</mark> own                            | Cylinder Position Shutdown        |       |   |  |
| <mark>Shutd</mark> own                            | LVDT Position Sensor 1 & 2 Error  |       |   |  |
| Hydraulic C                                       | ylinder LVDT 1 Feedback           |       |   |  |
| Actual Po                                         | osition Sensor 1                  | 0.48  | % |  |
| Alarm                                             | LVDT Position Sensor 1 A Error    |       |   |  |
| Alarm                                             | LVDT Position Sensor 1 B Error    |       |   |  |
| Alarm                                             | LVDT Position Sensor 1 Exc. Error |       |   |  |
| Hydraulic C                                       | ylinder LVDT 2 Feedback           |       |   |  |
| Actual Po                                         | osition Sensor 2                  | 0.65  | % |  |
| Alarm                                             | LVDT Position Sensor 2 A Error    |       |   |  |
| Alarm                                             | LVDT Position Sensor 2 B Error    |       |   |  |
| Alarm                                             | LVDT Position Sensor 2 Exc. Error |       |   |  |
| Hudraulic C                                       | ulinder Feedback 1 & 2 Difference |       |   |  |
| Differenc<br>Sensor 1                             | e Between LVDT Position<br>& 2    | 0.09  | % |  |
| Alarm                                             | LVDT Position Sensor Difference.  | Alarm |   |  |
| Shutdown LVDT Position Sensor Difference Shutdown |                                   |       |   |  |
| Hydraulic C                                       | ylinder State                     |       |   |  |
| State                                             | _VS2_POS_FINAL_SHUT               | DOWN  |   |  |
|                                                   |                                   |       |   |  |

Figure 7-7. Hydraulic Cylinder

# **Position Readings**

- Position Demand is displayed in a value of percentage
- Actual Position is a real-time display in a value of percentage
- Cylinder Position Alarm error flag
- Cylinder Position Shutdown error flag
- LVDT Position Sensor 1&2 error flag

# Hydraulic Cylinder LVDT 1 Feedback

- Actual Position Sensor 1 is a real-time display in a value of percentage.
- LVDT Position Sensor 1 A error flag
- LVDT Position Sensor 1 B error flag
- LVDT Position Sensor 1 Excitation error flag

# Hydraulic Cylinder LVDT 2 Feedback

- Actual Position Sensor 2 is a real-time display in a value of percentage.
- LVDT Position Sensor 2 A error flag
- LVDT Position Sensor 2 B error flag
- LVDT Position Sensor 2 Excitation error flag

# Hydraulic Cylinder Feedback 1 & 2 Difference

- Difference between LVDT Position Sensor 1&2 is a real-time display in a value of percent position.
- LVDT Position Sensor Difference Alarm error flag
- LVDT Position Sensor Difference Shutdown error flag

# Hydraulic Cylinder State

The current state of the hydraulic cylinder control algorithm is displayed in the State window.

Released

# Servo Valve

This is not user configurable display of the Servo Position, Servo Spring Check, Servo Current Uses, and Servo State.

| Servo Valve                            |         |
|----------------------------------------|---------|
| Servo Position                         | 0.00 %  |
| Servo Position Demand                  | 0.00 %  |
| Actual Position                        | -3.64 % |
| Disabled Position Error Shaft Alarm    |         |
| Disabled Position Error Shaft Shutdown |         |
| Contra Charle                          |         |
| Spring Check Measure Time to Close     | 55 ms   |
| Contra Charde Desition of Time Out     | 0.00 %  |
| Spring Check Position at Time Out      | 0.00 %  |
| Shutdown Spring Check Current High     |         |
| Shutdown Spring Check Error            |         |
|                                        |         |
| Actual Current                         | -2.28 A |
|                                        | -2.20 A |
| Actual Current (Filtered)              | -2.22 A |
| Actual Current Limit                   | 20.00 A |
| Servo State                            |         |
| State _LAT2_POS_CLOSING_CURRE          | NT      |
|                                        |         |

Figure 7-8. Servo Valve

# **Servo Position**

- Servo Position Demand
- Actual Position real-time display in a value of percentage
- Position Error Shaft Alarm error flag
- Position Error Shaft Shutdown error flag

# **Servo Spring Check**

- Spring Check Measure Time to Close value displayed in milliseconds
- Spring Check Position at Time Out value displayed in percentage
- Spring Check Current High error flag
- Spring Check Error flag

# **Servo Current Uses**

- Actual Current real-time display in a value of amps
- Actual Current (Filtered) real-time display in a value of amps
- Actual Current Limit real-time display in a value of amps
### Servo State

The current state of the Servo control algorithm is displayed in the State window.

## **Startup Checks Page**

This page is display only and no configuration actions may be taken by the operator. The available fields may change depending on what is applicable for the connected actuator.

| 📷 - 📕 🤅 😌 Startup Checks                |                | 🗕 📘 🛛 🍠 Connect | 📈 Disconnect | 5                                      |                  |
|-----------------------------------------|----------------|-----------------|--------------|----------------------------------------|------------------|
| Hydraulic Cy                            | /linder        |                 |              | Servo \                                | /alve            |
| Startup Limit LVDT 1                    |                | -               |              | Startup Check Servo                    |                  |
| Sensor 1 Maximum                        | 30.00 unscaled |                 |              | Startup Position Upper Limit           | 10.00 % Elec Rev |
| Actual Avg. Startup Position            | 24.98 unscaled |                 |              | Actual Avg. Startup Position           | 7.95 % Elec Rev  |
| Sensor 1 Minimum                        | 20.00 unscaled |                 |              | Startup Position Lower Limit           | 7.00 % Elec Rev  |
|                                         |                |                 |              | Shutdown Startup Close Valve Shaft 1 B | Error            |
| Shutdown Startup LVDT Position Sensor 1 | Error          |                 |              | Shaft 1 Range Limits                   |                  |
|                                         |                |                 |              | Upper Range Limit                      | 85.00 % Elec Rev |
| Startup Limit LVDT 2                    |                | -               |              | Actual Position                        | 8.05 % Elec Rev  |
| Sensor 2 Maximum                        | 30.00 unscaled |                 |              | Lower Bange Limit                      | 7.00 % Elec Bev  |
| Actual Avg. Startup Position            | 25.01 unscaled |                 |              |                                        | 1.00             |
| Sensor 2 Minimum                        | 20.00 unscaled |                 |              | Shutdown Valve Shaft 1 Range Limit Err | ror              |
|                                         |                |                 |              |                                        |                  |
| Shutdown Startup LVDT Position Sensor 2 | Error          |                 |              |                                        |                  |
| Startup Check Enable / Disable          |                |                 |              |                                        |                  |
| Startup Check                           | ENABLED        |                 |              |                                        |                  |

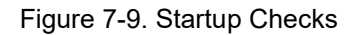

#### **Hydraulic Cylinder**

This field is display only and not user configurable. It contains Startup Limit LVDT 1 and LVDT 2 plus a readout if the startup check is enabled or disabled.

| Hydraulic Cylinder                        |         |          |  |  |
|-------------------------------------------|---------|----------|--|--|
| Startup Limit LVDT 1                      |         |          |  |  |
| Sensor 1 Maximum                          | 30.00   | unscaled |  |  |
| Actual Avg. Startup Position              | 24.98   | unscaled |  |  |
| Sensor 1 Minimum                          | 20.00   | unscaled |  |  |
|                                           |         |          |  |  |
|                                           |         |          |  |  |
| Shutdown Startup LVDT Position Sensor 1 I | Error   |          |  |  |
| Startup Limit LVDT 2                      |         |          |  |  |
| Sensor 2 Maximum                          | 30.00   | unscaled |  |  |
| Actual Avg. Startup Position              | 25.01   | unscaled |  |  |
| Sensor 2 Minimum                          | 20.00   | unscaled |  |  |
|                                           |         |          |  |  |
|                                           |         |          |  |  |
| Shutdown Startup LVDT Position Sensor 21  | Error   |          |  |  |
| Startup Check Enable / Disable            |         |          |  |  |
| Startup Check                             | ENABLED |          |  |  |

Figure 7-10. Hydraulic Cylinder

### Startup Limit LVDT 1

- Sensor 1 Maximum
- Actual Average Startup Position
- Sensor 1 Minimum
- Startup LVDT Position Sensor 1 error flag

## Startup Limit LVDT 2

- Sensor 2 Maximum
- Actual Average Startup Position
- Sensor 2 Minimum
- Startup LVDT Position Sensor 2 error flag

#### Startup Check Enable/Disable

The status of the startup check is displayed in the Startup Check window.

Released

### **Servo Valve**

This field is display only and not user configurable. It contains Startup Check Servo and Shaft 1 Range Limits.

| Servo \                                    | /alve |            |
|--------------------------------------------|-------|------------|
| Startup Check Servo                        |       |            |
| Startup Position Upper Limit               | 10.00 | % Elec Rev |
| Actual Avg. Startup Position               | 7.95  | % Elec Rev |
| Startup Position Lower Limit               | 7.00  | % Elec Rev |
| Shutdown Startup Close Valve Shaft 1 Error |       |            |
| Shaft 1 Range Limits                       |       |            |
| Upper Range Limit                          | 85.00 | % Elec Rev |
| Actual Position                            | 8.05  | % Elec Rev |
| Lower Range Limit                          | 7.00  | % Elec Rev |
| Shutdown Valve Shaft 1 Range Limit Em      | ror   |            |

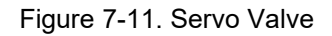

### Startup Check Servo

- Startup Position Upper Limit
- Actual Average Startup Position
- Startup Position Lower Limit
- Startup Close Valve Shaft 1 error flag

### Shaft 1 Range Limits

- Upper Range Limit
- Actual Position
- Lower Range Limit
- Valve Shaft 1 Range Limit error flag

## **Driver Page**

This page is display only and no configuration actions may be taken by the operator. The available fields may change depending on what is applicable for the connected actuator.

| 🗒 - 📕 🤅 😌 Driver                 | 📲 📄 🍠 Connect 💈           | Disconnect 📘 |                               |                    |  |
|----------------------------------|---------------------------|--------------|-------------------------------|--------------------|--|
| I/O State                        | Driver Input Data         |              | Driver Outpu                  | Driver Output Data |  |
| Discrete Input Functional Status | - Input Power Information |              | DVP Driver Output Information |                    |  |
| Discrete Input 1                 | Input Voltage 1           | 126.5        | V Actual Current              | -2.37 A            |  |
| Oiscrete Input 2                 | Input Voltage 2           | 126.7        | V Actual Current (Filtered)   | -2.22 A            |  |
| Oiscrete Input 3                 | Internal Bus Voltage      | 126.2        | V Current Phase A             | -2.69 A            |  |
| O Discrete Input 4               | Input Current             | 0.47         | A Current Phase B             | 1.98 A             |  |
| O Discrete Input 5               |                           |              | PWM Phase A                   | 0.0 %              |  |
| Discrete Ouput Status            | _                         |              | Analog Output                 |                    |  |
| Discrete Output 1                |                           |              | Demanded Current              | 11.58 mA           |  |
| Discrete Output 2                |                           |              |                               |                    |  |
|                                  |                           |              | DVP Temperatures              |                    |  |
|                                  |                           |              | Control Board Temperature     | 55.0 °C            |  |
|                                  |                           |              | Power Board Temperature       | 43.1 °C            |  |

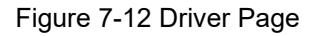

### Driver Input/Output (I/O) State

This section displays which discrete inputs and output are active (blue) or inactive (gray)

| I/O State                        |
|----------------------------------|
| Discrete Input Functional Status |
| Discrete Input 1                 |
| Discrete Input 2                 |
| Discrete Input 3                 |
| O Discrete Input 4               |
| O Discrete Input 5               |
| Discrete Ouput Status            |
| Oiscrete Output 1                |
| O Discrete Output 2              |

Figure 7-13. Driver Input/Output State

#### **Driver Input Data**

This section displays the Input Power Information to include Input Voltages 1 and 2, Internal Bus Voltage, and Input Current (Amps)

| Driver Input Data       |       |   |  |
|-------------------------|-------|---|--|
| Input Power Information |       |   |  |
| Input Voltage 1         | 126.4 | V |  |
| Input Voltage 2         | 126.5 | V |  |
| Internal Bus Voltage    | 126.3 | V |  |
| Input Current           | 0.47  | A |  |

Figure 7-14. Driver Input Data

#### **Driver Output Data**

This portion of the Driver page displays VariStroke II Driver Output Information, Analog Output information, and VariStroke II Temperatures information and are described in detail in the sections below the image.

| Driver Output Data            |          |  |  |  |
|-------------------------------|----------|--|--|--|
| DVP Driver Output Information |          |  |  |  |
| Actual Current                | -2.33 A  |  |  |  |
| Actual Current (Filtered)     | -2.22 A  |  |  |  |
| Current Phase A               | -2.49 A  |  |  |  |
| Current Phase B               | 2.10 A   |  |  |  |
| PWM Phase A                   | 0.0 %    |  |  |  |
| Analog Output                 |          |  |  |  |
| Demanded Current              | 11.58 mA |  |  |  |
| DVP Temperatures              |          |  |  |  |
| Control Board Temperature     | 55.1 °C  |  |  |  |
| Power Board Temperature       | 43.1 °C  |  |  |  |
|                               |          |  |  |  |

Figure 7-15. Driver Output Data

### **Driver Output Information**

- Actual Current: Displayed in positive or negative value of Amplitude, this represents the instantaneous servo motor current.
- Actual Current (Filtered): Displayed in positive or negative value of Amplitude, this represents, the servo motor current, but with a filter to smooth out the reading. The filtered current reading is intended to be more of a time average of the servo current.
- Current Phase A: Displayed in positive or negative value of Amplitude, this represents the current measured in one of the two sensors in the driver output. It is equal in amplitude (within sensor tolerance) but opposite polarity of the Current Phase B reading.
- Current Phase B: Displayed in positive or negative value of Amplitude, this represents the current measured in one of the two sensors in the driver output. It is equal in amplitude (within sensor tolerance) but opposite polarity of the Current Phase A reading.

 PWM Phase A: Displayed in positive or negative value of Amplitude, this represents the duty cycle setting of the output section and is related to the Actual Current value. It can be used as troubleshooting information if the servo motor is operating correctly.

#### **Analog Output**

Demanded Current which is displayed in milliamps and represents the output value selected in the Analog Output Configuration.

### **Control Board Temperatures**

Control Board Temperature which is displayed in degrees Celsius, enables the user to monitor the temperature of the VariStroke II control board and be aware of an over temperature situation or nominal operating temperature. Power Board Temperature is also displayed in degrees Celsius and provides real-time monitoring of the power board temperature.

## **Resolver and LVDT Diagnostics**

The Resolver and LVDT Diagnostics page is a display only page which has Resolver and LVDT Position Sensors Diagnostics including Resolver, LVDT Position Sensor 1, and LVDT Position Sensor 2. Each of these functions will be described in detail below.

| Resolver and LVDT Diagnostics |          | 📲 🛛 🍠 Connec        | :t 🕺 Disconne | ct 💂         |            |
|-------------------------------|----------|---------------------|---------------|--------------|------------|
|                               | Resolver | r and LVDT          | Position S    | ensors D     | iagnostics |
|                               |          | Besolver            |               |              | _          |
|                               |          | Position            | 8.0543        | % Elec Rev   |            |
|                               |          | Amplitude           | 81.10         | % max ADC    |            |
|                               |          | Gain                | 54.27         | % max Output |            |
|                               |          |                     |               |              |            |
|                               |          | LVDT Position Sense | or 1          |              | _          |
|                               |          | Position            | 25.0138       | % Elec Rev   |            |
|                               |          | Amplitude           | 80.89         | % max ADC    |            |
|                               |          | Gain                | 48.93         | % max Output |            |
|                               |          |                     |               |              |            |
|                               |          | LVDT Position Senso | or 2          |              | _          |
|                               |          | Position            | 25.0430       | % Elec Rev   |            |
|                               |          | Amplitude           | 80.91         | % max ADC    |            |
|                               |          | Gain                | 49.17         | % max Output |            |
|                               |          |                     |               |              |            |

Figure 7-16. Resolver and LVDT Position Sensors Diagnostics

#### Resolver

This portion of the page displays Position in a value of percentage of Electrical Revolutions, Amplitude in percentage of maximum Analog Digital Converter, and Gain in percentage of maximum output.

#### LVDT Position Sensor 1

This portion of the page displays Position in a value of percentage of Electrical Revolutions, Amplitude in percentage of maximum Analog Digital Converter, and Gain in percentage of maximum output.

#### **LVDT Position Sensor 2**

This portion of the page displays Position in a value of percentage of Electrical Revolutions, Amplitude in percentage of maximum Analog Digital Converter, and Gain in percentage of maximum output.

# Chapter 8 Repair and Troubleshooting

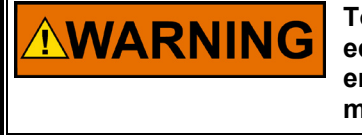

To prevent possible serious personal injury, or damage to equipment, be sure all electric power, hydraulic pressure, and rod end force have been removed from the actuator before beginning any maintenance or repairs.

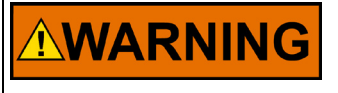

Due to typical noise levels in turbine environments, hearing protection should be worn when working on or around the VS-II actuator.

## General

The VariStroke-II is warranted to be free from defects in materials and workmanship, when installed and used in the manner for which it was intended, for a period of 36 months from the date of shipment from Woodward.

It is recommended that all repairs and servicing of the VariStroke-II be performed by Woodward or its authorized service facilities.

Use of a cable gland or stopping plug that does not meet the hazardous area certification requirements or thread form or thread size will invalidate the suitability for hazardous locations.

Never remove or alter the nameplate as it bears important information which may be necessary to service or repair the unit.

## **Hardware Replacement**

Woodward recommends the following service spares to be on-site for support services necessary between major overhauls of the actuator. If it is determined that any hardware needs replacement, contact Woodward for instruction manuals, videos and assistance at www.woodward.com. For a complete inspection, overhaul and certification of the unit at the recommended service interval identified by Woodward, please refer to Chapter 8 on service options available for your needs.

The following is a list of service spare kits for on-site support to order when you first install your new unit:

#### Released

## Table 8-1. Service Spare Kit for On-Site Support

| Woodward Item<br>Number | Description                                    |  |
|-------------------------|------------------------------------------------|--|
| 9907-1287               | V90v-E Hydraulic Servo, Fail Extend            |  |
| 9907-1288               | V90V-E Hydraulic Servo, Fail Retract           |  |
| 8923-2020               | Manifold Seal Replacement Kit                  |  |
| 8923-1325               | Shaft Seal Replacement Kit 10 and 12 Inch Bore |  |
| 8923-2680               | LVDT Protection Kit. VSII. 12 Bore, 12 Stroke  |  |
| 8923-2679               | LVDT Protection Kit. VSII. 12 Bore, 10 Stroke  |  |
| 8923-2672               | LVDT Protection Kit. VSII. 12 Bore, 8 Stroke   |  |
| 8923-2666               | LVDT Protection Kit. VSII. 10 Bore, 12 Stroke  |  |
| 8923-2669               | LVDT Protection Kit. VSII. 10 Bore, 10 Stroke  |  |
| 8923-2668               | LVDT Protection Kit. VSII. 10 Bore, 8 Stroke   |  |
| 1680-1104-10            | LVDT, 4 Inch Stroke                            |  |
| 1680-1104-15            | LVDT, 6 Inch Stroke                            |  |
| 1680-1104-20            | LVDT, 8 Inch Stroke                            |  |
| 1680-1104-25            | LVDT, 10 Inch Stroke                           |  |
| 1680-1104-30            | LVDT, 12 Inch Stroke                           |  |
| 1680-1104-35            | LVDT, 14 Inch Stroke                           |  |
| 1680-1104-40            | LVDT, 16 Inch Stroke                           |  |
| 1680-1104-45            | LVDT, 18 Inch Stroke                           |  |
| 8923-2023               | LVDT Connector Replacement Kit                 |  |
| 8923-2024               | DVP Replacement Kit.                           |  |

## **Shaft Seal Replacement**

Shaft seal replacement kits may be ordered from Woodward for both 10 and 12 inch bore cylinders by item number 8935-1325.

Refer to Figure 8-1 which displays all part numbers in the kit. The location and assembly orientation of the components must be installed as depicted in Figure 8-1.

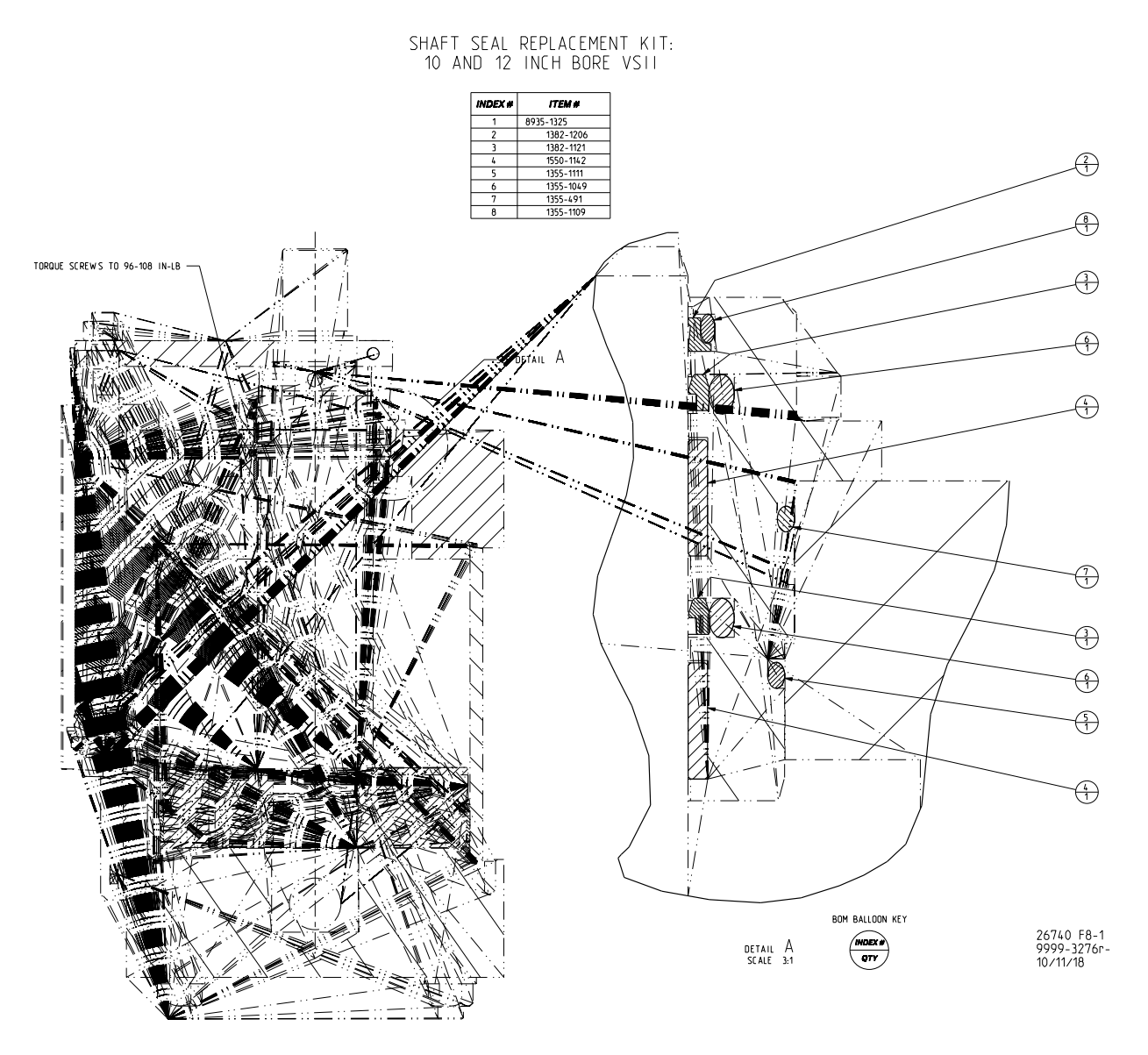

Figure 8-1. Shaft Seal Replacement Kit and Installation

## **LVDT Protection Kit**

Protection Kits may be ordered from Woodward for 10 and 12 inch bore cylinders and for 8, 10 and 12 inch stroke by installation drawing number 9999-1758-11

Refer to figure 8-2 which displays all part numbers in the kit. The location and assembly orientation of the components must be installed as depicted in Figure 8-2

| OPTIONS CHART      |           |              |             |                   |        |
|--------------------|-----------|--------------|-------------|-------------------|--------|
| SIZE               | KIT<br>#1 | COVER<br>#6  | PLATE<br>#2 | SILK SCREEN<br>#5 | LENGTH |
| 12 BORE, 12 STROKE | 8923-2680 | 3550-1516-30 | 3600-2962-2 | 4349-5265-30      | 10.185 |
| 12 BORE, 10 STROKE | 8923-2679 | 3550-1516-25 | 3600-2962-2 | 4349-5265-25      | 10.185 |
| 12 BORE, 8 STROKE  | 8923-2672 | 3550-1516-20 | 3600-2962-2 | 4349-5265-20      | 10.185 |
| 10 BORE, 12 STROKE | 8923-2666 | 3550-2516-30 | 3600-2962-1 | 4349-5265-30      | 9.185  |
| 10 BORE, 10 STROKE | 8923-2669 | 3550-1516-25 | 3600-2962-1 | 4349-5265-25      | 9.185  |
| 10 BORE, 8 STROKE  | 8923-2668 | 3550-2516-20 | 3600-2962-1 | 4349-5265-20      | 9.185  |

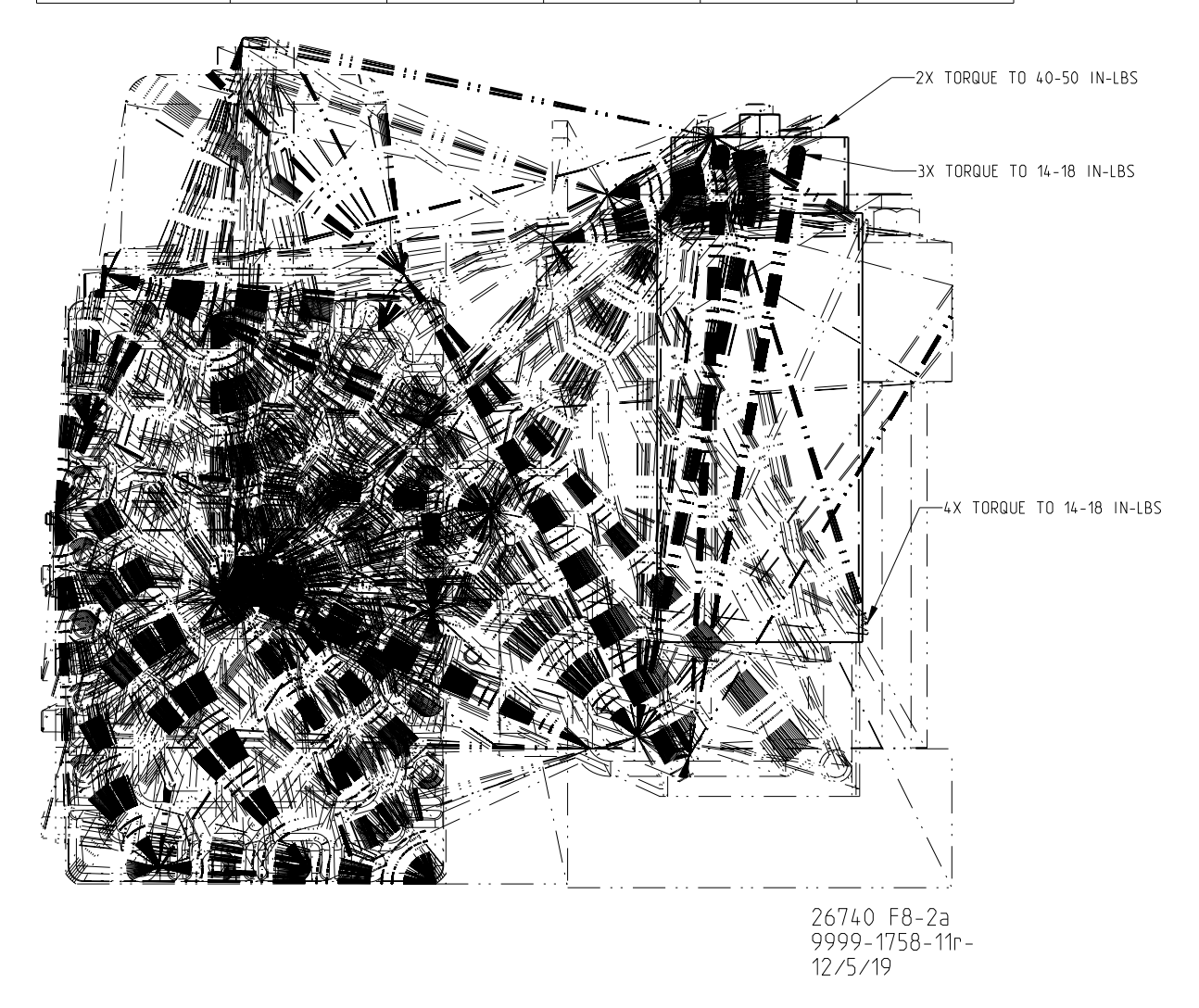

Figure 8-2a. Bellows Protection Kit and Installation

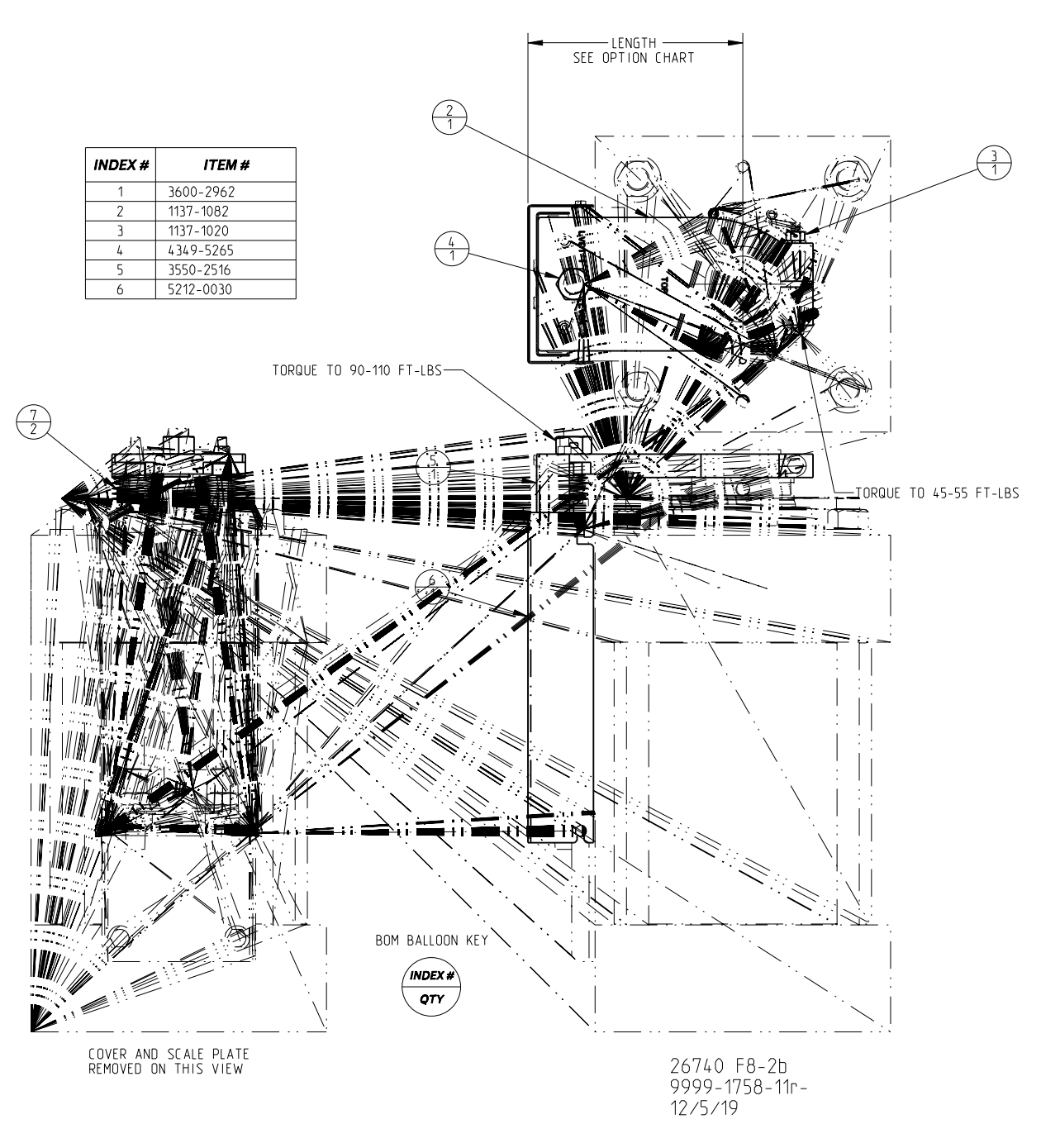

Figure 8-2b. Bellows Protection Kit and Installation (Continued)

## Troubleshooting

### General

The following troubleshooting guide will help you isolate trouble with the servo valve, hydraulic power cylinder, control circuit board, wiring, and system problems. Troubleshooting beyond this level is recommended ONLY when complete facility control testing is available.

#### **Troubleshooting Procedure**

This table is a general guide for isolating system problems. In general, most problems are a result of incorrect wiring or installation practices. Make sure that the system wiring, input/output connections, controls and contacts are correct and in good working order. Complete the checks in order. Each check assumes that the preceding checks have been completed and any problems have been corrected.

The table has been ordered in the sequence of appearance of the diagnostic in the VariStroke-II service tool.

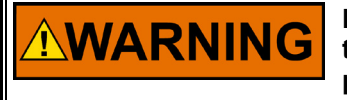

Be prepared to make an emergency shutdown of the turbine, or other type of prime mover, to protect against runaway or overspeed with possible personal injury, loss of life, or property damage.

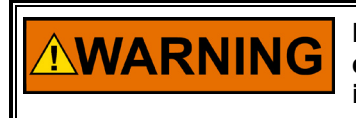

EXPLOSION HAZARD—Do not remove covers or connect/disconnect electrical connectors unless power has been switched off or the area is known to be non-hazardous.

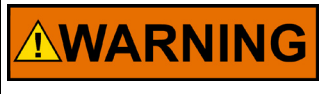

ELECTRICAL SHOCK HAZARD—Follow all local plant and safety instructions/precautions before proceeding with Troubleshooting the VS-II Control.

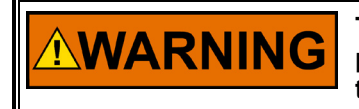

The external ground lugs shown on the installation drawing must be properly connected to ensure equipotential bonding. This will reduce the risk of electrostatic discharge in an explosive atmosphere.

| Problem                                                                                                    | Cause                                                                                                    | Remedy                                                                                                    |  |
|----------------------------------------------------------------------------------------------------|----------------------------------------------------------------------------------------------------|----------------------------------------------------------------------------------------------------|--|
|                                                                                                    | It is normal for this to occur when a<br>shutdown position has been<br>commanded from an external<br>source. I.E. Service Tool, Digital<br>Communication or Discrete Input.<br>This is also normal when the Analog<br>Demand signal has been turned off<br>or set out of range. | Take away shutdown command and<br>reset VS-II for normal operation.<br>Ensure the VS-II has a valid demand<br>signal (4-20 mA).                                                                                                    |  |
|                                                                                                    | Unexpected command from digital communication.                                                                                                    | Take away shutdown command and reset VS-II for normal operation.                                                                                                    |  |
| Shutdown                                                                                                    | Discrete input (run enable) wiring problem.                                                                                                    | Fix wiring problem.                                                                                                    |  |
| Detection:<br>Shutdown command sent by<br>Service Tool, Analog Demand out<br>of range, digital communication<br>protocols (CAN open),<br>Run Enable, or diagnostic. | Run Enable configuration problem.                                                                                                    | Ensure the Used / Not Used settings<br>inside the VS-II match the<br>Active/Inactive settings of the<br>controller. Settings can be modified<br>using the Service Tool.<br>If the Run Enable is not used, disable                                               |  |
| , 3                                                                                                    |                                                                                                    | this function using the Service Tool.                                                                                                    |  |
|                                                                                                    | Critical Alarm / Diagnostic triggered<br>a shutdown                                                                                                    | Using the Service Tool, view the<br>Alarms / Shutdowns page to<br>determine the fault. Use the<br>remainder of this chapter to<br>determine the cause and solution to<br>the fault.                                                                             |  |
|                                                                                                    | Position Sensor Loop Power Output<br>Overloaded (Remote Servo Only)                                                                                                    | Ensure position sensor wiring and<br>power supply are connected<br>correctly. See Chapter 3: Cylinder<br>Position Feedback Analog Inputs                                                                                                    |  |
| <b>Alarm</b><br>Detection:<br>Alarm or Shutdown has been<br>detected.                                                                                               | Diagnostic triggered an Alarm and/or<br>Shutdown                                                                                                    | Using the Service Tool, view the<br>Alarms / Shutdowns page to<br>determine the fault. Use the<br>remainder of this chapter to<br>determine the cause and solution to<br>the fault.                                                                             |  |
| Erratic control                                                                                                    | Faulty demand signal/electrical noise on demand signal                                                                                                    | Check demand signal connections<br>and wiring for proper shielding. Use<br>cables/conduits that are separated<br>from power wiring                                                                                                    |  |
| Slow Slew Rates                                                                                                    | Loss or reduction in hydraulic supply pressure                                                                                                    | Ensure that hydraulic pressure at the<br>servo valve does not drop more than<br>10% during a full slew. Consider<br>adding a high volume hydraulic<br>accumulator to the supply line<br>adjacent to the VariStroke. See<br>Chapter 2 : Hydraulic Specifications |  |

Table 8-2. VS-II Troubleshooting Guide – General Faults

| Problem / Alarm                                                                                       | Cause                                                                                                    | Remedy                                                                                                    |
|----------------------------------------------------------------------------------------------------|----------------------------------------------------------------------------------------------------|----------------------------------------------------------------------------------------------------|
| Power-up Reset                                                                                        | It is normal for the Power Up Reset<br>diagnostic to occur upon power up<br>of the VS-II (or after momentary<br>power interruption).                                                                 | Issue a reset to the VS-II.                                                                                                    |
| Detection:<br>CPU reset by a power up event.                                                          | If this occurs while the VS-II is<br>powered, and the diagnostic is<br>triggered during a fast position<br>transient, most likely the power<br>infrastructure is not delivering the<br>power needed. | During transient:<br>Check power supply, terminal voltage<br>at the VS-II during a 0-100% position<br>transient, check wire gauge and<br>length, fuses or other resistive<br>components in the power supply<br>system. |
| Watchdog Reset                                                                                        | It is normal for this to occur after the software is updated.                                                                                                    | Issue a reset to the VariStroke-II.                                                                                                    |
| Detection:<br>CPU reset without a power up event.                                                     | A software lockup occurred.                                                                                                    | If the cause is not a software update:<br>Contact Woodward Technical<br>Support.                                                                                                    |
| Ext. Shutdown Position<br>Detection:<br>Command sent by Digital                                       | It is normal for this to occur when a<br>shutdown position has been<br>commanded from an external<br>source, i.e. Service Tool, or Digital<br>Communication.                                         | Take away command and reset<br>VariStroke-II for normal operation.                                                                                                    |
| communication protocols like:<br>EGD, CANopen.                                                        | Unexpected command from digital communication.                                                                                                    | Take away command and reset<br>VariStroke-II for normal operation.                                                                                                    |
| External Shutdown<br>Detection:<br>Command sent by Service Tool or<br>digital communication protocols | It is normal for this to occur when a<br>shutdown position has been<br>commanded from an external<br>source, i.e. Service Tool, Digital<br>Communication or Discrete Input.                          | Take away command and reset<br>VariStroke-II for normal operation.                                                                                                    |
| like: EGD, CANopen or discrete inputs.                                                                | Unexpected command from digital communication.                                                                                                    | Take away command and reset<br>VariStroke-II for normal operation.                                                                                                    |
|                                                                                                    | Discrete input wiring problem.                                                                                                    | Fix wiring problem.                                                                                                    |
|                                                                                                    | Discrete input configuration problem.                                                                                                    | Ensure the Active/Inactive settings<br>inside the VariStroke-II match the<br>Active/Inactive settings of the<br>controller. Settings can be modified<br>using the Service Tool.                                        |
|                                                                                                    |                                                                                                    | If the Discrete Input is not used,<br>disable this function using the Service<br>Tool.                                                                                                    |
| Auxiliary 3 SD Position                                                                               | Auxiliary 3 Shutdown Position circuit is open.                                                                                                    | Ensure the Aux 3 Active/Inactive<br>settings inside the VS-II match the                                                                                                    |
|                                                                                                    | Auxiliary 3 configured incorrectly                                                                                                    | controller Config/ Discrete inputs<br>Config section                                                                                                    |
|                                                                                                    |                                                                                                    | If the Aux 3 is not used, disable this function using the Service Tool by checking Active (open contact=no shutdown)                                                                                                   |

### Table 8-3. I/O Diagnostics

| Problem                                                                                                    | Cause                                                                                               | Remedy                                                                                                    |
|----------------------------------------------------------------------------------------------------|----------------------------------------------------------------------------------------------------|----------------------------------------------------------------------------------------------------|
| Analog Input High                                                                                                    | Short in wiring to external voltage.                                                                | Check wiring for shorts to positive voltages.                                                                                                    |
| Detection:<br>The analog demand input is above<br>the diagnostic threshold. This is a                                                                                                    | Control system 4 to 20 mA output has failed high.                                                   | Check the current to the analog<br>input to the VS-II. Fix control<br>system.                                                                                                    |
| user configurable parameter.<br>Typically 22 mA.                                                                                                    | Incorrect user configurable<br>parameter in the electronics module<br>for the max input diagnostic. | Verify the 4–20 mA Diagnostic<br>Range: High Limit Value using the<br>VS-II Service Tool.                                                                                                    |
|                                                                                                    | VS-II internal electronics failure.                                                                 | Contact Woodward Technical<br>Support for further assistance.                                                                                                    |
| Analog Input Low                                                                                                    | Wiring is disconnected or loose.                                                                    | Check terminals and connections.                                                                                                    |
| Detection:                                                                                                    | Short in wiring to external voltage.                                                                | Check wiring for shorts to positive<br>voltages or ground                                                                                                    |
| diagnostic threshold. This is a user configurable parameter. Typically 2                                                                                                    | Control system 4 to 20 mA output has failed high.                                                   | Check the current to the analog<br>input to the VS-II. Fix control<br>system.                                                                                                    |
| ma.                                                                                                    | Incorrect user configurable<br>parameter in the electronics module<br>for the max input diagnostic. | Verify the 4–20 mA Diagnostic<br>Range: High Limit Value using the<br>VS-II Service Tool.                                                                                                    |
|                                                                                                    | VS-II internal electronics failure.                                                                 | Contact Woodward Technical<br>Support for further assistance.                                                                                                    |
|                                                                                                    | The CANopen ID's in the control<br>system and in the DVP are not the<br>same.                       | Change the DVP or Control system<br>Node ID's and make them the<br>same. Make sure every DVP on the<br>network has a unique Node ID.<br>Change the DVP or control system                                                                    |
| Digital Com 1 Error<br>Detection:<br>When you have selected the<br>CANopen communication as the<br>input, and the fast messages (fast<br>data and synch) from the control<br>system to port 1 are received slower<br>than the timeout parameter setup in<br>the CANopen configuration this flag<br>will be set. | control system and the DVP are not<br>the same.                                                     | baud rate so they are the same. All<br>nodes on a network need to have<br>the same baud rate.                                                                                                    |
|                                                                                                    | Time out time is set too fast for the rate group you are running in the control system.             | Confirm that the timeout value is<br>longer than the rate group settings.<br>For example: values used are 10<br>msec rate group, timeout value<br>40msec Check if this timeout is<br>acceptable from a prime mover<br>operation and safety. |
|                                                                                                    | CANopen termination resistors incorrect or not installed.                                           | Install or correct the termination resistors, see CANopen installation part of the manual.                                                                                                    |
|                                                                                                    | CANopen wiring issue, lost<br>connectors or defective wires.                                        | Measure and/or inspect the cable<br>and cable connections and<br>repair/replace defective cables and<br>cable connections                                                                                                    |
|                                                                                                    | CANopen wire type incorrect (too<br>high capacitive values)                                         | Select approved CANopen cables.<br>See installation instruction section<br>of the manual.                                                                                                    |
|                                                                                                    | CANopen wire(s) are too long,<br>and/or stub are too long.                                          | Place components closer, or reduce<br>the baud rate. See installation<br>section of the manual. Check that<br>you do not overload the CANopen<br>network if you reduce the baud rate.<br>See CANopen timing section of the<br>manual.       |

### Table 8-4. Demand Input Configuration

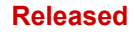

### VariStroke-II Electro-Hydraulic Actuator

| Problem                                                                                                    | Cause                                                                                                    | Remedy                                                                                                    |
|----------------------------------------------------------------------------------------------------|----------------------------------------------------------------------------------------------------|----------------------------------------------------------------------------------------------------|
|                                                                                                    | The CANopen ID's in the control system and in the DVP are not the same.                                                                                                    | Change the DVP or Control system<br>Node ID's and make them the<br>same. Make sure every DVP on the<br>network has a unique Node ID.                                                                                                    |
|                                                                                                    | The CANopen baud rate in the control system and the DVP are not the same.                                                                                                    | Change the DVP or control system<br>baud rate so they are the same. All<br>nodes on a network need to have<br>the same baud rate.                                                                                                    |
| <b>Digital Com 2 Error</b><br>Detection:<br>When you have selected the                                                                                                    | Time out time is set too fast for the rate group you are running in the control system.                                                                                                    | Confirm that the timeout value is<br>longer than the rate group settings.<br>For example: values used are 10<br>msec rate group, timeout value<br>40msec Check if this timeout is<br>acceptable from a prime mover<br>operation and safety. |
| input, and the fast messages (fast<br>data and synch) from the control                                                                                                    | CANopen termination resistors incorrect or not installed.                                                                                                    | Install or correct the termination resistors, see CANopen installation part of the manual.                                                                                                    |
| system to port 2 are received slower<br>than the timeout parameter setup in<br>the CANopen configuration this flag<br>will be set.                                                                                                    | CANopen wiring issue, lost<br>connectors or defective wires.                                                                                                    | Measure and/or inspect the cable<br>and cable connections and<br>repair/replace defective cables and<br>cable connections                                                                                                    |
|                                                                                                    | CANopen wire type incorrect (too<br>high capacitive values)                                                                                                    | Select approved CANopen cables.<br>See installation instruction section<br>of the manual.                                                                                                    |
|                                                                                                    | CANopen wire(s) are too long,<br>and/or stub are too long.                                                                                                    | Place components closer, or reduce<br>the baud rate. See installation<br>section of the manual. Check that<br>you do not overload the CANopen<br>network if you reduce the baud rate.<br>See CANopen timing section of the<br>manual.       |
| Digital Com 1 & 2 And/Or Analog<br>Backup Error<br>Detection:<br>This flag will be set when all<br>communication is lost<br>Com 1 and Com 2 in dual CANopen<br>mode<br>-or-<br>Com 1 and Analog backup in single<br>CANopen with backup. | When this flag is set, you also will<br>have the Digital Com 1 and 2 flag<br>set (if dual CANopen is selected) or<br>the Digital com 1 and Analog high<br>or analog low flag set ( if single<br>CANopen with backup) | Follow the Cause's and Remedy's<br>for these flags. These are explained<br>in detail in this table.                                                                                                    |
| Digital Com Analog Tracking<br>Alarm                                                                                                    | The analog system has an error that has not resulted in a high or low error flag being set.                                                                                                    | Correct the analog system.                                                                                                    |
| Detection:<br>When the difference between the<br>demanded position on the<br>CANopen port 1 and the analog                                                                                                    | The Control system does not keep<br>the two redundant signals the same.<br>(The values are scaled different or<br>from a different source in the<br>program, or the timing is incorrect.)                            | Debug and correct control system.                                                                                                    |
| backup is larger than the difference<br>value parameter for longer than the<br>time value parameter, this flag will<br>be set.                                                                                                    | If the analog backup is used, the<br>analog system accuracy is outside<br>the alarm value set.                                                                                                    | Make alarm value bigger if<br>acceptable for this application or<br>make analog system accuracy<br>better.                                                                                                    |
| In Dual CANopen mode the difference between port1 and port 2 demanded position is calculated.                                                                                                    | Too long of a delay between analog<br>and CANopen when values are set<br>the same.                                                                                                    | Determine the delay and if<br>acceptable for the application,<br>correct the difference time delay<br>time in the DVP.                                                                                                    |

| Problem                                                                                                    | Cause                                                                                                    | Remedy                                                                                                    |
|----------------------------------------------------------------------------------------------------|----------------------------------------------------------------------------------------------------|----------------------------------------------------------------------------------------------------|
| Digital Com Analog Tracking                                                                                                    | The analog system has an error<br>that has not resulted in a high or<br>low error flag being set.                                                                                             | Correct the analog system.                                                                                 |
| Shutdown<br>Detection:<br>When the difference between the<br>demanded position on the CANopen<br>port 1 and the analog backup is larger<br>than the difference value parameter for<br>longer than the time value parameter<br>this flag will be set.<br>In Dual CANopen mode we will<br>calculate the difference between port1<br>and port 2 demanded position. | The Control system does not keep<br>the two redundant signals the<br>same. (The values are scaled<br>different or from a different source<br>in you program, or the timing is in<br>correct.) | Debug and correct control system.                                                                          |
|                                                                                                    | If the analog backup is used, the<br>analog system accuracy is outside<br>the alarm value set.                                                                                                | Make alarm value bigger if<br>acceptable for this application or<br>make analog system accuracy<br>better. |
|                                                                                                    | Too long a delay between analog<br>and CANopen when values are set<br>the same.                                                                                                    | Too long a delay between analog<br>and CANopen when values are set<br>the same.                            |

| Tabla | <u> </u> | Environmontal | Diagnostics |
|-------|----------|---------------|-------------|
| Iable | 0-0.     | Environmental | Diagnostics |

| Problem                                                                                 | Cause                                                                                                    | Remedy                                                                                                    |
|-----------------------------------------------------------------------------------------|----------------------------------------------------------------------------------------------------|----------------------------------------------------------------------------------------------------|
| Electronics Temp. High                                                                  | The ambient temperature of the<br>driver is higher than allowed by<br>specification.                                            | Reduce ambient temperature to within specification limits.                                                                              |
| The Control Board temperature<br>sensor indicates a temperature above<br>140° C.        | The Temperature sensor is defective.                                                                                            | Contact Woodward Technical Support for further assistance.                                                                              |
| Electronics Temp. Low                                                                   | The ambient temperature of the<br>driver is lower than allowed by<br>specification.                                             | Increase ambient temperature to within specification limits.                                                                            |
| The Control Board temperature sensor indicates a temperature below<br>-45° C.           | The Temperature sensor is defective.                                                                                            | Contact Woodward Technical Support for further assistance.                                                                              |
| Driver Temp. High                                                                       | The ambient temperature of the<br>driver is above specification.                                                                | Reduce ambient temperature to within specification limits.                                                                              |
| Detection:<br>The heat sink temperature is above<br>115 Degrees C                       | The Temperature sensor is defective.                                                                                            | Contact Woodward Technical<br>Support for further assistance.                                                                           |
|                                                                                         | The ambient temperature of the<br>driver is far above specification.                                                            | Reduce ambient temperature to within specification limits.                                                                              |
| Driver Temp. High Limit<br>Detection:<br>The heat sink temperature is above             |                                                                                                    | Check if there are other heat<br>sources on the mounting surface<br>heating up the ambient<br>temperature around the VariStroke-<br>II. |
| 130 Degrees C.                                                                          |                                                                                                    | Check if the driver is using more current than normal to position the valve.                                                            |
| Driver Temp. Low Limit<br>Detection:<br>The heat sink temperature is below –<br>45° C.  | The ambient temperature of the driver is far above specification. The ambient temperature of the driver is below specification. | Increase ambient temperature to within specification limits.                                                                            |
| Driver Temp. Sensor Failed<br>Detection:<br>The temperature sensor is at min or<br>max. | The temperature sensor has failed.                                                                                              | Contact Woodward Technical Support for further assistance.                                                                              |

### Table 8-6. Input Voltage Diagnostics

| Problem                                                                                                    | Cause                                                                                                    | Remedy                                                                                                    |
|----------------------------------------------------------------------------------------------------|----------------------------------------------------------------------------------------------------|----------------------------------------------------------------------------------------------------|
| Input Voltage 1 or 2 High                                                                                      | Power supply and/or setting<br>incorrect for application.                                                                       | Check input voltage and correct<br>voltage to within specification                                                                                                    |
| Detection:                                                                                                    | Excessive charging voltage and/or battery failure.                                                                              | limits.                                                                                                    |
| The measured voltage at Input 1 or 2<br>is higher than the specification limit:<br>150 VDC                     | Power supply has problem<br>regulating the voltage at the input<br>terminals during high current<br>transients.                 | Determine if the power supply is of<br>the correct type to be used with the<br>VariStroke-II. See power supply<br>section in this manual.                                                               |
|                                                                                                    | Power is not connected to this<br>input. (Dual inputs are provided for<br>redundancy)                                           | If redundancy is not required, jumper power to both inputs.                                                                                                    |
| Input Voltage 1 or 2 Low                                                                                       | The power supply is not capable of delivering the transient current.                                                            | Determine if the power supply is<br>capable of delivering the transient<br>current. See power supply section<br>in this manual.                                                                         |
| Detection:<br>The measured input voltage on input<br>number 1 is lower than the<br>specification limit: 90 VDC | The Power supply wiring is<br>incorrectly sized for the required<br>transient current.                                          | Determine if the wiring is according to the manual.                                                                                                    |
|                                                                                                    | Excessive resistance in the wiring<br>due to fuses, connectors, etc. that<br>limits the max transient current to<br>the driver. | Determine if there is excessive<br>resistance in the power supply<br>wiring and correct.<br>Contact Woodward Technical<br>support for appropriate procedure<br>to evaluate the power<br>infrastructure. |

Table 8-7. Valve Type Selection Diagnostics

| Problem                                                                                                    | Cause                                                       | Remedy                                                                                                    |
|----------------------------------------------------------------------------------------------------|-------------------------------------------------------------|----------------------------------------------------------------------------------------------------|
| Auto Detect Error                                                                                                    | Failure to read the ID module on the valve/actuator system. | See associated diagnostics on the<br>Actuator Type Selection Screen in<br>the Service Tool.<br>If "ID Module Not Detected" is<br>annunciated, check wiring to the ID<br>module.                                                                                                    |
| Detection:<br>This diagnostic is only enabled when<br>the VariStroke-II has been configured<br>for auto detection. (See Auto<br>detection Section)<br>This diagnostic is set when:<br>The VariStroke-II fails to<br>communicate with the ID module due | ID module calibration record corrupted.                     | See Fault Status/Configuration<br>Overview Internals Screen in the<br>VariStroke-II Service Tool.<br>If "Invalid Parameter(s)" is<br>annunciated, the calibration<br>records are corrupt in the ID<br>module. Contact Woodward<br>Technical Support for a copy of the<br>correct parameter file. Servo valve<br>Serial Number will need to be<br>provided. |
| to write or read problems or the calibration records in the ID module are corrupted (CRC16 failure)<br>The VariStroke-II fails to write the                                                                                                    | VariStroke-II non-volatile memory error.                    | See Fault Status/Configuration<br>Overview Internals screen in the<br>VariStroke-II Service Tool. If<br>"EEPROM Read/Write Failed" or<br>"Invalid Parameter(s)" is<br>annunciated Contact Woodward                                                                                                    |
| calibration records into the non-<br>volatile memory.                                                                                                    |                                                             | Technical Support IMPORTANT A reset will force the VariStroke- Il to retry auto detection of the connected valve.                                                                                                    |

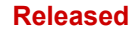

| Problem                                                                                                    | Cause                                                                              | Remedy                                                                                                    |
|----------------------------------------------------------------------------------------------------|------------------------------------------------------------------------------------|----------------------------------------------------------------------------------------------------|
|                                                                                                    | User has connected a different valve to the VariStroke-II.                         | See the Actuator Type Selection<br>Screen in the Service Tool.<br>Verify the "Type" and "Serial<br>Number" match the valve/actuator<br>system connected to the<br>VariStroke-II                                                                                                    |
| Type / Serial Number Error                                                                                                    | User has loaded a parameter set to                                                 |                                                                                                    |
| Detection:                                                                                                    | the VariStroke-II that does not<br>match this valve/actuator system                | Use the auto detection function or<br>down load the actuator specific                                                                                                    |
| If during power up the VariStroke-II<br>detects a valve/actuator system with<br>a different serial number or valve type<br>this diagnostic will be annunciated. | serial number.                                                                     | Calibration file into the VariStroke-II<br>for the correct serial number.<br>WARNING<br>Operation of the VariStroke-II<br>with incorrect parameter files<br>can cause personal injury and/or<br>property damage.                                                                                                    |
|                                                                                                    | ID module factory calibration<br>incorrect for this valve type / serial<br>number. | Contact Woodward Technical<br>Support for further assistance.                                                                                                    |
|                                                                                                    | Failure to read the ID module on the valve/actuator system.                        | See associated diagnostics on the<br>Actuator Type Selection Screen in<br>the Service Tool.<br>If "ID Module Not Detected" is<br>annunciated, check wiring to the ID<br>module.                                                                                                    |
|                                                                                                    | ID module calibration record corrupted.                                            | See Process Fault & Status<br>Overview Internals Screen in the<br>VariStroke-II Service Tool.<br>If "Invalid Parameter(s)" is<br>annunciated the calibration records<br>are corrupt in the ID module.<br>Contact Woodward Technical<br>Support for a copy of the correct<br>parameter file. Valve Serial<br>Number will need to be provided                   |
| ID Module Not Detected                                                                                                    | The valve does not have an ID module.                                              | Contact Woodward Technical<br>Support for a copy of the correct<br>parameter file. Valve Serial<br>Number will need to be provided.                                                                                                    |
| Detection:<br>During power up, the control model<br>the ID Module cannot be read.                                                                               |                                                                                    | <b>NOTICE</b><br>The correct parameter file must<br>be uploaded into the VariStroke-<br>II. Any reset command via the<br>VariStroke-II Service Tool or any<br>other applicable method (e.g.<br>Discrete Input) will force the<br>driver to use the internally<br>stored parameters. This will<br>allow the VariStroke-II to<br>function without an ID module. |
|                                                                                                    |                                                                                    | WARNING<br>It is the user's responsibility to<br>make sure the correct<br>parameters are stored in the<br>VariStroke-II! Operation of the<br>VariStroke-II with incorrect<br>parameter files can cause<br>personal injury and/or property<br>damage.                                                                                                    |

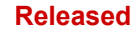

| Problem                                                                                                    | Cause                                                                                                 | Remedy                                                                                                    |
|----------------------------------------------------------------------------------------------------|----------------------------------------------------------------------------------------------------|----------------------------------------------------------------------------------------------------|
| Incorrect Power Board<br>Detection:<br>During power up the VariStroke-II<br>checks the ID module to determine<br>the power board needed for the<br>valve/actuator system. If the power<br>board ID required and the power<br>board detected do not match, this<br>diagnostic will be annunciated. | Valve/actuator system does not<br>match the VariStroke-II power<br>board.                             | Contact Woodward Technical<br>Support to determine the correct<br>VariStroke-II and valve/actuator<br>system for your application.                                       |
| ID Module Version Not Supported<br>Detection:<br>This diagnostic is annunciated if the<br>actuator type reported by the<br>valve/actuator system in the ID<br>module is not supported by the<br>VariStroke-II software.                                                                           | VariStroke-II software does not<br>support ID module version.                                         | Update Software. Contact<br>Woodward Technical Support for<br>upgrade to the latest revision of the<br>VariStroke-II software.                                           |
| Type Not Supported<br>Detection:<br>This diagnostic is annunciated if the<br>actuator type reported by the<br>valve/actuator system in the ID<br>module is not supported by the<br>VariStroke-II software.                                                                                        | VariStroke-II software does not<br>support this actuator type.                                        | Update software. Contact<br>Woodward Technical Support for<br>upgrade to the latest revision of the<br>VariStroke-II software.                                           |
| Control Model Not Running                                                                                                    | This flag is not an actual error, it<br>indicates that the control model has<br>not been started yet. | Wait until the control model is<br>started and this flag will turn off<br>automatically.<br>Check other flag(s) to determine<br>why the control model has not<br>started |

| Table 8-8. VariStroke-II (Feedback) Fault |
|-------------------------------------------|
|-------------------------------------------|

| Problem                                                                                                    | Cause                                                                                                    | Remedy                                                                                                    |
|----------------------------------------------------------------------------------------------------|----------------------------------------------------------------------------------------------------|----------------------------------------------------------------------------------------------------|
| LVDT Position Sensor 1 or 2 ,<br>(coil)A or B Error<br>Detection:<br>Coil voltage outside of 0.3 to 0.9<br>VRMS                                                                                                    | Feedback sensor wiring fault or failed sensor coil.                                                                    | Check all connections between the<br>LVDT and the Electronic Control;<br>check for any impediment to<br>motion.<br>Check coil resistance<br>If problem persists, service will be<br>required.                                                       |
| Start-up LVDT Position 1 Error<br>Detection:                                                                                                    | Calibration values specific to the<br>valve/actuator serial number are<br>incorrect as stored in the<br>VariStroke-II. | Use the auto detection function (for<br>valves equipped with the ID<br>module) or down load the<br>calibration file (based on serial<br>number and calibration date) for<br>the VariStroke-II.                                                      |
| During manufacturing at the factory,<br>the LVDT is mechanically adjusted for<br>a nominal min stop value of 25.0.<br>During power up and initialization the<br>VariStroke-II verifies that the actuator<br>is located at the min stop. This<br>diagnostic occurs if LVDT Position<br>Sensor 1 is not within range given by | The Valve is not closed during the start-up check.                                                                     | Review the results shown on the<br>Startup Checks Screen.<br>If this occurs intermittently, it may<br>be necessary to check for high<br>operating friction in the steam<br>valve, linkage, or actuator. Contact<br>Woodward for further assistance. |
| the Sensor 1 Minimum and Sensor 1<br>Maximum values.                                                                                                    | The wiring to the LVDT is not connected.                                                                               | Check the LVDT wiring.                                                                                                    |
|                                                                                                    | The LVDT setting has moved                                                                                             | Contact Woodward Technical<br>Support for further assistance.                                                                                                    |

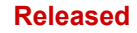

| Problem                                                                                                    | Cause                                                                                                    | Remedy                                                                                                    |
|----------------------------------------------------------------------------------------------------|----------------------------------------------------------------------------------------------------|----------------------------------------------------------------------------------------------------|
| Start-up LVDT Position 2 Error<br>Detection:<br>During manufacturing at the factory,<br>the LVDT is mechanically adjusted for<br>a nominal min stop value of 25.0.<br>During power up and initialization the<br>VariStroke-II verifies that the actuator<br>is located at the min stop. This<br>diagnostic occurs if LVDT Position                                                                                                    | Calibration values specific to the<br>valve/actuator serial number are<br>incorrect as stored in the<br>VariStroke-II. | Use the auto detection function (for<br>valves equipped with the ID<br>module) or down load the<br>calibration file (based on serial<br>number and calibration date) for<br>the VariStroke-II.                                                      |
|                                                                                                    | The Valve is not closed during the start-up check.                                                                     | Review the results shown on the<br>Startup Checks Screen.<br>If this occurs intermittently, it may<br>be necessary to check for high<br>operating friction in the steam<br>valve, linkage, or actuator. Contact<br>Woodward for further assistance. |
| the Sensor 2 Minimum and Sensor 2<br>Maximum values.                                                                                                    | The wiring to the LVDT is not<br>connected.                                                                            | Check the LVDT wiring.                                                                                                    |
|                                                                                                    | The LVDT setting has moved                                                                                             | Contact Woodward Technical Support for further assistance.                                                                                                    |
| Spring Check Current High<br>Detection:<br>During the startup spring test the<br>VariStroke-II will check that the<br>current to be below a given threshold<br>at a set position where the startup<br>check is started. This is to make sure                                                                                                    | Oil contamination levels above specification limits causing servo valve sticking.                                      | Ensure oil supply meets specified<br>cleanliness requirements. Replace<br>/ filter oil and flush the valve with<br>clean oil. If problem persists,<br>service may be required. Contact<br>Woodward Technical Support for<br>further assistance.     |
| that there is no fluid flow through the<br>servo valve that will change the time<br>it takes to close the servo by spring. If<br>the current is not below the threshold<br>this flag will be set.                                                                                                    | There is fluid flow through the servo valve                                                                            | Turn off hydraulic supply and restart VariStroke-II.                                                                                                    |
| Spring Check Failed                                                                                                    | Broken return spring                                                                                                   | Service is required. Contact<br>Woodward Technical Support for                                                                                                    |
| During startup check the VariStroke-II<br>controller will open the servo valve<br>(without moving the final cylinder) and<br>then turn off the driver power to the<br>servo. The return spring will close the<br>valve. The time until the valve<br>reaches zero % position is measured.<br>If this time is longer than the set time<br>parameter, this flag will be set and<br>assume the return spring was not<br>capable of closing the servo. | Servo valve seizure                                                                                                    | Ensure oil supply meets specified<br>cleanliness requirements. Replace<br>/ filter oil and flush the valve with<br>clean oil. If problem persists,<br>service may be required. Contact<br>Woodward Technical Support for<br>further assistance.     |
| LVDT Position Sensor Difference<br>Alarm                                                                                                    | Alarm Limits too set too tight                                                                                         | Set alarm range wider. Go to<br>Configure and Calibration,<br>Advanced                                                                                                    |
| The difference between the feedback<br>signals of LVDT Position Sensor 1<br>and LVDT Position Sensor 2 is<br>greater than the set alarm limit value.                                                                                                    | LVDT not calibrated correctly                                                                                          | Sensors need calibration. Contact<br>Woodward Technical Support for<br>further assistance.                                                                                                    |
| LVDT Position Sensor Difference<br>Shutdown                                                                                                    | Alarm Limits too set too tight                                                                                         | Set alarm range wider. Go to<br>Configure and Calibration,<br>Advanced.                                                                                                    |
| The difference between the feedback<br>signals of LVDT Position Sensor 1<br>and LVDT Position Sensor 2 is<br>greater than the set alarm limit value.                                                                                                    | LVDT not calibrated correctly                                                                                          | Sensors need calibration. Contact<br>Woodward Technical Support for<br>further assistance.                                                                                                    |

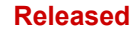

### VariStroke-II Electro-Hydraulic Actuator

| Problem                       | Cause                                                           | Remedy                                                       |
|-------------------------------|-----------------------------------------------------------------|--------------------------------------------------------------|
| Calibration Complete Shutdown | It is normal for this to occur at the completion of calibration | Verify that there is a valid demand signal and reset control |

### Table 8-9. Servo Position Diagnostics

| Problem                                                                                                    | Cause                                                                                      | Remedy                                                                                                    |
|----------------------------------------------------------------------------------------------------|--------------------------------------------------------------------------------------------|----------------------------------------------------------------------------------------------------|
| Position Error Shaft Alarm<br>Detection:<br>The Servo Valve is unable to<br>maintain position within the tracking<br>error fault limits. This will trigger an<br>Alarm<br>Position Error Shaft Shutdown                                                                                                    | Oil contamination levels above specification limits causing servo valve sticking           | Ensure oil supply meets specified<br>cleanliness requirements. Replace<br>/ filter oil and flush the valve with<br>clean oil. If problem persists,<br>service may be required.                                            |
|                                                                                                    | Excessive Valve Wear                                                                       | Service is required.                                                                                                    |
| Detection:<br>The Servo Valve is unable to position<br>within the tracking error fault limits.<br>This will trigger a Shutdown                                                                                                    | VS-II electronics failure.                                                                 | Contact Woodward Technical Support for assistance.                                                                                                    |
|                                                                                                    | Sticking/seized Steam Valve and/or linkage friction excessive or binding                   | Clean steam valve. Clean, lube,<br>align linkage to reduce<br>friction/binding.                                                                                                    |
| Cylinder Position Alarm<br>Detection:<br>The Power Cylinder is unable to<br>position within the tracking error fault<br>limits. This will trigger an Alarm<br>Cylinder Position Shutdown<br>Detection:<br>The Power Cylinder is unable to<br>position within the tracking error fault<br>limits. This will trigger a Shutdown | Excessive thermal growth in<br>linkage preventing cylinder from<br>reaching end positions. | Lower the ambient temperature of<br>the VariStroke-II and/or linkage or<br>recalibrate when hot. If this is not<br>possible, consider disabling this<br>diagnostic.                                                       |
|                                                                                                    | Contamination in the valve/actuator system.                                                | Ensure oil supply meets<br>cleanliness requirements. Replace<br>/ filter oil and flush the valve with<br>clean oil. If problem persists,<br>service may be required.                                                      |
|                                                                                                    | Low oil supply pressure supplied to the VariStroke-II                                      | Identify cause of low oil pressure<br>and correct. Ensure that the force<br>required to move the valve and<br>linkage does not exceed 2/3 the<br>stall force of the VariStroke-II at the<br>operating hydraulic pressure. |
|                                                                                                    | Excessive Valve/Actuator Wear                                                              | Service is required.                                                                                                    |
|                                                                                                    | Faulty / erratic LVDT position<br>sensor feedback                                          | Check all connections to the final<br>cylinder; check for any impediment<br>to motion.<br>If problem persists, service will be<br>required.                                                                               |

| Problem                                                                                                    | Cause                                                           | Remedy                                                                       |
|----------------------------------------------------------------------------------------------------|-----------------------------------------------------------------|------------------------------------------------------------------------------|
| Performance Index Warning<br>Detection:<br>The settings for Supply Pressure,<br>Cylinder Diameter, Final Cylinder 0%<br>Position, and Final Cylinder 100%<br>Position do not meet the Performance<br>Index criteria. | Incorrect configuration and<br>calibration settings.            |                                                                              |
|                                                                                                    | The VS-II servo valve is too large for the set cylinder volume. | See Chapter 2: Stability<br>Specifications for the details of this<br>alarm. |

### Table 8-11. Internal Diagnostics

| Problem                                            | Cause                                 | Remedy                                                       |
|----------------------------------------------------|---------------------------------------|--------------------------------------------------------------|
| 24 V Failed                                        | An internal error has occurred in     | Service required.                                            |
| Detection:                                         | the driver.                           |                                                              |
| Internal +24 V is outside acceptable               |                                       |                                                              |
| range of 22.1 V to 30.7 V.                         |                                       |                                                              |
| 1.8 V Failed                                       | Internal electronics failure.         | Contact Woodward Technical                                   |
| Detection:                                         |                                       | Support for further assistance.                              |
| Internal 1.8 V is outside acceptable               |                                       |                                                              |
| range of 1.818 V to 2.142 V.                       |                                       | Contact Woodword Tacknical                                   |
| +12 V Falled                                       | Internal electronics failure.         | Support for further assistance.                              |
| Detection:                                         |                                       |                                                              |
| Internal +12 V is outside acceptable               |                                       |                                                              |
| -12 V Failed                                       | Internal electronics failure          | Contact Woodward Technical                                   |
|                                                    |                                       | Support for further assistance.                              |
| Detection:                                         |                                       |                                                              |
| Internal $-12$ V is outside acceptable             |                                       |                                                              |
| 5 V Failed                                         | Internal electronics failure.         | Contact Woodward Technical                                   |
|                                                    |                                       | Support for further assistance.                              |
| Detection:                                         |                                       |                                                              |
| range of 4.86 V and 6.14 V.                        |                                       |                                                              |
| 5 V Reference Failed                               | Internal electronics failure.         | Contact Woodward Technical                                   |
| Detection                                          |                                       | Support for further assistance.                              |
| Internal 5 V reference is outside                  |                                       |                                                              |
| acceptable range.                                  |                                       |                                                              |
| 5 V RDC Ref. Failed                                | Internal electronics failure.         | Contact Woodward Technical                                   |
| Detection:                                         |                                       | Support for further assistance.                              |
| Internal 5 V RDC reference is outside              |                                       |                                                              |
| acceptable range.                                  |                                       |                                                              |
| ADC Failed                                         | Internal electronics failure.         | Contact Woodward Technical<br>Support for further assistance |
| Detection:                                         |                                       |                                                              |
| Internal ADC in processor core has                 |                                       |                                                              |
| stopped running.                                   | Internal electronica failure          | Contact Woodward Toobaical                                   |
|                                                    |                                       | Support for further assistance.                              |
| Detection:                                         |                                       |                                                              |
| DSP that runs the Resolver-to-digital              |                                       |                                                              |
| ADC SPI Failed                                     | Internal electronics failure          | Contact Woodward Technical                                   |
|                                                    |                                       | Support for further assistance.                              |
| Detection:                                         |                                       |                                                              |
| External ADC in processor core has stopped running |                                       |                                                              |
| Floctronice Foult                                  | An internal error has occurred in     | Service required.                                            |
|                                                    | the driver.                           |                                                              |
| Int. Bus voltage High                              | Internal problem with the electronics | Support for further assistance                               |
| Detection:                                         |                                       |                                                              |
| The internal bus voltage sensor is at              |                                       |                                                              |
| max.                                               | Internal problem with the             | Contact Woodward Technical                                   |
| IIII. BUS VOILAYE LOW                              | electronics                           | Support for further assistance.                              |
| Detection:                                         |                                       |                                                              |
| If the internal bus voltage Sensor is at           |                                       |                                                              |
| 111111                                             | l                                     | 1                                                            |

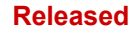

| Problem                                                                                                    | Cause                                                                                                    | Remedy                                                                                                    |
|----------------------------------------------------------------------------------------------------|----------------------------------------------------------------------------------------------------|----------------------------------------------------------------------------------------------------|
|                                                                                                    | A short exists between phases of the motor or wiring.                                                                             | Check for phase to phase shorts in<br>the wiring. Check for phase to<br>phase short in the motor.                                    |
| Driver Current Fault                                                                                                    | A short exists between a phase<br>and the ground (wiring or motor)                                                                | Check for phase to ground shorts<br>in the wiring. Check for phase to<br>ground (earth ground, motor<br>housing) short in the motor. |
| The Driver fault is detected by<br>monitoring the currents in the driver<br>output stages.                                                                       | A short exists between phase and<br>power supply positive (Wiring<br>problem)                                                     | Check for phase to power supply positive short in wiring.                                                                            |
|                                                                                                    | Internal electronics problem. (This<br>is unlikely, the Driver Current Fault<br>is designed to protect the driver<br>from damage) | Contact Woodward Technical<br>Support for further assistance.                                                                        |
| Current Phase A High<br>Detection:<br>The phase A current sensor is at max<br>output                                                                             | Internal electronics failure.                                                                                                    | Contact Woodward Technical<br>Support for further assistance.                                                                        |
| Current Phase A Low<br>Detection:<br>The phase A current sensor is at min                                                                                        | Internal electronics failure.                                                                                                    | Contact Woodward Technical Support for further assistance.                                                                           |
| Current Phase B High<br>Detection:<br>The phase B current sensor is at max<br>output                                                                             | Internal electronics failure.                                                                                                    | Contact Woodward Technical Support for further assistance.                                                                           |
| Current Phase B Low<br>Detection:<br>The phase B current sensor is at min<br>output                                                                              | Internal electronics failure.                                                                                                    | Contact Woodward Technical Support for further assistance.                                                                           |
| Input Current High                                                                                                    | The Current sense circuit has failed                                                                                              | Contact Woodward Technical                                                                                                    |
| Detection:<br>The Input current sensor is at max<br>_output.                                                                                                    |                                                                                                    |                                                                                                    |
| Input Current Low                                                                                                    | The Current sense circuit has<br>failed.                                                                                          | Contact Woodward Technical<br>Support for further assistance.                                                                        |
| Detection:<br>The Input current sensor is at min<br>_output.                                                                                                    |                                                                                                    |                                                                                                    |
| No Power Board Found<br>Detection:<br>During power up the control board will<br>read the power board. This diagnostic<br>will be set if no Power Board is found. | VariStroke-II internal electronics<br>failure or there is no power board<br>connected.                                            | Contact Woodward Technical<br>Support for further assistance.                                                                        |
| Power Board Calib. Error<br>Detection:<br>During power up the calibration<br>record in the control is set to "No<br>Power Board" this diagnostic will be<br>set  | The control board has not been<br>calibrated during electrical<br>production.                                                     | Contact Woodward Technical<br>Support for further assistance.                                                                        |
| Power Board ID Error<br>Detection:<br>During power up, the Power board ID<br>and the stored ID in the calibration<br>record do not match.                        | The Power board has been<br>changed to a different type after<br>calibration.                                                     | Contact Woodward Technical<br>Support for further assistance.                                                                        |
| EEPROM Read Failed                                                                                                    | Internal electronics failure.                                                                                                    | Contact Woodward Technical<br>Support for further assistance.                                                                        |
| Detection:                                                                                                    |                                                                                                    |                                                                                                    |

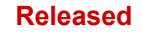

| Problem                                                                                                    | Cause                           | Remedy                                                        |
|----------------------------------------------------------------------------------------------------|---------------------------------|---------------------------------------------------------------|
| After multiple retries and data<br>comparison the software is not able<br>to read from the non-volatile memory.<br><b>EEPROM Write Failed</b> | Internal electronics failure.   | Contact Woodward Technical Support for further assistance.    |
| Detection:                                                                                                    |                                 |                                                               |
| After multiple retries and data                                                                                                    |                                 |                                                               |
| to write to the non-volatile memory                                                                                                    |                                 |                                                               |
| Invalid Parameters(s)                                                                                                    | If a new embedded program has   | Refer to the embedded software                                |
|                                                                                                    | been loaded the parameters have | update procedure to update the                                |
| Detection:                                                                                                    | not been updated.               | parameters. Cycle power to restart                            |
| CRC16 check failures on both                                                                                                    |                                 | the VariStroke-II.                                            |
| parameter sections.                                                                                                    | Internal electronics failure.   | Contact Woodward Technical<br>Support for further assistance. |
| Invalid Parameter Version                                                                                                    | Internal electronics failure.   | Contact Woodward Technical                                    |
|                                                                                                    |                                 | Support for further assistance.                               |
| Detection:                                                                                                    |                                 |                                                               |
| Version information not correct in the<br>non-volatile memory.                                                                                |                                 |                                                               |

## Maintenance

To maximize the life of the VS-II, please refer to the maintenance recommendation in Chapter 9: Asset Management and Refurbishment Scheduling Period

# Chapter 9. Product Support and Service Options

## **Product Support Options**

If you are experiencing problems with the installation, or unsatisfactory performance of a Woodward product, the following options are available:

- Consult the troubleshooting guide in the manual.
- Contact the manufacturer or packager of your system.
- Contact the Woodward Full Service Distributor serving your area.
- Contact Woodward technical assistance (see "How to Contact Woodward" later in this chapter) and discuss your problem. In many cases, your problem can be resolved over the phone. If not, you can select which course of action to pursue based on the available services listed in this chapter.

**OEM or Packager Support:** Many Woodward controls and control devices are installed into the equipment system and programmed by an Original Equipment Manufacturer (OEM) or Equipment Packager at their factory. In some cases, the programming is password-protected by the OEM or packager, and they are the best source for product service and support. Warranty service for Woodward products shipped with an equipment system should also be handled through the OEM or Packager. Please review your equipment system documentation for details.

**Woodward Business Partner Support:** Woodward works with and supports a global network of independent business partners whose mission is to serve the users of Woodward controls, as described here:

- A **Full Service Distributor** has the primary responsibility for sales, service, system integration solutions, technical desk support, and aftermarket marketing of standard Woodward products within a specific geographic area and market segment.
- An **Authorized Independent Service Facility (AISF)** provides authorized service that includes repairs, repair parts, and warranty service on Woodward's behalf. Service (not new unit sales) is an AISF's primary mission.

A current list of Woodward Business Partners is available at: https://www.woodward.com/en/support/industrial/service-and-spare-parts/find-a-local-partner

## **Product Service Options**

The following factory options for servicing Woodward products are available through your local Full-Service Distributor or the OEM or Packager of the equipment system, based on the standard Woodward Product and Service Warranty (Woodward North American Terms and Conditions of Sale 5-09-0690) that is in effect at the time the product is originally shipped from Woodward or a service is performed:

- Replacement/Exchange (24-hour service)
- Flat Rate Repair
- Flat Rate Remanufacture

#### VariStroke-II Electro-Hydraulic Actuator

**Replacement/Exchange:** Replacement/Exchange is a premium program designed for the user who is in need of immediate service. It allows you to request and receive a like-new replacement unit in minimum time (usually within 24 hours of the request), providing a suitable unit is available at the time of the request, thereby minimizing costly downtime. This is a flat-rate program and includes the full standard Woodward product warranty (Woodward North American Terms and Conditions of Sale 5-09-0690).

This option allows you to call your Full-Service Distributor in the event of an unexpected outage, or in advance of a scheduled outage, to request a replacement control unit. If the unit is available at the time of the call, it can usually be shipped out within 24 hours. You replace your field control unit with the like-new replacement and return the field unit to the Full-Service Distributor.

Charges for the Replacement/Exchange service are based on a flat rate plus shipping expenses. You are invoiced the flat rate replacement/exchange charge plus a core charge at the time the replacement unit is shipped. If the core (field unit) is returned within 60 days, a credit for the core charge will be issued.

**Flat Rate Repair:** Flat Rate Repair is available for the majority of standard products in the field. This program offers you repair service for your products with the advantage of knowing in advance what the cost will be. All repair work carries the standard Woodward service warranty (Woodward North American Terms and Conditions of Sale 5-09-0690) on replaced parts and labor.

**Flat Rate Remanufacture:** Flat Rate Remanufacture is very similar to the Flat Rate Repair option with the exception that the unit will be returned to you in "like-new" condition and carry with it the full standard Woodward product warranty (Woodward North American Terms and Conditions of Sale 5-09-0690). This option is applicable to mechanical products only.

## **Returning Equipment for Repair**

If a control (or any part of an electronic control) is to be returned for repair, please contact your Full-Service Distributor in advance to obtain Return Authorization and shipping instructions.

When shipping the item(s), attach a tag with the following information:

- Return authorization number
- Name and location where the control is installed
- Name and phone number of contact person
- Complete Woodward part number(s) and serial number(s)
- Description of the problem
- Instructions describing the desired type of repair

#### Packing a Control

Use the following materials when returning a complete control:

- Protective caps on any connectors
- Antistatic protective bags on all electronic modules
- Packing materials that will not damage the surface of the unit
- At least 100 mm (4 inches) of tightly packed, industry-approved packing material
- A packing carton with double walls
- A strong tape around the outside of the carton for increased strength

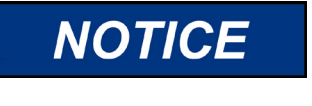

To prevent damage to electronic components caused by improper handling, read and observe the precautions in Woodward manual 82715, *Guide for Handling and Protection of Electronic Controls, Printed Circuit Boards, and Modules.* 

## **Replacement Parts**

When ordering replacement parts for controls, include the following information:

- The part number(s) (XXXX-XXXX) that is on the enclosure nameplate
- The unit serial number, which is also on the nameplate

## **Engineering Services**

Woodward offers various Engineering Services for our products. For these services, you can contact us by telephone, by email, or through the Woodward website.

- Technical Support
- Product Training
- Field Service

**Technical Support** is available from your equipment system supplier, your local Full-Service Distributor, or from many of Woodward's worldwide locations, depending upon the product and application. This service can assist you with technical questions or problem solving during the normal business hours of the Woodward location you contact. Emergency assistance is also available during non-business hours by phoning Woodward and stating the urgency of your problem.

**Product Training** is available as standard classes at many of our worldwide locations. We also offer customized classes, which can be tailored to your needs and can be held at one of our locations or at your site. This training, conducted by experienced personnel, will assure that you will be able to maintain system reliability and availability.

**Field Service** engineering on-site support is available, depending on the product and location, from many of our worldwide locations or from one of our Full-Service Distributors. The field engineers are experienced both on Woodward products as well as on much of the non-Woodward equipment with which our products interface.

For information on these services, please contact one of the Full-Service Distributors listed at <a href="https://www.woodward.com/en/support/industrial/service-and-spare-parts/find-a-local-partner">https://www.woodward.com/en/support/industrial/service-and-spare-parts/find-a-local-partner</a>

## **Contacting Woodward's Support Organization**

For the name of your nearest Woodward Full-Service Distributor or service facility, please consult our worldwide directory at <u>https://www.woodward.com/support</u>, which also contains the most current product support and contact information.

You can also contact the Woodward Customer Service Department at one of the following Woodward facilities to obtain the address and phone number of the nearest facility at which you can obtain information and service.

| Products Used in<br>Electrical Power Systems | Products Used in<br>Engine Systems | Products Used in Industrial<br>Turbomachinery Systems |
|----------------------------------------------|------------------------------------|-------------------------------------------------------|
| <u>Facility</u> <u>Phone Number</u>          | FacilityPhone Number               | FacilityPhone Number                                  |
| Brazil +55 (19) 3708 4800                    | Brazil +55 (19) 3708 4800          | Brazil +55 (19) 3708 4800                             |
| China +86 (512) 8818 5515                    | China +86 (512) 8818 5515          | China +86 (512) 8818 5515                             |
| Germany+49 (711) 78954-510                   | Germany +49 (711) 78954-510        | India+91 (124) 4399500                                |
| India+91 (124) 4399500                       | India+91 (124) 4399500             | Japan+81 (43) 213-2191                                |
| Japan+81 (43) 213-2191                       | Japan+81 (43) 213-2191             | Korea+ 82 (51) 636-7080                               |
| Korea+82 (51) 636-7080                       | Korea+82 (51) 636-7080             | The Netherlands+31 (23) 5661111                       |
| Poland+48 (12) 295 13 00                     | The Netherlands+31 (23) 5661111    | Poland+48 (12) 295 13 00                              |
| United States+1 (970) 482-5811               | United States+1 (970) 482-5811     | United States+1 (970) 482-5811                        |

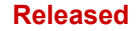

## **Technical Assistance**

If you need to contact technical assistance, you will need to provide the following information. Please write it down here before contacting the Engine OEM, the Packager, a Woodward Business Partner, or the Woodward factory:

| General                                      |  |
|----------------------------------------------|--|
| Your Name                                    |  |
| Site Location                                |  |
| Phone Number                                 |  |
| Fax Number                                   |  |
| Prime Mover Information                      |  |
| Manufacturer                                 |  |
| Turbine Model Number                         |  |
| Type of Fuel (gas, steam, etc.)              |  |
| Power Output Rating                          |  |
| Application (power generation, marine, etc.) |  |
| Control/Governor Information                 |  |
| Control/Governor #1                          |  |
| Woodward Part Number & Rev. Letter           |  |
| Control Description or Governor Type         |  |
| Serial Number                                |  |
| Control/Governor #2                          |  |
| Woodward Part Number & Rev. Letter           |  |
| Control Description or Governor Type         |  |
| Serial Number                                |  |
| Control/Governor #3                          |  |
| Woodward Part Number & Rev. Letter           |  |
| Control Description or Governor Type         |  |
| Serial Number                                |  |
| Symptoms                                     |  |
| Description                                  |  |

If you have an electronic or programmable control, please have the adjustment setting positions or the menu settings written down and with you at the time of the call.

# Chapter 10. Asset Management and Refurbishment Scheduling Period

This product is designed for continuous operation in a typical industrial environment and includes no components that require periodic service. However, to take advantage of related product software and hardware improvements, we recommend that your product be sent back to Woodward or to a Woodward authorized service facility after every five to ten years of continuous service for inspection and component upgrades. Please refer to the above service programs when returning products.

# Chapter 11. Long-Term Storage Requirements

Units that will not be put into service within twelve months should be packaged for long-term storage as described in Woodward manual 25075, *Commercial Preservation Packaging for Storage of Mechanical-Hydraulic Controls*.

# **Revision History**

#### Changes in Revision G—

• Removed references to V65 models

#### Changes in Revision F—

- Revised Regulatory Compliance section
- Revised Special Conditions for Safe Use section
- New Figure 1-1a
- Updated Model Number Information (Figures 1-4 and 1-5) in Chapter 1
- Replaced Declarations

#### Changes in Revision E—

- Added Kit part numbers to table 8-1
- Added LVDT Protection Kit section to Chapter 8
- Added Figures 8-2a and 8-2b
- Added new DoC

#### Changes in Revision D—

- Changed reference in Note at bottom of page 40
- Added Shaft Seal Replacement section to Chapter 8
- Deleted two part numbers and added one part number to Table 8-1
- Added Figure 8-1

#### Changes in Revision C—

- Added System Requirements section to Chapter 5
- New EU Declaration

#### Changes in Revision B—

- Updated EMC, ATEX, and Pressure Equipment Directives in Regulatory Compliance Section
- Updated DOC/DOI

#### Changes in Revision A-

- Updated Power Supply Requirements Section in Chapter 4
- Added Figures 4-1, 4-2, and 4-3

Released

# **Declarations**

| EU DECLARATION OF CONFORMITY                                                                                                    |                                                                                                    |  |
|----------------------------------------------------------------------------------------------------|----------------------------------------------------------------------------------------------------|--|
| EU DoC No.:<br>Manufacturer's Name:                                                                                                  | 00420-04-EU-02-01<br>WOODWARD INC.                                                                                                    |  |
| Manufacturer's Contact Address:                                                                                                    | 1041 Woodward Way<br>Fort Collins, CO 80524 USA                                                                                                    |  |
| Model Name(s)/Number(s):                                                                                                    | Varistroke Electro Hydraulic Actuators: VS-I, VS-II, VS-GI, VS-DX                                                                                                    |  |
| The object of the declaration described<br>above is in conformity with the<br>following relevant Union harmonization<br>legislation: | Directive 2014/34/EU on the harmonisation of the laws of the Member States relating to equipment and protective systems intended for use in potentially explosive atmospheres                                                                                                    |  |
| Markings in addition to CE marking:<br>(Marking depends on model code. See<br>Product Manual)                                        | Directive 2014/30/EU of the European Parliament and of the Council of 26<br>February 2014 on the harmonization of the laws of the Member States relating<br>to electromagnetic compatibility (EMC)<br>(no additional marking for Ordinary Location code 0 models)<br>Category 2 Group II G, Ex db IIB T4 Gb                                                                                                    |  |
| Applicable Standards:                                                                                                    | EN 61000-6-4, 2007/A1:2011: EMC Part 6-4: Generic Standards – Emissions<br>for Industrial Environments<br>EN 61000-6-2, 2005: EMC Part 6-2: Generic Standards – Immunity for<br>Industrial Environments<br>EN IEC 60079-0:2018 - Explosive Atmospheres - Part 0: Equipment – General<br>requirements<br>(A review against EN IEC 60079-0:2018, which is harmonized, shows no significant changes<br>relevant to this equipment so EN 60079-0:2012/A11 : 2013 continues to represent "State of the<br>Art")<br>EN 60079-1:2014 - Explosive Atmospheres – Part 1 : Equipment protection by<br>flameproof enclosures "d"<br>(A review against EN IEC 60079-1:2014, which is harmonized, shows no significant changes<br>relevant to this equipment so EN 60079-1:2007 continues to represent "State of the Art")<br>EN 60079-15: 2010 - Explosive Atmospheres - Part 15: Equipment protection<br>by type of protection "n" |  |
| Third Party Certification:<br>(VS-I, VS-II only)                                                                                     | Zone 1: SIRA 14ATEX1028X<br>CSA Group Netherlands B.V. (NB 2562)<br>Utrechseweg 310, 6812 AR, Arnhem, Netherlands                                                                                                    |  |
| Conformity Assessment:<br>(VS-I, VS-II only)                                                                                         | Zone 1: ATEX Annex IV - Production Quality Assessment, 01 220 113542<br>TUV Rheinland Industrie Service GmbH (0035)<br>Am Grauen Stein, D51105 Cologne                                                                                                    |  |

This declaration of conformity is issued under the sole responsibility of the manufacturer. We, the undersigned, hereby declare that the equipment specified above conforms to the above Directive(s).

| Signature | Charles agrices                 |
|-----------|---------------------------------|
| 0         | Annette Lynch                   |
| Full Name | · · · · ·                       |
|           | Engineering Manager             |
| Position  |                                 |
|           | Woodward, Fort Collins, CO, USA |
| Place     |                                 |
|           | NU- D-F 2021                    |

5-09-1183 Rev 33

Page 1 of 1

Released

#### DECLARATION OF INCORPORATION Of Partly Completed Machinery 2006/42/EC

 File name:
 00420-04-EU-MD-02-01

 Manufacturer's Name:
 WOODWARD INC.

 Manufacturer's Address:
 1041 Woodward Way<br/>Fort Collins, CO 80524 USA

 Model Names:
 Varistroke Electro Hydraulic Actuators: VS-I, VS-II, VS-GI

 This product complies, where<br/>applicable, with the following
 Varistroke Electro Hydraulic Actuators: VS-I, VS-II, VS-GI

Essential Requirements of Annex I: 1.1, 1.2, 1.3, 1.5, 1.6, 1.7

The relevant technical documentation is compiled in accordance with part B of Annex VII. Woodward shall transmit relevant information if required by a reasoned request by the national authorities. The method of transmittal shall be agreed upon by the applicable parties.

The person authorized to compile the technical documentation:

| Name:    | Dominik Kania, Managing Director                                        |
|----------|-------------------------------------------------------------------------|
| Address: | Woodward Poland Sp. z o.o., ul. Skarbowa 32, 32-005 Niepolomice, Poland |

This product must not be put into service until the final machinery into which it is to be incorporated has been declared in conformity with the provisions of this Directive, where appropriate.

The undersigned hereby declares, on behalf of Woodward Inc. of Loveland and Fort Collins, Colorado that the above referenced product is in conformity with Directive 2006/42/EC as partly completed machinery:

|           | MANUFACTURER                         |
|-----------|--------------------------------------|
|           | Connetter Lon ch                     |
| Signature |                                      |
|           | Annette Lynch                        |
| Full Name |                                      |
|           | Engineering Manager                  |
| Position  |                                      |
|           | Woodward Inc., Fort Collins, CO, USA |
| Place     |                                      |
|           | March 18, 2022                       |
| Date      |                                      |

Document: 5-09-1182 (rev. 17)

PAGE 1 of 1

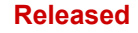

We appreciate your comments about the content of our publications. Send comments to: <u>industrial.support@woodward.com</u>

Please reference publication 26740.

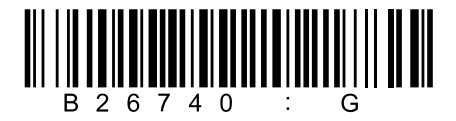

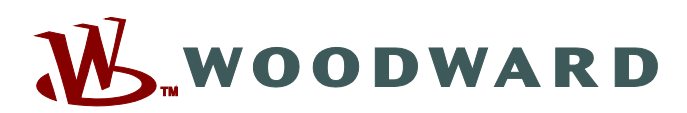

PO Box 1519, Fort Collins CO 80522-1519, USA 1041 Woodward Way, Fort Collins CO 80524, USA Phone +1 (970) 482-5811

Email and Website—www.woodward.com

Woodward has company-owned plants, subsidiaries, and branches, as well as authorized distributors and other authorized service and sales facilities throughout the world.

Complete address / phone / fax / email information for all locations is available on our website.